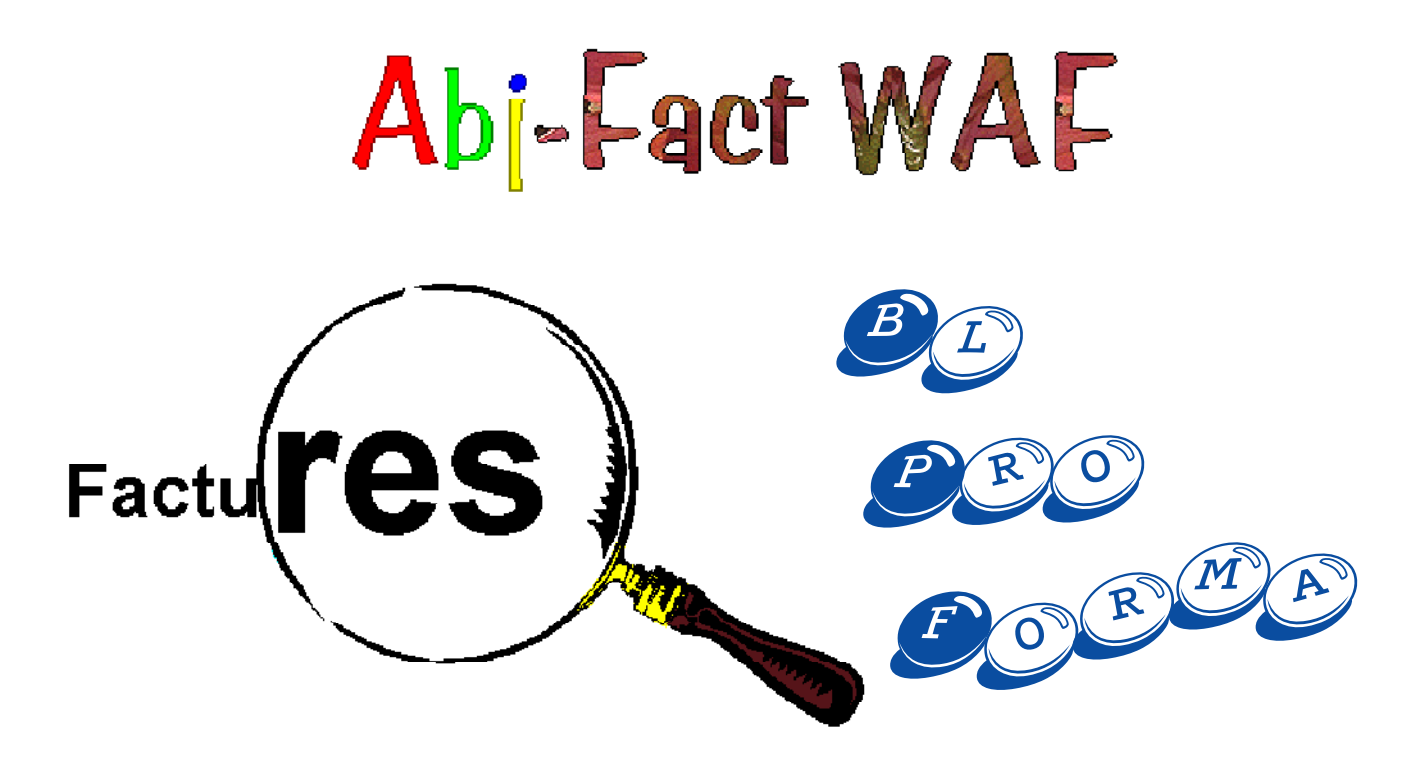

### Version 5.3

**Progiciel de Facturation pour Windows** 

### Abj 55 Rue de la GRANDE FORET 38080 FOUR

Fax: 04.74.58.50.07

http: //www.abj.fr E-mail: info@abj.fr

#### Références

Abj est une marque déposée par André BIRROCHON MS/DOS et Windows sont des marques déposées par Microsoft Corporation IBM, PC, PS sont des marques déposées par International Business Machines Corporation Pentium est une marque déposée par Intel Corporation dBASE est une marque déposée par Ashton Tate une société Borland.

© Copyright Abj - André BIRROCHON - Reproduction interdite (loi du 03-07-1985)

. .

## **Table des Matières**

#### 1 - Introduction

| Présentation          | 1-1 |
|-----------------------|-----|
| Licence               | 1-1 |
| Description           | 1-2 |
| Fichiers utilisés     | 1-2 |
| Capacités maximum     | 1-3 |
| Configuration minimum | 1-3 |

#### 2 - Installation

| Procédure à partir de Win 3.1x                           | 2-1 |
|----------------------------------------------------------|-----|
| Procédure à partir de Win 95                             | 2-2 |
| Procédure d'Installation du BDE                          | 2-3 |
| Créer un raccourci avec Win 95                           | 2-6 |
| Lancement du progiciel                                   | 2-6 |
| Lancement avec Win 95                                    | 2-6 |
| Lancement avec Win 3.1x                                  | 2-6 |
| Lancement du progiciel avec le "Glisser/Déplacer"        | 2-6 |
| Ajout d'un raccourci par dossier sur le bureau de Win 95 | 2-7 |

#### 3 - Prise en main

| Dès le lancement                |      |
|---------------------------------|------|
| Ouvrir un dossier               |      |
| Le dossier ESSAI est ouvert     |      |
| Configuration du progiciel      | 3-5  |
| Constantes                      | 3-10 |
| Travail avec les fichiers       | 3-11 |
| Visualisation d'un fichier      | 3-13 |
| Définir les limites de la liste | 3-13 |
| La Visualisation effective      | 3-14 |
| L'Impression                    | 3-15 |

#### 4 - Le menu <u>Fichier</u>

| Création d'un nouveau dossier | 4-1  |
|-------------------------------|------|
| Ouvrir un dossier             | 4-3  |
| Date de Travail               | 4-4  |
| A propos du dossier           | 4-5  |
| Changer de dossier            | 4-7  |
| Convertir un dossier SG ou AG | 4-8  |
| Configurer l'imprimante       | 4-10 |

#### 5 - Le menu Edition

| Annuler opération [Alt+Arr] | 5-1 |
|-----------------------------|-----|
| La touche [2]               | 5-1 |
| Couper [Maj+Suppr]          | 5-1 |
| Copier [Ctrl+Ins]           | 5-1 |
| Coller [Maj+Ins]            | 5-1 |

| Annuler [Suppr]            | 5-2 |
|----------------------------|-----|
| Tout Annuler [Ctrl+Suppr]  | 5-2 |
| Menu surgissant de Win 95  | 5-2 |
| Ajouter à un autre dossier | 5-3 |

#### 6 - Le menu <u>D</u>onnées

| Généralités            | 6-1  |
|------------------------|------|
| Etablissements         | 6-4  |
| Banques                | 6-5  |
| Sections Analytiques   | 6-7  |
| Codes TVA              | 6-8  |
| Familles Articles      | 6-10 |
| Fournisseurs           | 6-12 |
| Articles               | 6-15 |
| Nomenclatures Articles | 6-25 |
| Représentants          | 6-27 |
| Devises                | 6-29 |
| Types de Clients       | 6-30 |
| Clients                | 6-31 |
| Prix Spéciaux Clients  | 6-36 |

#### 7 - Le menu <u>Saisie</u>

| Généralités                    | 7-1 |
|--------------------------------|-----|
| Création d'un nouveau document | 7-3 |
| Facture Immédiate              | 7-5 |
| Bon de Livraison               | 7-6 |
| Commande Client                | 7-7 |

| Pro-forma          | 7-8 |
|--------------------|-----|
| Détail du document | 7-9 |

#### 8 - Le menu <u>E</u>tats

| Généralités           | 8-1  |
|-----------------------|------|
| Les icônes            | 8-3  |
| Factures différées    | 8-4  |
| Contrôle Quotidien    | 8-8  |
| Contrôle Mensuel      | 8-9  |
| Journal des Ventes    | 8-10 |
| Statistiques Articles | 8-11 |
| Statistiques Clients  | 8-12 |
| •                     |      |

#### 9 - Le menu <u>T</u>raitements

| Transfert en Comptabilité               | 9-1  |
|-----------------------------------------|------|
| Report des En-Cours sur le mois suivant | 9-7  |
| Changement de Mois                      | 9-9  |
| Changement d'Année                      | 9-10 |

#### 10 - Le menu <u>G</u>estion de Stock

| Généralités                          | 8-1   |
|--------------------------------------|-------|
| Généralités                          | 10-1  |
| La Saisie des Entrées                | 10-2  |
| PAMP: Prix d'Achat Moyen Pondéré     | 10-4  |
| Complément et Liste des Entrées      | 10-5  |
| Transfert des Achats en Comptabilité | 10-6  |
| Lancement de Fabrication             | 10-11 |

| Configuration du Lancement de Fabrication 10-13     |
|-----------------------------------------------------|
| REALISATION d'un INVENTAIRE 10-15                   |
| 1 - Mémorisation du Stock 10-16                     |
| 2 - Listing pour effectuer l'Inventaire 10-17       |
| 3 - Saisie des Quantités 10-18                      |
| 4 - Listing de l'Inventaire Avant Intégration 10-19 |
| 5 - Intégration des Quantités 10-20                 |
| Listing de l'Inventaire 10-22                       |
| Listing des Alertes 10-23                           |
| PROPOSITIONS de COMMANDES 10-24                     |
| A - Calcul des Commandes 10-25                      |
| B - Listing des Commandes 10-26                     |
| C - Modification des Commandes 10-27                |
| D - Listing Avant Validation des Commandes 10-28    |
| E - Validation des Commandes 10-29                  |
| Re-Calcul des Mini-Maxi 10-30                       |

#### 11 - Le menu <u>U</u>tilitaires

. . . . . . . . . . . . . . . . . .

| Configuration                           | 11-1 |
|-----------------------------------------|------|
| Constantes                              | 11-2 |
| Etats Paramétrables                     | 11-5 |
| ReConstruction du dossier               | 11-9 |
| Visualisation des Fichiers              | 11-9 |
| Sauvegarde et restauration du dossier 1 | 1-10 |
| FSauve.bat et FResta.bat 1              | 1-11 |
| FSauveC.bat et FRestaC.bat 1            | 1-11 |
| MSBackup.exe et MWBackup.exe 1          | 1-11 |

. . . . . . . .

| Backup.exe de Win 95                | 11-12 |
|-------------------------------------|-------|
| Création d'un fichier .SET          | 11-13 |
| A chaque sauvegarde                 | 11-16 |
| Restauration avec Backup.exe Win 95 | 11-16 |
| Copie d'écran FSauve.bat            | 11-18 |
| Copie d'écran FResta.bat            | 11-19 |
| Copie d'écran FSauveC.bat           | 11-20 |
| Copie d'écran FRestaC.bat           | 11-21 |

#### 12 - Le menu Fenêtres

| Cascade 12                   | 2-1 |
|------------------------------|-----|
| Mosaïque Verticale 12        | 2-2 |
| Mosaïque Horizontale 12      | 2-2 |
| Réorganiser les icônes 12    | 2-3 |
| Tout fermer 12               | 2-3 |
| Fenêtres Plein écran 12      | 2-3 |
| Agrandir fenêtre actuelle 12 | 2-3 |
| Appel d'une fenêtre 12       | 2-3 |

#### 13 - Le menu Aide

| Index   |             |         | <br> | <br> | <br> | 13-1 |
|---------|-------------|---------|------|------|------|------|
| A propo | os de cette | version | <br> | <br> | <br> | 13-1 |

#### 14 - Exemples d'Etats

| Liste des Articles          | 14-1 |
|-----------------------------|------|
| Liste Complète d'un Article | 14-2 |
| Liste du Tarif Articles     | 14-3 |

| Liste des Clients               | 14-4  |
|---------------------------------|-------|
| Liste Complète d'un Client      | 14-5  |
| Liste des Documents Saisis      | 14-6  |
| Bon de Livraison Chiffré        | 14-7  |
| Bon de Livraison Non Chiffré    | 14-8  |
| Facture Immédiate               | 14-9  |
| Facture Différée                | 14-10 |
| Liste du Contrôle Quotidien     | 14-11 |
| Liste du Contrôle Mensuel       | 14-11 |
| Liste du Journal des Ventes     | 14-12 |
| Totaux du Journal des Ventes    | 14-12 |
| Liste des Statistiques Articles | 14-13 |
| Liste des Statistiques Clients  | 14-13 |
| Liste des Constantes            | 14-14 |

#### 15 - Index

16 - Notes

•

. .

## Introduction 1

Nous vous félicitons pour avoir fait l'acquisition de ce progiciel que nous avons voulu simple et performant. Nous souhaitons vivement qu'il vous donne toute satisfaction et restons à votre écoute pour noter toutes les remarques, critiques ou non, que vous serez amené à nous formuler ultérieurement et qui permettront de le faire évoluer.

#### PRESENTATION

Tout d'abord, assurez vous que vous êtes en possession d'un **PROGICIEL ORIGINAL** présenté dans son emballage d'origine et que chacun des composants de celui-ci est lui-même également un original. Le manuel doit être composté en rouge sur différentes pages de la même façon que le **CONTRAT de CESSION de LICENCE** et avec le même numéro de série. En cas de non conformité, veuillez s'il vous plaît, contacter André Birrochon.

#### LICENCE et SUIVI

Vous devez, en premier lieu, retourner de suite, et directement à Abj, l'**ORIGINAL du CONTRAT de CESSION de LICENCE** identifié, daté, signé et revêtu le cas échéant du cachet de votre entreprise. Sans retour de ce document et enregistrement de celui-ci par nos services, aucun suivi ne pourra être assuré par l'auteur.

#### **DESCRIPTION du PROGICIEL**

Abj-FACT WAF pour Windows est un progiciel standard destiné à la Gestion Commerciale. Capable de gérer le fichier des Articles et des Clients, il permet d'imprimer Accusés de Réception de commande, Bons de Livraison, Factures pro-formas, immédiates ou différées, Journal des Ventes, Statistiques. Il peut gérer des articles vendus en prix HT ou prix TTC.

#### **FICHIERS UTILISES**

Ils sont au format dBASE IV. Chaque dossier est constitué d'un ensemble de fichiers commençant par les préfixes tels que **F10**, **F20**, **F21**, **F22**, **F30**, **F31**, **F32**, **F40**, **F50** et **F60**. Ces préfixes sont suivis du code du dossier: ainsi pour le dossier ESSAI, les fichiers sont F10ESSAI.DBF, F10ESSAI.MDX, F10ESSAI.DBT... La signification des préfixes est la suivante:

- F10: Fichiers tels que: Familles, Devises...
- F20: Articles
- F21: Articles Nomenclatures
- F20: Articles Historique
- F30: Clients
- F30: Clients Prix spéciaux
- F30: Clients Historique
- F40: Fournisseurs
- F50: Entêtes des documents
- F60: Détail des documents

#### **CAPACITES MAXIMUM**

- Familles Articles: nombre illimité (identification avec 5 caractères)
- Articles: nombre illimité (identification avec 13 caractères)
- Clients: (identification avec 7 caractères)
- Saisie: chaque client peut avoir jusqu'à 999 documents au cours d'un mois
- Précision des calculs: 10 caractères (7 entiers et 2 décimales)

#### **CONFIGURATION MINIMUM**

Tout micro-ordinateur de type Pentium ou au delà accueillant Windows 3.1x, Windows 95, 98 ou version ultérieure:

- Ecran SVGA ou plus (800 x 600 minimum)
- MS/DOS version 5.0 ou supérieure
- Mémoire vive minimum: 32 Mo
- Occupation sur disque fixe: 5 Mo environ (hors dossiers)

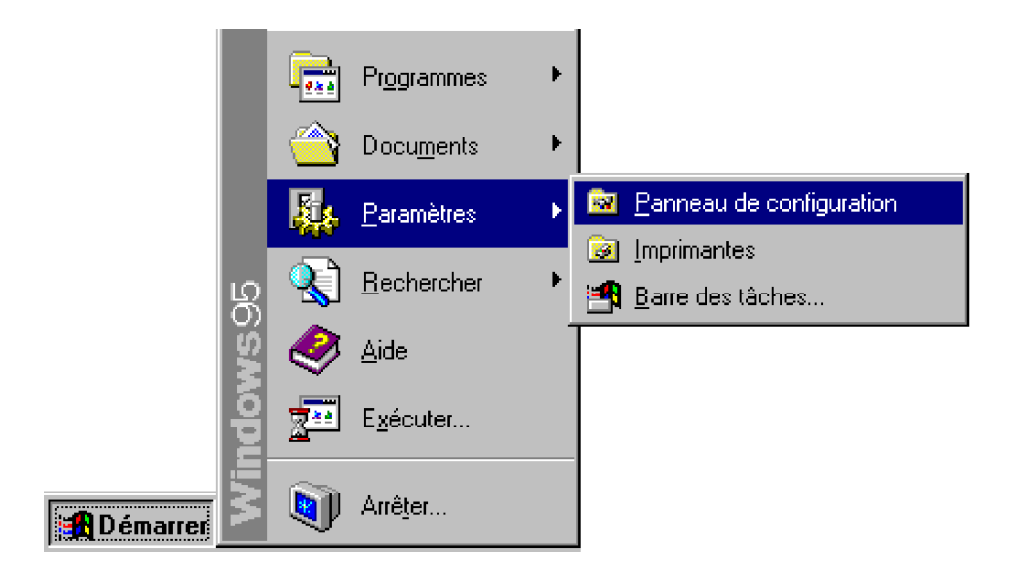

| Procédure à partir de Win 3.1x                           | 2-1 |
|----------------------------------------------------------|-----|
| Procédure à partir de Win 95                             | 2-2 |
| Procédure d'Installation du BDE                          | 2-3 |
| Créer un raccourci avec Win 95                           | 2-6 |
| Lancement du progiciel                                   | 2-6 |
| Lancement avec Win 95                                    | 2-6 |
| Lancement avec Win 3.1x                                  | 2-6 |
| Lancement du progiciel avec le "Glisser/Déplacer"        | 2-6 |
| Ajout d'un raccourci par dossier sur le bureau de Win 95 | 2-7 |

## Installation 2

#### **PROCEDURE à partir de Windows 3.1**

A partir du "GESTIONNAIRE de PROGRAMMES": - Appelez dans le menu "Fichier" le choix "Exécuter" comme ci-contre.

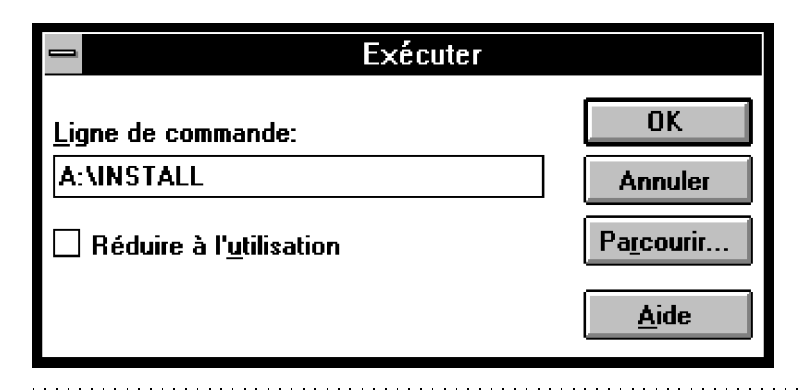

| 🕳 Gestionnaire de programmes |                 |                  |    |  |  |
|------------------------------|-----------------|------------------|----|--|--|
| <u>F</u> ichier              | <u>O</u> ptions | F <u>e</u> nêtre | ?  |  |  |
| <u>N</u> ouvea               | iu              |                  |    |  |  |
| <u>O</u> uvrir               |                 | Entrée           |    |  |  |
| <u>D</u> éplace              | er              | F7               |    |  |  |
| <u>C</u> opier               |                 | F8               |    |  |  |
| <u>S</u> upprin              | ner             | Suppr            |    |  |  |
| <u>P</u> roprié              | tés             | Alt+Entr         | ée |  |  |
| E <u>x</u> écute             | er              |                  |    |  |  |
| <u>Q</u> uitter              | Windows.        |                  |    |  |  |

- puis dans la fenêtre "Exécuter", entrez la commande "A:INSTALL" et enfin cliquez sur le bouton "OK".

© Copyright Abj - André BIRROCHON - Reproduction interdite (loi du 03-07-1985)

#### **PROCEDURE à partir de Windows 95**

- Dans la barre des tâches, cliquez sur le bouton "Démarrer" puis sélectionnez "Paramètres" et "Panneau de Configuration" et enfin double-cliquez sur l'icône "Ajout/Suppression de programmes".

- Suivez ensuite les instructions de l'assistant jusqu'à l'obtention du programme d'installation de Abj-FACT WAF comme dans l'écran ci-après.

| Installation Abj-FACT WAF                                                                                                    |  |  |  |  |  |
|----------------------------------------------------------------------------------------------------|--|--|--|--|--|
| Progiciels Abj                                                                                                    |  |  |  |  |  |
| Pour installer Abj-FACT WAF,<br>spécifiez un chemin ci-dessous ou<br>choisissez Continuer pour installer<br>dans le répertoire proposé.<br>C:\AR.IW |  |  |  |  |  |
| Continuer Annuler                                                                                                    |  |  |  |  |  |
|                                                                                                    |  |  |  |  |  |

- L'écran d'accueil de l'installation de Abj-FACT WAF vous propose de choisir le répertoire cible d'installation qui est par défaut positionné à C:\ABJW. Vous pouvez le modifier, éventuellement spécifier une autre unité de disque ou un répertoire non encore existant sur le disque.

- Ensuite, pour lancer effectivement la procédure appuyez sur le bouton "Continuer" en laissant la disquette n°1 insérée.

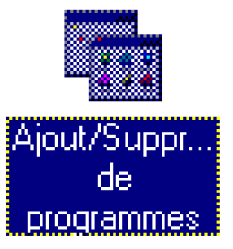

- La procédure d'installation effectue alors la copie des fichiers de la disquette vers le disque cible spécifié.

|                        | Progiciels /                        | 4DJ                                            |                                        | 2             | ź |
|------------------------|-------------------------------------|------------------------------------------------|----------------------------------------|---------------|---|
| a copie des<br>écifié. | Copies de:<br>Sourd<br>Cib<br>Fichi | s fichiers<br>ce: A:\<br>le: C:\AE<br>er: F30E | s de: Abj-FACT WAF<br>BJW<br>SSSAI.DBT |               |   |
|                        | Copiés:                             | 14                                             | Restant à copier: 50                   | Annuler       |   |
|                        |                                     |                                                | 79%                                    |               |   |
| X                      |                                     |                                                |                                        |               | - |
| г Гт                   | danniàma                            | a diam                                         | atta nº1/2 act anovita                 | domondáa Vous |   |

Installation Install attend la disquette suivante: Disquette 2/3 Insérez-la dans le lecteur ci-dessous ou spécifiez la lettre de disque contenant cette disquette. Disque: Continuer Annuler

- La deuxième disquette n°2/3 est ensuite demandée. Vous devez l'insérer et appuyer sur le bouton "Continuer".

- La boîte de dialogue suivante apparaît demandant si "Borland DataBase Engine" doit être installé de suite. Si vous effectuez la première installation de Abj-FACT WAF, répondez Oui afin que "Borland DataBase Engine" soit installé. Si vous effectuez une MISE à JOUR de ce progiciel, répondez Non afin d'éviter cette installation.

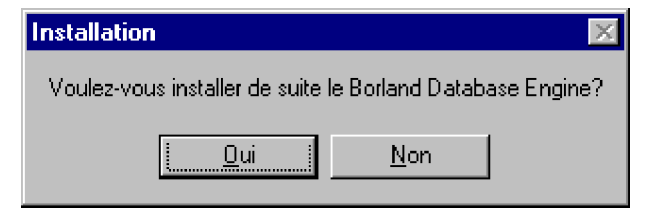

© Copyright Abj - André BIRROCHON - Reproduction interdite (loi du 03-07-1985)

 "Borland DataBase Engine" est un élément important de Abj-FACT WAF nécessaire à son fonctionnement. Pour simplifier, c'est le moteur de base de données qui permet de gérer les fichiers dBASE (.dbf) et ainsi d'offrir à l'utilisateur la possibilité d'importer des éléments de ces fichiers avec la plupart des logiciels bureautiques disponibles sur le marché.

- Les différentes étapes de l'installation du "Borland DataBase Engine" (BDE) sont décrites ci-dessous. Il faut se souvenir que la disquette n°1 du BDE est la disquette identifiée n°2 pour WAF et que la disquette n°2 du BDE est la disquette identifiée n°3 pour WAF.

- Cliquer sur "Continue", dans l'écran d'accueil, pour poursuivre l'installation du BDE.

| D I I D                    |                                                                                                    | 1          |
|----------------------------|----------------------------------------------------------------------------------------------------|------------|
| Borland D                  | atabase Engine Location Settings                                                                                                    | 1          |
| 2                          | Borland Database Engine is a shared software component<br>that provides a common database layer for Borland<br>applications.<br>Please specify locations for the Borland Database Engine files |            |
|                            | below:<br>Location for <u>B</u> orland Database Engine program files:<br>C:NIDAPI                                                                                                    | - P<br>réj |
|                            | Location for Borland Database Engine configuration file:                                                                                                    | év         |
|                            | C:NDAPI                                                                                                    | ľu         |
| To continu<br>To exit inst | e installation, choose Continue or press Enter.<br>allation, choose Exit.<br><u>Previous Exit</u> <u>H</u> elp                                                                                 |            |

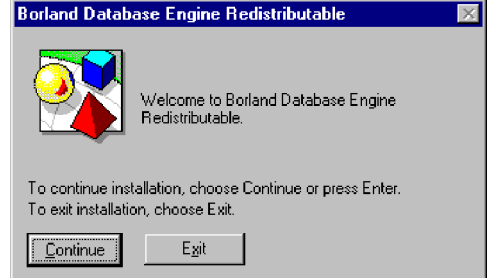

- Puis à nouveau sur "Continue" pour accepter le nom du répertoire proposé par défaut: C:\IDAPI. Vous pouvez éventuellement changer la lettre désignant le nom de l'unité de disque: par ex. D: au lieu de C:. - Puis enfin sur "Install" pour réellement lancer l'installation.

| BDE Redistributable Install Request 🛛 🛛 🔀                 |        |                                                                                                    |  |  |  |  |  |  |
|-----------------------------------------------------------|--------|----------------------------------------------------------------------------------------------------|--|--|--|--|--|--|
|                                                           | f      | Insert "Disk 2, 3 1/2 HD" then choose "Continue" or<br>press ENTER to continue.<br>If this file can be found at a different location or on a<br>different drive, type the new path in the box below. |  |  |  |  |  |  |
|                                                           | A:\    |                                                                                                    |  |  |  |  |  |  |
| To continue installation, choose Continue or press ENTER. |        |                                                                                                    |  |  |  |  |  |  |
| To cancel installation, choose Cancel or press ESC.       |        |                                                                                                    |  |  |  |  |  |  |
|                                                           | Cancel |                                                                                                    |  |  |  |  |  |  |

- La boîte de dialogue suivante apparaît en fin d'installation de BDE,

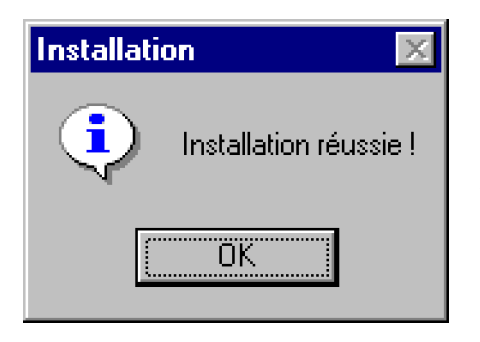

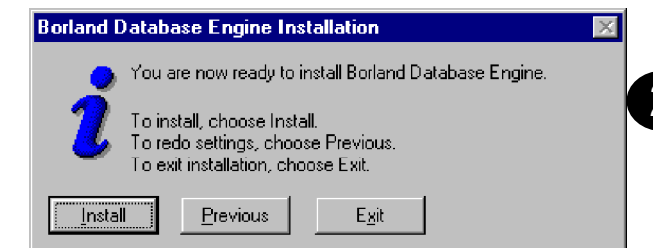

- Lorsque, BDE vous demandera d'insérer la disquette n°2, mettez en fait la disquette 3/3 de Abj-FACT WAF et faîtes "Continue".

| Borland D | atabase Engine Installation Notification 🛛 🔀                                                                                                    |
|-----------|----------------------------------------------------------------------------------------------------|
| i         | Borland Database Engine is now installed.<br>You need to exit Windows, remove any floppy disks<br>from your drives, and reboot your computer for installed<br>options to take effect. |
|           | Press Exit to complete installation.                                                                                                    |
|           | <b>Exit</b>                                                                                                    |

- Puis la toute dernière indiquant la fin de l'installation de Abj-FACT WAF.

#### Pour créer un raccourci sur le bureau avec Windows 95

- Cliquez sur le bouton DROIT de la souris tout en étant positionné sur le bouton "Démarrer" de la barre des tâches et choisissez "Explorer" dans le menu surgissant.

- Dans l'Explorateur de Windows 95, localisez le répertoire "C:\ABJW" et le fichier "Fact" associé à l'icône Abj-FACT WAF. Appuyez sur le bouton droit pour glisser et déplacer cette icône jusque sur le bureau.

- Finalement, fermez l'Explorateur et modifiez les "Propriétés" du raccourci qui a été créé en cliquant sur le nom "Raccourci vers Fact" pour modifier ce nom ou sur [Alt-Entrée] pour modifier les autres propriétés. Dans "Cible" vous pouvez indiquer par ex.

```
"C:\ABJW\FACT.EXE(espace)C:\ABJW\F10ESSAI.DBF"
```

pour que Abj-FACT WAF ouvre aussitôt le dossier "ESSAI.

#### Lancement du progiciel

- Le nom du fichier à ouvrir est "FACT.EXE". Il est situé dans le répertoire choisi lors de l'installation.

#### Lancement du progiciel avec Windows 95

- Double-cliquez sur le raccourci créé sur le bureau.

#### Lancement du progiciel avec Windows 3.1x

- Double-cliquez sur l'icône Abj-FACT WAF dans le groupe "Progiciels Abj".

#### Ajout d'un menu dans Win 95

- Dans le menu "Démarrer", "Paramètres", "Barre des tâches", "Programmes du menu Démarrer" et "Ajouter", vous pouvez insérer un nouveau choix correspondant à l'appel de FACT.EXE situé dans le répertoire C:ABJW.

#### Lancement du progiciel avec le "Glisser/Déplacer"

- Comme dans la fenêtre ci-contre affichant l'explorateur de Windows, vous pouvez glisser et "lâcher" le fichier "F10xxxxx.dbf" de votre dossier xxxxx à ouvrir sur le fichier "FACT.EXE" et le logiciel sera aussitôt exécuté tout en ouvrant le dossier "xxxxx".

| Conteru de 'C. \ABJW'  Conteru de 'C. \ABJW'  DII  PF40essai.dbt F40essai.dbt F50essai.dbt F50es                                                                                                    |             |                  |          |            |                      |                      |                    | -101^    | 1 |
|----------------------------------------------------------------------------------------------------|-------------|------------------|----------|------------|----------------------|----------------------|--------------------|----------|---|
| Image: Section of the section of the section of th                                                                                                    |             |                  |          |            |                      |                      |                    |          |   |
| Conteru de 'C. VABJW'         Image: Difference of the state of the state of t                                                                                                    | XI          | 🔏 🖻              | KΩ –     | X          | <u>n</u><br><u>n</u> | 0-0-<br>0-0-<br>0-0- | i                  |          |   |
| □ Dli       ■ F40essai.dbt       ■ Febetats.dbt       ■ F         ■ F10essai.dbf       ■ F40essai.dbf       ■ Febetats.mdx       ■ F         ■ F10essai.dbf       ■ F50essai.dbf       ■ Febetats.dbf       ■ F         ■ F10essai.dbf       ■ F50essai.dbf       ■ Fesetats.dbf       ■ F         ■ F10essai.dbf       ■ F50essai.dbf       ■ Fesetats.dbf       ■ F         ■ F10essai.dbf       ■ F50essai.dbf       ■ Fesetats.dbf       ■ F         ■ F10essai.dbf       ■ F50essai.dbf       ■ Fesetats.dbf       ■ F         ■ F10essai.dbf       ■ F60essai.dbf       ■ Fesetats.dbf       ■ F         ■ F10essai.dbf       ■ F60essai.dbf       ■ Fesetats.dbf       ■ F         ■ F10essai.dbf       ■ F60essai.dbf       ■ Fesetats.dbf       ■ F         ■ F20essai.dbf       ■ F60essai.dbt       ■ Fesetats.dbf       ■ F         ■ F20essai.dbf       ■ Fact.bak       ■ Filharc.exe       ● F         ■ F21essai.dbf       ■ Feopy.bat       ● E       ■ F       ■ F         ■ F22essai.dbf       ■ Fdet.bat       ■ F10ref.dbf       ■ F         ■ F22essai.dbf       ● Fdet.bat       ■ F10ref.dbf       ■ F         ■ F22essai.dbf       ● Fdos.bat       ■ F10ref.dbf       ■ F                                                                                                    | Co          | intenu de 'C:\AB | JW'      |            |                      |                      |                    |          |   |
| Image: Second state state sta                                                                                                    |             | DII              |          | F40essai.  | dbt                  | 🔊 Fe                 | ebetats.dbt        |          | F |
| <ul> <li>F10essai.dbf</li> <li>F50essai.dbf</li> <li>F50essai.dbf</li> <li>F50essai.dbt</li> <li>F50essai.dbt</li> <li>F50essai.dbt</li> <li>F50essai.dbf</li> <li>F50essai.dbf</li> <li>F60essai.dbf</li> <li>F60essai.dbf</li> <li>F70ef.dbf</li> <li>F30essai.dbf</li> <li>F60essai.dbf</li> <li>F61etats.dbf</li> <li>F730ef.dbf</li> <li>F80essai.dbf</li> <li>F60etats.dbf</li> <li>F730ef.dbf</li> <li>F60essai.dbf</li> &lt;</ul>                                                                                                    | <b>1</b> 00 | F10essai.bmp     |          | F40essai.r | mdx                  | 🖻 Fe                 | ebetats.mdx        |          | F |
| <ul> <li>■ F10cssoi.dbt</li> <li>■ F50cssoi.dbt</li> <li>■ F50cssoi.dbt</li> <li>■ F50cssoi.dbt</li> <li>■ Fs0cssoi.dbt</li> <li>■ Fs0cssoi.dbf</li> <li>■ Fs0cssoi.dbf</li></ul>                                                                                                    |             | F10essai.dbf     |          | F50essai.  | dbf                  | 🗟 Fe                 | esetats.dbf        |          | F |
| <ul> <li>F10essai.ini</li> <li>F50essai.mdx</li> <li>F60essai.dbf</li> <li>Fessaidbf</li> <li>F60essai.dbf</li> <li>F60essai.dbf</li> <li>F70ef.dbf</li> <li>F30essai.dbf</li> <li>F60essai.dbf</li> <li>F60essai.dbf</li> <li>F60essai.dbf</li> <li>F60essai.dbf</li> <li>F60essai.dbf</li> <li>F60essai.dbf</li> <li>F60essai.dbf</li> <li>F60essai.dbf</li> <li>F70ef.dbf</li> <li>F32essai.dbf</li> <li>F60essai.dbf</li> <li>F60essai.dbf</li> <li>F60essai.dbf</li> <li>F60essai.dbf</li> <li>F60essai.dbf</li> <li>F70ef.dbf</li> <li></li></ul>                                                                                                    |             | F10essai.dbt     |          | F50essai.  | dbt                  | 🗟 Fo                 | esetats.dbt        | <b>a</b> | F |
| <ul> <li>F10essai.mdx</li> <li>F60essai.dbf</li> <li>F20essai.dbf</li> <li>F60essai.dbt</li> <li>F60essai.dbt</li> <li>F60estats.dbf</li> <li>F720ef.dbt</li> <li>F730essai.dbt</li> <li>F60estats.dbf</li> <li>F72ref.dbf</li> <li>F732essai.dbf</li> <li>F61etats.dbf</li> <li>F72ref.dbf</li> <li>F732essai.dbf</li> <li>F61etats.dbf</li> <li>F732essai.dbf</li> <li>F61etats.dbf</li> <li>F730ef.dbf</li> <li>F730ef.dbf</li> <li>F40essai.dbf</li> <li>F61etats.dbf</li> <li>F730ef.dbf</li> <li>F730ef.dbf</li> <li>F60essai.dbf</li> <li>F61etats.dbf</li> <li>F730ef.dbf</li> </ul>                                                                                                    |             | F10essai.ini     |          | F50essai.  | mdx                  | 🖻 Fe                 | esetats.mdx        |          | F |
| <ul> <li>F20essai.dbf</li> <li>F60essai.dbt</li> <li>F60essai.dbt</li> <li>F60essai.mdx</li> <li>Finscle.bat</li> <li>F20essai.dbf</li> <li>Fact.bak</li> <li>F1harc.exe</li> <li>F</li> <li>F21essai.dbf</li> <li>Fact.bak</li> <li>F1harc.exe</li> <li>F</li> <li>F21essai.dbf</li> <li>Fact.bak</li> <li>F1harc.exe</li> <li>F</li> <li>F21essai.dbf</li> <li>Fact.bak</li> <li>F1harc.exe</li> <li>F</li> <li>F21essai.dbf</li> <li>Fact.bak</li> <li>F1harc.exe</li> <li>F</li> <li>F21essai.dbf</li> <li>Fact.bak</li> <li>F1harc.exe</li> <li>F</li> <li>F21essai.dbf</li> <li>Fact.bak</li> <li>F1isez.bat</li> <li>F</li> <li>F22essai.dbf</li> <li>Fdet.bat</li> <li>F10ref.dbf</li> <li>F</li> <li>F22essai.dbf</li> <li>Fdet.bat</li> <li>F10ref.dbf</li> <li>F</li> <li>F30essai.dbf</li> <li>F0etats.dbf</li> <li>F12ref.dbf</li> <li>F31essai.dbf</li> <li>F1etats.dbf</li> <li>F12ref.dbf</li> <li>F32essai.dbf</li> <li>F1etats.dbf</li> <li>F12ref.dbf</li> <li>F32essai.dbf</li> <li>F1etats.dbf</li> <li>F12ref.dbf</li> <li>F32essai.dbf</li> <li>F1etats.dbf</li> <li>F12ref.dbf</li> <li>F32essai.dbf</li> <li>F1etats.dbf</li> <li>F12ref.dbf</li> <li>F32essai.dbf</li> <li>F1etats.dbf</li> <li>F12ref.dbf</li> <li>F32essai.dbf</li> <li>F1etats.dbf</li> <li>F13ref.dbf</li> <li>F10ref.dbf</li> <li>F12ref.dbf</li> <li>F12r</li></ul>                                                                                                    |             | F10essai.mdx     |          | F60essai.  | dbf                  | 🖻 Fe                 | essai <u></u> .dbf | 3        | F |
| <ul> <li>F20essai.dbt</li> <li>F60essai.mdx</li> <li>Finscle.bat</li> <li>F20essai.mdx</li> <li>Fact.bak</li> <li>Filharc.exe</li> <li>F</li> <li>F21essai.dbf</li> <li>Fact.ini</li> <li>Filisez.doc</li> <li>F</li> <li>F21essai.dbt</li> <li>Fact.ini</li> <li>Filisez.doc</li> <li>F</li> <li>F22essai.dbf</li> <li>Foopy.bat</li> <li>Filisez.txt</li> <li>F</li> <li>F22essai.dbf</li> <li>Fdet.bat</li> <li>F10ref.dbf</li> <li>F</li> <li>F30essai.dbf</li> <li>Fe0etats.dbf</li> <li>F12ref.dbf</li> <li>F31essai.mdx</li> <li>Fe1etats.dbf</li> <li>F12ref.dbf</li> <li>F32essai.mdx</li> <li>Fe1etats.dbf</li> <li>F12ref.dbf</li> <li>F32essai.mdx</li> <li>Fe1etats.dbf</li> <li>F12ref.dbf</li> <li>F32essai.mdx</li> <li>Fe1etats.dbf</li> <li>F12ref.dbf</li> <li>F32essai.dbf</li> <li>F1etats.dbf</li> <li>F12ref.dbf</li> <li>F32essai.mdx</li> <li>F1etats.dbf</li> <li>F12ref.dbf</li> <li>F32essai.dbf</li> <li>F1etats.dbf</li> <li>F12ref.dbf</li> <li>F31essai.dbf</li> <li>F1etats.dbf</li> <li>F12ref.dbf</li> <li>F31essai.dbf</li> <li>F1etats.dbf</li> <li>F12ref.dbf</li> <li>F31essai.dbf</li> <li>F1etats.dbf</li> <li>F12ref.dbf</li> <li>F31essai.dbf</li> <li>F1etats.dbf</li> <li>F12ref.dbf</li> <li>F31essai.dbf</li> <li>F1etats.dbf</li> <li>F12ref.dbf</li> <li>F31essai.dbf</li> <li>F22essai.dbf</li> <li>F1etats.dbf</li> <li>F12ref.dbf</li> <li>F31essai.dbf</li> <li>F1etats.dbf</li> <li>F12ref.dbf</li> <li>F12ref.dbf</li> <li< th=""><th></th><th>F20essai.dbf</th><th></th><th>F60essai.</th><th>dbt</th><th>P F</th><th>icone</th><th></th><th>F</th></li<></ul> |             | F20essai.dbf     |          | F60essai.  | dbt                  | P F                  | icone              |          | F |
| <ul> <li>F20essai.mdx</li> <li>Fact.bak</li> <li>Flact.bak</li> <li>Flisez.bat</li> <li>F21essai.dbf</li> <li>Fact.ini</li> <li>Filez.bat</li> <li>F1isez.doc</li> <li>F31essai.mdx</li> <li>F4dt.bat</li> <li>F100ref.dbf</li> <li>F30essai.dbf</li> <li>F4dt.bat</li> <li>F10ref.dbf</li> <li>F30essai.dbf</li> <li>F4dt.bat</li> <li>F10ref.dbf</li> <li>F10ref.dbf</li> <li>F10ref.dbf</li></ul>                                                                                                    |             | F20essai.dbt     |          | F60essai.  | mdx                  | 👅 Fi                 | inscle.bat         |          | F |
| <ul> <li>F21essai.dbf</li> <li>Fate Dessai.dbf</li> <li>F1isez.bat</li> <li>F21essai.dbt</li> <li>Fact.ini</li> <li>F1isez.doc</li> <li>F21essai.mdx</li> <li>Fcopy.bat</li> <li>F1isez.txt</li> <li>F32essai.mdx</li> <li>Fdet.bat</li> <li>F10ref.dbf</li> <li>F30essai.dbf</li> <li>F40esbat</li> <li>F10ref.dbf</li> <li>F30essai.dbf</li> <li>F40esbat</li> <li>F20ref.dbf</li> <li>F31essai.mdx</li> <li>F41etats.dbf</li> <li>F32essai.mdx</li> <li>F41etats.dbf</li> <li>F32essai.mdx</li> <li>F41etats.dbf</li> <li>F32essai.mdx</li> <li>F41etats.dbf</li> <li>F32essai.mdx</li> <li>F41etats.dbf</li> <li>F32essai.mdx</li> <li>F41etats.dbf</li> <li>F32essai.mdx</li> <li>F41etats.dbf</li> <li>F32essai.mdx</li> <li>F41etats.dbf</li> <li>F32essai.mdx</li> <li>F41etats.dbf</li> <li>F32essai.mdx</li> <li>F41etats.dbf</li> <li>F32essai.mdx</li> <li>F40essai.dbf</li> <li>F40essai.dbf</li></ul>                                                                                                    |             | F20essai.mdx     | <b>a</b> | Fact.bak   |                      | 📰 Fl                 | lharc.exe          | •        | F |
| <ul> <li>F21essai.dbt</li> <li>Fact.ini</li> <li>F21essai.mdx</li> <li>Fcopy.bat</li> <li>Fisez.txt</li> <li>F32essai.dbf</li> <li>Fdet.bat</li> <li>F10ref.dbf</li> <li>F30essai.dbf</li> <li>Fe0etats.dbf</li> <li>F21etats.dbf</li> <li>F22essai.dbf</li> <li>Facetats.dbf</li> <li>F21etats.dbf</li> <li>F22essai.dbf</li> <li>F20etats.dbf</li> <li>F21etats.dbf</li> <li>F21etats.dbf</li> <li>F21etats.dbf</li> <li>F21etats.dbf</li> <li>F21etats.dbf</li> <li>F21etats.dbf</li> <li>F21etats.dbf</li> <li>F21etats.dbf</li> <li>F21etats.dbf</li> <li>F22essai.dbf</li> <li>F21etats.dbf</li> <li>F22essai.dbf</li> <li>F21etats.dbf</li> <li>F22etats.dbf</li> <li>F22etats.dbf</li> <li>F22etats.dbf</li> <li>F21etats.dbf</li> <li>F22etats.dbf</li> <li>F22eta</li></ul>                                                                                                    |             | F21essai.dbf     | 2        | Factine    | )essai.dbf           | 👅 Fl                 | lisez.bat          |          | F |
| <ul> <li>A F21essai.mdx</li> <li>Fcopy.bat</li> <li>Filsez.txt</li> <li>Fdet.bat</li> <li>Fr00ref.dbf</li> <li>Fdet.bat</li> <li>Fr10ref.dbf</li> <li>F30essai.dbf</li> <li>Fdos.bat</li> <li>Fr10ref.dbf</li> <li>F30essai.dbf</li> <li>Fe0etats.dbf</li> <li>F20etats.dbf</li> <li>F20etats.dbf</li> <li>F21ref.dbf</li> <li>F31essai.mdx</li> <li>Fe1etats.dbf</li> <li>F12ref.dbf</li> <li>F32essai.mdx</li> <li>Fe1etats.dbf</li> <li>Fr22ref.dbf</li> <li>F32essai.mdx</li> <li>Fe1etats.dbf</li> <li>Fr22ref.dbf</li> <li>F32essai.mdx</li> <li>Fe1etats.dbf</li> <li>Fr30ref.dbf</li> <li>F30essai.mdx</li> <li>Fe1etats.dbf</li> <li>Fr30ref.dbf</li> <li>F30essai.mdx</li> <li>Fe1etats.dbf</li> <li>Fr30ref.dbf</li> <li>Fa0etats.dbf</li> <li>Fr30ref.dbf</li> <li>Fa0etats.dbf</li> <li>Fr30ref.dbf</li> <li>Fa0etats.dbf</li> <li>Fr30ref.dbf</li> <li>Fa0etats.dbf</li> <li>Fr30ref.dbf</li> <li>Fa0etats.dbf</li> <li>Fr30ref.dbf</li> <li>Fa0etats.dbf</li> <li>Fr30ref.dbf</li> <li>Fa0etats.dbf</li> </ul>                                                                                                    |             | F21essai.dbt     | ä        | fact.ini   | R                    | 🗒 FI                 | lisez.doc          |          | F |
| <ul> <li>A F22essai.dbf</li> <li>Fdet.bat</li> <li>F10ref.dbf</li> <li>F30essai.dbf</li> <li>Fdos.bat</li> <li>F10ref.dbf</li> <li>F30essai.dbf</li> <li>F0etats.dbf</li> <li>F20etats.dbf</li> <li>F20etats.dbf</li> <li>F20etats.dbf</li> <li>F21ref.dbf</li> <li>F31essai.dbf</li> <li>F11etats.dbf</li> <li>F22essai.dbf</li> <li>F21ref.dbf</li> <li>F32essai.dbf</li> <li>F11etats.dbf</li> <li>F32essai.dbf</li> <li>F11etats.dbf</li> <li>F32essai.dbf</li> <li>F11etats.dbf</li> <li>F32essai.dbf</li> <li>F11etats.dbf</li> <li>F32essai.dbf</li> <li>F11etats.dbf</li> <li>F32essai.dbf</li> <li>F21ref.dbf</li> <li>F32essai.dbf</li> <li>F11etats.dbf</li> <li>F32essai.dbf</li> <li>F21etats.dbf</li> <li>F32essai.dbf</li> <li>F21etats.dbf</li> <li>F32essai.dbf</li> <li>F40essai.dbf</li> <li>F40essai.dbf</li> <li>F40essai.dbf</li> <li>F40essai.dbf</li> <li>F40essai.dbf</li> <li>F40essai.dbf</li> <li>F40essai.dbf</li> <li>F40essai.dbf</li> <li>F40essai.dbf</li> <li>F40essai.dbf</li> <li>F40essai.dbf</li> <li>F40essai.dbf</li></ul>                                                                                                    |             | F21essai.mdx     | •        | Fcopy.bat  | · •                  | 🗒 FI                 | lisez.txt          |          | F |
| <ul> <li>■ F22essai.mdx</li> <li>♥ Fdinscle.bat</li> <li>■ F10ref.dbf</li> <li>■ F30essai.dbf</li> <li>♥ Fdos.bat</li> <li>■ F10ref.dbf</li> <li>■ F30essai.dbt</li> <li>■ Fe0etats.dbf</li> <li>■ F20ref.dbf</li> <li>■ F30essai.mdx</li> <li>■ Fe0etats.dbt</li> <li>■ F12ref.dbf</li> <li>■ F31essai.mdx</li> <li>■ Fe1etats.dbf</li> <li>■ F12ref.dbf</li> <li>■ F32essai.mdx</li> <li>■ Fe1etats.dbf</li> <li>■ F12ref.dbf</li> <li>■ F32essai.mdx</li> <li>■ Fe1etats.dbf</li> <li>■ F12ref.dbf</li> <li>■ F32essai.mdx</li> <li>■ Fe1etats.dbf</li> <li>■ F12ref.dbf</li> <li>■ F32essai.mdx</li> <li>■ Fe1etats.dbf</li> <li>■ F130ref.dbf</li> <li>■ F10ref.dbf</li> <li>■ F10ref.dbf</li> </ul>                                                                                                    |             | F22essai.dbf     | •        | Fdel.bat   |                      | 🖻 Fr                 | r00ref.dbf         |          | ł |
| Image: Second state state sta                                                                                                    |             | F22essai.mdx     | •        | Fdinscle.b | oat                  | 🖻 Fr                 | r10ref.dbf         | Ĩ        | F |
| Image: Straight state       Image: Straight state       Image: Straight s                                                                                                    |             | F30essai.dbf     | •        | Fdos.bat   |                      | 🖻 Fr                 | r10ref.dbt         |          | F |
| Image: State State Stat                                                                                                    |             | F30essai.dbt     |          | Fe0etats.  | dbf                  | 🖻 Fr                 | r20ref.dbf         |          |   |
| Image: Second Second                                                                                                    |             | ] F30essai.mdx   | <u></u>  | Fe0etats.  | dbt                  | 🖻 Fr                 | r20ref.dbt         |          |   |
| an F31essai.mdx and Fe1etats.dbf and Fr21ref.dbt<br>and F32essai.dbf and Fe1etats.dbt and Fr22ref.dbf<br>and F32essai.mdx and Fe1etats.mdx and Fr30ref.dbf<br>and F40essai.dbf and Febetats.dbf and Fr30ref.dbt<br>■                                                                                                    |             | F31essai.dbf     | <u>a</u> | Fe0etats.r | ndx                  | 🖻 Fr                 | r21ref.dbf         |          |   |
| <ul> <li>■ F32essai.dbf</li> <li>■ Fe1etats.dbt</li> <li>■ F32essai.mdx</li> <li>■ Fe1etats.mdx</li> <li>■ F30ref.dbf</li> <li>■ F40essai.dbf</li> <li>■ Febetats.dbf</li> <li>■ Fr30ref.dbt</li> </ul>                                                                                                    |             | ] F31essai.mdx   | <u>a</u> | Fe1etats.  | Зbf                  | 🖻 Fr                 | r21ref.dbt         |          |   |
| an F32essai.mdx an Fe1etats.mdx an Fr30ref.dbf<br>an F40essai.dbf an Febetats.dbf an Fr30ref.dbt<br>▲                                                                                                    |             | ] F32essai.dbf   | <u>a</u> | Fe1etats.  | dbt                  | 🖻 Fr                 | r22ref.dbf         |          |   |
| F40essai.dbf Febetats.dbf Fr30ref.dbt                                                                                                    |             | ] F32essai.mdx   | <u>a</u> | Fe1etats.r | ndx                  | 🖻 Fr                 | r30ref.dbf         |          |   |
| <u>۲</u>                                                                                                    |             | ] F40essai.dbf   |          | Febetats.( | Зbf                  | 🔊 Fr                 | r30ref.dbt         |          |   |
|                                                                                                    |             |                  |          |            |                      |                      |                    |          |   |
|                                                                                                    | <u> </u>    |                  |          |            |                      |                      | _                  | <u></u>  |   |

#### Ajout d'un raccourci par dossier sur le bureau de Win 95

- A partir de la fenêtre ci-contre affichant l'explorateur de Windows, vous pouvez créer, à l'aide du

bouton droit de la souris, un raccourci pour le fichier "F10xxxxx.dbf" de chaque dossier, sur le bureau de Windows. Ensuite, pour lancer le progiciel et ouvrir un dossier particulier, il faudra glisser et "lâcher" ce

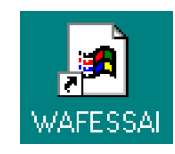

raccourci sur l'icône de lancement liée au fichier FACT.exe. - Toujours à partir de la fenêtre ci-contre, vous pouvez créer, à l'aide du bouton droit de la souris, un raccourci pour le fichier "F10xxxx.waf" de chaque dossier, sur le bureau de Windows. Ensuite, un double-click suffit pour lancer le progiciel et ouvrir le dossier correspondant. Au premier lancement, une boîte de dialogue "Ouvert par" est affichée. Préciser comme description "Dossiers WAF" et avec le bouton "Autre...", associer le fichier "FACT.EXE".

- Si vous possédez un nombre important de dossiers, vous pouvez au préalable créer un dossier sur le bureau appelé "Dossiers WAF" et y créer à l'intérieur de ce dossier, tous les raccourcis pour les fichiers F10xxxxx.dbf ou F10xxxxx.waf de vos dossiers.

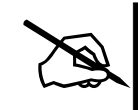

CONSEIL: Pour que l'ouverture du dossier xxxx soit effective, ne pas changer l'icône qui apparaît par défaut lors de la création du raccourci.

| RE Abj-         | Fact WA             | AF (ESSAI       | sur C:         | \Abjw\        | )           | ſ |          |                              |                                                |
|-----------------|---------------------|-----------------|----------------|---------------|-------------|---|----------|------------------------------|------------------------------------------------|
| <u>F</u> ichier | Edition             | <u>D</u> onnées | <u>S</u> aisie | <u>E</u> tats | <u>T</u> ra | j | itements | itements <u>U</u> tilitaires | itements <u>U</u> tilitaires Fe <u>n</u> êtres |
| Nou             | iveau dos           | sier            |                |               |             |   |          |                              |                                                |
| <u>0</u> uv     | rir dossier         | r               |                |               |             |   |          |                              |                                                |
| Eern            | ner dossie          | er              |                |               |             |   |          |                              |                                                |
| <u>D</u> ate    | e de trava          | ail             |                |               |             | l |          |                              |                                                |
| <u>A</u> Pr     | opos du o           | dossier ouve    | ert            |               |             |   |          |                              |                                                |
| <u>C</u> ha     | nger de D           | )ossier         |                |               |             | l |          |                              |                                                |
| Con             | <u>v</u> ertir un d | dossier SG d    | ou AG          |               |             |   |          |                              |                                                |
| Con             | figurer l'Im        | nprimante       |                |               |             |   |          |                              |                                                |
| <u>1</u> ES     | 6SAL sur 0          | C:\Abjw\        |                |               |             |   |          |                              |                                                |
| <u>2</u> E9     | 6SAL sur E          | D:\Waf\         |                |               |             |   |          |                              |                                                |
| Quit            | ter                 |                 |                | [Alt+F4       | ]           |   |          |                              |                                                |

| Dès le lancement                | 3-1  |
|---------------------------------|------|
| Ouvrir un dossier               | 3-2  |
| Le dossier ESSAI est ouvert     | 3-4  |
| Configuration du progiciel      | 3-5  |
| Constantes                      | 3-10 |
| Travail avec les fichiers       | 3-11 |
| Visualisation d'un fichier      | 3-13 |
| Définir les limites de la liste | 3-13 |
| La Visualisation effective      | 3-14 |
| L'Impression                    | 3-15 |

# Prise en main 3

#### Dès le lancement de Abj-FACT WAF...

L'écran principal suivant apparaît:

- en haut le titre de la fenêtre "Abj-FACT WAF" indique qu'aucun dossier de gestion commerciale n'est ouvert
- la barre d'outils comporte seulement une icône active (à l'extrême gauche) qui permet d'ouvrir un dossier. Les autres icônes seront accessibles lorsqu'un dossier sera ouvert

|   | 💵 Abj-          | Fact W/ | AF              |                |               |                     |                     |                   |              |     | _ 🗆 | × |
|---|-----------------|---------|-----------------|----------------|---------------|---------------------|---------------------|-------------------|--------------|-----|-----|---|
|   | <u>F</u> ichier | Edition | <u>D</u> onnées | <u>S</u> aisie | <u>E</u> tats | <u>T</u> raitements | <u>U</u> tilitaires | Fe <u>n</u> êtres | <u>A</u> ide |     |     |   |
|   | <u>r</u>        | 121     | (ag) Fact       | BL             | V             | -                   |                     |                   |              |     |     |   |
| - |                 | P       |                 |                |               |                     |                     |                   |              |     |     |   |
|   |                 |         |                 |                |               |                     |                     |                   |              |     |     |   |
|   |                 |         |                 |                |               |                     |                     |                   |              |     |     |   |
|   |                 |         |                 |                |               |                     |                     |                   |              |     |     |   |
|   |                 |         |                 |                |               |                     |                     |                   |              |     |     |   |
|   |                 |         |                 |                |               |                     |                     |                   |              |     |     |   |
|   |                 |         |                 |                |               |                     |                     |                   |              |     |     |   |
|   |                 |         |                 |                |               |                     |                     |                   |              |     |     |   |
|   |                 |         |                 |                |               |                     |                     |                   |              |     |     |   |
|   |                 |         |                 |                |               |                     |                     |                   |              |     |     |   |
|   |                 |         |                 |                |               |                     |                     |                   |              |     |     |   |
|   |                 |         |                 |                |               |                     |                     |                   |              |     |     |   |
|   |                 |         |                 |                |               |                     |                     |                   |              |     |     |   |
|   |                 |         |                 |                |               |                     |                     |                   |              |     |     |   |
|   |                 |         |                 |                |               |                     |                     |                   |              |     |     |   |
|   |                 |         |                 |                |               |                     |                     |                   |              |     |     |   |
|   |                 |         |                 |                |               |                     |                     |                   |              |     |     |   |
| - |                 |         |                 |                |               |                     |                     |                   |              |     |     | _ |
|   |                 |         |                 |                |               |                     |                     |                   |              | NUM |     |   |

© Copyright Abj - André BIRROCHON - Reproduction interdite (loi du 03-07-1985)

- les différents menus:

. . . . . .

| Fichier:             | pour accéder aux dossiers de gestion. Le nom de ce menu aurait dû être "Dossier" en raison des fonctionnalités offertes par celui-ci, mais cela permet de respecter la norme CUA édictée par les "grands" de l'informatique. |
|----------------------|----------------------------------------------------------------------------------------------------|
| Edition:             | offre les possibilités Annuler, Copier, Coller                                                                                                    |
| Données:             | pour accéder aux différents fichiers des dossiers de gestion. Le fichier des Articles, des Clients                                                                                                    |
| Saisie:              | pour réaliser la Saisie des Documents tels que les Factures, Bons de livraison                                                                                                    |
| <u>Etats</u> :       | pour visualiser ou imprimer Factures Différées et les résultats de la gestion tels les Statistiques, Journal des Ventes                                                                                                    |
| Traitements:         | pour effectuer différents traitements tels que le Transfert en Comptabilité et les<br>Changements de Période                                                                                                    |
| <u>Utilitaires</u> : | pour accéder aux paramètres du progiciel et configurer le dossier en vue de préparer<br>les différents traitements ou modifier les Etats offerts par le progiciel en vue de les<br>personnaliser.                            |
| <u>Fenêtres</u> :    | pour modifier la disposition des fenêtres ouvertes dans le progiciel: en cascade, en mosaïque ou bien tout fermer ou bien encore accéder à une fenêtre particulière déjà ouverte mais non visible sur le plan de travail.    |
| <u>Aide</u> :        | pour accéder à différentes formes d'aides pour être mieux guidé dans le progiciel.                                                                                                    |

. . . . . . . . . . . . .

#### Ouvrir un dossier...

Le menu "Ouvrir" permet d'accéder au dossier proprement dit qui comporte tous les fichiers tels que Articles, Clients, Familles, Documents... Pour ouvrir un dossier, il faut ouvrir le fichier "F10\*.dbf" du dossier concerné. En effet, un dossier est constitué de plusieurs fichiers répertoriés dans le disque et identifiés par les caractères F10, F20 à F60 suivis du code dossier composé de cinq chiffres ou lettres. Ainsi, dans la fenêtre ci-dessous, il faut ouvrir le fichier F10ESSAI.DBF pour ouvrir en réalité l'ensemble du dossier de gestion "ESSAI". Si le dossier voulu ne se trouve pas dans le répertoire proposé, vous pouvez naviguer dans la hiérarchie du disque concerné en vue de localiser votre dossier.

Pour appréhender plus facilement le progiciel, nous vous conseillons d'ouvrir le dossier "ESSAI" qui est livré avec celui-ci. Il comporte un exemple de dossier de gestion et permet de découvrir rapidement et facilement les fonctionnalités de base.

| Ouverture                                                        |                               | ? ×                              |
|------------------------------------------------------------------|-------------------------------|----------------------------------|
| Nom de fichier :<br>[10*.db]<br>[10abj98.dbf<br>f10essai.dbf<br> | Dossiers :<br>c:\abjw<br>abjw | OK<br>Annuler<br>R <u>é</u> seau |
| <u>Types</u> de fichiers :<br>Dossiers Abj-FACT WAG              | Lecteurs :<br>c: c-abj04      | ×                                |

#### Le dossier ESSAI est ouvert

Dès que le dossier est ouvert, les icônes sont actives: la deuxième permet d'accéder au fichier des Articles tandis que la troisième appelle le fichier des Clients. La quatrième accède à la saisie des documents. Les autres icônes respectivement "Visualisation" et "Impression".

| REAbj-Fact WAF (ESS    | Al sur D:\Bc4                  | i3abj\₩af\)         |                     |          |      |     | _ D × |
|------------------------|--------------------------------|---------------------|---------------------|----------|------|-----|-------|
| Eichier Edition Donnée | s <u>S</u> aisie <u>E</u> tats | <u>I</u> raitements | <u>U</u> tilitaires | Fenêtres | ∆ide |     |       |
| - <u>2</u>             | ° <u>t</u> ₿L∮∕   V 📖          | -                   |                     |          |      |     |       |
|                        |                                |                     |                     |          |      |     |       |
|                        |                                |                     |                     |          |      |     |       |
|                        |                                |                     |                     |          |      |     |       |
|                        |                                |                     |                     |          |      |     |       |
|                        |                                |                     |                     |          |      |     |       |
|                        |                                |                     |                     |          |      |     |       |
|                        |                                |                     |                     |          |      |     |       |
|                        |                                |                     |                     |          |      |     |       |
|                        |                                |                     |                     |          |      |     |       |
|                        |                                |                     |                     |          |      |     |       |
|                        |                                |                     |                     |          |      |     |       |
|                        |                                |                     |                     |          |      |     |       |
|                        |                                |                     |                     |          |      |     |       |
|                        |                                |                     |                     |          |      |     |       |
|                        |                                |                     |                     |          |      | NUM |       |
|                        |                                |                     |                     |          |      |     |       |

A droite de l'icône d'Impression, apparaîtront les différents boutons propres à la fenêtre active à un instant donné.

Ainsi, comme dans l'écran ci-dessous, apparaissent les boutons "Quitter", "<u>M</u>odifier", "<u>A</u>nnuler", "<u>C</u>réer" et "<u>T</u>exte". Lorsqu'un bouton comporte une lettre soulignée en rouge, il est possible de l'appeler à l'aide d'un raccourci:

| 📭 Abj-Fact WAF (ESSAL sur D:\Re453abj\Waf\)                                                                                                    |                                               |         |     |             |              |  |  |  |  |  |
|----------------------------------------------------------------------------------------------------|-----------------------------------------------|---------|-----|-------------|--------------|--|--|--|--|--|
| Fichier Edition <u>D</u> onnées <u>S</u> aisie <u>E</u> tats <u>Traitements U</u> tilitaires Fe <u>n</u> êtres <u>A</u> ide                                                                                                    |                                               |         |     |             |              |  |  |  |  |  |
| Image: Section 2         Image: Section 2         Image: Section 2 |                                               |         |     |             |              |  |  |  |  |  |
| 👔 Fichier des Articles                                                                                                    |                                               |         |     |             |              |  |  |  |  |  |
| Code                                                                                                    | Désignation                                   | Famille | Tva | Fournisseur | Réf/Fourniss |  |  |  |  |  |
| <mark>62</mark> 01                                                                                                    | MICRO-ORDINATEUR P100                         | 10      | З   | A-B         | PC-P100      |  |  |  |  |  |
| 🔁 02                                                                                                    | MICRO-ORDINATEUR PENTIUM 166 MMX              | 11      | 3   | DUPONT      | PC-166MMX    |  |  |  |  |  |
| COFFRET                                                                                                    | Coffret 20 Disquettes                         | 45      | З   | A-B         |              |  |  |  |  |  |
| DISQUETTES                                                                                                    | Disquettes HD 1,44Mo certifiée formatée       | 451     | 3   | A-B         |              |  |  |  |  |  |
|                                                                                                    | Article Divers Ligne Manuelle                 | 10      | Э   | A-B         |              |  |  |  |  |  |
| 🕞 LISTING                                                                                                    | LISTING Papier paravent zoné 12″x240mm (1ex.) |         |     |             |              |  |  |  |  |  |
| 🗁 LM                                                                                                    | Ligne Manuelle                                | F9      | З   | A-B         |              |  |  |  |  |  |
| <mark>⇔</mark> M∩                                                                                                    | Main d'Oouvra                                 | MO      | С   | AR          |              |  |  |  |  |  |

la touche CTRL et cette lettre soulignée. Dans l'exemple ci-dessus, les boutons "Réactiver" et "Code" ne sont pas accessibles. Le premier: "Réactiver", le sera lorsque la fiche active sera annulée, le deuxième: "Copier", lorsque il faudra renvoyer (copier) ce code dans la fenêtre qui a permis de visualiser la fenêtre courante.

#### **Configuration du progiciel**

Pour adapter ce progiciel à votre micro-ordinateur et à son imprimante, il y a lieu d'attacher une importance à sa configuration, sa personnalisation à votre environnement informatique. Voici ci-contre la fenêtre de configuration.

| Configuration Abj-Fact WAF    |               |                        |                           |                       |    |
|-------------------------------|---------------|------------------------|---------------------------|-----------------------|----|
| Police Tableaux Arial,010/400 | B 🔽 Saisie    | en cours en <u>R</u> o | uge                       | <u>k</u>              |    |
| Police Saisies Arial,010/400  | S Sélect      | ion Saisies allun      | née                       | <u>A</u> bandor       | 1  |
| Etats Paramétrables (0 à 9    | et A à Z) Ir  | npressions en q        | <u>u</u> alité Brouill    | lon                   |    |
| pour <u>V</u> isualisations 0 | Impressions S | oignées 🛛              | Impressio                 | ons <u>B</u> rouillon | ۱  |
| Police1V Arial,007/400 1V     | Police1S      | ,007/400 15            | Police1B                  | Courier 17 CP         | 1B |
| Police2V Arial,008/400 2V     | Police2S      | ,008/400 25            | Police2B                  | Courier 10 CP         | 2B |
| Police3V Arial,012/400 3V     | Police3S      | ,012/400 3S            | Police3B                  | Courier 8.5 CF        | ЗB |
| Police4V Arial,014/400 4V     | Police4S      | ,014/400 4S            | Police4B                  | Courier 5 CPI         | 4B |
| PoliceSV Times New R          | PoliceSS Time | s New Ross             | PoliceSB                  | Courier               | SB |
| Imprimante cible »»           | HP 690C A4,   | LPT2:, ? <u>1</u>      | POSTSC                    | RIPT Printer,         | ?2 |
|                               |               |                        |                           |                       |    |
| Iv renetres giein ecran       | Sauvegarde    | S-Win95 Auto           | AVEC forms                | atage disquette       | •  |
|                               |               | 4-MABackup.e           | xe (WS-DOS<br>xe (Win 3.1 | x)                    | -  |
|                               |               | 5-Win95 Auto ،         | AVEC forma                | tage disquette        |    |
|                               |               | 6-Win95 Auto :         | SANS forma                | tage disquette        | _  |
|                               |               | 7-Win95 Manue          | elle (C10xxx              | (XX.SET)              | -  |

- <u>Police pour les Tableaux</u>: définit la police utilisée, par exemple: dans la fenêtre en page précédente du "Plan Comptable".
- <u>Saisie en cours en Rouge</u>: permet de mettre en valeur visuellement la saisie en cours afin de la localiser plus rapidement.
- <u>Police pour les Saisies</u>: définit la police utilisée dans les zones de saisie, par exemple: pour chacune des zones de saisie de cette fenêtre de configuration.
- <u>Sélection saisie allumée</u>: permet de sélectionner la totalité du texte saisi dans la zone d'édition en cours.
- <u>Impressions en Qualité Brouillon</u>: doit être coché si on désire imprimer les Etats dans un mode impression rapide (non soignée). Il y a lieu pour cela de définir ci-dessous les polices qui seront utilisées dans ce mode d'impression.
- Etats Paramétrables pour Visualisations: indique quel est le fichier des Etats Paramétrables qui sera utilisé en mode "Visualisation" des fichiers et Etats. Le progiciel est livré avec 2 fichiers Etats Paramétrables: FE0ETATS et FE1ETATS. C'est en fait le 3ème caractère du nom du fichier qu'il faut indiquer. Les Etats du fichier FE0ETATS comportent des présentations avec des cadres parfaits tracés avec des traits fins d'un point tandis que les Etats du fichier FE1ETATS comportent des cadres tracés avec des signes "-" (moins ou traits horizontaux), "|" (traits verticaux) et "\*" (pour dessiner les angles). La valeur par défaut est ZERO.
- <u>Etats Paramétrables pour Impressions Soignées</u>: voir ci-dessus. La valeur par défaut est ZERO comme pour les Visualisations.
- <u>Etats Paramétrables pour Impressions Brouillon</u>: voir ci-dessus. La valeur par défaut est UN. Donc fait appel aux Etats dessinés dans le fichier FE1ETATS. Ces Etats seront imprimés correctement seulement si les polices choisies sont toutes à espacement fixe.
- <u>Police 1V, 2V, 3V, 4V et 5V</u>: spécifient les polices qui seront utilisées en mode "Visualisation". Si le fichier des "Etats Paramétrables pour Visualisation" a été renseigné avec la valeur UN, il faut nécessairement indiquer des polices à espacement fixe telles que "Courier"... Sinon, toute autre police peut être choisie. Normalement, sélectionnez en police 2 une police plus grande qu'en 1, une police en 3 plus grande qu'en 2... 5 est une police utilisée pour les sous-totaux.

- Police 1S, 2S, 3S, 4S et 5S: spécifient les polices qui seront utilisées en "Impression en mode Soigné". Si le fichier des "Etats Paramétrables pour Impressions Soignées" a été renseigné avec la valeur UN, il faut nécessairement indiquer des polices à espacement fixe telles que "Courier"... Sinon, toute autre police peut être choisie. Normalement, sélectionnez en police 2 une police plus grande qu'en 1, une police en 3 plus grande qu'en 2... 5 est une police utilisée pour les sous-totaux.
- Police 1B, 2B, 3B, 4B et 5B : spécifient les polices qui seront utilisées en "Impression en mode Brouillon". Si le fichier des "Etats Paramétrables pour Impressions en mode Brouillon" a été renseigné avec la valeur UN, il faut nécessairement indiquer des polices à espacement fixe telles que "Courier"... Sinon, toute autre police peut être choisie. Normalement, sélectionnez en police 2 une police plus grande qu'en 1, une police en 3 plus grande qu'en 2... 5 est une police utilisée pour les sous-totaux. Il faut noter que Windows en impression est plus performant s'il ne doit pas "redessiner" les caractères sur l'imprimante. En conséquence, le mode Brouillon doit être péféré notamment si on désire spécifier des polices résidant dans l'imprimante (police non True Type de Windows) qui sont traitées immédiatement par Windows.

Dans la fenêtre "Police" ci-contre, on peut voir que les polices propres à l'imprimante sont accompagnées, à gauche de leur nom, d'une icône représentant une petite imprimante alors que les polices "True Type" sont précédées d'une icône représentant les deux lettres "TT" légèrement décalées. Ainsi, "Courier" et "Dutch" sont des polices de l'imprimante qui seront traitées très rapidement par Windows alors que "Arial", "Courier New" nécessiteront davantage de temps machine pour leur traitement.

| <b>_</b> |
|----------|
|          |

 $\underline{\text{NB}}$ : Les polices propres à votre imprimante ne sont accessibles que dans les configurations pour "Impression".

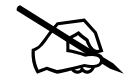

<u>CONSEIL</u>: Si votre imprimante ne dispose pas de polices propres, il est possible qu'une imprimante apparentée en dispose. Dans ce cas, vous aurez peut-être intérêt à installer cette imprimante apparentée. Par exemple: "IBM Graphics" est apparentée à "DeskJet 520". Bien sûr, il faut consulter la notice de votre imprimante pour parvenir à une configuration correcte de celle-ci.

<u>REMARQUE</u>: Il se peut que votre imprimante dispose en standard des polices True Type telles "Arial, Times"... Dans ce cas n'hésitez pas à les choisir dans cette configuration. En définitive, c'est après des essais d'impression que vous estimerez si vous avez meilleur compte à choisir telle ou telle configuration de polices.

- <u>Imprimante cible</u>: définit l'imprimante qui sera utilisée dans chacun des 2 modes d'impression: soignée et brouillon. Il est nécessaire de cliquer sur le bouton "?" pour enregistrer chaque imprimante cible. Le choix, lors du lancement des impressions, sera ainsi fait automatiquement.

Pensez à préciser dans la boîte de dialogue ci-contre la taille du papier qui sera utilisé. Par contre, l'orientation du papier et la source ne sont pas mémorisées.

| Configuration de l'impression                                                                             |                                                                 | ×                        |
|----------------------------------------------------------------------------------------------------|-----------------------------------------------------------------|--------------------------|
| Imprimante<br>Imprimante par défaut<br>(actuellement Kyocera F-1000 sur LPT2:)<br>Imprimante spécifique : |                                                                 | OK<br>Annuler<br>Options |
| Kyocera F-1000 sur LPT2:                                                                                  |                                                                 | R <u>é</u> seau          |
| Orientation                                                                                               | Papier                                                          |                          |
| C Portrait                                                                                                | Iaille :     A4 (210 x 297 mm)       Source :     Bac supérieur |                          |
- <u>Fenêtres Plein écran</u>: indique si les fenêtres créées par le progiciel occuperont toujours, dans la mesure du possible, la totalité de l'écran. Cela permet d'éviter l'affichage en mode dispersé des fenêtres et offre ainsi plus de clarté dans l'affichage. Si ce choix n'est pas coché, les fenêtres apparaissent en cascade. Rappelons que dans Windows, les fenêtres précédemment actives et non fermées, qui ont été masquées par de nouvelles fenêtres sont néanmoins accessibles au niveau du menu "Fenêtres" ou bien en appelant à nouveau dans le menu le choix qui avait permis de les afficher.
- <u>Sauvegarde</u>: définit le mode de sauvegarde qui sera choisi lors de l'appel des procédures de "Sauvegarde" et "Restauration" des dossiers accessibles dans le menu "Utilitaires". Les choix possibles sont: ESauve et EResta hat (MS, DOS): procédures MS, DOS qui font appel au couple BACKUP/RESTORE du

<u>FSauve et FResta.bat (MS-DOS)</u>: procédures MS-DOS qui font appel au couple BACKUP/RESTORE du MS-DOS. <u>Attention</u>: BACKUP n'existe plus depuis MS-DOS 6.x

<u>FSauveC et FRestaC.bat (MS-DOS)</u>: procédures MS-DOS qui sont autonomes en ce sens qu'elles ne font pas appel à un utilitaire du MS-DOS. De plus, elles permettent de générer des sauvegardes compactées. De loin, c'est ce couple de procédures qu'il faut choisir pour la première mise en oeuvre d'une sauvegarde d'un dossier nouveau tant que les autres procédures décrites ci-après ne sont pas complètement maîtrisées de la part de l'utilisateur.

<u>MSBackup.exe (MS-DOS)</u>: procédure MS-DOS qui fait appel au MSBACKUP.exe existant à partir du MS-DOS 6.00.

<u>MWBackup.exe (Win 3.1x)</u>: procédure de Windows 3.1x qui fait appel au MWBACKUP.exe existant à partir du MS-DOS 6.00.

Backup.exe (Win 95): procédure de Windows 95 qui fait appel au BACKUP.exe.

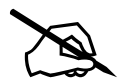

<u>CONSEIL</u>: En tout premier, essayez de faire une SAUVEGARDE de votre dossier nouvellement créé ou bien tout simplement du dossier ESSAI livré avec le progiciel. Il est très important de vous assurer que le système de sauvegarde fonctionne car dans le cas contraire vous risqueriez de perdre purement et simplement les éléments créés.

MARCHE à SUIVRE: Formatez une disquette, puis faîtes la SAUVEGARDE à partir du menu "Utilitaires" et "Sauvegarde du dossier". Modifiez un élément de votre dossier, par exemple la Raison Sociale dans "Fichier" et "A propos du dossier ouvert" et enfin faîtes la RESTAURATION à partir du menu "Utilitaires" et "Restauration du dossier". Vérifiez ensuite dans "Fichier" et "A propos du dossier ouvert" que vous avez retrouvé la Raison Sociale initiale.

**ATTENTION**: Les différentes procédures de sauvegardes sont INCOMPATIBLES entre elles. Cela signifie qu'une sauvegarde effectuée avec "FSauveC/FRestaC.bat" configurée dans "Utilitaires" et "Configuration" doit être restaurée avec cette même configuration c'est à dire "FSauveC/FRestaC.bat" dans "Utilitaires" et "Configuration".

#### **Configuration du dossier: Constantes**

Avant de travailler réellement avec le dossier, il faut découvrir les quelques possibilités de configuration de votre dossier au moyen du menu "Utilitaires" et "Constantes". Il s'agit de prédisposer certains comportements du progiciel pour ce dossier. Voici la fenêtres des Constantes:

| <b>EF</b> A | 🔢 Abj-Fact WAF (ESSAL sur D:\Rc453abj\Waf\) |                 |                                                                                                    |                                                   |  |  |  |
|-------------|---------------------------------------------|-----------------|----------------------------------------------------------------------------------------------------|---------------------------------------------------|--|--|--|
| Eich        | ier Edjtion                                 | <u>D</u> onnées | : <u>S</u> aisie <u>E</u> tats <u>T</u> raitements <u>U</u> tilitaires Fe <u>n</u> êtres <u>A</u> ide |                                                   |  |  |  |
|             |                                             | 👧 Fac           | 號🖋 V 📖 🗂 Quitter Modifier                                                                             |                                                   |  |  |  |
|             | Fichier de                                  | s Constan       | tes du dossier                                                                                        |                                                   |  |  |  |
|             | Code                                        | Valeur          | Libellé                                                                                               | Choix                                             |  |  |  |
| $\square$   | 001                                         | 001             | Version MULTI-UTILISATEUR                                                                             | Période (en secondes) de rafraîchissement des tab |  |  |  |
| Ø           | 002                                         | 1               | Mois en cours de Facturation                                                                          | De 1 à 12                                         |  |  |  |
| Ø           | 003                                         | 098             | Année en cours de Facturation                                                                         | 98' pour 1998, '00' pour 2000, '01' pour 2001     |  |  |  |
| Ø           | 004                                         | OUI             | Transfert en Comptabilité des Ventes                                                                  | OUI ou NON                                        |  |  |  |
| ø           | 005                                         | OUI             | PréCentralisation des Ventes par facture                                                              | OUI ou NON                                        |  |  |  |
| Ð           | 006                                         | OUL             | Imputation des Ventes selon le Type de Client                                                         | NON (ou OUI=dans les imputations comportant la I  |  |  |  |
| Ø           | 007                                         | NON             | Transfert global Journal des Ventes à chaque fois                                                     | OUI ou NON                                        |  |  |  |
| B           | 008                                         | <u>OUI</u>      | Tranefart an Comntahilitá dae Achate                                                                  | OHLau NON                                         |  |  |  |

Pour modifier une valeur de ces Constantes, cliquer une fois sur la Constante voulue et cliquer sur le bouton "Modifier" en haut dans la barre d'outils ou bien double-cliquer directement sur la ligne concernée. Dans la fenêtre ci-contre, c'est la modification de la constante "004" qui définit la possibilité ou non de faire le Transfert en Comptabilité. Vous pouvez préciser votre choix en cliquant directement sur les boutons "OUI" ou "NON" ou bien composer un des textes "OUI" ou "NON" affichés dans les boutons. Après modification, appuyer sur le bouton "Enregistrer" (ou faire CTRL-E) de la barre d'outils ou bien cliquer sur "Abandonner" (ou faire CTRL-A) pour laisser la valeur de la constante inchangée.

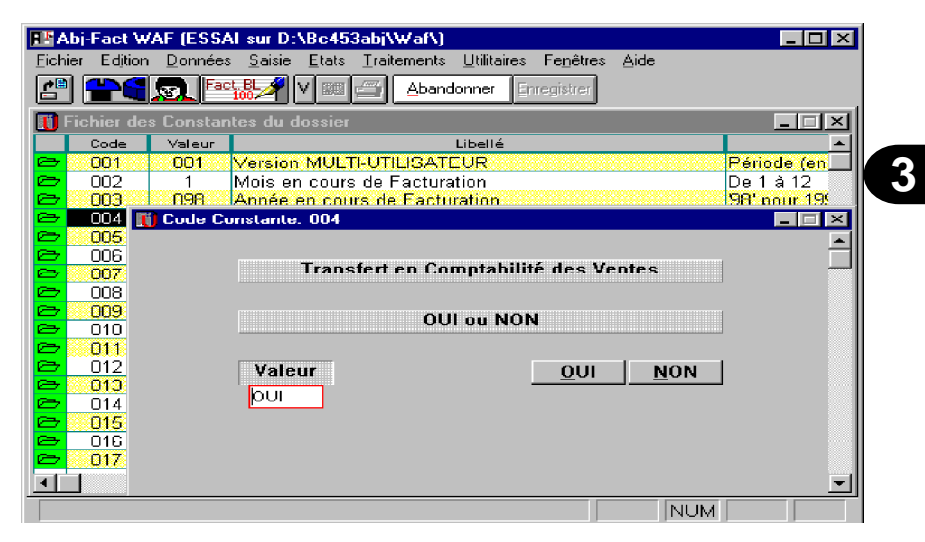

#### **Travail avec les fichiers**

Les différents fichiers accessibles dans le menu "Données" sont présentés sous forme de tableaux comme dans l'exemple que nous venons de voir au sujet des "Constantes".

- Chaque ligne correspond à une fiche (un enregistrement) du fichier correspondant
- Chaque colonne correspond à un champ de la fiche correspondante (tous les champs ne sont pas visualisés).

Pour accéder à une fiche - par exemple à un Article si c'est le fichier des Articles - il faut rendre active la ligne voulue et ensuite cliquer sur un des boutons situés dans la barre d'outils en haut de la fenêtre principale de Abj-FACT WAF, (la ligne sélectionnée est affichée en noir avec le texte de la fiche en blanc, alors que les autres lignes sont sur fond blanc ou jaune).

Une fiche annulée (sélectionner la ligne et cliquer ensuite sur le bouton "Annuler") ne peut être modifiée et n'apparaîtra pas sur les Visualisations et Impressions.

<u>**NB</u>**: Les fiches annulées sont affichées en rouge dans les tableaux. Elles disparaissent définitivement lors de la "Création de tous les fichiers MDX", d'un "Changement de Période" ou d'une "ReConstruction de Dossier".</u>

Abandonner

NUM

Chaque article peut comporter un libellé conf:

Abj-Fact WAF (ESSAI sur D:\Bc453abj\Waf\)

👖 Texte - Code Article: 01

Fichier Edition Données Saisie Etats Traitements Utilitaires Fenêtres Aide

placé entre deux "ontreslash"

- Unité Centrale 16 Mo - P100

Clavier AZERTY 105 Touches

Imprimante Jet d'encre

- Unité de Disquette 1,44 Mo 3,5" - Disque dur 1,2 Go - Windows 95

Moniter Couleur SVGA 14 pouces

| 🞁 Fichier des Articles |                                         | _ 🗆  |
|------------------------|-----------------------------------------|------|
| Code                   | Désignation                             | Fami |
| 🗁 <mark>01</mark>      | MICRO-ORDINATEUR P100                   | 10   |
| <b>0</b> 2             | MICRO-ORDINATEUR PENTIUM 166 MMX        | 11   |
|                        | Coffret 20 Disquettes                   | 45   |
| DISQUETTES             | Disquettes HD 1,44Mo certifiée formatée | 451  |
|                        | Article Divers Ligne Manuelle           | 10   |
| 🗁 LISTING              | Papier paravent zoné 12"x240mm (1ex.)   | 23   |
| ≥ LM                   | Ligne Manuelle                          | F9   |
| 🗢 MO                   | Main d'Oeuvre                           | MO   |
| 🗁 PACK/D               | Pack DISQUETTES avec COFFRET            | 23   |
| 🗢 PERIMETRE            | Article vendu au Périmètre              | 23   |
| SURFACE                | Article au m²                           | 23   |
|                        | Article vendu au Volume                 | 23   |
|                        |                                         |      |
| ▲                      |                                         |      |
|                        | JINUM                                   |      |

Les boutons dans la barre d'outils sont fonction de la fenêtre affichée. Le bouton "Texte" permet de mémoriser un texte libre. Ce texte, sauf exception pour les articles, n'apparaît pas sur les Etats.

🗁 O1 -

02

LIST

🗁 LM

🗁 MO

PAC

1

E COF DISC DIVE

#### Visualisation d'un fichier

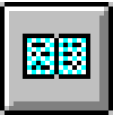

Visualiser un fichier, c'est faire apparaître les éléments de celui-ci sur écran en mode pleine page. C'est un aperçu rapide du fichier, des éléments qui seraient imprimés avec la commande "Impression". Elle est faite après avoir cliqué sur l'icône de "Visualisation".

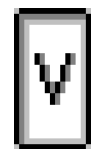

La fenêtre à droite apparaît si le bouton à gauche n'est pas "enfoncé" (gris).

En fait, la Visualisation peut apparaître le cas échéant sous diverses présentations. Ainsi, dans l'exemple courant, trois Etats sont

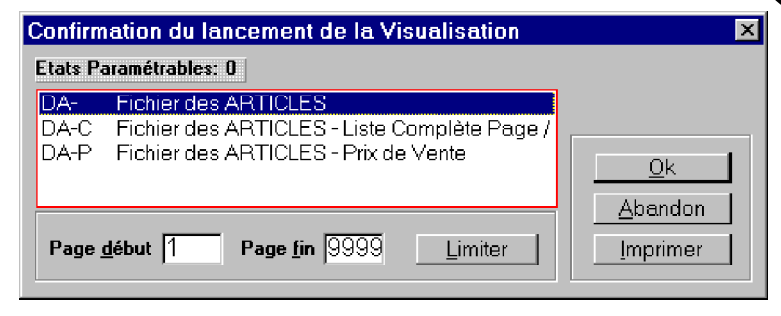

proposés dont le premier est sélectionné par défaut. Vous pouvez de plus sélectionner, les numéros de pages éventuels voulus. Si vous indiquez comme "Page début" et "Page fin" la valeur "9999", seule la dernière page de l'Etat sera visualisée - cela permet d'obtenir éventuellement seulement les totaux d'un Etats.

Pour modifier votre demande et faire une Impression, cliquer sur le bouton "Imprimer" de la boîte de dialogue de Visualisation.

#### Définir les limites de la liste demandée

Si le bouton "Limiter" est actif, vous pouvez définir les limites de l'Etat qui est demandé en indiquant comme dans la fenêtre ci-contre le code début et le code fin à prendre en compte.

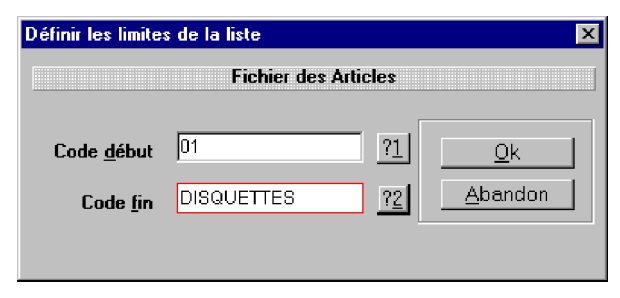

© Copyright Abj - André BIRROCHON - Reproduction interdite (loi du 03-07-1985)

Vous pouvez choisir les codes après appui sur les boutons "?" comme dans la fenêtre cicontre.

| aue nemei  |                                   | <u>~</u> |
|------------|-----------------------------------|----------|
|            | Fichier des Articles              | Ok       |
| 01         | MICRO-ORDINATEUR P100             |          |
| COFFRET    | Coffret 20 Disquettes             | Abandon  |
| DISQUETTES | Disquettes HD 1,44Mo certifiée fo |          |
| DIVERS     | Article Divers Ligne Manuelle     |          |
| LISTING    | Papier paravent zoné 12"x240mm    |          |
| LM         | Ligne Manuelle                    |          |
| МО         | Main d'Oeuvre                     |          |
| PACK/N     |                                   |          |

| Dossier ESSAI Abj-F<br>Copyright André BIRF<br>55 Rue de La Grandi<br>38440 ARTAS                        | ACT WAF<br>ROCHON<br>e Forêt                                                                                                    | Fichier des<br>ARTICLES<br>Edition complète<br>Toutes les pages                                          |                                                                       |                                                               | asier: ESSAI<br>000<br>re: 31/01/98<br>ge: 1                       |
|----------------------------------------------------------------------------------------------------|----------------------------------------------------------------------------------------------------|----------------------------------------------------------------------------------------------------|-----------------------------------------------------------------------|---------------------------------------------------------------|--------------------------------------------------------------------|
| Code                                                                                                    |                                                                                                    | Désignation                                                                                              | Famille                                                               | Tva                                                           | Fournisseur                                                        |
| 01<br>COFFRET<br>DISQUETTES<br>DIVERS<br>LISTING<br>LM<br>MO<br>PACK/D<br>PERIMETRE<br>SURFACE<br>VOLUME | MICRO-ORDINATEL<br>Coffret 2D Disquette:<br>Disquettes HD 1,441<br>Article Divers Ligne<br>Papier paravent zoni<br>Ligne Manuelle<br>Main d'Oeuvre<br>Pack DISQUETTES<br>Article vendu au Pér<br>Article au m <sup>2</sup> | JR P100<br>s<br>Mo certiliée formatée<br>Manuelle<br>é 12"x240mm (1ex.)<br>avec COFFRET<br>imètre<br>ume | 10<br>45<br>451<br>10<br>23<br>F9<br>MO<br>23<br>23<br>23<br>23<br>23 | 3<br>3<br>3<br>3<br>3<br>3<br>3<br>3<br>3<br>3<br>3<br>3<br>3 | A-B<br>A-B<br>A-B<br>A-B<br>A-B<br>A-B<br>A-B<br>A-B<br>A-B<br>A-B |

Aida Gabia

#### La Visualisation effective

\* Fin \* 11 Articles(s)

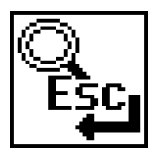

Après affichage de chaque page en Visualisation, le curseur ci-contre apparaît et l'utilisateur a alors les possibilités suivantes:

- cliquer sur le bouton gauche pour effectuer un zoom à la position où est le pointeur, zoom x 2 et x 4,
- cliquer sur le bouton droit pour restituer l'écran de visualisation au zoom x 1,
- naviguer dans la page avec les flèches Haut et Bas du clavier,
- choisir de naviguer dans la Visualisation à l'aide des boutons placés en haut de la fenêtre.
- Espace ou Entrée demandent la Page Suivante, Echappement abandonne la liste.

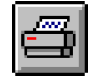

- Ce bouton offre la possibilité de faire l'impression immédiate de la page affichée - (Copie d'Ecran).

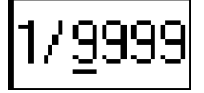

- Le bouton "1/9999" permet d'aller directement en fin de liste. Il est possible ainsi d'obtenir directement la dernière page de la liste et ensuite de naviguer parmi toutes les pages.

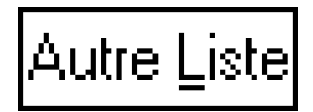

- Le bouton "Autre Liste", lorsqu'il apparaît, demande l'affichage de la liste suivante.

#### Impression d'un fichier

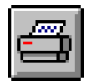

L'icône d'Impression permet d'activer la demande d'Impression. A l'instar de la Visualisation, l'Impression propose de choisir un Etat, de préciser la plage des pages à imprimer et éventuellement de définir les limites de l'Etat avec le bouton "Limiter".

| Confirmation du lancemen                 | t de l'Impression                                                                                                    | ×                            |
|------------------------------------------|----------------------------------------------------------------------------------------------------|------------------------------|
| Etats Paramétrables: 5                   | (Qualité Soigné                                                                                                    | e) HP 690C A4 sur LPT2:      |
| DA-<br>DA-C<br>DA-P<br>DA-P<br>M-PAYSAGE | Fichier des ARTICLES<br>Fichier des ARTICLES - Liste Complète<br>Fichier des ARTICLES - Prix de Vente<br>Fichier des ARTICLES (Paysage) | <u>Ok</u><br><u>A</u> bandon |
| Page <u>d</u> ébut 1 P                   | age <u>f</u> in 9999 Limiter                                                                                                    | <u>V</u> isualiser           |

En haut et à droite de cette boîte de dialogue sont affichés:

- la Qualité d'impression "Soignée" ou "Brouillon".

- l'imprimante cible choisie dans "Utilitaires" et "Configuration"

Au milieu, choisir l'Etat voulu (les icônes représentent l'orientation Portrait ou Paysage).

#### L'Impression effective

Le début de l'impression effective est signalé par l'affichage de la boîte de dialogue ci-dessous. On peut cliquer sur le bouton "Annuler" pour l'interrompre.

| Impression           | × |
|----------------------|---|
| Fichier des Articles |   |
| Page 1               |   |
| HP 690C A4 sur LPT2: |   |
| Annuler              |   |

3

. .

| Note: The second state of the second state of the second state of |                                   |                 |                |               |          |         |                     |                   |              |
|----------------------------------------------------------------------------------------------------|-----------------------------------|-----------------|----------------|---------------|----------|---------|---------------------|-------------------|--------------|
| <u>F</u> ichier                                                                                                    | Edition                           | <u>D</u> onnées | <u>S</u> aisie | <u>E</u> tats | <u> </u> | tements | <u>U</u> tilitaires | Fe <u>n</u> êtres | <u>A</u> ide |
| <u>N</u> ou<br><u>O</u> uv                                                                                                    | iveau dos<br>rir dossie           | ssier<br>r      |                |               |          |         |                     |                   |              |
| <u> </u>                                                                                                    | ner dossio                        | BL              |                |               |          |         |                     |                   |              |
| <u>D</u> at                                                                                                    | e de trava                        | ail             |                |               |          |         |                     |                   |              |
| <u>A</u> P                                                                                                    | <u>A</u> Propos du dossier ouvert |                 |                |               |          |         |                     |                   |              |
| <u>C</u> ha                                                                                                    | <u>C</u> hanger de Dossier        |                 |                |               |          |         |                     |                   |              |
| Cor                                                                                                    | Con⊻ertir un dossier SG ou AG     |                 |                |               |          |         |                     |                   |              |
| Cor                                                                                                    | Configurer l'Imprimante           |                 |                |               |          |         |                     |                   |              |
| <u>1</u> ESSAI sur C:\Abjw\                                                                                                    |                                   |                 |                |               |          |         |                     |                   |              |
| <u>2</u> E                                                                                                    | <u>2</u> ESSAI sur D:\Waf∖        |                 |                |               |          |         |                     |                   |              |
| <u>Q</u> uil                                                                                                    | ter.                              |                 |                | [Alt+F4       | .]       |         |                     |                   |              |

| Création d'un nouveau dossier | 4-1  |
|-------------------------------|------|
| Ouvrir un dossier             | 4-3  |
| Date de Travail               | 4-4  |
| A propos du dossier           | 4-5  |
| Changer de dossier            | 4-7  |
| Convertir un dossier SG ou AG | 4-8  |
| Configurer l'imprimante       | 4-10 |

. .

# Le menu Fichier **4**<sup>4</sup>

#### Création d'un nouveau dossier

A partir du menu "Fichier" et "Nouveau dossier".

Rappelons qu'un dossier nommé xxxxx, dans Abj-COMPTA WAF, est l'ensemble des fichiers F10xxxxx.dbf, .dbt et .mdx puis F20xxxxx.dbf, .dbt et .mdx... jusqu'à F60...

Cette procédure permet donc de créer tous ces fichiers et d'affecter une Raison Sociale et une Date de Travail à ce dossier.

L'écran ci-contre apparaît: Il faut préciser le code dudit nouveau dossier à créer. Il peut être constitué de 5 caractères au maximum, chiffres ou lettres accompagnés du tiret (ou signe moins).

# Image: Second Stress Second Stress Stress Second Stress Stress

© Copyright Abj - André BIRROCHON - Reproduction interdite (loi du 03-07-1985)

Pour le créer sur un autre répertoire que celui proposé, cliquer sur "?" et choisir le répertoire voulu comme illustré ci-contre.

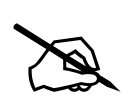

Pour créer le nouveau dossier dans un nouveau répertoire du disque, reportez-vous au manuel Windows.

 Dans Windows 3.1, c'est à partir du "Gestionnaire de Fichiers", dans le menu "Fichier" puis "Créer un répertoire",

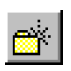

 Dans Windows 95, à l'aide de l'icône ci-contre dans la boîte de dialogue "Ouvrir un dossier" ou bien dans l'Explorateur puis "Fichier" et "Nouveau dossier".

| Choisissez un répertoire cible | ×               |
|--------------------------------|-----------------|
| <u>R</u> épertoires:           | ОК              |
| c:\abj₩                        | Annuler         |
| abjw                           | R <u>é</u> seau |
|                                |                 |
| <b>T</b>                       |                 |
| linités:                       |                 |
| 🖃 c: c-abj01 💌                 |                 |
|                                |                 |

| A propos | : du dossier                    |                                            | ×    |
|----------|---------------------------------|--------------------------------------------|------|
| Ħ۴       | Code dossier ABJ98 Date de trav | vail 01/01/98 <u>O</u> k<br><u>A</u> bando | un l |
| <u> </u> | Sociale                         | <u>Facturation</u>                         | _    |
| Nom      | Nouveau dossier                 | Mois - Année                               |      |
| Ruc      |                                 |                                            |      |
| Ville    |                                 | Prochains numéros                          | -    |
| Siret    | Ape Ape                         | Commande                                   |      |
|          |                                 | Pro forma                                  |      |
|          | e passe<br>Privilégié           | Bon Livraison                              |      |
|          | <u>S</u> econdaire              | Facture                                    |      |

Vous devez ensuite cliquer sur le bouton "Créer" et confirmer la création du nouveau dossier spécifié puis entrer tous les éléments constituant la raison sociale du dossier, la date de travail ainsi que les numéros des documents. Deux mots de passe éventuels peuvent être saisis.

**CONSEIL**: Votre nouveau dossier, après sa création, ne comporte aucun fichier appelé dans "Données" du menu. Si vous voulez reprendre des fichiers de "Données" appartenant à un autre dossier, reportez-vous au chapitre 5 "Le Menu Edition" au niveau du choix "Ajouter à un autre dossier".

#### Ouvrir un dossier...

Ce choix du menu "Fichier" permet d'ouvrir un dossier existant sur le disque. Au début, ouvrez simplement le dossier "ESSAI" qui est livré avec le progiciel. Il offre un échantillon intéressant des différentes possibilités offertes par le progiciel.

La boîte de dialogue ci-contre est affichée. Vous devez sélectionner un fichier dont le nom commence par le préfixe "F10" et se termine par ".dbf". Cliquez ensuite sur le bouton "Ok" pour procéder à l'ouverture effective.

Il est possible d'ouvrir un dossier sur un autre répertoire que celui proposé. Pour cela, faîtes votre choix dans la zone de liste intitulée "Dossiers" ou dans la boîte à liste déroulante intitulée "Lecteurs".

Dès que vous avez localisé le fichier voulu, cliquez sur son nom et faîtes "OK" ou bien double-cliquez sur son nom directement ce qui est une manipulation équivalente.

| Saisie d'un des deux Mots de Passe: ABJ97 🛛 🔀 |                     |                               |
|-----------------------------------------------|---------------------|-------------------------------|
| <b>₽</b> ₽<br>I⊂ Confirma                     | <u>Mot de Passe</u> | <u>D</u> k<br><u>A</u> bandon |

| Si le dossier ouvert comporte un Mot de Passe, ce dernier est demandé  |
|------------------------------------------------------------------------|
| comme ci-contre. S'il en comporte deux, l'un des deux doit être saisi. |

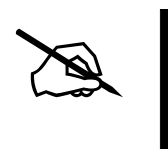

Un MOT de PASSE, lorsqu'il existe, est constitué obligatoirement de NEUF caractères qui, au moment de leur saisie, sont affichés au moyen d'astérisques "\*". Il doit être saisi tel qu'il a été entré, c'est à dire en respectant les espaces et les majuscules et minuscules. Un MOT de PASSE comportant 5 caractères doit être entré de la manière suivante: les cinq caractères puis 4 espaces pour compléter et spécifier ainsi 9 caractères.

| Ouverture d'un dossier Abj-FACI              | r waf                    | ? ×                             |   |
|----------------------------------------------|--------------------------|---------------------------------|---|
| Nom de fichier :<br>f10°.dbf<br>f10essai.dbf | Dossiers :<br>c:\abjw    | OK<br>Annuler<br><u>R</u> éseau | 4 |
| Types de fichiers :<br>Dossiers Abj-FACT WAF | Lecteurs :<br>c: c-abj01 |                                 |   |

#### Date de Travail...

Dans cette boîte de dialogue, seule la date de travail sur le dossier est demandée. Il est donc normal que les autres zones ne soient pas modifiables.

| A propo          | s du dossier                  |                        |                          | ×                             |
|------------------|-------------------------------|------------------------|--------------------------|-------------------------------|
| 8                | Code dossier ESSAI            | <u>D</u> ate de travai | i <mark>31/01/96</mark>  | <u>D</u> k<br><u>A</u> bandon |
| <u> </u>         | I Sociale                     |                        | Eacturation ——           |                               |
| Nom              | Dossier ESSAI Abj-FACT WAF    |                        | Mois - Année             | 01 98                         |
| Rue              | Copyright André BIRROCHON     |                        |                          |                               |
|                  | 55 Rue de La Grande Forêt     |                        | <u>P</u> rochains numéro | \$                            |
| Ville            | ARTAS                         |                        | Lione saisie             | 10000009                      |
| Siret            | 359665379 00010 Ape           | 4901                   |                          |                               |
|                  |                               |                        | Commande                 | 20000001                      |
|                  |                               |                        | Pro-forma                | 30000001                      |
| - <u>M</u> ots c | e passe<br><u>P</u> rivilégié |                        | Bon Livraison            | 4000003                       |
|                  | <u>S</u> econdaire            |                        | Facture                  | 98000006                      |
|                  |                               |                        |                          |                               |

Elle est:

- la date des Factures, Bons de livraison si elle est dans le mois de travail
- la date des Bons de livraison si elle est dans le mois suivant de travail

#### A propos du dossier ouvert...

Dans cette boîte de dialogue, toutes les zones de saisie sont accessibles.

Date de Travail: voir ci-dessus.

<u>Raison Sociale</u>: C'est l'ensemble des éléments qui décrivent le dossier.

Nom: C'est le nom principal ou la raison sociale proprement dite.

Rue: La première ligne est plus consacrée à un texte non

formaté indiquant un lieu-dit ou une boîte postale, tandis que la deuxième ligne est constituée ainsi:

- numéro de rue: 4 caractères
- bis, ter...: rien ou la lettre B ou T...
- nom de la voie: 24 caractères

<u>Code postal</u>: Le code postal comporte 5 chiffres.

Ville: La ville comporte 24 caractères.

Siret: Il est constitué du code sirène de 9 chiffres et du code établissement de 5 chiffres (renseignements fournis par l'INSEE).

<u>Code Ape</u>: il comporte 5 caractères (NAF - renseignement fourni par l'INSEE).

#### Mot de Passe

**privilégié**: Il comporte jusqu'à 9 caractères. S'il est renseigné, l'utilisateur faisant usage de ce Mot de Passe a accès à tous les choix du menu. Lorsqu'il est entré ou confirmé dans la boîte de dialogue courante "A propos..." il doit être validé lors d'une saisie de vérification comme dans la boîte de dialogue ci-après.

Il s'agit de le re-composer tel qu'il sera demandé lors d'une prochaine ouverture du présent dossier en respectant la notion majuscule/minuscule le cas

| A prope         | os du dossier                  |                                   | ×                     |   |
|-----------------|--------------------------------|-----------------------------------|-----------------------|---|
|                 | Code dossier ESSAL Date de tra | vail <mark>01<i>1</i>01/90</mark> | <u>O</u> k<br>Abandon |   |
| _ <u>R</u> aiso | n Sociale                      | - Eacturation                     |                       |   |
| Nom             | Dossier ESSAI Abj-FACT WAF     | Mois - Année                      | 01 98                 |   |
| Rue             | Copyright André BIRROCHON      |                                   |                       | _ |
|                 | 55 Rue de La Grande Forêt      | <u>Prochains numéro</u>           | <b>)</b> \$)          |   |
| Ville           | 38440 ARTAS                    | Ligne saisie                      | 10000009              |   |
| JICC            |                                | Commande                          | 20000001              |   |
|                 |                                | Pro-forma                         | 30000001              |   |
| mots            | Privilégié                     | Bon Livraison                     | 40000003              |   |
|                 | <u>S</u> econdaire             | Facture                           | 98000006              |   |

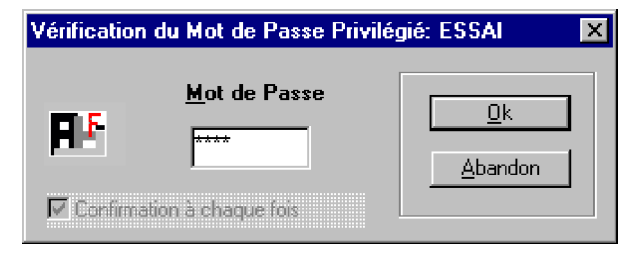

échéant et en saisissant obligatoirement 9 caractères en tout, complétés éventuellement par des espaces.

#### Mot de Passe

**secondaire:** Il comporte également jusqu'à 9 caractères. S'il est renseigné, l'utilisateur faisant usage de ce Mot de Passe a accès à tous les choix du menu excepté, "A propos du dossier ouvert..." dans le menu "Fichier", "Changement de Mois et Année" dans le menu "Traitements", ainsi que la modification des "Constantes du dossier" dans le menu "Utilitaires".

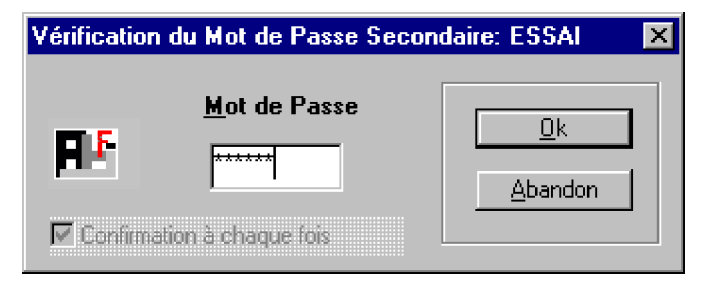

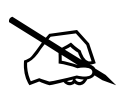

Bien sûr, le Mot de Passe Secondaire n'a de raison d'être que si un Mot de Passe Privilégié existe. De même que pour le Mot de Passe Privilégié, si le Mot de Passe Secondaire existe, il doit être validé lors d'une vérification.

Lors de la prochaine ouverture du dossier, l'utilisateur pourra précisé un des deux mots de passe éventuels pour être autorisé à travailler en gestion.

#### **Facturation**

Mois Année de Facturation: C'est le mois et l'année dans laquelle le dossier gestion se situe normalement.

Prochains numéros ils comportent huit caractères numériques et sont incrémentés automatiquement pas le logiciel.

Ligne saisie: C'est un numéro d'ordre interne qui n'apparaît pas sur les documents destinés à des tiers. Il sert à organiser les fichiers de saisie de facturation.normalement.

Commande: C'est le numéro du prochain Accusé de Réception de Commande qui sera imprimé.

Pro-forma: C'est le numéro de la prochaine facture pro-forma (ou devis) qui sera imprimé.

Bon Livraison: C'est le numéro du Bon de Livraison qui sera imprimé.

Facture: C'est le numéro de la prochain Facture (immédiate ou différée qui sera imprimé.

#### Changer de dossier

Il est possible dans le progiciel d'ouvrir au maximum CINQ dossiers. Après ouverture d'au moins deux dossiers, ce choix du menu permet de changer très rapidement de dossier sans avoir à passer à nouveau par la procédure d'ouverture et éventuellement la saisie d'un mot de passe et de la date de travail. La fenêtre ci-dessous est affichée. Vous pouvez double-

cliquer sur la ligne correspondant au dossier voulu ou bien cliquer sur cette même ligne et ensuite sur le bouton "Ok". Vous pouvez aussi appeler un dossier récemment ouvert à partir du menu "Fichier" à l'aide des choix "1, 2, 3..."..

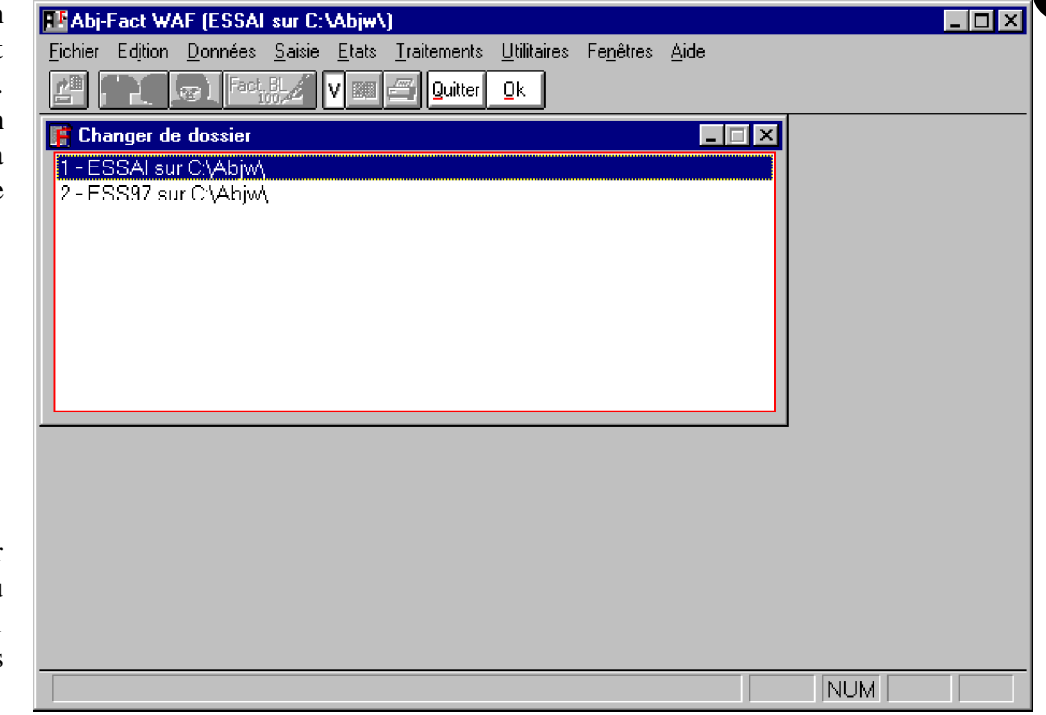

Il est possible d'appeler un autre dossier dans le menu "Fichier" en choisissant - de 1 à 9 - parmi les dossiers les plus récemment ouverts.

#### Convertir un dossier SG ou AG...

Vous êtes en possession du progiciel de gestion commerciale de Abj fonctionnant sous Windows. Avant sa disponibilité, l'exploitation de la gestion commerciale pouvait être faite avec le progiciel Abj-FACT SG ou AG pour MS-DOS. Ce choix du menu permet d'effectuer la conversion automatique d'un ancien dossier exploité sous MS-DOS au format que vous utilisez désormais sous Windows.

Vous êtes alors invité, comme dans la fenêtre cicontre à choisir le fichier "AF1\*.dbf" de l'ancien dossier.

| luverture d'un ancien do: | sier Abj-FACT SG ou AG | ? :             |
|---------------------------|------------------------|-----------------|
| <u>N</u> om de fichier :  | Dossiers :             | OK              |
| af1*.dbf                  | c:\abjw                |                 |
| af1essai.dbf              |                        | Annuler         |
|                           | 🔄 abjw                 | R <u>é</u> seau |
|                           |                        |                 |
|                           |                        |                 |
|                           |                        | w.              |
|                           | ×                      |                 |
| Types de fichiers :       | <u>L</u> ecteurs :     |                 |
| Dossiers Abj-FACT AG      | 💌 🖃 c: c-abj01         | <b>T</b>        |

<u>NB</u>: Assurez-vous que votre dossier SG ou AG ne comporte pas de "Mot de Passe" ni "Code Secret" et que vous possédez les états à jour du "Journal des Ventes". Au besoin, faîtes, une "ReConstruction de dossier" dans le logiciel MS/DOS.

Il est préférable de procéder à la conversion d'un dossier après un Changement de Mois ou d'Année afin d'obtenir pour le nouveau mois qui sera saisi un "Contrôle Quotidien et Mensuel" corrects.

Le lancement de la conversion qui est entièrement automatique doit être confirmé comme ci-contre.

| ATTENT | ION 🛛                                                                   |  |
|--------|-------------------------------------------------------------------------|--|
| ?      | Voulez-vous vraiment convertir le dossier AG<br>ESSAI<br>sur<br>c:\abj\ |  |
|        | <u>D</u> ui <u>N</u> on                                                 |  |

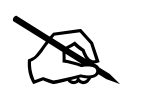

**MARCHE A SUIVRE**: Aussitôt, la conversion faite, vérifiez tous les éléments de la boîte de dialogue du menu "Fichier" "A propos", principalement la Date ainsi que les Mois et Année de Travail. Vérifiez également dans le menu "Utilitaires" et "Constantes du dossier" les éléments de la configuration de ce dossier.

#### Configurer l'Imprimante...

Cette boîte de dialogue permet de choisir l'imprimante cible sur laquelle les Etats seront imprimés. Toutefois, si dans "Utilitaires" et "Configuration", vous avez déjà affecté une imprimante cible pour les Etats de type "Qualité Soignée" ou "Qualité Brouillon", cette procédure n'aura aucun effet lors des impressions.

En ce qui concerne l'orientation d'un Etat, elle est prédéfinie dans l'Etat paramétrable correspondant et prime dans tous les cas sur le choix fait dans la présente boîte de dialogue.

| Configuration de l'impress                                                                                         | sion                                                                              | ×                        |
|----------------------------------------------------------------------------------------------------|-----------------------------------------------------------------------------------|--------------------------|
| Imprimante<br>Imprimante par défaut<br>(actuellement Kyocera F-<br>Imprimante spécifique :<br>HP 690C A4 sur LPT2: | 1000 sur LPT1:)                                                                   | OK<br>Annuler<br>Options |
| Orientation<br>Orientation<br>Orientation<br>Orientation                                                           | Papier<br><u>I</u> aille : A4 (210 x 297 mm) ▼<br><u>S</u> ource : Bac d'entrée ▼ |                          |

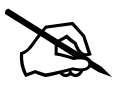

**IMPRESSION d'ECRAN**: Lors de l'impression d'écran disponible lors de la Visualisation d'un état, la configuration d'imprimante ci-dessus est à chaque fois possible afin de préciser l'imprimante choisie et l'orientation du papier.

4

. .

| 💵 Abj-l         | Fact W#       | AF (ESSAI       | sur C:1        | \Abjw\        | )                   |                    |                     |              |
|-----------------|---------------|-----------------|----------------|---------------|---------------------|--------------------|---------------------|--------------|
| <u>F</u> ichier | Edition       | <u>D</u> onnées | <u>S</u> aisie | <u>E</u> tats | <u>T</u> raitements | <u>U</u> tilitaire | s Fe <u>n</u> êtres | <u>A</u> ide |
|                 | Ann           | uler opératio   | n              | [Alt          | +Arr]               | lonner [           | Enregistrer         |              |
|                 | <u> </u>      | per             |                | [Ma           | aj+Suppr]           |                    |                     |              |
|                 | C <u>o</u> pi | ier             |                | [Cti          | i+lns]              |                    |                     |              |
|                 | Cojle         | er              |                | [Ma           | aj+Ins]             |                    |                     |              |
|                 | A <u>n</u> n  | uler            |                | [Su           | ippr]               |                    |                     |              |
|                 | <u>T</u> ou   | t Annuler       |                | [Cti          | l+Suppr]            |                    |                     |              |
|                 | Ajou          | iter à un aut   | re dossia      | er            |                     |                    |                     |              |

. .

# Le menu Edition $5_{\bullet}$

#### Annuler opération [Alt+Arr]

Permet de restituer la zone de saisie telle qu'elle était avant la dernière modification.

## La touche

Cette touche, généralement située en dessous de "Echappement" permet de restituer le contenu original de la zone en cours de saisie.

### Couper [Maj+Suppr]

Permet d'annuler le bloc activé (groupe de caractères allumé en vidéo inverse) et de la mettre dans le presse-papiers.

## Copier [Ctrl+Ins]

Permet de mettre le bloc activé (groupe de caractères allumé en vidéo inverse) dans le presse-papiers.

### Coller [Maj+Ins]

Permet d'insérer au point d'insertion (position où est le curseur dans la zone de saisie) le contenu du presse-papiers.

© Copyright Abj - André BIRROCHON - Reproduction interdite (loi du 03-07-1985)

#### Annuler [Suppr]

Permet d'annuler le bloc activé (groupe de caractères allumé en vidéo inverse) sans modification du presse-papiers.

#### Tout Annuler [Ctrl+Suppr]

Permet d'annuler la partie de la zone de saisie située à droite du point d'insertion sans modification du presse-papiers.

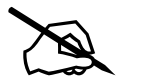

**<u>NB</u>**: Le point d'insertion est une BARRE VERTICALE située dans la zone de saisie.

#### **Dans Windows 95**

On peut obtenir un menu surgissant sensiblement identique aux choix disponibles dans le menu "Edition" en appuyant sur le bouton droit de la souris lorsque le point d'insertion est situé dans une zone de saisie.

Dans l'exemple ci-dessous, le point d'insertion est situé dans la zone de saisie "Désignation" d'un Article au moment du clic sur le bouton droit de la souris.

| 10 Code Article: 02  |         | Desc                      | ription |
|----------------------|---------|---------------------------|---------|
| Désignati <u>o</u> n | 166 MMX | <u>A</u> nnuler           |         |
| Famille              | ? 11    | Couper<br>Cogier          | PC T    |
| Code Tva             | ?3      | Coller<br>Supprimer       | Tva:    |
| Fournisseur          | ?DUPONT | Sélectionner <u>t</u> out | DUP     |
| D4 F                 |         | ,                         |         |

#### Ajouter à un autre dossier

Cette manipulation est destinée à effectuer des copies de fiches disponibles dans le menu "Données" du dossier ouvert vers un autre dossier.

#### Exemple d'utilisation:

Supposons que nous désirons copier sur le nouveau dossier ABJ97, créé dans le chapitre 4 "Le menu Fichier", la totalité du fichier des Articles du dossier ESSAI qui est actuellement ouvert. Appelons dans le menu "Données", le choix "Articles" ou cliquons sur l'icône correspondante. Le fichier entier ou du moins les premières fiches de ce fichier apparaissent sous forme de tableau.

Choisissons dans le menu "Edition", "Ajouter à un autre dossier". La boîte de dialogue ci-dessous apparaît.

| Ajouter à un a                                                                | utre dossier           |                                     | ×                             |                                                                                                   |                                                  |                  |                       |
|-------------------------------------------------------------------------------|------------------------|-------------------------------------|-------------------------------|---------------------------------------------------------------------------------------------------|--------------------------------------------------|------------------|-----------------------|
|                                                                               | Fichier des A          | ticles                              |                               |                                                                                                   |                                                  |                  |                       |
| <u>S</u> ur Dossier<br>sur C:\Abjw\<br>Code <u>d</u> ébut<br>Code <u>f</u> in | ABJ97<br>02<br>LISTING | <u>?1</u><br><u>?2</u><br><u>?3</u> | <u>O</u> k<br><u>A</u> bandon | Ajouter à un aut<br><u>S</u> ur Dossier<br>sur C:\Abjw\<br>Code <u>d</u> ébut<br>Code <u>f</u> in | re dossier<br>Fichier des A<br>ESS97<br>02<br>02 | ?1     ?2     ?3 | <u>O</u> k<br>Abandon |
|                                                                               |                        |                                     |                               |                                                                                                   |                                                  |                  |                       |

Il faut alors choisir le dossier cible sur lequel nous désirons copier le fichier articles. Pour localiser facilement le dossier cible, il est mieux de cliquer sur le bouton "?" pour trouver facilement, dans la hiérarchie du disque, le répertoire voulu ainsi que le fichier préfixé par "F10" et se terminant par ".dbf", premier des fichiers qui constituent le dossier destination. De plus indiquons les codes début et fin des fiches à copier et validons enfin avec "Ok". La copie est alors faite de suite.

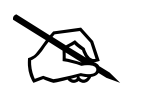

**<u>ATTENTION</u>**: les fiches qui n'existent pas dans le dossier cible sont automatiquement créées. Celles qui existent déjà mais n'ont pas été marquées en annulation sont mises à jour.

. .

| 💵 Abj-          | Fact W/ | AF (ESSAI                         | sur C:         | Abjw\         | ]                   |                     |                   |              |
|-----------------|---------|-----------------------------------|----------------|---------------|---------------------|---------------------|-------------------|--------------|
| <u>F</u> ichier | Edition | <u>D</u> onnées                   | <u>S</u> aisie | <u>E</u> tats | <u>T</u> raitements | <u>U</u> tilitaires | Fe <u>n</u> êtres | <u>A</u> ide |
|                 |         | <u>E</u> tablis<br><u>B</u> anqu  | sements<br>es  |               |                     |                     |                   |              |
|                 |         | <u>S</u> ectio                    | ns Analy       | tiques        |                     |                     |                   |              |
|                 |         | Codes                             | IVA            |               |                     |                     |                   |              |
|                 |         | Fa <u>m</u> ille                  | s Article:     | 3             |                     |                     |                   |              |
|                 |         | <u>F</u> ourni:                   | sseurs         |               |                     |                     |                   |              |
|                 |         | <u>A</u> rticle:<br><u>N</u> omer | s<br>nolatures |               | [Utrl+A]            |                     |                   |              |
|                 |         | <u>R</u> epré:                    | sentants       |               |                     |                     |                   |              |
|                 |         | <u>D</u> evise                    | s              |               |                     |                     |                   |              |
|                 |         | Турез                             | de Clien       | ts            |                     |                     |                   |              |
|                 |         | <u>C</u> lients                   |                |               | [Ctrl+C]            |                     |                   |              |
|                 |         | <u>P</u> rix Sp                   | eciaux p       | ar clien      | t                   |                     |                   |              |

| Généralités            | 6-1  |
|------------------------|------|
| Etablissements         | 6-4  |
| Banques                | 6-5  |
| Sections Analytiques   | 6-7  |
| Codes TVA              | 6-8  |
| Familles Articles      | 6-10 |
| Fournisseurs           | 6-12 |
| Articles               | 6-15 |
| Nomenclatures Articles | 6-25 |
| Représentants          | 6-27 |
| Devises                | 6-29 |
| Types de Clients       | 6-30 |
| Clients                | 6-31 |
| Prix Spéciaux Clients  | 6-36 |

. .

# Le menu Données 6

#### Généralités

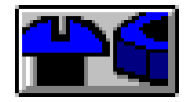

Cette icône fait un appel direct au fichier Articles. La combinaison des touches [*Ctrl-A*] est un équivalent au clic sur celle-ci. Le tableau des articles existant à ce fichier apparaît aussitôt.

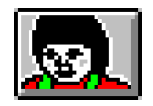

Cette icône fait un appel direct au fichier Clients. La combinaison des touches [*Ctrl-C*] est un équivalent au clic sur celle-ci. Le tableau des clients existant à ce fichier apparaît aussitôt.

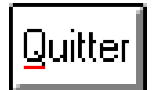

Ce bouton, toujours autorisé, peut être activé par un simple clic ou bien par [*Ctrl-Q*]. Il ferme aussitôt la fenêtre associée.

| Modifier |  |
|----------|--|
|----------|--|

Ce bouton n'est autorisé que si une fiche non annulée a été sélectionnée dans le tableau des fiches - elle apparaît alors en brillance inversée sur fond noir. Il peut être activé par un simple clic ou bien par la touche [Entrée] ou [Ctrl-M] et provoque aussitôt l'ouverture de la fenêtre qui permet la modification de la fiche correspondante.

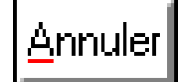

Ce bouton n'est autorisé que si la fiche sélectionnée, non encore annulée, peut être annulée sans conséquence néfaste pour le progiciel. Il peut être activé par un simple clic ou bien par *[Ctrl-A]* et provoque aussitôt l'affichage en brillance inversée sur fond rouge de la fiche correspondante. Si une fiche est annulée par inadvertance, elle peut être aussitôt réactivée par la manipulation ci-après avec le bouton "Réactiver".

NB: Une fiche annulée reste néanmoins apparente à l'écran dans le tableau du fichier mais ne peut être utilisée à un endroit quelconque du progiciel. Pour faire disparaître définitivement les fiches annulées, il faut lancer dans "Utilitaires", la "ReConstruction de dossier".

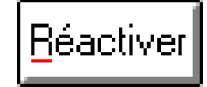

Ce bouton n'est autorisé que si la fiche sélectionnée a déjà été annulée et est affichée en brillance inversée sur fond rouge. Un simple clic ou bien [Ctrl-R] provoquent aussitôt l'affichage en brillance normale sur fond noir de la fiche correspondante.

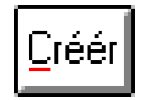

Ce bouton, presque toujours autorisé, permet d'ajouter au fichier concerné une nouvelle fiche vierge. Un simple clic ou bien [*Ctrl-C*] provoquent aussitôt l'affichage de la fenêtre ci-contre.

Dans cette boîte de dialogue, vous devez indiquer le nouveau code de la fiche à créer et éventuellement le code de la fiche à dupliquer sur ce nouveau code. Vous pouvez obtenir l'affichage des fiches du fichier correspondant en vous aidant à l'aide d'un clic sur les boutons "?".

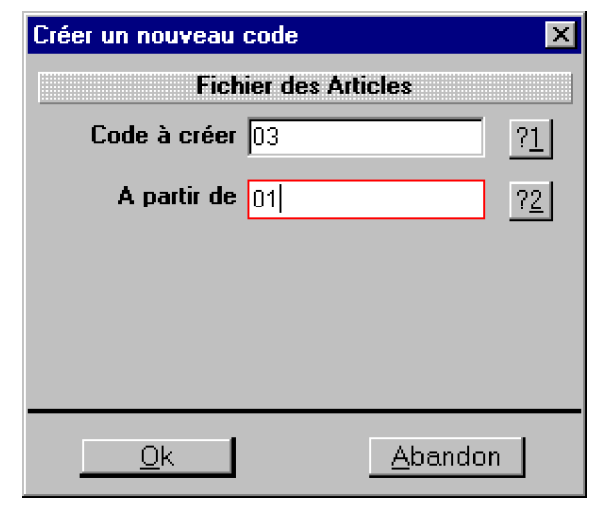

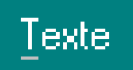

Ce bouton n'est autorisé que si une fiche non annulée a été sélectionnée dans le tableau des fiches elle apparaît alors en brillance inversée sur fond noir. Il peut être activé par un simple clic ou bien par la touche *[Ctrl-T]* et provoque aussitôt l'ouverture d'une fenêtre qui permet la saisie d'un texte libre qui sera mémorisé dans la fiche correspondante. Ce texte n'apparaîtra pas dans la plupart des Etats et reste "pour mémoire" sauf pour le fichier des Articles.

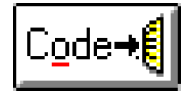

Ce bouton n'est autorisé que lorsque la fenêtre courante a été ouverte en vue d'effectuer un choix. L'activation de ce bouton par un simple clic ou bien par *[Ctrl-O]* provoque aussitôt l'envoi à la fenêtre appelante du code sélectionné et l'affichage de ladite fenêtre appelante.

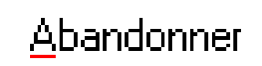

Ce bouton, toujours autorisé, peut être activé par un simple clic ou bien par [*Ctrl-A*]. Il ferme aussitôt la fenêtre associée sans enregistrer les modifications éventuelles effectuées.

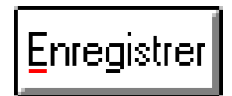

Ce bouton, autorisé seulement lorsque des modifications ont été effectuées, peut être activé par un simple clic ou bien par [Ctrl-E]. Il enregistre les modifications effectuées et ferme aussitôt la fenêtre courante.

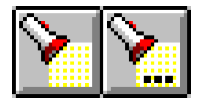

Ces boutons, lorsqu'ils apparaissent, permettent de rechercher un mot dans la fenêtre courante. Le bouton de gauche permet de composer le mot à rechercher tandis que le bouton de droite permet de lancer une nouvelle recherche de ce même mot.

#### Fichier des Etablissements

Ce fichier identifie tous les établissements du dossier en cours d'utilisation. Il faut entendre par Etablissement, l'entité identifiée par l'INSEE. Un établissement est d'abord le siège de l'entreprise - en principe l'établissement n° 0001, puis chacun des établissements correspondant aux autres sites éventuels de l'entreprise. Le fichier des Etablissements n'a pas d'utilisation effective au sein du progiciel au niveau de cette version mais a été créé en vue d'extensions futures.

La modification d'une fiche invite à saisir les zones illustrées dans l'écran ci-contre.

| ₽₽ A      | bj-Fact      | WAF    | (ESSAI         | sur C:    | \Abjw\  | 1        |          |             |         |             |         |        |      |      |   | _ [  | I X |
|-----------|--------------|--------|----------------|-----------|---------|----------|----------|-------------|---------|-------------|---------|--------|------|------|---|------|-----|
| Fichi     | er Editi     | on D   | )onnées        | Saisie    | Etats   | Traiteme | ents L   | Utilitaires | Fenêl   | res Aid     | le      |        |      |      |   |      |     |
| <b>#</b>  |              |        | Fact           | 8/        | V 💷     | 🗃 Qui    | tter Ma  | odifier Ar  | muler   | Récotiva    | T Dréér | Code→l | 1    |      |   |      |     |
|           |              |        |                |           |         |          |          |             |         | _           |         |        | 4    |      | _ | 1-   |     |
| 1         | ichier d     | les L  | tablisse       | ments     |         |          |          |             |         |             |         |        |      |      |   |      | Ľ   |
| e         | Code<br>0001 | :<br>• | liàna S.       | eciel -   |         | Nom      |          |             |         | <b>10</b> 4 | *****   |        | Rue1 | <br> |   | E    | 5   |
|           | 0001         |        |                | UCIAI     |         |          |          |             |         |             |         |        |      |      |   |      |     |
|           |              |        |                |           |         |          |          |             |         |             |         |        |      |      |   |      |     |
|           |              |        |                |           |         |          |          |             |         |             |         |        |      |      |   |      |     |
|           |              |        |                |           |         |          |          |             |         |             |         |        |      |      |   |      | _   |
|           |              |        |                |           |         |          |          |             |         |             |         |        |      |      |   |      | -   |
|           |              |        |                |           |         |          |          |             |         |             |         |        |      |      |   |      |     |
|           |              |        |                |           |         |          |          |             |         |             |         |        |      |      |   |      | _   |
|           |              | _      |                |           |         |          |          |             |         |             |         |        |      |      |   | -    | _   |
| $\vdash$  |              | +      |                |           |         |          |          |             |         |             |         |        |      |      |   | -    |     |
|           |              |        |                |           |         |          |          |             |         |             |         |        |      |      |   |      |     |
| $\square$ |              |        |                |           |         |          |          |             |         |             |         |        |      |      |   |      |     |
|           |              |        |                |           |         |          |          |             |         |             |         |        |      |      |   | -    | _   |
|           |              |        |                |           |         |          |          |             |         |             |         |        |      |      |   |      |     |
|           |              | bi.Ea  | of WAE         | IEGGAI    | our P-1 | AbimAl   |          |             |         |             |         |        |      |      |   |      | 1 X |
|           | Fichi        | ier E  | dition Dr      | onnées    | Saisie  | Etats T  | raitemer | nts Utilita | aires F | enêtres     | Aide    |        |      |      |   |      |     |
|           | <b>#</b>     | ) 💽    |                | Eact.)    | 84      | 2 343 -  |          | andanacı    | Enre    | nisteer     |         |        |      |      |   |      |     |
|           | - 🚆          | _      |                |           |         |          |          |             | -       | 3101101     |         |        |      |      |   |      | _   |
|           | _ 10         | -ichie | Code 👔         | e Etabli: | ssemer  | it: 0001 |          |             |         |             |         |        |      |      |   | _ [] | X   |
| 4         | ╧┏           | Di     |                |           |         |          |          |             |         |             |         |        |      |      |   |      |     |
|           |              |        |                |           |         |          |          |             |         |             |         |        |      |      |   |      |     |
|           |              |        |                |           |         |          |          |             |         | _           |         |        |      |      |   |      |     |
|           |              |        | N <u>o</u> m   | Sie       | ge Soc  | al       |          |             |         |             |         |        |      |      |   |      |     |
|           |              |        |                |           |         |          |          |             |         |             |         |        |      |      |   |      |     |
|           |              |        |                |           |         |          |          |             |         | _           |         |        |      |      |   |      |     |
|           |              |        | Rue            | BP        | 1       |          |          |             |         |             |         |        |      |      |   |      |     |
|           |              |        |                |           |         |          |          |             |         |             |         |        |      |      |   |      |     |
| 0         |              |        |                |           |         |          |          |             |         |             |         |        |      |      |   |      |     |
| 3         |              |        |                | 55        |         |          | Rue      | e La Gran   | nde Fo  | nët         |         |        |      |      |   |      |     |
|           |              |        |                |           |         |          |          |             |         |             |         |        |      |      |   |      |     |
|           |              |        |                |           |         |          |          |             |         |             |         |        |      |      |   |      |     |
|           |              |        | Ville          | 384       | 40      | ARTAS    |          |             |         |             |         |        |      |      |   |      |     |
|           |              |        |                |           |         |          |          |             |         |             |         |        |      |      |   |      |     |
|           |              |        |                |           |         |          |          |             |         |             |         |        |      |      |   |      |     |
|           |              |        | <u>C</u> lé Si | ret 🛛     |         |          |          |             |         |             |         |        |      |      |   |      |     |
|           |              |        |                |           |         |          |          |             |         |             |         |        |      |      |   |      |     |
|           | •            |        |                |           |         |          |          |             |         |             |         |        |      |      |   |      |     |
|           |              | _      |                | -         | _       | -        | -        |             | _       | -           |         |        |      | NUM  |   |      |     |
|           |              |        |                |           |         |          |          |             |         |             |         |        |      |      | , |      |     |

#### **Fichier des Banques**

Ce fichier répertorie les différents établissements financiers de l'entreprise. Leur identification est prévue dans le cadre d'extensions futures du progiciel. Le code Banque comporte 4 caractères alphanumériques. Il peut être tout simplement le sigle de la banque.

| MAbj-Fact WAF (ESSAI sur C: \Abjw\) |                                        |                 |                  |                                    |                       |       |   |  |  |
|-------------------------------------|----------------------------------------|-----------------|------------------|------------------------------------|-----------------------|-------|---|--|--|
| Fichi                               | er Edition                             | Données Saisie  | Etats Traitement | s Utilitaires Fen                  | êtres Aide            |       |   |  |  |
| <u>*</u>                            | <b>**</b>                              | S. Fact B       | V 💵 🗂 Quitte     | r <u>M</u> odifier <u>A</u> nnuler | <u>Réactiver</u> Code |       |   |  |  |
| 10 F                                | ichier des                             | Banques         |                  |                                    |                       |       |   |  |  |
|                                     | Code                                   |                 | Nom              |                                    |                       | Ville |   |  |  |
|                                     | CRCA                                   | Credit Agricole |                  |                                    | 38290 La VERPILL      |       |   |  |  |
|                                     |                                        |                 |                  |                                    |                       |       |   |  |  |
|                                     |                                        |                 |                  |                                    |                       |       |   |  |  |
|                                     |                                        |                 |                  |                                    |                       |       |   |  |  |
|                                     |                                        |                 |                  |                                    |                       |       |   |  |  |
|                                     |                                        |                 |                  |                                    |                       |       |   |  |  |
|                                     |                                        |                 |                  |                                    |                       |       |   |  |  |
|                                     |                                        |                 |                  |                                    |                       |       |   |  |  |
|                                     |                                        |                 |                  |                                    |                       |       |   |  |  |
|                                     |                                        |                 |                  |                                    |                       |       |   |  |  |
|                                     |                                        |                 |                  |                                    |                       |       |   |  |  |
|                                     |                                        |                 |                  |                                    |                       |       |   |  |  |
|                                     |                                        |                 |                  |                                    |                       |       |   |  |  |
|                                     |                                        |                 |                  |                                    |                       |       |   |  |  |
|                                     |                                        |                 |                  |                                    |                       |       |   |  |  |
|                                     |                                        |                 |                  |                                    |                       |       |   |  |  |
| 1                                   |                                        | 1               |                  |                                    | •                     |       | Þ |  |  |
| Pou                                 | Pour effectuer la saisie des documents |                 |                  |                                    |                       |       |   |  |  |

La modification d'une fiche invite à saisir les zones illustrées dans l'écran en page suivante.

#### Relevé d'Identité Bancaire (RIB): c'est

la description du compte ouvert dans cette banque.

Numéro Emetteur: ce code à 6 chiffres est fourni par l'organisme bancaire. Pour certaines banques, il peut être à ZERO (six fois le chiffre ZERO). Cette notion sera nécessaire dans le futur.

| ∎¶ Ab           | j-Fact W        | AF (ESSAI       | sur C:\        | Abjw\)        |                     |                     |                   |               |       |       |  |
|-----------------|-----------------|-----------------|----------------|---------------|---------------------|---------------------|-------------------|---------------|-------|-------|--|
| <u>F</u> ichier | r Edition       | <u>D</u> onnées | <u>S</u> aisie | <u>E</u> tats | <u>T</u> raitements | <u>U</u> tilitaires | Fe <u>n</u> êtres | <u>A</u> ide  |       |       |  |
| t.              |                 | Eact            | 8/             |               | Abanc               | donner En           | registrer         |               |       |       |  |
| 🚺 Fi            | chie <u> </u> ( | Code Bang       | ue: CRC        | A             |                     |                     |                   |               |       |       |  |
|                 | C               |                 |                |               |                     |                     |                   |               |       |       |  |
|                 | N <u>o</u>      | m               |                | C             | Crédit Agric        | ole                 |                   |               |       |       |  |
|                 | Ru              | е               |                | Γ             |                     |                     |                   |               |       |       |  |
|                 |                 |                 |                | Г             |                     |                     |                   |               |       |       |  |
|                 | Vill            | e               |                | 3             | 8290 La VI          | ERPILLIER           | E                 |               |       |       |  |
|                 | Co              | ntact           |                | Ē             |                     |                     |                   |               |       |       |  |
|                 | Tél             | énhone          |                | Ē             |                     |                     | Télé              | conie         |       |       |  |
|                 |                 | •               |                | L             |                     | Relevé li           | dentité F         | '<br>lancaire |       |       |  |
|                 |                 |                 | _              | Le<br>Le      | B.                  | Televen             | ionato i          |               |       |       |  |
|                 |                 | m Compa         | ;              | ۴             | (B)                 |                     |                   |               |       |       |  |
|                 | Co              | de Banqu        | e              | 1             | 3906                |                     | Cod               | e Guichet     |       | 00029 |  |
|                 | Nu              | méro Con        | npte           | 2             | 95577359            | 38                  | Clé               | RIB           |       | 93    |  |
|                 |                 |                 |                |               |                     | Transfe             | rt sur Di         | squette       |       |       |  |
|                 | Nu              | m.Emette        | ur             | p             | 00000               |                     | M Av              | /ec Sépar     | ateur |       |  |
|                 | -               |                 |                |               |                     |                     |                   |               |       |       |  |
| •               |                 |                 |                |               |                     |                     |                   |               |       |       |  |
|                 |                 |                 |                |               |                     |                     |                   |               |       | NUM   |  |

<u>Avec Séparateur</u>: Cette notion doit également être demandée à l'organisme bancaire. Si cette notion est cochée, cela signifie que les caractères "Retour Chariot" et "Nouvelle Ligne" seront systématiquement ajoutés dans un fichier généré pour cette banque.

#### **Fichier des Sections**

MAbi-Fact WAF (ESSAL sur C:\Abiw\) Fichier Edition Données Saisie Etats Traitements 🌥 🛃 👧 🔤 Ract, Rt 🖋 🔽 💷

Nom

Rue ... Ville

Contact

Téléphone Télécopie

Abandonne la procédure en cours

Tode Section Anal: AN

4

Ce fichier n'est accessible qu "Avec Gestion Analytique" pas dans le menu "Fichier".

Une section analytique peut ou un service interne, en défi que pour laquelle on doit fa dante de la comptabilité gér

| tions Analytiques                      | REAbj-Fact WAF (ESSAL sur C:\Abjw\) |                                                          |                            |      |  |  |
|----------------------------------------|-------------------------------------|----------------------------------------------------------|----------------------------|------|--|--|
|                                        | Fichier Ed                          | lition Données Saisie Etats Traitements Utilitaires Fent | ètres Aide                 |      |  |  |
|                                        |                                     | 🔪 🕵 🔤 🖉 V 💷 🗁 Quitter Modifier Annuler                   | Béastiver Créér Codent     |      |  |  |
| ssible que si le dossier est configuré | 🞁 Fichier                           | des Sections Analytiques                                 |                            | ×    |  |  |
| lytique" sinon ce choix n'apparaît     | Со<br>Г <sup>ор</sup> А             | de Nom<br>N Section Analytique                           | Ville                      |      |  |  |
| Fichier"                               |                                     |                                                          |                            |      |  |  |
|                                        |                                     |                                                          |                            |      |  |  |
| que peut être un chantier d'un client  |                                     |                                                          |                            |      |  |  |
| e, en définitive, une notion quelcon-  |                                     |                                                          |                            |      |  |  |
| n doit faire une situation indépen-    |                                     |                                                          |                            |      |  |  |
| vilitá gánárala                        |                                     |                                                          |                            |      |  |  |
| finte generale.                        |                                     |                                                          |                            |      |  |  |
|                                        |                                     |                                                          |                            | — I  |  |  |
|                                        |                                     |                                                          |                            |      |  |  |
|                                        |                                     |                                                          |                            |      |  |  |
| N.                                     |                                     |                                                          |                            |      |  |  |
| Traitements Utilitaires Fenêtres Aide  |                                     |                                                          |                            |      |  |  |
|                                        |                                     |                                                          |                            |      |  |  |
|                                        |                                     |                                                          |                            | F    |  |  |
|                                        |                                     | u détail de la fiche sélectionnée pour la modifier       |                            |      |  |  |
| Section Analytique                     |                                     |                                                          |                            |      |  |  |
|                                        |                                     |                                                          |                            |      |  |  |
|                                        |                                     |                                                          |                            |      |  |  |
|                                        |                                     | Le code Section Analyt                                   | ique comporte 8 caractè    | ères |  |  |
|                                        |                                     | alphanumáriquas                                          | de compone e carace        |      |  |  |
|                                        |                                     | alphallumeriques.                                        |                            |      |  |  |
|                                        |                                     |                                                          |                            |      |  |  |
|                                        |                                     |                                                          |                            |      |  |  |
|                                        |                                     |                                                          |                            |      |  |  |
|                                        |                                     | La modification d'une fi                                 | che invite à saisir les zo | nes  |  |  |
|                                        |                                     | illustrées dans l'écran ci-c                             | contre                     |      |  |  |
|                                        |                                     | mustrees dans reeran er-e                                | onue.                      |      |  |  |
|                                        |                                     |                                                          |                            |      |  |  |

© Copyright Abj - André BIRROCHON - Reproduction interdite (loi du 03-07-1985)

#### **Fichier des Codes TVA**

Ce fichier répertorie les différents taux de TVA attachés à l'activité de l'entreprise. Il est possible de créer les codes de '0' à '9' seulement et d'associer un Taux (pourcentage). Chacun des Articles sera affecté à un de ces taux de TVA. De plus il est possible d'indiquer un taux de Taxe Parafiscale le cas échéant.

| RF/          | MAbi-Fact WAF (ESSAI sur C:\Abiw\)                                                                                               |                                |        |            |  |  |  |  |  |  |  |
|--------------|----------------------------------------------------------------------------------------------------|--------------------------------|--------|------------|--|--|--|--|--|--|--|
| <u>F</u> ich | jichier Edition <u>D</u> onnées <u>S</u> aisie <u>Etats</u> <u>Iraitements</u> <u>Utilitaires</u> Fe <u>n</u> êtres <u>A</u> ide |                                |        |            |  |  |  |  |  |  |  |
| Ľ            | 🖆 🎦 🕄 🛐 Fact 😹 🚀 🔽 🖽 Qutter Modifier Annuler Effactiver Créér Code+t                                                             |                                |        |            |  |  |  |  |  |  |  |
| D            | 🞁 Fichier des Codes Tva                                                                                                    |                                |        |            |  |  |  |  |  |  |  |
|              | Code                                                                                                    | Nom                            | Taux % | Taux % TPF |  |  |  |  |  |  |  |
| ø            | 0                                                                                                    | Tva: O                         | 0.00   |            |  |  |  |  |  |  |  |
| ø            | 1                                                                                                    | Tva: 1                         | 0.00   |            |  |  |  |  |  |  |  |
| 0            | 2                                                                                                    | Tva: 2                         | 10.60  |            |  |  |  |  |  |  |  |
|              | 3                                                                                                    | Tva: 3 Soumis Taxe Parafiscale | 18.60  | 0.4400     |  |  |  |  |  |  |  |
|              | 4                                                                                                    | Iva: 4                         | 0.00   |            |  |  |  |  |  |  |  |
|              | 5                                                                                                    |                                | 0.00   |            |  |  |  |  |  |  |  |
| <u> </u>     |                                                                                                    |                                |        |            |  |  |  |  |  |  |  |
|              |                                                                                                    |                                |        |            |  |  |  |  |  |  |  |
|              |                                                                                                    |                                |        |            |  |  |  |  |  |  |  |
|              |                                                                                                    |                                |        |            |  |  |  |  |  |  |  |
|              |                                                                                                    |                                |        |            |  |  |  |  |  |  |  |
|              |                                                                                                    |                                |        |            |  |  |  |  |  |  |  |
|              |                                                                                                    |                                |        |            |  |  |  |  |  |  |  |
|              |                                                                                                    |                                |        |            |  |  |  |  |  |  |  |
|              |                                                                                                    |                                |        |            |  |  |  |  |  |  |  |
|              |                                                                                                    |                                |        |            |  |  |  |  |  |  |  |
|              |                                                                                                    |                                |        |            |  |  |  |  |  |  |  |
|              |                                                                                                    |                                |        |            |  |  |  |  |  |  |  |
| <u> </u>     |                                                                                                    |                                |        |            |  |  |  |  |  |  |  |
| <u> </u>     |                                                                                                    |                                |        |            |  |  |  |  |  |  |  |
|              |                                                                                                    |                                |        |            |  |  |  |  |  |  |  |
|              |                                                                                                    |                                |        |            |  |  |  |  |  |  |  |
|              |                                                                                                    |                                |        |            |  |  |  |  |  |  |  |
|              |                                                                                                    |                                |        | NUM        |  |  |  |  |  |  |  |

La modification d'une fiche invite à saisir les zones illustrées dans l'écran en page suivante.
**<u>Taux %</u>**: Il faut indiquer le taux (pourcentage) par ex. 20.60. Il peut être à ZERO pour une exonération. Il est préférable de ne pas modifier le Taux d'un code TVA en cours d'un mois de facturation mais d'utiliser un nouveau code.

**Imputations**: Ce sont les comptes de comptabilité générale qui seront imputés lors du Transfert en Comptabilité.

**<u>Taxe Parafiscale %</u>**: Dans certains domaines d'activité, les articles sont assujettis à une taxe supplémentaire appelée Taxe Parafiscale. On peut indiquer ici le taux (pourcentage) par ex. 0.0440.

| Mapped WAF (ESSAI sur C:\Abj                               | #\)                                                                       |  |
|------------------------------------------------------------|---------------------------------------------------------------------------|--|
| Fichier Edition <u>D</u> onnées <u>S</u> aisie <u>E</u> ta | ts <u>T</u> raitements <u>U</u> tilitaires Fe <u>n</u> êtres <u>A</u> ide |  |
|                                                            | Abandonner Enregistrer                                                    |  |
| 🗊 Fichie 🚺 Code Code Tva: 3                                |                                                                           |  |
|                                                            |                                                                           |  |
| Dintitulé                                                  | Tva: 3 Soumis Taxe Parafiscale                                            |  |
|                                                            |                                                                           |  |
|                                                            | 18.60                                                                     |  |
| Imputation Ventes                                          | 44571030                                                                  |  |
|                                                            |                                                                           |  |
|                                                            |                                                                           |  |
| Taxe Parafiscale %                                         | 0.4400                                                                    |  |
| Imputation TPF                                             | 44700030                                                                  |  |
|                                                            |                                                                           |  |
|                                                            |                                                                           |  |
|                                                            |                                                                           |  |
|                                                            |                                                                           |  |
|                                                            |                                                                           |  |

#### **Fichier des Familles Articles**

Ce fichier répertorie les différents types d'articles existant au fichier des Articles. Le code famille peut avoir jusqu'à cinq caractères alphanumériques. Il permettra ensuite d'automatiser le calcul des remises clients en fonction de la notion de famille article. De plus, des "titres" au nombre de 9, peuvent être affectés, permettant d'obtenir automatiquement un tarif quantitatif par fiche article.

| EFA   | bj-Fact W/                                                                                                    | AF (ESSAI sur C:\Abjw\)                                                         |                         |              |         |         | _ 🗆 × |  |  |  |
|-------|----------------------------------------------------------------------------------------------------|---------------------------------------------------------------------------------|-------------------------|--------------|---------|---------|-------|--|--|--|
| Eichi | er Edition                                                                                                    | <u>D</u> onnées <u>S</u> aisie <u>E</u> tats <u>T</u> raitements <u>U</u> tilit | aires Fe <u>n</u> êtres | <u>A</u> ide |         |         |       |  |  |  |
| Ľ     | Paction of the second second |                                                                                 |                         |              |         |         |       |  |  |  |
|       | ichier des                                                                                                    | Familles Articles                                                               |                         |              |         |         | _ 🗆 X |  |  |  |
|       | Code                                                                                                    | Nom                                                                             | Titre 1                 | Titre 2      | Titre 3 | Titre 4 | Titre |  |  |  |
| Ø     | 10                                                                                                    | PC Entrée de Gamme                                                              |                         |              |         |         |       |  |  |  |
|       | 11                                                                                                    | PC Top                                                                          |                         |              |         |         |       |  |  |  |
|       | 23                                                                                                    | Fournitures consommables                                                        |                         |              |         | . 10    |       |  |  |  |
|       | 45                                                                                                    | Consommables Prix par quantite                                                  | <=1                     | <=4          | <=9     | <=19    | >=2   |  |  |  |
| Ø     | 451                                                                                                    | Uisquettes Prix par quantite                                                    | <=10                    | <=50         | <=100   | <=200   | <=5L  |  |  |  |
| B     | 40<br>20                                                                                                    | Familie 40                                                                      |                         |              |         |         |       |  |  |  |
|       | 67                                                                                                    | Famille 67                                                                      |                         |              |         |         |       |  |  |  |
|       | 88                                                                                                    | Famille 68                                                                      |                         |              |         |         |       |  |  |  |
| B     | CC                                                                                                    | Consignes                                                                       |                         |              |         |         |       |  |  |  |
| B     | F9                                                                                                    | Famille 9                                                                       |                         |              |         |         |       |  |  |  |
| B     | MO                                                                                                    | Main d'Oeuvre                                                                   | COL-1                   | COL-2        | COL-3   | COL-4   | COL   |  |  |  |
|       |                                                                                                    |                                                                                 |                         |              |         |         |       |  |  |  |
|       |                                                                                                    |                                                                                 |                         |              |         |         |       |  |  |  |
|       |                                                                                                    |                                                                                 |                         |              |         |         |       |  |  |  |
|       |                                                                                                    |                                                                                 |                         |              |         |         |       |  |  |  |
|       |                                                                                                    |                                                                                 |                         |              |         |         |       |  |  |  |
|       |                                                                                                    |                                                                                 |                         |              |         |         |       |  |  |  |
|       |                                                                                                    |                                                                                 |                         |              |         |         |       |  |  |  |
|       |                                                                                                    |                                                                                 |                         |              |         |         |       |  |  |  |
|       |                                                                                                    |                                                                                 |                         |              |         |         |       |  |  |  |
|       |                                                                                                    |                                                                                 |                         |              |         |         |       |  |  |  |
| •     |                                                                                                    | 1                                                                               | I                       |              |         | I       | E F   |  |  |  |
| 12    | _<br>liane(s)                                                                                                    |                                                                                 |                         |              |         |         |       |  |  |  |

La modification d'une fiche invite à saisir les zones illustrées dans l'écran en page suivante.

**<u>Titres</u>**: On peut renseigner seulement un libellé qui sera pour mémoire et apparaîtra lors de la saisie de facturation. De plus on peut utiliser les opérateurs suivants: '>', '<', '>=', '<=' comme dans la fenêtre affichée cicontre. Sachant que chaque article comporte neufs colonnes de prix, le prix sera déterminé en fonction de la quantité facturée après analyse de tous les titres de la famille. Par ex. si la quantité facturée est 1000, c'est le prix en colonne 6 de l'article qui sera choisi comme prix à facturer. Si la quantité est 1001, la colonne 7 sera choisie.

<u>Marges</u>: Si la Constante en position 012 est configurée avec les valeurs '1', '2' ou '3', il est possible de préciser 9 éventuels taux ou coefficients de marges qui permettront de calculer automatiquement les prix de ventes des colonnes correspondantes au cours de la modification d'article (à l'aide du bouton Calculer).

\_ | 🗆 X Ahi-Fact WAF (ESSAL sur C:\Ahiw\) Données Saisie Etats Traitements Utilitaires Fenêtres Aide Edition Fichier Fact Bl 🥖 🗸 Abandonner Enregistre Code Famille Article: 451 - 🗆 × Intitulé Disquettes Prix par quantité Prix 1 Prix 2 Prix 3 Prix 4 Prix 7 Priv 8 Prix 9 Prix 5 Prix 6 >=10000 Titres <=10 <=50 <=100 <=200 <=500 <=1000 <=5000 <10000 % de marge = (PrixVente - PrixAchat) / PrixVente \* 100 Marges 2.5 1.7 2.4 2.3 2.2 2.1 2.0 1.9 1.8 Taux Horaire MO Quantité Mini % Marge Mini • NUM

<u>**Taux Horaire MO**</u>: Pour spécifier que les Prix 1 à 9 des articles associés à cette famille comportent des temps et non des prix, il faut indiquer ici le Taux de Main d'oeuvre de l'heure facturée.

<u>Quantité Mini</u>: Indiquer éventuellement la quantité minimum à facturer. Une alerte sera donnée si on facture une quantité inférieure à cette valeur. En l'absence de Quantité Mini, aucun contrôle n'est effectué.

<u>% Marge Mini</u>: Indiquer éventuellement la marge minimum qui doit être dégagée lors de la facturation des articles appartenant à cette famille. En l'absence de % Marge Mini, aucun contrôle n'est effectué.

#### **Fichier des Fournisseurs**

| Fick      | R <sup>L</sup> Ahj-Fant WAF (FSSAI sur C-VAhjwV)<br>Fichier Edition Données Saisie Etats Traitements Utilitaires Fenêtres Aide |                                   |                                                     |                |               |  |  |  |  |
|-----------|----------------------------------------------------------------------------------------------------|-----------------------------------|-----------------------------------------------------|----------------|---------------|--|--|--|--|
| <u>/*</u> | ) <b>***</b>                                                                                                    | Fact 8 🖉 V 💷 🚭 Quitter Modifier A | annuler <u>B</u> éactiver <mark>Créér</mark> Code+€ |                | Ţexte         |  |  |  |  |
| 10        | Fichier des Fou                                                                                                    | misseurs                          |                                                     |                | _ 🗆 🗵         |  |  |  |  |
|           | Code                                                                                                    | Nom                               | Ville                                               | Téléphone      | Télécopie     |  |  |  |  |
| 6         |                                                                                                    | A-B et Compagnie                  | 69001 L YON                                         | 04.78.53.09.23 | 04.78.53.09.2 |  |  |  |  |
|           |                                                                                                    |                                   |                                                     |                |               |  |  |  |  |
| ⊢         |                                                                                                    |                                   |                                                     |                |               |  |  |  |  |
| ⊢         |                                                                                                    |                                   |                                                     |                |               |  |  |  |  |
|           |                                                                                                    |                                   |                                                     |                |               |  |  |  |  |
| ⊢         |                                                                                                    |                                   |                                                     |                |               |  |  |  |  |
|           |                                                                                                    |                                   |                                                     |                |               |  |  |  |  |
|           |                                                                                                    |                                   |                                                     |                |               |  |  |  |  |
| ⊢         |                                                                                                    |                                   |                                                     |                |               |  |  |  |  |
|           |                                                                                                    |                                   |                                                     |                |               |  |  |  |  |
| ⊢         |                                                                                                    |                                   |                                                     |                |               |  |  |  |  |
|           |                                                                                                    |                                   |                                                     |                |               |  |  |  |  |
|           |                                                                                                    |                                   |                                                     |                |               |  |  |  |  |
| ⊢         |                                                                                                    |                                   |                                                     |                |               |  |  |  |  |
|           |                                                                                                    |                                   |                                                     |                |               |  |  |  |  |
|           |                                                                                                    |                                   |                                                     |                |               |  |  |  |  |
| •         |                                                                                                    | 1                                 |                                                     | 1              | F             |  |  |  |  |
| 2         | igne(s)                                                                                                    |                                   |                                                     | NUM            |               |  |  |  |  |

Ce fichier comporte la liste des sociétés auprès desquelles les approvisionnements sont effectués. Le lien avec la fiche fournisseur est fait au niveau de chaque fiche article.

Le code fournisseur comporte 7 caractères alphanumériques. Lors du Transfert en Comptabilité des Achats, dans le cadre de la Gestion de Stock, les factures fournisseurs seront imputés sur le code fournisseur indiqué plus loin dans le détail de la fiche fournisseur.

La modification d'une fiche invite à saisir les zones illustrées dans les écrans en pages suivantes. Il y a en fait trois pages de saisie qui ont comme titre 'Identité', 'Particularités' et 'Statistiques' qui peuvent être appelées directement en cliquant sur les onglets correspondants en haut et à droite de la fenêtre principale.

| Main State WAF (ESSAL sur C:\Ahjw                                   | J                                                 |                |              |               |              | _ 🗆 X |
|---------------------------------------------------------------------|---------------------------------------------------|----------------|--------------|---------------|--------------|-------|
| <u>Fichier</u> Edition <u>D</u> onnées <u>S</u> aisie <u>E</u> tats | ∐raitements <u>U</u> tilitaires Fe <u>n</u> êtres | <u>∆</u> ide   |              |               |              |       |
| - 🖆 🖀 🕵 🖼 🖉 💷                                                       | Abandonner Enregistrer                            | - E            | [dentité   P | articularités | Statistiques | Iexte |
| 🞁 Fichie 🞁 Code Fournisseur: A-B                                    |                                                   |                |              |               | l.           | . 🗆 🗙 |
|                                                                     | ld                                                | entité         |              |               |              |       |
|                                                                     |                                                   |                |              |               |              |       |
| N <u>o</u> m                                                        | A B et Compagnie                                  |                |              |               |              |       |
| Adresse                                                             |                                                   |                |              |               |              |       |
|                                                                     |                                                   |                |              |               |              |       |
| Ville                                                               |                                                   |                |              |               |              |       |
| Téléphone                                                           | 04.78.53.09.23                                    |                |              |               |              |       |
| Télécopie                                                           | 04.78.53.09.24                                    | -              |              |               |              |       |
|                                                                     |                                                   |                |              |               |              |       |
| En Suspension Tva                                                   | Non                                               | Id TVA (CEE)   |              | _             |              |       |
| Devise                                                              |                                                   | FRANC FRANCAIS | 5 1.000      | 00            |              |       |
|                                                                     |                                                   |                |              |               |              |       |
|                                                                     |                                                   |                |              |               |              |       |
|                                                                     |                                                   |                |              |               |              |       |
|                                                                     |                                                   |                |              |               |              |       |
|                                                                     |                                                   |                |              |               |              |       |
|                                                                     |                                                   |                |              |               |              |       |
|                                                                     |                                                   |                |              | N N           | IUM          |       |

Identité: Entrer les éléments principaux de la raison sociale du fournisseur.

En Suspension Tva: Il s'agit de préciser si le fournisseur est assujetti ou non à TVA

<u>Id Tva CEE</u>: Pour les fournisseurs situés en Europe communautaire seulement, il y a lieu de préciser le numéro d'identification Intra Communautaire

Devise: Préciser la devise à laquelle est associé le fournisseur.

**<u>Historique</u>**: Préciser s'il y a lieu de conserver un historique des achats effectués auprès de ce fournisseur.

<u>Code Règlement</u>: Choisir parmi les modes proposés dans les boîtes à liste déroulantes.

**Domiciliation bancaire**: Elle peut être saisie quel que soit le mode de règlement entré précédemment. Elle est contrôlée et en cas de 'Clé RIB' incorrecte, la clé calculée en fonction de la saisie effectuée est proposée dans une boîte de dialogue d'alerte. Les éléments du RIB doivent être scrupuleusement vérifiés et au pire la Clé RIB modifiée selon celle proposée par le progiciel.

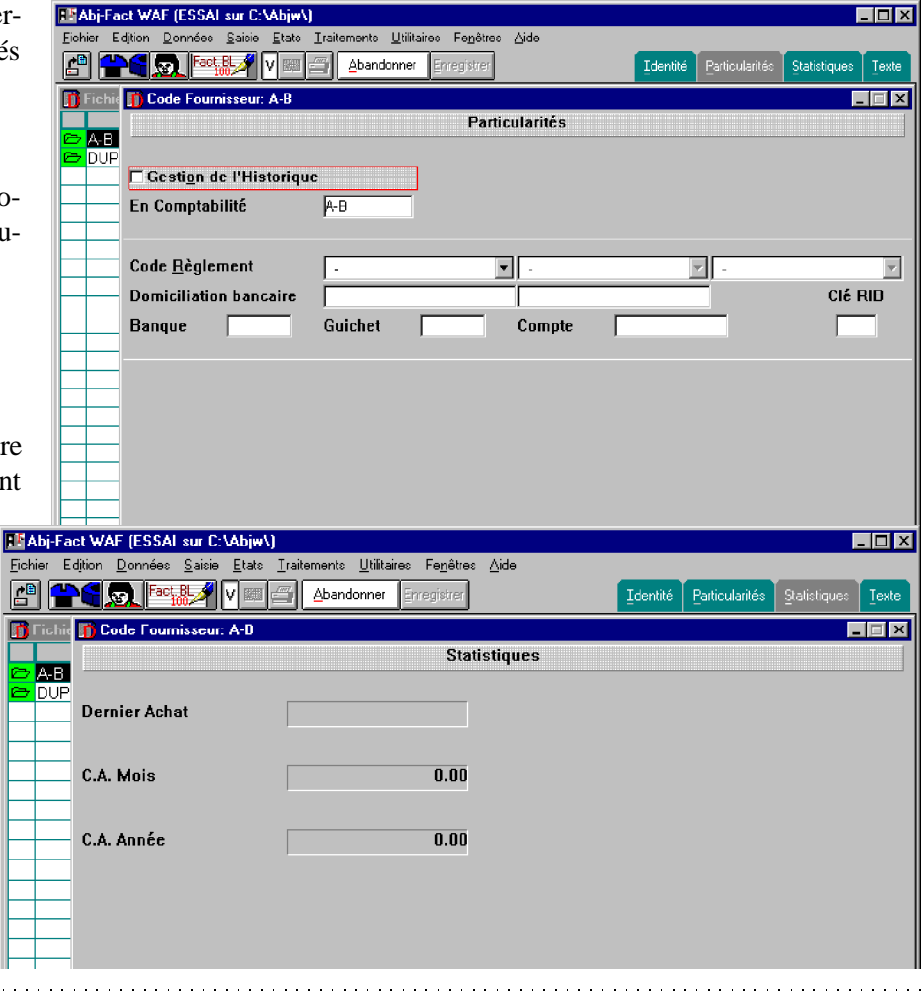

#### **Fichier des Articles**

Ce fichier comporte la liste des produits et services qui pourront être facturés par le progiciel.

Le code article comporte 13 caractères alphanumériques et autorise la saisie de codes produits codifiés selon la norme du code à barres EAN 13. Il est possible de saisir des articles de type "commentaire" qui serviront simplement à insérer un texte préalablement saisi au sein d'un document. Des articles de main d'oeuvre peuvent être saisis avec des temps en place des prix s'ils sont associés à une famille article comportant un 'Taux Horaire MO'.

| HEAbj-Fact WAF (ESSAl sur C:\Abjw\)                                                        |                                                       |            |     |             |         |  |  |  |  |
|--------------------------------------------------------------------------------------------|-------------------------------------------------------|------------|-----|-------------|---------|--|--|--|--|
| <u>Fichier Edition Données Saisie Etats Iraitements Utilitaires Fen</u> êtres <u>A</u> ide |                                                       |            |     |             |         |  |  |  |  |
|                                                                                            | V 💷 🗂 Quitter Modifier Annuler Béactiver Créér Code≁€ | Historique |     |             | Texte   |  |  |  |  |
| 🞁 Fichier des Articles                                                                     |                                                       |            |     |             | _ 🗆 🗵   |  |  |  |  |
| Code                                                                                       | Désignation                                           | Famille    | Tva | Fournisseur | Réf/Fi  |  |  |  |  |
| <mark>🗠 </mark> 01                                                                         | MICRO-ORDINATEUR P100                                 | 10         | 3   | A-B         | PC-P100 |  |  |  |  |
| <mark>🗁</mark> 02                                                                          | MICRO-ORDINATEUR PENTIUM 166 MMX                      | 11         | 3   | DUPONT      | PC-166M |  |  |  |  |
|                                                                                            | Coffret 20 Disquettes                                 | 45         | 3   | A-B         |         |  |  |  |  |
|                                                                                            | Disquettes HD 1,44Mo certifiée formatée               | 451        | 3   | A-B         |         |  |  |  |  |
|                                                                                            | Article Divers Ligne Manuelle                         | 10         | З   | A-B         |         |  |  |  |  |
| 🔁 LISTING                                                                                  | Papier paravent zoné 12"x240mm (1ex.)                 | 23         | 3   | A-B         |         |  |  |  |  |
| 🗁 LM                                                                                       | Ligne Manuelle                                        | F9         | 3   | A-B         |         |  |  |  |  |
| 🖻 MO                                                                                       | Main d'Oeuvre                                         | MO         | 2   | A-B         |         |  |  |  |  |
| PACK/D                                                                                     | Pack DISQUETTES avec COFFRET                          | 23         | 3   | A-B         |         |  |  |  |  |
|                                                                                            | Article vendu au Périmètre                            | 23         | 3   | A-B         |         |  |  |  |  |
| SURFACE                                                                                    | Article au m²                                         | 23         | 3   | A-B         |         |  |  |  |  |
| COLUME                                                                                     | Article vendu au Volume                               | 23         | 3   | A-B         |         |  |  |  |  |
|                                                                                            |                                                       |            |     |             |         |  |  |  |  |
|                                                                                            |                                                       |            |     |             |         |  |  |  |  |
|                                                                                            |                                                       |            |     |             |         |  |  |  |  |
|                                                                                            |                                                       |            |     |             |         |  |  |  |  |
|                                                                                            |                                                       |            |     |             |         |  |  |  |  |
|                                                                                            |                                                       |            |     |             |         |  |  |  |  |
|                                                                                            |                                                       |            |     |             |         |  |  |  |  |
|                                                                                            |                                                       |            |     |             |         |  |  |  |  |
|                                                                                            |                                                       |            |     |             |         |  |  |  |  |
|                                                                                            |                                                       |            |     |             |         |  |  |  |  |
| •                                                                                          | I                                                     |            | 1   |             | Þ       |  |  |  |  |
|                                                                                            |                                                       |            |     | NUM         |         |  |  |  |  |

La modification d'une fiche invite à saisir les zones illustrées dans les écrans en pages suivantes. Il y a trois pages de saisie qui ont comme titres: 'Description', 'Prix' et 'Statistiques'. Elles peuvent être appelées directement en cliquant sur les onglets correspondants en haut et à droite de la fenêtre principale.

| 🔡 Abj-F        | act WAF (ESSAL sur C:\Abj                           | w()                                                                       |                                     |
|----------------|-----------------------------------------------------|---------------------------------------------------------------------------|-------------------------------------|
| <u>Fichier</u> | Edition <u>D</u> onnées <u>S</u> aisie <u>E</u> tal | ts <u>I</u> raitements <u>U</u> tilitaires Fe <u>n</u> êtres <u>A</u> ide |                                     |
|                |                                                     | Abandonner Enregistrer Galculer                                           | Description Prix Statistiques Texte |
| 👖 Fichi        | 👔 Code Article: 01                                  |                                                                           |                                     |
|                |                                                     | Description                                                               |                                     |
|                | Désignati <u>o</u> n                                | MICRO-ORDINATEUR P100                                                     |                                     |
|                | Famille                                             | ? 10                                                                      | PC Entrée de Gamme                  |
|                | Code Tva                                            | ? 3                                                                       | Tva: 3 Soumis Taxe Parafiscale      |
|                | Fournisscur                                         | ? <mark>A-D</mark>                                                        | A B et Compagnie                    |
| MO             | Réf. Fournisseur                                    | PC-P100                                                                   |                                     |
| PAC<br>PEP     | Compte Ventes                                       | 70710000                                                                  | 🗖 Centralisé en Comptabilité        |
|                | Section Analytique                                  | ? AN                                                                      | Section Analytique                  |
|                | En S <u>a</u> isic                                  | 🗖 Modification Désignation                                                | Modification Complément             |
|                | Historique                                          | ☑ Historique Détaillé                                                     | 🗖 Historique Cumulé                 |
|                | Divers                                              |                                                                           | 🗖 Vente TTC 🗖 Achat TTC             |
|                |                                                     | 🗆 Pas de Remise possible                                                  | Commmentaire seulement              |
| रा ।           |                                                     | 🗖 Détail Nomenclature associé                                             | ☑ Sur Tarif 	□ Taxe Parafiscale     |
|                | **]                                                 |                                                                           |                                     |

#### **Description**

Désignation: C'est la des-

Description

cription de base du produit. Elle accepte 40 caractères. Il existe par ailleurs un texte libre qui peut être saisi pour l'article en cours de modification au moyen du bouton "Texte" situé en haut et à droite de la fenêtre.

**Famille**: Il faut renseigner le code de la famille articles à laquelle est attaché ce produit. Au besoin, un click sur le bouton '?' permet d'accéder rapidement au fichier des familles. Dans cette dernière fenêtre qui surgit immédiatement, on peut double-cliquer sur la famille voulue ou en sélectionner une et cliquer sur le bouton 'Copier/Code'. De plus on peut éventuellement en créer une nouvelle, procéder à une modification...

<u>Code TVA</u>: Indiquer un code de 0 à 9 et au besoin, comme pour la famille articles cliquer sur le bouton '?' pour rechercher rapidement un code dans la liste disponible.

Fournisseur: Indiquer le code du fournisseur actuel de ce produit.

Réf. Fournisseur: Pour mémoire, c'est la référence du fournisseur qui est rappelée ici (20 caractères facultatif).

<u>Compte Ventes</u>: C'est l'imputation qui sera utilisée pour transférer les mouvements correspondants en comptabilité. <u>Attention</u>: l'affectation définitive en comptabilité d'un mouvement est déterminée lors de la saisie de facture.

En mettant une lettre 'T' dans le compte (à partir de la quatrième position), le Type de Client sera inséré dans l'imputation si la Constante en position 006 est prédisposée à 'OUI'.

<u>Compte Achats</u>: C'est l'imputation qui sera utilisée pour transférer les mouvements correspondants en comptabilité, lors de la saisie des achats de ce produit dans la Gestion de Stock. <u>Attention</u>: l'affectation définitive en comptabilité d'un mouvement est déterminée lors de la saisie des entrées.

Section Analytique: Préciser la section à laquelle est associé le produit (facultatif).

<u>Modification Désignation</u>: Cocher cette notion si l'article doit être personnalisé au niveau de sa Désignation principale lors de la saisie de facturation.

<u>Modification Complément</u>: Cocher cette notion si l'article doit être personnalisé au niveau du Texte qui constitue la Désignation Complémentaire lors de la saisie de facturation.

<u>**Historique Détaillé</u>**: Cocher cette case si cet article doit être suivi en détail (ligne par ligne de facturation) au niveau de chaque client dont on désire gérer l'historique.</u>

Historique Cumulé: Cocher cette case si cet article doit être suivi en cumul au niveau de chaque client dont on désire gérer l'historique.

Gestion de Stock: Cocher cette case si on désire avoir un suivi de stock sur cet article.

Vente TTC: Si les Prix de Vente indiqués en page 'Prix' dans cet article sont TTC, cocher cette notion.

Achat TTC: Si le Prix d'Achat indiqué en page 'Prix' dans cet article est TTC, cocher cette notion.

Pas de Remise possible: Cocher le cas échéant cette case, et aucune remise ne sera appliquée sur les prix de vente indiqués en page 'Prix'.

**<u>Commentaire seulement</u>**: Cocher cette case si l'article ne comporte aucun élément de prix. Lors de la facturation, il ne sera pas possible d'indiquer une quantité facturée.

Sur Tarif: Cocher cette notion pour insérer cet article au Tarif.

Taxe Parafiscale: Cocher cette case si cet article est assujetti à une taxe parafiscale.

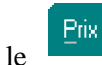

**<u>Prix Fournisseur</u>**: Indiquer le Prix brut d'achat auprès du fournisseur actuel.

**<u>Remise Fournisseur</u>**: Indiquer la remise éventuelle consentie par le fournisseur sur le prix précédent.

**Stock Minimum Alerte**: C'est le seuil d'alerte en dessous duquel il est préférable de ne pas "descendre" en vue de répondre à la demande des clients. Cette valeur est normalement dépendante de la consommation récente et du délai de réapprovisionnement auprès du fournisseur.

Stock Maximum Réapprovisionnement: C'est la quantité que la gestion de stock proposera d'atteindre lors des commandes aux fournisseurs.

| E Abj-Fa  | ict WAF (ESSAI sur C:\                | Abjw\)                                           |                                     |                    |                  |                    |
|-----------|---------------------------------------|--------------------------------------------------|-------------------------------------|--------------------|------------------|--------------------|
| Eichier E | dition <u>D</u> onnées <u>S</u> aisie | <u>E</u> tats <u>T</u> raitements <u>U</u> tilit | aires Fe <u>n</u> êtres <u>∆</u> id | 9                  |                  |                    |
|           |                                       | / 📖 🖆 🔥 Abandonner                               | Erregistrer Calcul                  | <b>-</b>           | Description Prix | Statistiques Iexte |
| 👖 Fichie  | 🞁 Code Article: 01                    |                                                  |                                     |                    |                  | _ <b>_</b> X       |
|           |                                       | Prix - % de marg                                 | e = (PrixVente -                    | Pri×Achat] / Pri×V | /ente * 100      |                    |
|           | Prix F <u>o</u> urnisseur             | 6000.00                                          |                                     | Remise Fournis     | seur  50.00      |                    |
|           |                                       |                                                  |                                     |                    |                  |                    |
|           |                                       |                                                  |                                     |                    |                  |                    |
|           | Unitá de Vente                        | 4                                                |                                     | Conditionno        | ment 1           |                    |
| 🗠 I M     |                                       |                                                  |                                     |                    |                  |                    |
|           |                                       |                                                  |                                     | tres (Famille)     | Marges (F        | amillej            |
|           | Prix ⊻ente 1                          | 9990.00                                          |                                     |                    |                  |                    |
| 🗁 SUR     | Prix Vente 2                          | 8990.00                                          |                                     |                    |                  |                    |
|           | Prix Vente 3                          |                                                  |                                     |                    |                  |                    |
|           | Prix Vente 4                          |                                                  |                                     |                    |                  |                    |
|           | Prix Vente 5                          |                                                  |                                     |                    |                  |                    |
|           | Prix Vente 6                          |                                                  |                                     |                    |                  |                    |
|           | Prix Vente 7                          |                                                  |                                     |                    |                  |                    |
|           | Prix Vente 8                          |                                                  |                                     |                    |                  |                    |
|           | Prix Vente 9                          |                                                  |                                     |                    |                  |                    |
|           |                                       |                                                  |                                     |                    |                  |                    |
|           |                                       |                                                  |                                     |                    | N                | UM                 |

**<u>Prix d'Achat Moyen Pondéré</u>**: Cette notion est normalement renseignée automatiquement par la gestion de stock. Elle tient compte des différentes entrées successivement saisies dans le module Saisie des Entrées.

<u>Unité de Vente</u>: Indiquer la quantité pour laquelle le prix de vente a été défini. Préciser, pour mémoire, à l'aide de la boîte à liste déroulante située à droite, la nature de l'unité de vente.

**Prix de Vente**: Préciser les éventuels neuf prix de vente de cet article. De préférence, saisir en Prix de Vente 1 le plus élevé qui correspond à une vente sans remise, puis utilisez les autres zones pour indiquer d'autres prix.

Conditionnement: Indiquer pour mémoire comment est conditionné l'article.

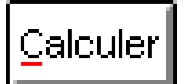

Ce bouton est affiché seulement si la Gestion des Marges a été installée à l'aide de la position 012 des Constantes du dossier. Si des Taux ou Coefficients de marge ont été indiqués dans la famille articles correspondante, cette fonction permet d'afficher automatiquement les prix de vente résultants.

#### Statistiques Statistiques

Les éléments apparaissant dans cette fenêtre sont des valeurs non modifiables.

| P Ahj-        | Fact WAF (FSSAL su                 | r C:\Ahjw\         | )                                                        |                   |             |                         |
|---------------|------------------------------------|--------------------|----------------------------------------------------------|-------------------|-------------|-------------------------|
| Eichier       | Edition <u>D</u> onnées <u>S</u> a | isie <u>E</u> tats | <u>I</u> raitements <u>U</u> tilitaires Fe <u>n</u> être | ≎ <u>A</u> ide    |             |                         |
| <u>_</u>      | Fact BL                            | <b>/</b> 🛛 📼       | Abandonner Erregistrer                                   | Calculer          | Description | Prix Statistiques Texte |
| 👖 Ficl        | nie <u> 11</u> Code Article: (     | )1                 |                                                          |                   |             | _ 🗆 🗙                   |
| <b>CD D 4</b> |                                    |                    | Stat                                                     | istiques          |             |                         |
|               |                                    |                    |                                                          |                   |             |                         |
| 🖻 🖸           | F Dernière Vente                   |                    | 15/01/98                                                 | Dernier Achat     |             |                         |
|               | 30<br>7F                           |                    |                                                          |                   |             |                         |
| r Lis         | T Stock Début M                    | ois                | 0.000                                                    |                   |             |                         |
|               | Otés Achats Mi                     | nie                | 0.000                                                    |                   |             |                         |
|               | C Otén Venten M                    |                    | 1.000                                                    | Otén Venten tenén |             | 1 000                   |
| 🗁 PE          |                                    |                    | 1.000                                                    | QIES VEILES AIMEE |             | 1.000                   |
|               | K Stock Disponib                   | le                 | -1.000                                                   |                   |             |                         |
|               | Qtés Cdes Clie                     | nts                | 0.000                                                    |                   |             |                         |
|               | Qtés Cdes Fou                      | rn.                | 0.000                                                    |                   |             |                         |
|               | Mt Achats                          |                    | 0.00                                                     |                   |             |                         |
|               | Mt Ventes                          |                    | 8 091.00                                                 | Mt Ventes Année   |             | 8 091.00                |
|               | -                                  |                    |                                                          |                   |             |                         |
|               |                                    |                    |                                                          |                   |             |                         |
|               | -                                  |                    |                                                          |                   |             |                         |
|               |                                    |                    |                                                          |                   |             |                         |
| Accèd         | e à la page Statistic              | jues de lo         | fiche Article                                            |                   |             |                         |

#### <u>Texte</u>

Le texte, appelé aussi Désignation Complémentaire, proposé en modification est libre mais limité en longueur à 2000 caractères. Il apparaîtra bien sûr sur tous les documents tels que Accusés de réception de commande, Factures et Bons de Livraison. Il est imprimé à l'aide d'une police plus petite que celle imprimant la Désignation Principale.

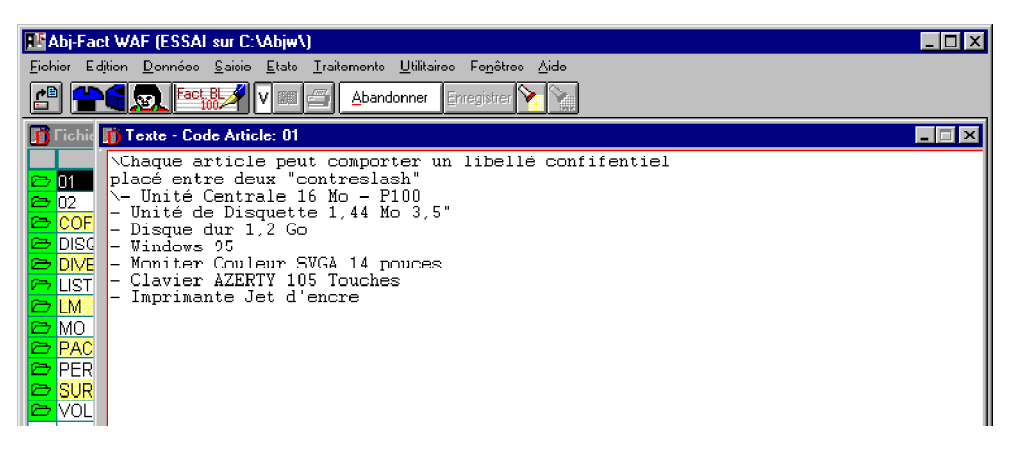

Il permet en outre d'étendre les fonctionnalités du progiciel à l'aide de caractères spéciaux ou mots-clés simples dont voici la syntaxe: (voir l'exemple dans le Texte affiché en page suivante)

<u>AntiSlash</u>: ou slash à l'envers - [Alt Gr-8] - toute expression située entre deux de ces caractères est confidentielle et n'apparaîtra pas sur les documents.

#A: création d'une zone de saisie alphanumérique

#1: création d'une zone de saisie numérique sans décimale

#2: création d'une zone de saisie numérique avec décimales

#3: création d'une zone de saisie numérique positive sans décimale

#4: création d'une zone de saisie numérique positive avec décimales

#D: création d'une zone de saisie d'une date au format JJ/MM/AA

#X: création d'une zone de calcul d'un résultat sans décimale

<u>#Y</u>: création d'une zone de calcul d'un résultat avec 2 décimales

**<u>#Z</u>**: création d'une zone de calcul d'un résultat avec 3 décimales

Pour chacun des opérateurs comportant '#', on doit préciser un message qui sera affiché au moment de la saisie puis le signe deux points ':', quelques espaces ou '**x**' en nombre correspondant à la largeur de la zone saisie (ou résultat) et enfin un dernier signe deux points '**:**'.

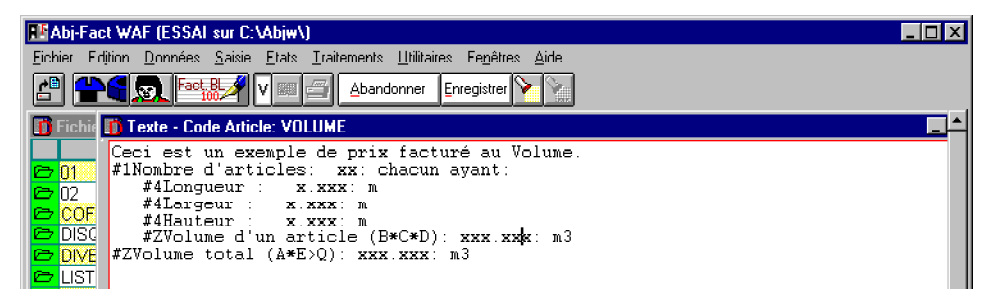

Le Texte saisi dans la fenêtre ci-dessus permet la saisie des éléments de la fenêtre ci-dessous en saisie de facturation de l'article 'VOLUME'.

Supposons un négoce de garnitures pour ameublement ayant à facturer 3 blocs de mousse de longueur 50cm, de largeur 60cm et de hauteur 70cm. Le volume d'un article est calculé en temps réel ainsi que le volume total. De plus le résultat est transféré dans la zone quantité à facturer. Voir en page suivante l'explication détaillée.

| <u>Q</u> uantité      | 0.630                                                    | Nombre d'articles 3                                                                                                    |
|-----------------------|----------------------------------------------------------|----------------------------------------------------------------------------------------------------|
| <u>P</u> rix Unitaire | 400.00                                                   | Longueur 0.50                                                                                                    |
| <u>R</u> emises %     |                                                          | Largeur 0.6                                                                                                    |
|                       |                                                          | Hauteur 0.7                                                                                                    |
|                       |                                                          | Volume d'un article (B*C*D) 0.210                                                                                                    |
| Montant               | 252.00                                                   | Volume total (A*E>Q) 0.630                                                                                                    |
| •                     |                                                          |                                                                                                    |
|                       | NB: Le nombre maximum d<br>disponible au niveau de la pa | opérateurs est de SIX au niveau d'un Texte. Il n'existe en effet que six lignes<br>artie en bas à droite de la fenêtre de saisie de facturation. |

Les zones de saisie que l'on peut créer sont affectées en interne d'une lettre de **A** à **F** comme illustré sur la figure ci-contre.

De plus, on peut utiliser trois autres lettres: **Q** correspondant à la Quantité à facturer de la ligne en cours, **P** au Prix et **M** au Montant.

Pour les zones de type calcul, il y a lieu de préciser une expression entre parenthèses qui sera calculée et dont le résultat sera mouvementé dans la zone d'édition non modifiable.

# Nombre d'articles 3ALongueur0.50Largeur0.6Hauteur0.7Volume d'un article (B\*C\*D)0.210Volume total (A\*E>Q)0.630

#### Ligne A:

#### #1Nombre d'articles: xx: chacun ayant:

La saisie est numérique et sans décimale pour un nombre de 3 caractères (situés entre les deux-points.

#### Ligne B:

#### #4Longueur :xx.xxx: m

La saisie est numérique, positive et avec décimales pour un nombre de 6 caractères (situés entre les deux-points. Ligne C:

#### #4Largeur :xx.xxx: m

La saisie est numérique, positive et avec décimales pour un nombre de 6 caractères (situés entre les deux-points.

#### Ligne D:

#### #4Hauteur :xx.xxx: m

La saisie est numérique, positive et avec décimales pour un nombre de 6 caractères (situés entre les deux-points.

#### Ligne E:

#### #ZVolume d'un article (B\*C\*D):xxx.xxx: m3

La valeur calculée sera le résultat de l'expression ( $\mathbf{B}^*\mathbf{C}^*\mathbf{D}$ ) (étoile signifie multiplication). Il sera affiché avec 3 décimales.

#### Ligne F:

#### #ZVolume total (A\*E>Q):xxx.xxx: m3

La valeur calculée sera le résultat de l'expression (A\*E>Q). Il sera affiché avec 3 décimales. De plus >Q indique que ce résultat sera mouvementé dans la zone quantité à facturer.

#### **Opérateurs acceptés dans l'expression entre parenthèses**

- A Zone en 1ère ligne
- B Zone en 2ème ligne
- C Zone en 3ème ligne
- D Zone en 4ème ligne
- E Zone en 5ème ligne
- F Zone en 6ème ligne
- Q Zone Quantité à facturer
- P Zone Prix à facturer
- M Zone Montant à facturer
- \*/ multiplication, division,
- +- addition, soustration
- >n envoi du résultat vers la zone n

#### Article vendu au Volume

Ceci est un exemple de prix facturé au Volume.

•Nombre d'articles: 3: chacun ayant:

•Longueur : .5: m

•Largeur : .6: m

•Hauteur : .7: m

•Volume d'un article (B\*C\*D): 0.210: m3

•Volume total (A\*E>Q): 0.630: m3

Ci-dessus, ce qui apparaîtra sur les Factures, BL...

#### Exemples d'utilisation

| - Pour entrer le nom d'une personne qui apparaîtra en clair sur | : la facture: |
|-----------------------------------------------------------------|---------------|
| #ANom du technicien : :                                         |               |
| - Pour spécifier la date d'intervention du technicien:          |               |
| <pre>#DDate d'intervention :jj/mm/aa:</pre>                     |               |
| - Pour entrer un numéro qui apparaîtra en clair sur la facture: |               |
| #3Numéro de série <u>:</u>                                      |               |
| - Il faut noter que la valeur entrée peut être négative pour ur | 1 avoir:      |
| <pre>#1Nombre d'articles: xx: chacun ayant:</pre>               |               |
| - Pour calculer un prix unitaire à partir du Montant facturé:   |               |
| <pre>#1Nombre de livres:xxxx: chacun ayant:</pre>               |               |
| #4Nombre de pages par livre :xxx:                               |               |
| #XNombre total de copies (A*B>Q):xxxxxxxx:                      |               |
| <pre>#YPrix d'un livre(M/A):xxxx.xx:</pre>                      |               |
|                                                                 |               |

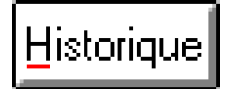

Le bouton Historique permet d'obtenir le détail des ventes et achats effectuées sur l'article en cours. Il est possible ensuite d'en obtenir une liste ou d'effectuer une recherche quelconque à l'aide du bouton de recherche.

| EF /         | Abj-Fact WAF (ESSAL sur C:\Abjw\)                                                                                                   |   |          |                    |                       |          |            |       |  |  |
|--------------|----------------------------------------------------------------------------------------------------|---|----------|--------------------|-----------------------|----------|------------|-------|--|--|
| <u>F</u> ick | <u>Fichier Edition D</u> onnées <u>S</u> aisie <u>E</u> tats <u>T</u> raitements <u>U</u> tilitaires Fe <u>n</u> êtres <u>A</u> ide |   |          |                    |                       |          |            |       |  |  |
|              |                                                                                                    |   |          |                    |                       |          |            |       |  |  |
| D            | Tichia 🛐 Historique article: 01                                                                                                    |   |          |                    |                       |          |            |       |  |  |
|              |                                                                                                    |   | Date     | Client/Fournisseur | Désignation           | Quantité | Prix Vente | Rem1% |  |  |
| Ø            | 01                                                                                                    | Ø | 15/01/98 | CUNTEL             | MICRO-ORDINATEUR P100 | 1.000    | 8 990.00   | 10.00 |  |  |
| ₿<br>∼       | 02                                                                                                    |   |          |                    |                       |          |            |       |  |  |
| Ø            |                                                                                                    | - |          |                    |                       |          |            |       |  |  |
| Ø            | DISC                                                                                                    |   |          |                    |                       |          |            |       |  |  |
| 6            | LIST                                                                                                    |   |          |                    |                       |          |            |       |  |  |
| Ø            | LM                                                                                                    |   |          |                    |                       |          |            |       |  |  |
| ø            | MO                                                                                                    |   |          |                    |                       |          |            |       |  |  |
| Ø            | PAC                                                                                                    |   |          |                    |                       |          |            |       |  |  |
| Ø            | PER                                                                                                    | - |          |                    |                       |          |            |       |  |  |
| B            | VOL                                                                                                    | - |          |                    |                       |          |            |       |  |  |
|              |                                                                                                    |   |          |                    |                       |          |            |       |  |  |
|              |                                                                                                    |   |          |                    |                       |          |            |       |  |  |
|              |                                                                                                    |   |          |                    |                       |          |            |       |  |  |
|              |                                                                                                    | _ |          |                    |                       |          |            |       |  |  |
|              |                                                                                                    | - |          |                    |                       |          |            |       |  |  |
|              |                                                                                                    |   |          |                    |                       |          |            |       |  |  |
|              |                                                                                                    |   |          |                    |                       |          |            |       |  |  |
| •            |                                                                                                    | • |          | 1                  |                       |          |            | F     |  |  |
|              |                                                                                                    |   |          |                    |                       |          |            |       |  |  |

#### **Fichier des Nomenclatures Articles**

Principalement liées à la Gestion de Stock, les nomenclatures sont les descriptions de produits finis constitués d'autres articles appelés composants ou matières premières.

Le code de la nomenclature est obligatoirement un article du fichier des articles créé avec la coche Gestion de Stock.

| Es A | 🚢 Abj-Fact WAF (ESSAI sur C:\Abjw\)            |                             |                                                 |                                         |          |  |  |  |  |
|------|------------------------------------------------|-----------------------------|-------------------------------------------------|-----------------------------------------|----------|--|--|--|--|
| Eich | iier Edijtion <u>D</u> onnées <u>S</u> aisie J | <u>E</u> tats <u>⊺</u> rait | ements <u>G</u> estion de Stock <u>U</u> tilita | ires Fe <u>n</u> êtres <u>A</u> ide     |          |  |  |  |  |
|      |                                                | 1 💷 📇                       | Quitter Modifier Annuler Béacti                 | ver Créér Code→ 🛛 Créer Ligne 🕈 🕁 🛛 Tex | te       |  |  |  |  |
| 2    | Fichier des Nomenclatures                      |                             |                                                 |                                         |          |  |  |  |  |
|      | Nomenclature                                   | Ligne                       | Article                                         | Désignation                             | Quantité |  |  |  |  |
| ø    | PACK/D                                         | 000010                      | COFFRET                                         | Coffret 20 Disquettes                   | 1.000    |  |  |  |  |
|      | PACK/D                                         | 000020                      | DISQUETTES                                      | Disquettes HD 1,44Mo certifiée formatée | 20.000   |  |  |  |  |
|      | PACK/D                                         | 000021                      | MO                                              | Main d'Oeuvre                           | 0.100    |  |  |  |  |
|      |                                                |                             |                                                 |                                         |          |  |  |  |  |
|      |                                                |                             |                                                 |                                         |          |  |  |  |  |
|      |                                                |                             |                                                 |                                         |          |  |  |  |  |
|      |                                                |                             |                                                 |                                         |          |  |  |  |  |
|      |                                                |                             |                                                 |                                         |          |  |  |  |  |
|      |                                                |                             |                                                 |                                         |          |  |  |  |  |
|      |                                                |                             |                                                 |                                         |          |  |  |  |  |
|      |                                                |                             |                                                 |                                         |          |  |  |  |  |
|      |                                                |                             |                                                 |                                         |          |  |  |  |  |
|      |                                                |                             |                                                 |                                         |          |  |  |  |  |
|      |                                                |                             |                                                 |                                         |          |  |  |  |  |
|      |                                                |                             |                                                 |                                         |          |  |  |  |  |
|      |                                                |                             |                                                 |                                         |          |  |  |  |  |
|      |                                                |                             |                                                 |                                         |          |  |  |  |  |
|      |                                                |                             |                                                 |                                         |          |  |  |  |  |
|      |                                                |                             |                                                 |                                         |          |  |  |  |  |

La modification d'une fiche invite à saisir les zones illustrées dans l'écran en page suivante.

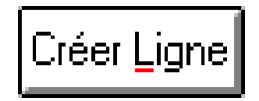

Alors que le bouton Créer permet d'ajouter une nomenclature pour un nouvel article, le bouton Créer Ligne permet d'ajouter une ligne nouvelle pour une nomenclature existante immédiatement après la ligne sélectionnée.

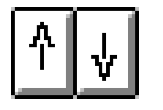

Ces boutons permettent respectivement de déplacer la ligne sélectionnée vers le haut ou vers le bas dans l'ordre de la nomenclature.

<u>Article</u>: Indiquer la référence de l'article à insérer dans le nomenclature. Au besoin, on peut cliquer sur le bouton '?' pour choisir facilement celle-ci dans le fichier des articles.

**<u>Désignation</u>**: Indiquer éventuellement une désignation particulière pour l'article inséré.

**<u>Quantité</u>**: Préciser la quantité de cet article dans la nomenclature.

| Mabi-Fact WAF (ESSAL sur C:\Abjw\)          |                                                                             |     |
|---------------------------------------------|-----------------------------------------------------------------------------|-----|
| Eichier Edition Données Saisie Etats Iraite | ements ∐tilitaires Fe <u>n</u> êtres <u>A</u> ide<br>Abandonner Enrenistrer |     |
|                                             |                                                                             |     |
| H FICHE H CODE NOMENCIACUTE: PACK7D         | 000020                                                                      |     |
|                                             |                                                                             |     |
| Article ?                                   | DISQUEITES                                                                  |     |
| Désignation                                 | Disquettes HD 1,44Mo certifiée formatée                                     |     |
| Quantité                                    | 20.00                                                                       |     |
|                                             |                                                                             |     |
|                                             |                                                                             |     |
|                                             |                                                                             |     |
|                                             |                                                                             |     |
|                                             |                                                                             |     |
|                                             |                                                                             |     |
|                                             |                                                                             | NUM |

#### Fichier des Représentants

Ce fichier regroupe les différents commerciaux de l'entreprise. S'il n'y a pas de représentants, il est nécessaire de créer au moins une fiche générique afin de pouvoir renseigner cette notion au cours de la saisie de l'entête des documents factures et bons de livraison.

Le code du représentant comporte au maximum 8 caractères.

| Fichier des R | epresentants   |       |           | _         |
|---------------|----------------|-------|-----------|-----------|
| Code          | Nom            | Mille | Téléphone | Téléoopie |
| 01 R          | eprésentant 01 |       |           |           |
| U9 R          | eprésentant U9 |       |           |           |
|               |                |       |           |           |
|               |                |       |           |           |
|               |                |       |           |           |
|               |                |       |           |           |
|               |                |       |           |           |
|               |                |       |           |           |
|               |                |       |           |           |
|               |                |       |           |           |
|               |                |       |           |           |
|               |                |       |           |           |
|               |                |       |           |           |
|               |                |       |           |           |
|               |                |       |           |           |
|               |                |       |           |           |

La modification d'une fiche invite à saisir les zones illustrées dans l'écran en page suivante. Sa présentation dépend de la valeur qui est en position 013 des Constantes du dossier.

|                     | R Abj-Fact W           | AF (ESSAI sur (               | :\Abjw\)                       |                           |                               |           |     |   |       | _ 🗆 🗵 |
|---------------------|------------------------|-------------------------------|--------------------------------|---------------------------|-------------------------------|-----------|-----|---|-------|-------|
|                     | <u>Fichier</u> Edition | <u>D</u> onnées <u>S</u> aisi | e <u>E</u> tats <u>T</u> raite | ements <u>U</u> tilitaire | es Fe <u>n</u> êtres <u>A</u> | ide       |     |   |       |       |
|                     |                        | Fact, BL                      |                                | <u>A</u> bandonner        | Enregistrer                   |           |     |   | Texte |       |
|                     | 👖 Code Repr            | esentant: 01                  |                                |                           |                               |           |     |   |       |       |
|                     |                        |                               |                                |                           |                               |           |     |   |       |       |
|                     | Nom                    | Représentant                  | 01                             |                           |                               |           |     |   |       |       |
|                     | Rue                    |                               |                                |                           |                               |           |     |   |       |       |
|                     | н                      |                               |                                |                           |                               |           |     |   |       |       |
|                     | Ville                  |                               |                                |                           |                               |           |     |   |       |       |
| Identité: Indiquer  | Téléphone              |                               |                                |                           |                               |           |     |   |       |       |
| les nom et adresse  | Télécopie              |                               |                                |                           |                               |           |     |   |       |       |
| de la personne con- |                        |                               |                                |                           |                               | Commissio | lis |   |       |       |
| cernée.             |                        | 1                             | 2                              | 3                         | 4                             | 5         | 6   | 7 | 8     | 9     |
|                     | Taux %                 | 10.00                         | 20.00                          |                           |                               |           |     |   |       |       |
|                     | Familles               | ? 1                           | ? ZZZZZ                        | ?                         | ?                             | ?         | ?   | ? | ?     | ?     |
|                     |                        | _                             | _                              | _                         | _                             |           | _   | _ |       |       |
|                     |                        |                               |                                |                           |                               |           |     |   |       |       |
|                     |                        |                               |                                |                           |                               |           |     |   | NUM   |       |

Taux % de commission 1 à 9: Indiquer les différents taux de commission consentis à ce représentant en regard des familles correspondantes saisies immédiatement au dessous de cette zone.

Famille 1 à 9: Préciser pour quelle familles les taux situés au dessus seront appliquées. La famille 'ZZZZZ' signifie 'peu importe la famille' ou bien 'pour toutes les familles'.

#### Fichier des Dev

MAbj-Fact WAF (ESSAI sur C Edition Données Sais

> Intitulé Parité / 1F Nombre de décim

Eact BI Tode Devise: US

Fichier

Ce fichier identifie devises qui sont at clients créés au ficht Le code de la devis mum 3 caractères.

| /ises                                     | Abj-Fact WAF (ESSAI sur C:\Abjw\)                                |                                            | _ 🗆 ×             |
|-------------------------------------------|------------------------------------------------------------------|--------------------------------------------|-------------------|
|                                           | Eichier Edition Données Saisie Etats Traitements Utilitaires Feg | pêtres <u>A</u> ide                        |                   |
| les différents taux de                    | 🖆 🏪 🐨 🖅 🕬 🖉 🖾 🖓 Quitter Modifier Annule                          | r <u>B</u> éactiver <mark>Créér</mark> Cod |                   |
| tachés aux différents                     | 🞁 Fichier des Devises                                            |                                            | _ 🗆 X             |
| ier des clients                           | Code Nom                                                         | Parité/1F                                  | Décimales         |
|                                           | DM DEUTSCH MARK                                                  | 3.80000                                    | 2                 |
| se comporte au maxi-                      |                                                                  | 1.00000                                    | 2                 |
|                                           |                                                                  | <u>U.U266U</u><br>5.05000                  | <u>ป</u> า        |
|                                           |                                                                  | 0.0000                                     | 2                 |
| \Abiw\]                                   |                                                                  |                                            |                   |
| Etats Traitements Utilitaires Fenêtres Ai | ide                                                              |                                            |                   |
| V 📖 🚝 Abandonner Enregistrer              |                                                                  |                                            |                   |
|                                           |                                                                  |                                            |                   |
|                                           |                                                                  |                                            |                   |
|                                           |                                                                  |                                            |                   |
| DULLAR US                                 |                                                                  |                                            |                   |
| 5.95000                                   |                                                                  |                                            |                   |
| ales 2                                    |                                                                  | 1                                          | F                 |
| ,                                         |                                                                  |                                            | JM                |
|                                           |                                                                  |                                            |                   |
|                                           | Lamodifies                                                       | ation d'une fich                           | e invite à caicir |
|                                           |                                                                  | lustrées ci-cont                           |                   |
|                                           |                                                                  | iusuces ci-com                             |                   |

Intitulé: Indiquer le nom de la monnaie.

Parité / 1F: Préciser le coefficient de parité par rapport au franc.

Nombre de décimales: Choisir dans la boîte de liste déroulante le nombre de décimales que comporte la monnaie.

NUM

#### Fichier des Typ

| Fichier des Types de Clients                                                                                                    | Abj-Fact WAF (ESSAI sur C:\Abjw\) |                                                                                                    |
|----------------------------------------------------------------------------------------------------|-----------------------------------|----------------------------------------------------------------------------------------------------|
| Ce fichier répertorie les différents types<br>le clients auxquels l'entreprise à affaire.<br>La principale fonctionnalité de cette no-<br>ion est de permettre d'affiner le transfert<br>en comptabilité en insérant à la demande<br>e type de client au compte de produit lié<br>a une vente.                                                                                                    | Code No Client Particulier        |                                                                                                    |
| Abj-Fact WAF (ESSAI sur C:\Abjw\)         Eichier Edition Données Saisie Etats Iraitements Utilitaires Feneñ         Image: Sector Sector Secto | tres Aide                         |                                                                                                    |
|                                                                                                    |                                   | Le code du type de client comporte 1 seul<br>caractère de 0 à 9 si le transfert en comptabi-<br>lité l'utilise sinon de 0 à 9 ou de A à Z. |
| Abandonne la procédure en cours                                                                                                    |                                   | La modification d'une fiche invite à saisir la seule zone de l'intitulé qui est indiqué pour mémoire.                                      |

#### **Fichier des Clients**

Ce fichier comporte la liste des clients sur lesquels il y a lieu d'effectuer des opérations de facturation.

Le code client comporte 7 caractères alphanumériques qui peuvent être différents du code comptable renseigné le cas échéant à l'intérieur de la fiche.

| æ,       | Abj-Fact WAF (I                                                                 | ESSAL sur C:\Abjw\)                                                        |                                  |                |  |  |  |  |  |  |  |  |  |
|----------|---------------------------------------------------------------------------------|----------------------------------------------------------------------------|----------------------------------|----------------|--|--|--|--|--|--|--|--|--|
| Eich     | nier Edition <u>D</u> or                                                        | nnées <u>S</u> aisie <u>E</u> tats <u>T</u> raitements <u>U</u> tilitaires | : Fe <u>n</u> êtres <u>A</u> ide |                |  |  |  |  |  |  |  |  |  |
| *<br>-   | 🖆 🚰 💭 Fact 🐰 🗸 V 🕮 🛱 Quitter Modifier Annuler Béactiver Créér Code+t Historique |                                                                            |                                  |                |  |  |  |  |  |  |  |  |  |
| D        | 👔 Fichier des Clients                                                           |                                                                            |                                  |                |  |  |  |  |  |  |  |  |  |
|          | Code                                                                            | Nom pour Facturation                                                       | Ville                            | Téléphone      |  |  |  |  |  |  |  |  |  |
| ø        | DIVERS                                                                          | CLIENTS COMPTANT                                                           |                                  |                |  |  |  |  |  |  |  |  |  |
| Ð        | JUSTIN                                                                          | ETS JUSTIN                                                                 | 38440 ST JEAN DE BOURNAY         | 04.74.59.07.38 |  |  |  |  |  |  |  |  |  |
| ø        | UNTEL                                                                           | SOCIETE UNTEL                                                              | 38200 VIENNE                     | 04.74.53.96.32 |  |  |  |  |  |  |  |  |  |
|          |                                                                                 |                                                                            |                                  |                |  |  |  |  |  |  |  |  |  |
|          |                                                                                 |                                                                            |                                  |                |  |  |  |  |  |  |  |  |  |
| ⊢        |                                                                                 |                                                                            |                                  |                |  |  |  |  |  |  |  |  |  |
| <u> </u> |                                                                                 |                                                                            |                                  |                |  |  |  |  |  |  |  |  |  |
| ⊢        |                                                                                 |                                                                            |                                  |                |  |  |  |  |  |  |  |  |  |
| ⊢        |                                                                                 |                                                                            |                                  |                |  |  |  |  |  |  |  |  |  |
| ⊢        |                                                                                 |                                                                            |                                  |                |  |  |  |  |  |  |  |  |  |
| $\vdash$ |                                                                                 |                                                                            |                                  |                |  |  |  |  |  |  |  |  |  |
|          |                                                                                 |                                                                            |                                  |                |  |  |  |  |  |  |  |  |  |
| ⊢        |                                                                                 |                                                                            |                                  |                |  |  |  |  |  |  |  |  |  |
|          |                                                                                 |                                                                            |                                  |                |  |  |  |  |  |  |  |  |  |
|          |                                                                                 |                                                                            |                                  |                |  |  |  |  |  |  |  |  |  |
|          |                                                                                 |                                                                            |                                  |                |  |  |  |  |  |  |  |  |  |
|          |                                                                                 |                                                                            |                                  |                |  |  |  |  |  |  |  |  |  |
|          |                                                                                 |                                                                            |                                  |                |  |  |  |  |  |  |  |  |  |
| _        |                                                                                 |                                                                            |                                  | <u> </u>       |  |  |  |  |  |  |  |  |  |
| 3        | ligne(s)                                                                        |                                                                            |                                  | NUM            |  |  |  |  |  |  |  |  |  |

La modification d'une fiche invite à saisir les zones illustrées dans les écrans en pages suivantes. Il y a quatre pages de saisie qui ont comme titres: 'Identité', 'Particularités', 'Remises' et 'Statistiques'. Elles peuvent être appelées directement en cliquant sur les onglets correspondants en haut et à droite de la fenêtre principale.

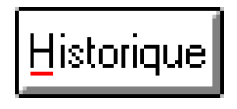

Le bouton Historique permet d'obtenir le détail des ventes et achats effectuées à ce client. Il est possible ensuite d'en obtenir une liste ou d'effectuer une recherche quelconque à l'aide du bouton de recherche.

#### Identité

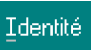

**Nom Facturation**: Ce sont les nom et adresse du client utilisés lors de la facturation.

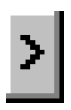

Pour copier ces éléments sur ceux de livraison, cliquer sur ce bouton.

<u>Nom Livraison</u>: Ce sont les nom et adresse du client utilisés lors des Livraisons.

| <b>HF</b> At   | oj-Fa        | ct WAF (ESSAI s                          | ur C:\Abjw\         | )                                    |                       |            |            |               |          |              | _ 🗆 🗙 |
|----------------|--------------|------------------------------------------|---------------------|--------------------------------------|-----------------------|------------|------------|---------------|----------|--------------|-------|
| <u>F</u> ichie | er E         | d <u>i</u> tion <u>D</u> onnées <u>S</u> | <u>aisie E</u> tats | <u>T</u> raitements <u>U</u> tilitai | res Fe <u>n</u> êtres | ∆ide       |            |               |          |              |       |
| Ľ              |              | Fact. BL                                 | <u> </u>            | <u>A</u> bandonner                   | Enregistrer           | I          | [dentité P | articularités | Remises  | Statistiques | Ţexte |
| 🛅 П            | ichie        | 前 Code Client: 🗤                         | JUSTIN              |                                      |                       |            |            |               |          |              | . 🗆 × |
|                |              |                                          |                     |                                      | ld                    | entité     |            |               |          |              |       |
|                | NVE<br>IIIRA |                                          |                     |                                      | Facturation           | I          |            |               | Livraiso | n            |       |
| e              | JNTI         | N <u>o</u> m                             |                     | ETS JUSTIN                           |                       |            | > ETS.     | JUSTIN        |          |              |       |
| $\vdash$       |              | Adresse                                  |                     | Le Hameau                            |                       |            | Le Ha      | ameau         |          |              |       |
| $\vdash$       |              |                                          |                     | VILLENEUVE                           |                       |            | MILLE      | ENEUVE        |          |              |       |
|                |              | Ville                                    |                     | 38440 ST JEAN                        | DE BOURN/             | W          | 3844       | 0 ST JEAN I   | DE BOUR  | NAY          |       |
| $\vdash$       |              | Téléphone                                |                     | 04.74.59.07.38                       |                       | 1          |            |               |          | _            |       |
|                |              | Télécopie                                |                     |                                      |                       | 1          |            |               |          | _            |       |
| $\vdash$       |              |                                          |                     |                                      |                       |            |            |               |          |              |       |
|                |              | <u>R</u> eprésentant                     |                     | ? 09                                 |                       | Représer   | ntant 09   |               |          |              |       |
| $\vdash$       |              | Type de Clien                            | t                   | ? 0                                  |                       | Client Pa  | rticulier  |               |          |              |       |
|                |              | En Suspensio                             | n Tva               | Non 🔻                                |                       | Id TVA (CI | EEI 🕅      |               |          |              |       |
| $\vdash$       |              | Device                                   |                     |                                      |                       | EBANC E    | BANCAIS    | 1 0000        | n        |              |       |
| $\vdash$       |              |                                          |                     |                                      |                       |            |            |               | -        |              |       |
|                |              |                                          |                     |                                      |                       |            |            |               |          |              |       |
| •              | J            |                                          |                     |                                      |                       |            |            |               |          |              |       |
|                |              |                                          |                     |                                      |                       |            |            |               | N        | UM           |       |

**<u>Représentant</u>**: C'est le code éventuel du commercial qui est en charge de ce client. Le bouton '?' permet de rechercher rapidement le code dans le fichier des représentants.

**<u>Type de Client</u>**: C'est le code du type de client existant au fichier des Types de Clients. Le bouton '?' permet de rechercher rapidement le code dans le fichier correspondant.

<u>En Suspension de Tva</u>: Choisir dans la boîte de liste déroulante le mode adapté au client en cours. Pour des ventes en France, indiquer 'Non'. Pour des ventes

Id TVA (CEE): Préciser pour les sociétés de la CEE, le numéro d'identification intra-communautaire doit être renseigné. Devise: Préciser le code de la monnaie normalement utilisé par le client.

#### Particularités

Particularités

<u>Gestion de l'Historique</u>: Cocher cette notion si on désire conserver pour ce client un détail des ventes qui lui ont été effectuées.

Jamais de Saisie: Indiquer le cas échéant en cochant cette case, si toute transaction est interdite avec ce client.

Jamais de Pro-forma, Jamais de Commande, Jamais de BL, Jamais de Facture: Indiquer le cas échéant s'il a lieu de ne pas faire de document correspondant.

Nombre Pro-formas en plus, Nombre Commandes en plus, Nombre Bons Livraison en plus,

| <b>F</b> Ab    | j-Fact \          | VAF (ESSAI            | sur C:\Abjw\                 | ]                   |                     |                   |             |         |                        |             |              | _ 🗆 🗙    |
|----------------|-------------------|-----------------------|------------------------------|---------------------|---------------------|-------------------|-------------|---------|------------------------|-------------|--------------|----------|
| <u>F</u> ichie | r Ed <u>i</u> tio | n <u>D</u> onnées     | <u>S</u> aisie <u>E</u> tats | <u>T</u> raitements | <u>U</u> tilitaires | Fe <u>n</u> êtres | ∆ide        |         |                        |             |              |          |
| Ľ              |                   | Fact  <br>10          | 🛃 v 💷                        | Aband               | onner <u>E</u> n    | registrer         |             | dentité | <u>P</u> articularités | Remises     | Statistiques | Texte    |
| 🛅 Fi           | chie 👖            | Code Client:          | : JUSTIN                     |                     |                     |                   |             |         |                        |             | _            |          |
|                |                   |                       |                              |                     |                     | Partic            | ularités    |         |                        |             |              |          |
|                | IVE G             | esti <u>o</u> n de l' | 'Historique                  |                     |                     |                   |             |         |                        |             |              |          |
| ΘŪ             | NT J              | imais de S            | aisie                        |                     |                     |                   |             |         |                        |             |              |          |
|                | J                 | imais de P            | ro-Forma                     |                     | Γ                   |                   | Nombre F    | Pro-For | mas en plu             | IS          | 0            | <b>-</b> |
| $\vdash$       | — J.              | imais de C            | ommande                      |                     |                     |                   | Nombre (    | Comma   | ndes en pl             | us          | 0            | -        |
|                | J                 | imais de B            | IL                           |                     | Γ                   |                   | Nombre E    | 3ons Li | vraison er             | n plus      | 0            | -        |
|                | В                 | L chiffrés            |                              |                     |                     |                   |             |         |                        |             | ,            |          |
|                | J                 | mais de F             | acture                       |                     | Γ                   |                   | Nombre F    | acture  | s en plus              |             | 0            | <b>_</b> |
|                | — Е               | n Comptabi            | ilité                        | CJUSTIN             |                     |                   |             |         |                        |             | ,            | _        |
|                |                   |                       |                              |                     |                     |                   |             |         |                        |             |              |          |
|                | — c               | de <u>Règ</u> len     | nent                         | 2 - Chèai           | ie au               |                   | 1 - 30 jour | s       | <b>_</b>               | 9 - Jour de | facture      | <b>_</b> |
|                | D                 | -<br>omiciliation     | n bancaire                   |                     |                     |                   |             |         |                        |             | Clé F        | ₹IВ      |
|                | в                 | angue                 |                              | Guichet             |                     |                   | Compte      |         | 1                      | -           |              | - 1      |
|                |                   | •                     |                              |                     |                     |                   | •           |         |                        |             |              |          |
|                |                   |                       |                              |                     |                     |                   |             |         |                        |             |              |          |
| •              |                   |                       |                              |                     |                     |                   |             |         |                        |             |              |          |
|                |                   |                       |                              |                     |                     |                   |             |         |                        | N           | UM           |          |

Nombre Factures en plus: Indiquer le nombre d'exemplaires suppémentaires à imprimer.

<u>BL chiffrés</u>: Indiquer si les bons de livraison pour ce client seront chiffrés (pour un BL non chiffré seules les quantités livrées apparaîssent).

En Comptabilité: Préciser le code comptable sur lequel les factures faites pour ce client seront imputées.

Code Règlement: Choisir parmi les modes proposés dans les boîtes à liste déroulantes.

**Domiciliation bancaire**: Elle peut être saisie quel que soit le mode de règlement entré précédemment. Elle est contrôlée et en cas de 'Clé RIB' incorrecte, la clé calculée en fonction de la saisie effectuée est proposée dans une boîte de dialogue d'alerte. Les éléments du RIB doivent être scrupuleusement vérifiés et au pire la Clé RIB modifiée selon celle proposée par le progiciel.

#### **Remises**

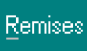

Il est possible de spécifier 9 conditions de remise pour chacun des clients. En outre, il existe également un fichier des prix spéciaux qui est prioritaire par rapport au tableau de remises décrit dans cette page.

| EΑ           | .bj-Fa | ct WAF (ESSAI          | l sur C:\Abjw\]              | ]                   |                        |                  |        |          |                |                 | _ 🗖              | х  |
|--------------|--------|------------------------|------------------------------|---------------------|------------------------|------------------|--------|----------|----------------|-----------------|------------------|----|
| <u>F</u> ich | ier E  | dition <u>D</u> onnées | <u>S</u> aisie <u>E</u> tats | <u>T</u> raitements | <u>U</u> tilitaires Fe | e <u>n</u> êtres | ∆ide   |          |                |                 |                  |    |
| Ľ            | ] 🖀    | Fact                   |                              | <u>A</u> bando      | onner Enreg            | istrer           |        | Identité | Particularités | <u>R</u> emises | Statistiques Tex | te |
| 0            | -ichie | 🎁 Code Clien           | a: JUSTIN                    |                     |                        |                  |        |          |                |                 |                  | ×  |
|              |        |                        |                              |                     | Con                    | ditions          | et Rem | ises     |                |                 |                  |    |
| 6            |        |                        |                              |                     |                        |                  |        |          |                |                 |                  |    |
| e            | UNTI   |                        | Fa                           | milles              |                        |                  | Color  | nne      | Titres         | Marges          | Remises          |    |
|              |        | a ZZZZZ                | ? Toutes les                 | familles            |                        |                  | 1      |          | •              |                 | 5                |    |
|              |        | b                      | ?                            |                     |                        |                  | 1      |          | ~              |                 |                  |    |
|              |        | c 🔤                    | ?                            |                     |                        |                  | 1      |          | 7              |                 |                  |    |
|              |        | d ?                    | ?                            |                     |                        |                  | 1      |          | -              |                 |                  |    |
|              |        | e                      | 2                            |                     |                        |                  | 1      |          | -              |                 |                  |    |
|              |        | f                      | ?                            |                     |                        |                  | 1      |          |                |                 |                  |    |
|              |        | g                      | ?                            |                     |                        |                  | 1      |          | -              |                 |                  |    |
|              |        | h 🗌 🖸                  | ?                            |                     |                        |                  | 1      |          |                |                 |                  |    |
|              |        | i []                   | ?                            |                     |                        |                  | 1      |          |                |                 |                  |    |
|              |        | <u>_</u>               | _                            |                     |                        |                  | 1.     |          |                |                 |                  |    |
| _            |        |                        |                              |                     |                        |                  |        |          |                |                 |                  |    |
|              |        |                        |                              |                     |                        |                  |        |          |                |                 |                  |    |
| •            |        |                        |                              |                     |                        |                  |        |          |                |                 |                  |    |
| Acc          | ède :  | à la page Rem          | nises de la fic              | he Client           |                        |                  |        |          |                |                 |                  | _  |

**Familles**: Préciser la ou les familles sur lesquelles l'entreprise consent des remises à ce client. Notez que le code famille 'ZZZZZ' (cinq fois la lettre Z) indique 'Toutes les familles' (quelle que soit la famille). Si 'ZZZZZ' est utilisé, il doit être positionné en dernière ligne utilisée. En clair, il faut préciser les exceptions avant d'indiquer le cas général.

<u>Colonnes / Titres</u>: Choisir dans la boîte de liste déroulante la colonne de prix du tarif article. Pour mémoire le Titre de la colonne entré dans la famille correspondante est affiché.

**<u>Remises</u>**: Indiquer le taux de remise (pourcentage). Pour certaines familles, bien sûr, il est possible de mettre une remise à ZERO %.

#### **Statistiques**

Statistiques

Texte

Les éléments apparaissant dans cette fenêtre sont des valeurs non modifiables.

<u>Texte</u>

Le texte libre entré pour chaque client est seulement pour mémoire. Il n'est imprimé nulle part et est seulement visible à l'écran. Il peut être utilisé comme mémo en vue d'indiquer des annotations qui pourront être utiles ultérieurement. Maximum: 2000 caractères.

| IFAbj-Fact WAF (ESSAI sur C:\Abjw\)                         |                                                                       |                         |                                                   |
|-------------------------------------------------------------|-----------------------------------------------------------------------|-------------------------|---------------------------------------------------|
| Fichier Edition Données Saisie Etats                        | _Iraitements Utilitaires Fenëtres ∆idi                                | •                       |                                                   |
|                                                             | Abandonner Enregistrer                                                | Identité Particularités | s <u>R</u> emises <u>S</u> tatistiques <u>T</u> a |
| 🞁 Fichie 👔 Code Client: JUSTIN                              |                                                                       |                         |                                                   |
| C DIVE                                                      | Statistiq                                                             | ues                     |                                                   |
| ⊃ JUS<br>Derniàre Vente                                     | 31/01/08                                                              |                         |                                                   |
|                                                             | 31/01/30                                                              |                         |                                                   |
| C & Mois                                                    | 602.00                                                                |                         |                                                   |
|                                                             |                                                                       |                         |                                                   |
| C.A. Année                                                  | 602.00                                                                |                         |                                                   |
|                                                             |                                                                       |                         |                                                   |
| PAhj-Fact WAF (FSSAL sur C:\Ahjw\)                          |                                                                       |                         |                                                   |
| ichier Edition <u>D</u> onnées <u>S</u> aisie <u>E</u> tats | <u>I</u> raitements <u>U</u> tilitaires Fe <u>n</u> êtres <u>A</u> id | 8                       |                                                   |
|                                                             | 🔄 🔺 Abandonner Enregistrer 🕅                                          | 2                       |                                                   |
| 🞁 Fichie 🎁 Texte - Code Client: JUS                         | rin .                                                                 |                         |                                                   |
| Attention: contact p                                        | privilėgiė avec Mr Durano                                             | 1                       |                                                   |
|                                                             |                                                                       |                         |                                                   |
|                                                             |                                                                       |                         |                                                   |
|                                                             |                                                                       |                         |                                                   |
|                                                             |                                                                       |                         |                                                   |
|                                                             |                                                                       |                         |                                                   |
|                                                             |                                                                       |                         |                                                   |
|                                                             |                                                                       |                         |                                                   |
|                                                             |                                                                       |                         |                                                   |
|                                                             |                                                                       |                         |                                                   |
|                                                             |                                                                       |                         |                                                   |
|                                                             |                                                                       |                         |                                                   |
|                                                             |                                                                       |                         |                                                   |
|                                                             |                                                                       |                         |                                                   |
|                                                             |                                                                       |                         |                                                   |
|                                                             |                                                                       |                         |                                                   |

#### Fichier des Prix Spéciaux Clients

Ce fichier répertorie les prix particuliers qui sont accordés aux clients. Ces prix sont prioritaires sur toutes les autres conditions de remises prédisposées pour les clients.

| EF.  | Abj-Fact WAF (B                   | SSAI sur C:\Abjw\)                                     |                                         |                                                    |          |              |          |          | ×   |
|------|-----------------------------------|--------------------------------------------------------|-----------------------------------------|----------------------------------------------------|----------|--------------|----------|----------|-----|
| Eich | nier Ed <u>i</u> tion <u>D</u> or | nnées <u>S</u> aisie <u>E</u> tats <u>T</u> raitements | s <u>U</u> tilitaires Fe <u>n</u> êtres | Aide                                               |          |              |          |          |     |
| Ľ    | " - 6 🔊                           | Fact BL 🖉 🔽 🛄 Quitter                                  | Modifier Annuler Béa                    | activer <mark>Créér</mark> C <u>o</u> de→ <b>(</b> |          |              | Texte    |          |     |
|      | Fichier des Prix                  | Spéciaux                                               |                                         |                                                    |          |              |          |          | ×   |
|      | Code                              | Nom                                                    | Article                                 | Désignation                                        | Qté mini | Prix Spécial | Rem. 1 % | Rem. 2 % | Rer |
| P    | JUSTIN                            | ETS JUSTIN                                             | 01                                      | MICRO-ORDINATEUR P100                              | 1        | 8490.00      |          |          |     |
|      | UNTEL                             | SOCIETE UNTEL                                          | DISQUETTES                              | Disquettes HD 1,44Mo certif                        | 10       | 1.90         |          |          |     |
|      | UNIEL                             | SUCIETE UNTEL                                          | DISQUEITES                              | Disquettes HD 1,441vio certit                      | 100      | 1.80         |          |          |     |
|      |                                   |                                                        |                                         |                                                    |          |              |          |          | - 1 |
|      |                                   |                                                        |                                         |                                                    |          |              |          |          |     |
|      |                                   |                                                        |                                         |                                                    |          |              |          |          | - 1 |
|      |                                   |                                                        |                                         |                                                    |          |              |          |          |     |
|      |                                   |                                                        |                                         |                                                    |          |              |          |          | _   |
|      |                                   |                                                        |                                         |                                                    |          |              |          |          |     |
|      |                                   |                                                        |                                         |                                                    |          |              |          |          | -1  |
|      |                                   |                                                        |                                         |                                                    |          |              |          |          | -   |
|      |                                   |                                                        |                                         |                                                    |          |              |          |          |     |
|      |                                   |                                                        |                                         |                                                    |          |              |          |          |     |
|      |                                   |                                                        |                                         |                                                    |          |              |          |          | - 1 |
|      |                                   |                                                        |                                         |                                                    |          |              |          |          | _   |
|      |                                   |                                                        |                                         |                                                    |          |              |          |          | - 1 |
|      |                                   |                                                        |                                         |                                                    |          |              |          |          | -   |
|      |                                   |                                                        |                                         |                                                    |          |              |          | ıl       |     |
| 4    |                                   |                                                        |                                         |                                                    |          |              |          |          |     |
|      |                                   |                                                        |                                         |                                                    |          |              | NUM      |          |     |

Lors de la saisie de facturation, le logiciel évalue dans l'ordre, pour déterminer un prix de vente:

- 1 les Prix Spéciaux du client
- 2 les remises quantitatives éventuellement spécifiées dans les titres de Familles Articles
- 3 les condiftions de remises spécifiées dans la fiche client
- 4 et au pire prend automatiquement le Prix de la colonne 1 (le prix le plus important pour l'article facturé).

| RE Abj-Fa         | et WAF (ESSAI          | sur C:V                 | \bjw\)                            |                     |                   |      |                           |                        |                  | _ 🗆 🗵 |
|-------------------|------------------------|-------------------------|-----------------------------------|---------------------|-------------------|------|---------------------------|------------------------|------------------|-------|
| <u>F</u> ichier E | dition <u>D</u> onnées | <u>S</u> aisie <u>F</u> | <u>E</u> tats <u>T</u> raitements | <u>U</u> tilitaires | Fe <u>n</u> êtres | Aide |                           |                        |                  |       |
|                   |                        | 81 V                    | Aband                             | ionner En           | registrer         |      |                           |                        |                  |       |
| 👖 Fichie          | 🎁 Prix Spécia          | ux: UNT                 | EL DISQUETTE                      | S 10                |                   |      |                           |                        |                  |       |
|                   |                        |                         |                                   |                     |                   |      |                           |                        |                  |       |
|                   | Article                |                         | ? <mark>DISQ</mark>               | UETTES              |                   |      |                           |                        |                  |       |
| 🗁 ÜNT             | Quantité               |                         | 10                                |                     |                   |      |                           | Remises %              |                  |       |
|                   | Prix Vente             |                         | 1 90                              |                     |                   |      |                           |                        |                  |       |
|                   | Unité de Ver           | nta                     | 4                                 |                     |                   |      | Cont                      | litionnoment           | 4.0              |       |
|                   | Onite de vei           | ne                      | <u>l'</u>                         |                     | Unite             | 7    | Culle<br>Tites a (Camilla | 111101111e111e111<br>1 |                  |       |
|                   |                        |                         |                                   |                     | -                 |      | Titres (Familie           | 1                      | Marges (Familie) |       |
|                   | Prix <u>v</u> enite i  |                         | 3.50                              |                     | -                 |      | <-TU                      |                        | 2.5              |       |
|                   | Prix Vente 2           |                         | 3.40                              |                     |                   |      | <=50                      |                        | 2.4              |       |
|                   | Prix Vente 3           |                         | <u>^</u> ]3.30                    |                     |                   |      | <=100                     |                        | 2.3              |       |
|                   | Prix Vente 4           | 1                       | <b>^</b> ]3.20                    |                     |                   |      | <=200                     |                        | 2.2              |       |
|                   | Prix Vente 5           | i i                     | <b>^</b> ]3.10                    |                     |                   |      | <=500                     |                        | 2.1              |       |
|                   | Prix Vente 6           | i                       | <b>3.00</b>                       |                     |                   |      | <=1000                    |                        | 2.0              |       |
|                   | Prix Vente 7           |                         | <b>^</b> ]2.90                    |                     |                   |      | <=5000                    |                        | 1.9              |       |
|                   | Prix Vente 8           |                         | ^ 2.80                            |                     |                   |      | <10000                    |                        | 1.8              |       |
|                   | Prix Vente 9           | I                       | 12.70                             |                     |                   |      | >=10000                   |                        | 1.7              |       |
|                   | 1                      |                         |                                   |                     |                   |      |                           |                        | NUM              |       |

La modification d'une fiche invite à saisir la quantité minimum éventuelle et le prix correspondant.

. . . . . . . . . . . . .

| React WAF (ESSAI sur C:\Abjw\)        |         |                 |                |               |                            |                     |                   |              |
|---------------------------------------|---------|-----------------|----------------|---------------|----------------------------|---------------------|-------------------|--------------|
| <u>F</u> ichier                       | Edition | <u>D</u> onnées | <u>S</u> aisie | <u>E</u> tats | $\underline{I}$ raitements | <u>U</u> tilitaires | Fe <u>n</u> êtres | <u>A</u> ide |
| E Fact Saisie de Facturation [Ctrl+S] |         |                 |                |               |                            |                     |                   |              |

| Généralités                    | 7-1 |
|--------------------------------|-----|
| Création d'un nouveau document |     |
| Facture Immédiate              | 7-5 |
| Bon de Livraison               | 7-6 |
| Commande Client                | 7-7 |
| Pro-forma                      | 7-8 |
| Détail du document             | 7-9 |

. .

## Le menu Saisie 7

#### **Généralités: Saisie**

Cette icône fait un appel direct à la Saisie des documents. La combinaison des touches [*Ctrl-S*] est un équivalent au clic sur celle-ci. Le tableau des documents saisis apparaît aussitôt. Il faut entendre par document une Facture, une Facture Pro-Forma, un Bon de Livraison, une Commande. Les documents sont identifiés par le code du client suivi d'un numéro d'ordre à trois chiffres.

### Bon Livraison

Un Bon de Livraison est un document qui accompagne la livraison sans notion de facturation. Il peut être chiffré ou non selon la valeur de la position '035' des Constantes du dossier (BL chiffrés) et la zone 'BL Chiffré' de la fiche du client concerné. Une Facture appelée différée peut ensuite être imprimée à la demande - de suite, en fin de semaine ou en fin de mois, selon les habitudes de l'entreprise. Pour enchaîner immédiatement la Facture différée après l'impression du Bon de Livraison, mettre 'OUI' en position '068' des Constantes du dossier. Il n'y aura alors, après l'impression du BL qu'à confirmer le lancement de la Facture différée.

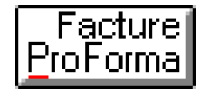

Une Facture Pro-forma est en quelque sorte un devis fait pour un client. C'est en fait une facture qui sera préfixée de la lettre 'P'. C'est un document qui peut subsister plusieurs mois dans le dossier et pourra le cas échéant être repris en vue d'en effectuer une édition modifiée selon une nouvelle demande du client ou bien transformé en Commande ou Bon de Livraison ou en Facture Immédiate.

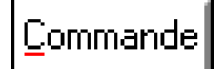

Une Commande permet d'enregistrer dans un document tous les produits commandés par un client. Il sera possible d'imprimer éventuellement un Accusé de réception de commande. Cela permettra de mémoriser pour chaque article la quantité commandée par les clients dans une zone réservée à cet effet et de pouvoir visualiser rapidement et globalement le nombre d'en cours commandés. C'est un document qui peut subsister plusieurs mois dans le dossier et pourra le cas échéant être repris en vue d'en effectuer une édition modifiée selon une nouvelle demande du client ou bien transformé Bon de Livraison ou en Facture Immédiate.

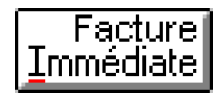

Une Facture immédiate est facture qui est rédigée de suite. Elle sera préfixée de la lettre 'I' dans le logiciel. C'est un document qui ne subsiste que le mois en cours dans le dossier. Il peut être corrigé et ré-imprimé seulement dans le mois courant. Si la marchandise facturée fait l'objet d'un retour par le client après la clôture du mois de l'impression de la facture, il y aura lieu d'imprimer un avoir des produits retournés sur un nouveau document. Pour générer un avoir pour raison de retour d'un article ou par suite d'une erreur de facturation, il faut saisir le signe moins (tiret) devant la quantité.

Un document, lors de sa création, n'est pas définitivement affecté à un type de document. C'est seulement lorsqu'un NUMERO de DOCUMENT lui a été affecté - il est d'ailleurs affecté définitivement lors de l'impression effective - qu'il ne sera alors plus possible d'en changer le type ni même son numéro. En cas d'annulation dudit document, il sera seulement possible d'annuler chacune de ses lignes et de le ré-imprimer à ZERO de manière à respecter l'intégrité du dossier. Bien sûr, il sera nécessaire de conserver comme pour les autres factures, un double à ZERO dans le 'chrono' des documents archivés de l'entreprise.

La <u>création d'un nouveau document</u> est effectuée au moyen du bouton 'Créer'. Si vous désirez créer un document pour un client ayant déjà un document ce mois, sélectionner auparavant un document de ce client avant de cliquer sur le bouton Créer. Le nouveau document aura comme numéro d'ordre un nombre à trois chiffres de 1 à 999 et le prochain numéro sera affecté automatiquement.

| 🗜 Abj-Fact WAF (ESSAl sur C:\Abjw\)                                               |            |             |                |          |                                         |         |  |
|-----------------------------------------------------------------------------------|------------|-------------|----------------|----------|-----------------------------------------|---------|--|
| <u>Fichier Edition Données Saisie Etats Iraitements Utilitaires Fenêtres Aide</u> |            |             |                |          |                                         |         |  |
| 🖆 🚰 💭 Fact 😹 🖉 🛛 Quitter Modifier Annuler Béactiver Créér Code+ 🎚                 |            |             |                |          |                                         |         |  |
| 📓 Documents Saisis - 01/98                                                        |            |             |                |          |                                         |         |  |
| Client Num Date Nom                                                               |            |             | Ville          | BL       | Faoture                                 | Num Cde |  |
| 🗁 JUSTIN 1 31/01/98 ETS JUSTIN                                                    | 3          | 8440 ST JEA | N DE BOURNAY   |          | 198000002                               |         |  |
|                                                                                   | 3          | 8200 VIENNI |                |          | 198000001                               |         |  |
| UNTEL 2 15/<br>Créer un nouveau Document                                          | t          |             | -              | 40000001 | D98000003                               |         |  |
|                                                                                   |            |             |                |          |                                         |         |  |
| Documents 58                                                                      | aisis      |             |                |          |                                         |         |  |
| Code à créer UNTEL                                                                |            | 21          |                |          |                                         |         |  |
|                                                                                   |            |             |                |          |                                         |         |  |
|                                                                                   |            |             |                |          |                                         |         |  |
| Aid                                                                               | de fichier |             |                |          |                                         | ×       |  |
|                                                                                   |            |             |                |          |                                         |         |  |
|                                                                                   |            | Fichi       | er des Clients |          | I                                       |         |  |
|                                                                                   |            |             |                |          | <u> </u>                                | k       |  |
| <u> </u>                                                                          | DIVERS (   | CLIENTS C   | OMPTANT        |          |                                         |         |  |
|                                                                                   | JUSTIN E   | ETS JUSTI   | N              |          | Ahar                                    | ndon I  |  |
|                                                                                   | UNTEL S    | SOCIETE U   | INTEL          |          |                                         |         |  |
|                                                                                   |            |             |                |          | • · · · · · · · · · · · · · · · · · · · |         |  |
|                                                                                   |            |             |                |          |                                         |         |  |
|                                                                                   |            |             |                |          |                                         |         |  |
| 3 ligne(s)                                                                        |            |             |                |          |                                         |         |  |
|                                                                                   |            |             |                |          |                                         |         |  |

**Nouveau document**: toutes les zones affichées dans l'exemple ci-contre sont modifiables. Le point d'insertion (là où on peut entrer des caractères au clavier) se trouve sur la zone 'Référence' premier élément important du document. Si les nom et adresse doivent être modifiés, cliquer directement sur la zone à modifier.

| MANJ-Fact WAF (ESSAL sur C:V   | ۵hjw\)                                        |                                  |
|--------------------------------|-----------------------------------------------|----------------------------------|
| Eichier Edition Données Saisie | Etats Iraitements Utilitaires Fenètres Aide   | Facture                          |
|                                | / Martin Bon Livraison Immédiate              | ProForma Commande                |
| 🛐 Docu 🎁 Entête du documen     | at: CUNTEL 3                                  |                                  |
|                                | Facturation                                   | Livraison                        |
| UNTI Nom                       | BOCIETE UNTEL                                 |                                  |
| Adresse                        | BP 45                                         | BP 45                            |
|                                | Grande RUE                                    | Grande RUE                       |
| Ville                          | 38200 YIENNE                                  | 38200 VIENNE                     |
|                                |                                               |                                  |
| Bènlement                      | 3 - Traite non accentée au 💌 2 - 60 in        | urs 🔍 3. Le 15 du mois suivent 💌 |
| Benrésentant                   | 2 01 Benrés                                   | entant 01                        |
|                                |                                               | Deserve the                      |
| Reference                      |                                               | Responsable                      |
| Remarque                       |                                               |                                  |
| <u>A</u> compte                |                                               |                                  |
| Règlement Acompt               | <ul> <li>B - Déjà réglé par chèque</li> </ul> | Y                                |
|                                |                                               |                                  |
|                                | BL Facture                                    | Commande                         |
|                                |                                               |                                  |
|                                |                                               | NUM                              |

**<u>Référence</u>**: c'est la référence de la commande ou lettre du client comportant 20 caractères maximum. Cette notion apparaît sur tous les documents.

**<u>Responsable</u>**: c'est le nom éventuel de la personne qui est signataire de la commande ou de la lettre. 20 caractères maximum. Cette notion apparaît sur tous les documents.

**<u>Remarque</u>**: ce peut être un commentaire ou la suite de la référence le cas échéant. 60 caractères au maximum. Cette notion apparaît sur les Factures Immédiates, Bons de livraison, Commandes et Pro-formas mais pas sur les factures différées. <u>Acompte</u>: indiquer éventuellement le montant de l'acompte effectivement versé. S'il existe préciser ensuite son mode de règlement dans la zone <u>Règlement Acompte</u>.

| Echier Edition Dennées Spinie Etate                  | V)X                                                                     |
|------------------------------------------------------|-------------------------------------------------------------------------|
|                                                      | Abandonner Bon Livraison Immédiate ProForma Commande                    |
| 🛐 Docu 🎁 Entête du document: Cl                      |                                                                         |
|                                                      | Facturation                                                             |
| <mark>⊘ JUS</mark><br><mark>⊘ UNT</mark> <u>N</u> om | SOCIETE UNTEL                                                           |
| Contraction Adresse                                  | BP 45                                                                   |
|                                                      | Grande RUE                                                              |
| Ville                                                | 38200 VIENNE                                                            |
|                                                      |                                                                         |
|                                                      |                                                                         |
| Reglement                                            | 3 - Traite non acceptée au 🔽 2 - 60 jours 💽 3 - Le 15 du mois suivant 💌 |
| Représentant                                         | ? 01 Représentant 01                                                    |
| Référence                                            | Votre fax 03/01/98 Responsable Hubert                                   |
| Remarque                                             |                                                                         |
| Acompte                                              |                                                                         |
| Règlement Acompte                                    | B - Déjà réglé par chèque                                               |
|                                                      |                                                                         |
|                                                      | BI Facture 198000001 Commande                                           |
|                                                      |                                                                         |
|                                                      |                                                                         |

**Document Facture Immédiate**: lorsque le document a déjà été imprimé comme une Facture Immédiate, les zones correspondant aux nom et adresse de livraison ne sont pas affichées.

Les autres éléments sont ceux affichés en page précédente pour un nouveau document.

| 🕕 Abj-Fa        | act WAF (ESSAL sur C:\Abj                                   | w\) _ 🗆 🗙                                                                                 |
|-----------------|-------------------------------------------------------------|-------------------------------------------------------------------------------------------|
| <u>Fichier</u>  | Ed <u>i</u> tion <u>D</u> onnées <u>S</u> aisie <u>E</u> ta | ts <u>T</u> raitements <u>U</u> tilitaires Fe <u>n</u> êtres <u>A</u> ide                 |
|                 |                                                             | Abandonner Bon Livraison Focure Focure Commande     Immédiate ProForma Commande     Iexte |
| 📑 Docu          | 前 Entête du document: (                                     | CUNTEL 2                                                                                  |
| <b>67 111</b> 5 | -                                                           | Livraison                                                                                 |
|                 | <u>N</u> om                                                 | SOCIETE UNTEL                                                                             |
|                 | Adresse                                                     | BP 45                                                                                     |
|                 | -                                                           | Grande RUE                                                                                |
|                 | Ville                                                       | 38200 VIENNE                                                                              |
|                 | -                                                           |                                                                                           |
|                 | Bèalement                                                   | 2 - Troite non accentée au 💌 2 - 60 joure                                                 |
|                 | Deprésentent                                                |                                                                                           |
|                 | Representant                                                |                                                                                           |
|                 | Référence                                                   | Cde ATELIER Responsable                                                                   |
|                 | Remarque                                                    |                                                                                           |
|                 | <u>A</u> compte                                             | 1000.00                                                                                   |
|                 | Règlement Acompte                                           | B - Déjà réglé par chèque 🔽                                                               |
|                 |                                                             |                                                                                           |
|                 |                                                             | BL 40000001 Eacture D 98000003 Commande                                                   |
|                 |                                                             |                                                                                           |
|                 |                                                             |                                                                                           |

**Document Bon Livraison**: lorsque le document a déjà été imprimé comme un Bon de Livraison, les zones correspondant aux nom et adresse de facturation ne sont pas affichées.

Les autres éléments sont ceux affichés en page précédente pour un nouveau document.
| REAbj-Fact WAF (ESSAI sur C:\Abj | w <b>\)</b><br>to Traitemento Utilitaireo Fenêtreo Aide |                                   |
|----------------------------------|---------------------------------------------------------|-----------------------------------|
|                                  | Abandonner Bon Livraison Immédiate F                    | Facture Commande                  |
| 🛐 Docu 🎁 Entête du document: 🛙   | CUNTEL 3                                                |                                   |
|                                  | Facturation                                             | Liyraison                         |
|                                  | BOCIETE UNTEL                                           |                                   |
| Adresse                          | BP 45                                                   | BP 45                             |
|                                  | Grande RUE                                              | Grande RUE                        |
| Ville                            | 38200 VIENNE                                            | 38200 VIENNE                      |
|                                  | -                                                       |                                   |
| <u>R</u> èglement                | 3 - Traite non acceptée au 💌 2 - 60 jou                 | irs 🔍 3 - Le 15 du mois suivant 💌 |
| Représentant                     | ? 01 Représe                                            | entant 01                         |
| Référence                        | Votre tél                                               | Responsable                       |
| Remarque                         |                                                         | _                                 |
| Acompte                          |                                                         |                                   |
| Bèglement Acompte                | R - Dáià rágiá par chàgua                               | 2                                 |
|                                  | Die Dejaliegie par cliedue                              |                                   |
|                                  | BL Facture                                              | Commande 20000001                 |
|                                  |                                                         |                                   |
|                                  |                                                         | NUM                               |

**Document Commande**: lorsque le document a déjà été imprimé comme une Commande, toutes les zones sont affichées comme lors de la saisie d'un nouveau document.

Lorsqu'il est repris, un document commande peut être transformé en Bon de Livraison ou Facture immédiate. Par contre, il n'est pas possible d'imprimer une facture pro-forma.

| Abj-Fact WAF (ESSA                       | Abj-Fact WAF (ESSAL sur C:\Abjw\)                                          |                          |                               |  |  |
|------------------------------------------|----------------------------------------------------------------------------|--------------------------|-------------------------------|--|--|
|                                          | Fichier Edition Données Saisie Etats Iraitements Utilitaires Fenêtres Aide |                          |                               |  |  |
| 🛐 Docu 👖 Entête du                       | document: CUNTEL 4                                                         |                          |                               |  |  |
|                                          | Fac                                                                        | turation                 | Livraison                     |  |  |
| <mark>∽ JUS</mark><br>► UNTI <u>N</u> om | SOCIETE UNTEL                                                              | SOCIETE                  | UNTEL                         |  |  |
| 🔁 UNTI<br>🔁 UNTI Adresse                 | BP 45                                                                      | BP 45                    |                               |  |  |
|                                          | Grande RUE                                                                 | Grande R                 | UE                            |  |  |
| Ville                                    | 38200 VIENNE                                                               | 38200 VIE                | INNE                          |  |  |
|                                          |                                                                            |                          |                               |  |  |
| Règlement                                | 3 - Traite non accep                                                       | tée au 💌 2 - 60 iours    | ▼ 3 - Le 15 du mois suivant ▼ |  |  |
| Représenta                               | ant ? 01                                                                   | Représentant 01          |                               |  |  |
| Référence                                | Pro-forma                                                                  | Response                 | able                          |  |  |
| Remarque                                 |                                                                            |                          |                               |  |  |
| Acompte                                  |                                                                            |                          |                               |  |  |
| Bèalement                                | Acompte D. Dáià réglé por ol                                               | a à anna                 |                               |  |  |
|                                          | De Deja regie par ci                                                       |                          |                               |  |  |
|                                          | DI                                                                         | E 1 D 30000001 0         | •                             |  |  |
|                                          | BL                                                                         | Facture P 30000001 Comma |                               |  |  |
|                                          |                                                                            |                          | NUM                           |  |  |

**Document Facture Pro-forma**: lorsque le document a déjà été imprimé comme une Facture Pro-forma, toutes les zones sont affichées comme lors de la saisie d'un nouveau document.

Lorsqu'il est repris, un document Facture Pro-forma peut être modifié et ré-imprimé ou bien transformé en Bon de Livraison, Facture immédiate ou Commande. <u>Détail du Document</u>: le tableau ci-dessous apparaît après avoir choisi le bouton correspondant au type de document voulu. La première fois, lorsque le document vient d'être créé, le logiciel crée la première ligne de détail du document comme dans la fenêtre ci-dessous et la propose aussitôt en modification comme en page suivante.

### Etiquette

- Le bouton Etiquette permet d'imprimer (visualisation impossible) une Etiquette propre au document:
- étiquette client avec adresse de livraison
- étiquette client avec adresse de facturation
- étiquette article pour la ligne sélectionnée.

| Pélobi-Fact WAF (ESSAI sur C:\Abjw\) |              |         |             |          |               |        |         |     |         |
|--------------------------------------|--------------|---------|-------------|----------|---------------|--------|---------|-----|---------|
|                                      | Don Livraion |         |             |          |               |        |         |     | <b></b> |
|                                      | Liane        | Article | Désignation | Quantité | Prix Unitaire | Remise | Montant | Tva | нтите   |
| e                                    | 10000007     |         |             |          |               |        |         |     | HT      |
|                                      |              |         |             |          |               |        |         |     |         |
| ⊢                                    |              |         |             |          |               |        |         |     |         |
|                                      |              |         |             |          |               |        |         |     |         |
|                                      |              |         |             |          |               |        |         |     |         |
| -                                    |              |         |             |          |               |        |         |     |         |
|                                      |              |         |             |          |               |        |         |     |         |
|                                      |              |         |             |          |               |        |         |     |         |
| <u> </u>                             |              |         |             |          |               |        |         |     |         |
|                                      |              |         |             |          |               |        |         |     |         |
|                                      |              |         |             |          |               |        |         |     |         |
| <u> </u>                             |              |         |             |          |               |        |         |     |         |
|                                      |              |         |             |          |               |        |         |     |         |
|                                      |              |         |             |          |               |        |         |     |         |
| L.                                   | -            |         |             |          |               |        |         |     |         |
|                                      |              |         |             |          | ►             |        |         |     |         |
| 11                                   | igne(s)      |         |             |          |               |        | NUM     |     |         |

Article: Si la ligne est vierge, le code de l'article est demandé. Au besoin appuyer sur le bouton '?' pour rechercher rapidement un code dans le fichier des articles.

On peut saisir éventuellement le début du code et faire s'aider des touches PgDn et PgUp.

| PgUp |
|------|
|      |

| _ |       |
|---|-------|
|   | DaDa  |
|   | PgDii |

| (ichier Edition <u>D</u> onnée: | : <u>S</u> aisle <u>E</u> tats <u>T</u> raitements <u>U</u> tilitaires Fe <u>n</u> êtres <u>A</u> ide |                      |
|---------------------------------|----------------------------------------------------------------------------------------------------|----------------------|
| # <b>*\$</b> .[•                | Bandonner Enregistrer                                                                                 | Ţexte                |
| 🖁 Bon Livraison Déta            | I du document: CUNTEL 3 Ligne: 10000007                                                               | _                    |
| Code Article                    | 2101 Date de livraison                                                                                |                      |
| Désignation                     | MICRO-ORDINATEUR P100 Quantité Cde                                                                    |                      |
| Unité de Vente                  | 1 Unité Conditionnement 1                                                                             | Taux Horaire MO      |
| Famille                         | 10 PC Entrée de Gamme                                                                                 | Quantité Mini        |
| Titres famille                  |                                                                                                    |                      |
| Prix Vente                      | 9 990.00 8 990.00                                                                                     |                      |
| Code Tva                        | 3 18.60 % Prix Achat Moyen Pondéré 4350.                                                              | 00 % Marge Mini 25.0 |
| Quantité                        | 1 En Rupture                                                                                          |                      |
| Prix Unitaire                   | 8990.00                                                                                               |                      |
| <u>R</u> emises %               | 10.00                                                                                                 |                      |
| Montant (0G.)                   | <b>) ()</b> (3 091.00                                                                                 |                      |
|                                 |                                                                                                    |                      |

- [Ctrl-PgUp] permet d'afficher le premier code du fichier
- [PgUp] permet d'afficher le code précédent au préfixe entré dans la zone de saisie
- [PgDn] permet d'afficher le code suivant au préfixe entré dans la zone de saisie
- [Ctrl-PgDn] permet d'afficher le dernier code du fichier

**Désignation**: cette zone est modifiable si l'article concerné comporte une autorisation de modification. Le bouton 'Texte', s'il est activé, permet de modifier le libellé complémentaire.

**Quantité**: saisir la quantité à facturer et de préférence faire "Entrée" pour la valider. Il est en effet préférable de faire "Entrée" plutôt que "Tab" tout au long du progiciel. Cela permet au progiciel d'effectuer davantage de contrôles immédiatement et d'indiquer éventuellement un message d'erreur avant d'inviter l'utilisateur à effectuer une nouvelle saisie.

Le prix est aussitôt déterminé en fonction:

- 1 des prix spéciaux consentis au client concerné,
- 2 des remises quantitatives éventuellement spécifiées dans les titres des Familles Articles,
- 3 des conditions de remises spécifiées dans la fiche du client
- 4 Si aucune condition particulière n'a été trouvée, le prix de la colonne 1 est choisi.

Bien sûr il est possible de modifier manuellement les prix et remises déterminés par le progiciel. Le nombre, entre parenthèses, affiché à gauche de la zone 'montant de la ligne' correspond à la marge brute dégagée par la vente de cet article. Pour mémoire, au dessous de la zone désignation, les valeurs enregistrées dans la fiche article sont rappelées.

Prix: entrer éventuellement le prix unitaire de l'article facturé.

On peut s'aider des touches PgDn et PgUp.

- [PgUp] pour choisir le prix précédent (de la colonne précédente)
- [PgDn] pour choisir le prix suivant (de la colonne suivante)

**<u>Remises</u>**: trois zones sont prévues pour indiquer, le cas échéant, des remises (en pourcentage). Les différentes remises sont calculées 'en cascade'.

Si l'article facturé a été créé avec un 'Texte' particulier décrit précédemment en pages 6-20 à 6-23, la partie droite en bas de la fenêtre proposera la saisie personnalisée d'éléments prédéfinis qui pourront être insérés dans le corps du document imprimé.

| <u>Q</u> uantité      | 0.630  | Nombre d'articles 3               |
|-----------------------|--------|-----------------------------------|
| <u>P</u> rix Unitaire | 400.00 | Longueur 0.50                     |
| <u>R</u> emises %     |        | Largeur 0.6                       |
|                       |        | Hauteur 0.7                       |
|                       |        | Volume d'un article (B*C*D) 0.210 |
| Montant               | 252.00 | Volume total (A*E>Q) 0.630        |
|                       |        |                                   |

**Impression, Visualisation:** ces boutons permettent d'imprimer ou visualiser le document en cours de saisie.concerné comporte une autorisation de modification. Selon le type de document en cours, le préfixe proposé est:

- EFI- pour les factures immédiates
- EFP- pour les factures pro-formas
- EBC- pour les Accusés de réception de commande
- EBLN- pour les Bons de Livraison non chiffrés
- EBLC- pour les Bons de Livraison chiffrés.

Si un état paramétrable commençant par le préfixe correspondant existe avec le nom du dossier ouvert situé immédiatement après le signe moins "-", il sera présélectionné automatiquement. C'est le cas de l'état "EBLN-ESSAI" choisi par défaut dans la fenêtre de confirmation du lancement de l'impression en page ci-contre.

| Confi | irmation du lanceme   | nt de l'Impression                   | ×                        |
|-------|-----------------------|--------------------------------------|--------------------------|
| Etat  | s Paramétrables: 0    | (Qualité Soigné                      | ée) HP 690C A4 sur LPT2: |
|       | EBLN-                 | Edition Bon de Livraison Non Chiffré |                          |
|       | EBLN-ESSAI            | Edition Bon de Livraison Non Chiffré | <u> </u>                 |
|       | EBLN-PRIMO            | Edition Bon de Livraison Non Chiffré | <u>A</u> bandon          |
|       |                       |                                      | <u>I</u> mprimante       |
| Pa    | ige <u>d</u> ébut 1 F | Page <u>f</u> in 9999                | ⊻isualiser               |

Lors de la première impression du document, un numéro n'a pas encore été affecté. Il y a donc lieu de confirmer le futur numéro qui est en fait celui du prochain document prédisposé dans la boîte de dialogue "A propos du dossier".

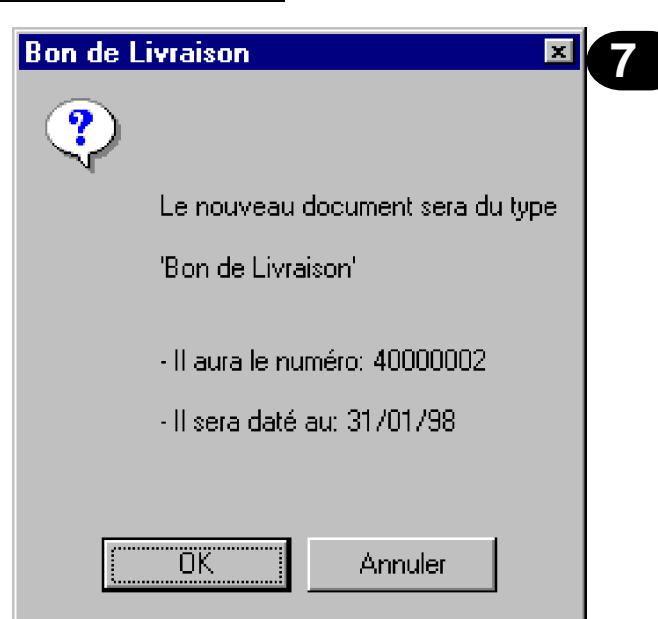

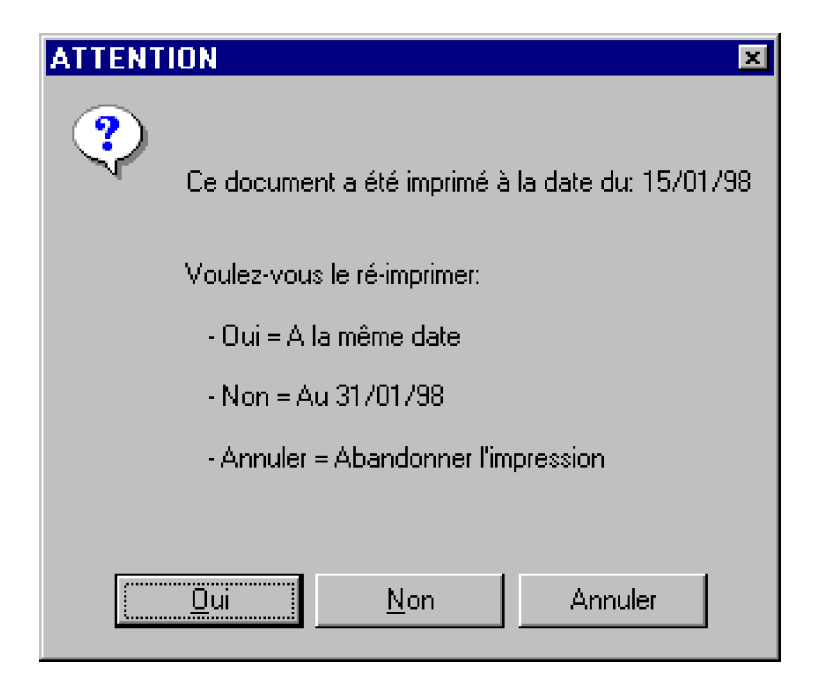

Par ailleurs si le document est ré-imprimé à une date différente de la précédente date d'impression, une alerte comme dans la boîte de dialogue ci-dessus est affichée. Vous avez la possibilité de choisir:

- Oui pour le ré-imprimer à la même première date,
- Non pour le ré-imprimer à la nouvelle date de travail
- Annuler pour abandonner la demande d'impression.

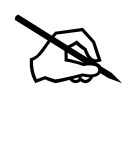

Si vous désirez enchaîner l'impression d'une Facture Différée aussitôt après l'impression d'un Bon de Livraison, assurez-vous que la constante 068 est bien positionnée à "OUI".

Le nombre d'exemplaires à imprimer est enregistré dans les états paramétrables correspondants. De plus il est possible, pour chaque client, de préciser dans l'onglet "Particularités" le nombre d'exemplaires en plus qu'il est nécessaire d'imprimer.

| 🍱 Abj-Fact WAF (ESSAI sur C: V                 | Abjw\)                                               |                                |  |
|------------------------------------------------|------------------------------------------------------|--------------------------------|--|
| <u>Fichier Edition D</u> onnées <u>S</u> aisie | <u>Etats</u> <u>T</u> raitements <u>U</u> tilitaires | Fe <u>n</u> êtres <u>A</u> ide |  |
|                                                | <u>F</u> actures différées                           |                                |  |
| <u> </u>                                       | <u>C</u> ontrôle ►                                   | Contrôle <u>Q</u> uotidien     |  |
|                                                | Journal des Ventes                                   | Contröle <u>M</u> ensuel       |  |
|                                                | <u>S</u> tatistiques                                 | Mensuelles <u>A</u> rticles    |  |
| -                                              |                                                      | Annuelles <u>C</u> lients      |  |

| Généralités           |      |
|-----------------------|------|
| Les icônes            |      |
| Facture différées     |      |
| Contrôle Quotidien    |      |
| Contrôle Mensuel      |      |
| Journal des Ventes    | 8-10 |
| Statistiques Articles | 8-11 |
| Statistiques Clients  |      |

.

# Le menu Etats 8

#### Généralités

| <u>0</u> k       |  |
|------------------|--|
| <u>A</u> bandon  |  |
| <u>I</u> mprimer |  |

Le menu "Etats" fait généralement appel à des boîtes de dialogue qui permettent d'effectuer des choix avant de lancer les éditions correspondantes. Tous les Etats sont accessibles à la demande en mode "Visualisation" sur l'écran ou bien en mode "Impression" sur l'imprimante.

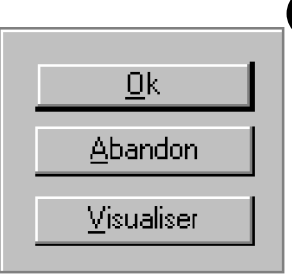

Tous les Etats sont décrits dans "Utilitaires" et "Etats paramétrables..." et sont ainsi personnalisables par l'utilisateur. Pour simplifier, le code d'identification d'un Etat est constitué par les lettres raccourcies (lettres soulignées) du menu qui permettent d'y accéder suivies d'un tiret "-". Par exemple: l'Etat permettant d'imprimer le fichier des Articles est "**DA-**" car, à partir du menu il faut faire "**D**" de "<u>D</u>onnées" puis "**A**" de "<u>A</u>rticles".

La plupart des Etats autorisent l'utilisateur à définir des limites pour l'impression en spécifiant un code début et un code fin ou bien un code unique voulu. Lorsque le bouton "Limiter" est disponible, comme dans la fenêtre page suivante du lancement d'une impression, le choix est possible.

© Copyright Abj - André BIRROCHON - Reproduction interdite (loi du 03-07-1985)

| Confirmation du lancement de l'Impression                                                                                        | ×                               |
|----------------------------------------------------------------------------------------------------|---------------------------------|
| Etats Paramétrables: 0 (Qualité Sc                                                                                               | bignée) HP 690C A4 sur LPT2:    |
| DA- Fichier des ARTICLES     DA-C Fichier des ARTICLES - Liste Complète Page / Pag     DA-P Fichier des ARTICLES - Prix de Vente | e <u>O</u> k<br><u>A</u> bandon |
| Page <u>d</u> ébut 1 Page <u>fin</u> 9999 Limiter                                                                                |                                 |

Dans la fenêtre du lancement de l'impression les différents Etats paramétrables disponibles sont affichés et le premier est, par défaut, sélectionné. Vous pouvez modifier le choix avant de cliquer sur le bouton "Ok" pour confirmer le lancement. Vous pouvez sélectionner les numéros des pages voulues si vous ne désirez pas la totalité de l'édition.

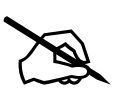

**Conseil**: En mode Visualisation, vous pouvez spécifier "9999" comme page début et page fin. Le progiciel fera apparaître, à l'écran, la totalité des pages en s'arrêtant seulement lors de la dernière page. Cette manipulation est intéressante pour obtenir simplement la dernière page d'un Etat, page où figurent normalement, en fin, les totaux généraux.

| Définir les limites de la liste |                     |                       |  |  |  |
|---------------------------------|---------------------|-----------------------|--|--|--|
|                                 | Fichier des Article | \$                    |  |  |  |
| Code <u>d</u> ébut              | <u>þ1</u>           | 21 <u>0</u> k         |  |  |  |
| Code <u>f</u> in                | 02                  | ?2 <u>A</u> bandon Ai |  |  |  |
|                                 |                     |                       |  |  |  |

Ci-après, un exemple d'utilisation du bouton "Limiter" qui autorise la saisie des codes du premier et du dernier article à considérer lors de l'impression.

Les boutons "?" permettent d'obtenir une aide pour choisir parmi les codes existant au fichier correspondant, dans cet exemple, le fichier des Articles.

| Aide fichier                                                                  |                                                                                                    | 2       | × |
|-------------------------------------------------------------------------------|----------------------------------------------------------------------------------------------------|---------|---|
|                                                                               | Fichier des Articles                                                                                                    |         |   |
| 01<br>102<br>COFFRET<br>DISQUETTES<br>DIVERS<br>LISTING<br>LM<br>MO<br>PACK/D | MICRO-ORDINATEUR P100<br>MICRO ORDINATEUR PENTIUM 166 MMX<br>Coffret 20 Disquettes<br>Disquettes HD 1,44Mo certifiée formatée<br>Article Divers Ligne Manuelle<br>Papier paravent zoné 12"x240mm (1ex.)<br>Ligne Manuelle<br>Main d'Oeuvre<br>Pack DISQUETTES avec COFFRET | Abandon |   |

#### Les Icônes de lancement des Etats

Le lancement des états est effectué au moyen du menu "Etats". Certains font apparaître une fenêtre particulière autorisant l'utilisateur à faire des choix quant à la nature des documents à imprimer. Ensuite, le lancement effectif est fait au moyens des icônes suivantes:

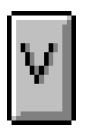

**Choix Auto / Manuel de l'Etat en Visualisation:** si ce bouton est enfoncé, le mode Visualisation considèrera automatiquement le premier Etat Paramétrable seulement, sans confirmation.

|--|

Visualiser sur l'Ecran

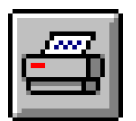

Imprimer sur l'Imprimante

NB: si un des codes états affichés comporte le code du dossier en cours, il est proposé en priorité.

#### **Factures Différées**

Une Facture Différée est un document de type Facture regroupant un ou plusieurs Bons de Livraison. Elles sont normalement imprimées à la demande et prennent en compte seulement les Bons de Livraison antérieurs à une date indiquée. Elles peuvent être enchaînées directement après impression des Bons de Livraison si la position '068' des Constantes (accessible au niveau du menu "Utilitaires") est spécifiée à la valeur "Oui".

| Nouvelles | R Abi-East WA        | E (ESSAL ou               | C-\Abim\)                         |                       |                      |             |            |
|-----------|----------------------|---------------------------|-----------------------------------|-----------------------|----------------------|-------------|------------|
|           | Fichier Edition      | Données S.                | aisie Etats Traitements Utilitain | es Fenêtres Aide      |                      |             |            |
| Factures  |                      | Fact. BL                  | V 💷 🛱 Abandonner                  | ]                     |                      |             |            |
|           | Modification         | du Fichier I              | 50 - Enregistrement: - 01798      | }                     |                      |             |            |
|           | Date                 | des Factur                | es = Date fin - Numéro de         | la Prochaine No       | uvelle Facture       | : 980000    | 05         |
|           |                      | F                         | Nouvelles Factures sculement      |                       | <u>B</u> ons de Livr | aison dc    | cc mois    |
|           | <u>C</u> lient début | ?                         |                                   |                       | 40000002 UNTEL       | 3           | SOCIETE UN |
|           | Client fin           | 21                        |                                   |                       |                      |             |            |
|           |                      | <u>ا</u> ت                |                                   |                       |                      |             |            |
|           | <b>.</b>             | E.                        |                                   |                       |                      |             |            |
|           | Date fin             | p                         | 5/01/98                           |                       | l                    |             |            |
|           | Exceptions           | 9                         | EULEMENT les éventuels Bons de    | Livraison (10 au plus | ) sélectionnés ci-de | ssus, sinon | tous 🝷     |
|           | T.D.                 | C · · 01 /                | 10                                |                       |                      | _           | l=lul      |
|           |                      | Salsis - UTZ:<br>Num Date | Nam                               |                       | Ville                | BL          | Easture    |
|           |                      | 1 31/01/5                 | 8 ETS JUSTIN                      | 38440 ST JEAN I       | DE BOURNAY           |             | 198000002  |
|           | 🗁 UNTEL              | 1 05/01/9                 | 8 SOCIETE UNTEL                   | 38200 VIENNE          |                      |             | 198000001  |
|           | C UNTEL              | 2 15/01/9                 | 8 SOCIETE UNTEL                   | 38200 VIENNE          |                      | 40000001    | D98000003  |
|           |                      | 3 15/01/5                 | 8 SOCIETE UNTEL                   | 38200 VIENNE          |                      | 40000002    |            |
|           |                      | 4 15/01/9                 | 8 SOCIETE UNTEL                   | 38200 VIENNE          |                      |             | 198000004  |
|           |                      |                           |                                   |                       |                      |             |            |
|           |                      |                           |                                   |                       |                      |             |            |
|           |                      |                           |                                   |                       |                      |             |            |
|           |                      |                           |                                   |                       |                      |             |            |
|           |                      |                           |                                   |                       |                      |             |            |
|           |                      |                           |                                   |                       |                      |             |            |

Seuls les Bons de Livraison non encore imprimés sur un facture différée sont pris en compte. Il y a lieu de préciser les code des clients à considérer et la date limite des documents BL. Dans la boîte de liste située en haut et à droite de la fenêtre du haut, il est possible d'indiquer éventuellement des bons à prendre en compte ou à exclure de l'impression en fonction de la boîte à cocher dont le titre est "Exceptions".

Nouvelles factures seulement: cocher cette notion. Pour une ré-édition de document, voir en page suivante.

**Client début**: indiquer le code du premier client à prendre en compte. Pour effectuer une recherche rapide, cliquer sur le bouton "?" afin de choisir rapidement un client dans la fenêtre du bas. Dès le choix dans cette fenêtre, Codecliquer sur le bouton "Code" ci-contre pour renvoyer le code du client sélectionné.

Client fin: indiquer le code du dernier client à prendre en compte. Pour effectuer une recherche rapide, cliquer sur le bouton "?" afin de choisir rapidement un client dans la fenêtre du bas. Dès le choix dans cette fenêtre, Code cliquer sur le bouton "Code" contre pour renvoyer le code du client sélectionné.

Date fin: indiquer la date limite des Bons de Livraison à considérer.

Exceptions: dans la boîte de liste à droite intitulée "Bons de Livraison de ce mois" il est possible de sélectionner un ou plusieurs documents du type Bons de Livraison. Ils seront pris en compte ou exclus selon le choix de cette boîte de liste déroulante "Exceptions". Les choix possibles sont:

"SEULEMENT les éventuels Bons de Livraison (10 au plus) sélectionnés ci-dessus, sinon TOUS" "EXCEPTES les éventuels Bons de Livraison (10 au plus) sélectionnés ci-dessus, sinon AUCUN"

Bons de Livraison de ce mois: sélectionner, le cas échéant, jusqu'à dix documents à considérer selon la notion définie dans "Exceptions".

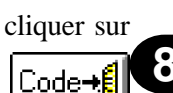

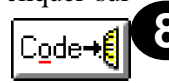

#### **Ré-Edition de Facture**

| 🗷 Abj          | -Fact WA                                                 | F (ES                                                                                                    | SAI sur                                                                     | C:\Abjw\)                                                                      |                            | E ^1                                                                             | A.'. I                                                     |                            | _ 🗆 🗵                                                                                                    |
|----------------|----------------------------------------------------------|----------------------------------------------------------------------------------------------------|-----------------------------------------------------------------------------|--------------------------------------------------------------------------------|----------------------------|----------------------------------------------------------------------------------|------------------------------------------------------------|----------------------------|----------------------------------------------------------------------------------------------------|
| <u>Fichiel</u> | r Edition                                                | <u>D</u> onn                                                                                                    | ées <u>S</u> ai                                                             | sie <u>E</u> tats <u>I</u> rait                                                | ements <u>U</u> tilitaires | Fe <u>n</u> ëtres                                                                | Alde                                                       |                            |                                                                                                    |
|                |                                                          | <u> S</u> .                                                                                                    | Fact. BL<br>100/                                                            |                                                                                | <u>A</u> bandonner         |                                                                                  |                                                            |                            |                                                                                                    |
| 🗄 Mo           | dification                                               | ı du Fi                                                                                                    | ichier F                                                                    | 50 - Enregistre                                                                | ment: - 01798              |                                                                                  |                                                            |                            | - I X                                                                                                    |
|                |                                                          |                                                                                                    |                                                                             | Date de l                                                                      | a Facture en R             | é-Editio                                                                         | n: 15/01/98                                                |                            |                                                                                                    |
|                |                                                          |                                                                                                    |                                                                             | Nouvelles Factur                                                               | es soulement               |                                                                                  |                                                            |                            |                                                                                                    |
| Clie           | nt                                                       |                                                                                                    | ? <mark>'</mark> JN                                                         | ITEL SOC                                                                       | IETE UNTEL                 |                                                                                  |                                                            |                            |                                                                                                    |
| Num            | néro de l                                                | Factu                                                                                                    | re los                                                                      | 000003                                                                         |                            |                                                                                  |                                                            |                            |                                                                                                    |
| nun            |                                                          |                                                                                                    |                                                                             |                                                                                |                            |                                                                                  |                                                            |                            |                                                                                                    |
|                |                                                          |                                                                                                    |                                                                             |                                                                                |                            |                                                                                  |                                                            |                            |                                                                                                    |
|                |                                                          |                                                                                                    |                                                                             |                                                                                |                            |                                                                                  |                                                            |                            |                                                                                                    |
|                |                                                          |                                                                                                    |                                                                             |                                                                                |                            |                                                                                  |                                                            |                            |                                                                                                    |
|                |                                                          |                                                                                                    |                                                                             |                                                                                |                            |                                                                                  |                                                            |                            |                                                                                                    |
| E Do           | ocuments                                                 | Saisis                                                                                                    | - 01/98                                                                     | 3                                                                              |                            |                                                                                  |                                                            |                            | -                                                                                                    |
| 🗟 Da           | ocuments<br>Client                                       | Saisis<br>Num                                                                                                    | - 01/98<br>Date                                                             | 3                                                                              | Nom                        |                                                                                  | Ville                                                      | BL                         | Fasture                                                                                                    |
| E Da           | Cuments<br>Client<br>STIN                                | Saisis<br>Num                                                                                                    | - 01/98<br>Date<br>31/01/98                                                 | ETS JUSTIN                                                                     | Nom                        | 38440 S1                                                                         | Ville<br>JEAN DE BOURNAY                                   | BL                         | - X<br>Facture<br>198000002                                                                                                    |
|                | ocuments<br>Client<br>STIN<br>ITEL                       | Saisis<br>Num<br>1                                                                                                    | - 01/98<br>Date<br>31/01/98<br>05/01/98                                     | ETS JUSTIN<br>SOCIETE UNTEL                                                    | Nom                        | 36440 S1<br>38200 VI                                                             | Ville<br><b>JEAN DE BOURNAY</b><br>ENNE                    | BL                         | ■ ■ ×<br>Facture<br>198000002<br>198000002                                                                                                    |
|                | Cuments<br>Client<br>STIN<br>ITEL<br>ITEL<br>ITEL        | Saisis<br>Num<br>1<br>2<br>3                                                                                                    | - 01/98<br>Date<br>31/01/98<br>05/01/98<br>15/01/98<br>15/01/98             | ETS JUSTIN<br>SOCIETE UNTEL<br>SOCIETE UNTEL                                   | Nom                        | 38440 S1<br>38200 VI<br>38200 VI<br>38200 VI                                     | Vile<br>Vile<br>VEAN DE BOURNAY<br>ENNE<br>ENNE            | BL<br>40000001             | Facture<br>198000002<br>198000001<br>098000003<br>098000003                                                                                                    |
|                | Client<br>Client<br>STIN<br>ITEL<br>ITEL<br>ITEL         | Saisis<br>Num<br>1<br>2<br>3<br>4                                                                                                    | - 01798<br>Date<br>31701798<br>05701798<br>15701798<br>15701798             | ETS JUSTIN<br>SOCIETE UNTEL<br>SOCIETE UNTEL<br>SOCIETE UNTEL<br>SOCIETE UNTEL | Nom                        | 38440 S1<br>38200 VI<br>38200 VI<br>38200 VI<br>38200 VI<br>38200 VI             | Ville<br>I JEAN DE BOURNAY<br>ENNE<br>ENNE<br>ENNE<br>ENNE | BL<br>40000001<br>40000002 | Facture<br>198000002<br>198000001<br>D98000003<br>D98000005<br>198000004                                                                                                    |
|                | Client<br>Client<br>STIN<br>ITEL<br>ITEL<br>ITEL<br>ITEL | Saisis<br>Num<br>1<br>2<br>3<br>4                                                                                                    | - 01/98<br>Date<br>31/01/98<br>05/01/98<br>15/01/98<br>15/01/98<br>15/01/98 | ETS JUSTIN<br>SOCIETE UNTEL<br>SOCIETE UNTEL<br>SOCIETE UNTEL<br>SOCIETE UNTEL | Nom                        | 38440 S1<br>38200 VI<br>38200 VI<br>38200 VI<br>38200 VI<br>38200 VI             | Ville<br>I JEAN DE BOURNAY<br>ENNE<br>ENNE<br>ENNE<br>ENNE | BL<br>40000001<br>40000002 | Source     Sectore     Sectore     Se |
|                | Client<br>Client<br>STIN<br>ITEL<br>ITEL<br>ITEL<br>ITEL | Saisis<br>Num<br>1<br>2<br>3<br>4                                                                                                    | - 01798<br>Date<br>31/01/98<br>05/01/98<br>15/01/98<br>15/01/98             | ETS JUSTIN<br>SOCIETE UNTEL<br>SOCIETE UNTEL<br>SOCIETE UNTEL<br>SOCIETE UNTEL | Nom                        | 38440 S1<br>38200 VI<br>88200 VI<br>38200 VI<br>38200 VI<br>38200 VI             | Ville<br>JEAN DE BOURNAY<br>ENNE<br>ENNE<br>ENNE<br>ENNE   | BL<br>40000001<br>40000002 | Facture<br>198000002<br>198000003<br>198000003<br>198000004                                                                                                    |
|                | Client<br>Client<br>STIN<br>ITEL<br>ITEL<br>ITEL<br>ITEL | Saisis<br>Num<br>1<br>2<br>3<br>4                                                                                                    | - 01/98<br>Date<br>31/01/98<br>05/01/98<br>15/01/98<br>15/01/98             | ETS JUSTIN<br>SOCIETE UNTEL<br>SOCIETE UNTEL<br>SOCIETE UNTEL<br>SOCIETE UNTEL | Nom                        | 38440 S1<br>38200 VI<br>38200 VI<br>38200 VI<br>38200 VI<br>38200 VI<br>38200 VI | Ville<br>JEAN DE BOURNAY<br>ENNE<br>ENNE<br>ENNE           | BL<br>40000001<br>40000002 | Facture<br>198000002<br>198000001<br>D98000003<br>D98000005<br>198000004<br>198000004                                                                                                    |
|                | Client<br>Client<br>STIN<br>ITEL<br>ITEL<br>ITEL<br>ITEL | Saisis<br>Num<br>1<br>2<br>3<br>4                                                                                                    | - 01/98<br>Date<br>31/01/98<br>05/01/98<br>15/01/98<br>15/01/98             | ETS JUSTIN<br>SOCIETE UNTEL<br>SOCIETE UNTEL<br>SOCIETE UNTEL<br>SOCIETE UNTEL | Nom                        | 38440 S1<br>38200 VI<br>38200 VI<br>38200 VI<br>38200 VI<br>38200 VI             | Vile<br>JEAN DE BOURNAY<br>ENNE<br>ENNE<br>ENNE            | BL<br>40000001<br>40000002 | Facture<br>198000002<br>198000001<br>098000003<br>098000005<br>198000004                                                                                                    |
|                | Client<br>Client<br>STIN<br>ITEL<br>ITEL<br>ITEL<br>ITEL | Saisis<br>Num<br>1<br>2<br>3<br>4<br>4<br>1<br>2<br>3<br>4<br>1<br>2<br>3<br>4<br>1<br>1<br>2<br>3<br>4<br>1<br>1<br>1<br>2<br>3<br>4<br>1<br>1<br>1<br>1<br>2<br>3<br>4<br>1<br>1<br>1<br>1<br>1<br>1<br>1<br>1<br>1<br>1<br>1<br>1<br>1<br>1<br>1<br>1<br>1<br>1 | - 01/98<br>Date<br>31/01/98<br>05/01/98<br>15/01/98<br>15/01/98             | ETS JUSTIN<br>SOCIETE UNTEL<br>SOCIETE UNTEL<br>SOCIETE UNTEL                  | Nom                        | 38440 S1<br>38200 VI<br>38200 VI<br>38200 VI<br>38200 VI<br>38200 VI             | Ville<br>I JEAN DE BOURNAY<br>ENNE<br>ENNE<br>ENNE         | BL<br>40000001<br>40000002 |                                                                                                    |

. . . . . . . . . . . . . . . .

. . . . . .

. . . . . . . . . .

Nouvelles factures seulement: ne pas cocher cette notion. Pour une édition de nouvelles factures, voir en page précédente.

<u>Client</u>: indiquer le code du client à prendre en compte. Pour effectuer une recherche rapide, cliquer sur le bouton "?" afin de choisir rapidement un client dans la fenêtre du bas. Dès le choix dans cette fenêtre, cliquer sur le bouton "Code" ci-contre pour renvoyer le code du client sélectionné.

#### Lancement de l'Impression

Le préfixe des états Factures Différées est "EFD-". Dans l'exemple ci-dessous, la présélection est faite aussitôt sur l'Etat comportant le code dossier "ESSAI" puisque nous travaillons sur ce dossier "ESSAI".

| Co | nfirmation du lance  | ment de l'Impression                                   |                 | ×                                        |
|----|----------------------|--------------------------------------------------------|-----------------|------------------------------------------|
| Et | ats Paramétrables:   | 0                                                      | (Qualité Soigné | e) HP 690C A4 sur LPT2:                  |
|    | EFD-<br>EFD-ESSAL    | Edition Factures Différées<br>Edition Facture Différée |                 | <u>k</u>                                 |
|    | EFD-PRIMO            | Edition Facture Différée                               |                 | <u>A</u> bandon                          |
|    | Page <u>d</u> ébut 1 | Page <u>f</u> in   9999                                | Limiter         | <u>I</u> mprimante<br><u>V</u> isualiser |

#### Contrôle Quotidien

Le préfixe des états du type Contrôle Quotidien est "ECQ-".

Le Contrôle Quotidien permet d'obtenir un état des documents saisis pour la journée correspondant à la date de travail accessible dans le menu "Fichier" et "Date de Travail". Il fait apparaître par ordre alphabétique du code client pour chaque saisie le montant de la marge dégagée ainsi que les montants saisis et imprimés. Il offre principalement la possibilité de localiser rapidement les documents qui comportent une anomalie telle que:

- une saisie pour un client qui n'a pas été imprimée sur un document comportant un numéro de document quelle que soit sa nature,

- une modification effectuée sur un document après son impression (une nouvelle impression n'ayant pas été faite avec ladite modification),

- un bon de livraison non encore imprimé sur une facture différée.

| Confirmation du lancement de la Visualisation       | ×        |
|-----------------------------------------------------|----------|
| Etats Paramétrables: 0                              |          |
| ECQ- Contrôle Quotidien<br>ECQ-I Contrôle Quotidien | <u>k</u> |
| Page <u>d</u> ébut 1 Page <u>f</u> in 9999 Limiter  |          |

#### **Contrôle Mensuel**

Le préfixe des états du type Contrôle Mensuel est "ECM-".

Le Contrôle Mensuel permet d'obtenir un état des documents saisis pour le mois en cours accessible dans le menu "Fichier" et "A propos du dossier...". Il fait apparaître par ordre alphabétique du code client pour chaque saisie le montant de la marge dégagée ainsi que les montants saisis et imprimés. Il offre principalement la possibilité de localiser rapidement les documents qui comportent une anomalie telle que:

- une saisie pour un client qui n'a pas été imprimée sur un document comportant un numéro de document quelle que soit sa nature,

- une modification effectuée sur un document après son impression (une nouvelle impression n'ayant pas été faite avec ladite modification),

- un bon de livraison non encore imprimé sur une facture différée.

| Confirmation du lancement de la Visualisation      |                                     |  |  |  |
|----------------------------------------------------|-------------------------------------|--|--|--|
| Etats Paramétrables: 0                             |                                     |  |  |  |
| ECM- Contrôle Mensuel<br>ECM-I Contrôle Mensuel    | <u>k</u>                            |  |  |  |
| Page début     1     Page fin     9999     Limiter | <u>A</u> bandon<br><u>I</u> mprimer |  |  |  |

Pour une facture différée comportant une anomalie, il y a lieu de corriger et ré-imprimer le bon de livraison en cause avant de procéder à une nouvelle impression de la facture différée.

© Copyright Abj - André BIRROCHON - Reproduction interdite (loi du 03-07-1985)

#### Journal des Ventes

Le préfixe des états du type Journal des Ventes "EJ-".

Il fait apparaître, triées par numéro de document, toutes les factures du mois avec sur différentes colonnes les montants de Taxe Parafiscale, montants Hors Taxe, montants Tva et montants TTC. De plus la date d'échéance est également imprimée ainsi que le mode de règlement.

| Confirma              | Confirmation du lancement de la Visualisation                         |                 |  |  |  |
|-----------------------|-----------------------------------------------------------------------|-----------------|--|--|--|
| Etats Pa              | ramétrables: O                                                        |                 |  |  |  |
| EJ-<br>EJ-I<br>EJ-TOT | Journal des Ventes<br>Journal des Ventes<br>Totaux Journal des Ventes | <u><u> </u></u> |  |  |  |
| Page <u>o</u>         | ébut 1 Page <u>f</u> in 9999 Limiter                                  |                 |  |  |  |

#### **Statistiques Articles**

Le préfixe des états du type Statistiques Mensuelles Articles est "ESMA-". Pour les Statistiques Annuelles Articles, il est "ESAA-".

Il fait apparaître, triés par code, tous les articles ayant eu des mouvements dans le mois ou l'année en cours. Le total des quantités vendues, le chiffre d'affaire réalisé pour chacun ainsi que le prix moyen sont également imprimés.

| Confirmation du lancement de la Visualisation                                     |                                              |  |  |  |
|-----------------------------------------------------------------------------------|----------------------------------------------|--|--|--|
| Etats Paramétrables: 0                                                            |                                              |  |  |  |
| ESMA- Statistiques Mensuelles Articles<br>ESMA-I Statistiques Mensuelles Articles |                                              |  |  |  |
|                                                                                   | <u> <u>U</u>k             <u>A</u>bandon</u> |  |  |  |
| Page <u>d</u> ébut 1 Page <u>f</u> in 9999 Limiter                                |                                              |  |  |  |

#### **Statistiques Clients**

Le préfixe des états du type Statistiques Mensuelles Clients est "ESMC-". Pour les Statistiques Annuelles Clients, il est "ESAC-".

Il fait apparaître, triés par code, tous les clients ayant eu des mouvements dans le mois ou l'année en cours. Le chiffre d'affaire réalisé pour chacun est également imprimé.

| Confirmation du lancement de la Visualisation                                 | × |
|-------------------------------------------------------------------------------|---|
| Etats Paramétrables: 0                                                        |   |
| ESAC- Statistiques Annuelles Clients<br>ESAC-I Statistiques Annuelles Clients |   |
| Page début     1     Page fin     9999     Limiter                            |   |

. .

. . . . . . . . . . . .

| Abj-Fact WAF (ESS97 sur C:\Abjw\                                              | )                                                                     |  |
|-------------------------------------------------------------------------------|-----------------------------------------------------------------------|--|
| <u>F</u> ichier Ed <u>i</u> tion <u>D</u> onnées <u>S</u> aisie <u>E</u> tats | <u>Traitements</u> <u>U</u> tilitaires Fe <u>n</u> êtres <u>A</u> ide |  |
|                                                                               | Transfert en <u>C</u> omptabilité                                     |  |
|                                                                               | <u>R</u> eport des En-Cours sur le mois suivant                       |  |
|                                                                               | Changement de <u>M</u> ois                                            |  |
|                                                                               | Changement d' <u>A</u> nnée                                           |  |

| Transfert en Comptabilité               | 9-1  |
|-----------------------------------------|------|
| Report des En-Cours sur le mois suivant | 9-7  |
| Changement de Mois                      | 9-9  |
| Changement d'Année                      | 9-10 |

. .

## Le menu Traitements 9

#### Transfert en Comptabilité

Le menu correspondant n'est actif que si la position "004" des Constantes accessibles à partir du menu "Utilitaires" et "Constantes du dossier" est spécifiée à "Oui".

Avant de procéder au transfert en comptabilité, il y a lieu de configurer les constantes suivantes:

- 005: la possibilité de Pré-Centralisation par facture
- 007: le type de Transfert: Global à chaque fois (si NON: seulement les nouvelles factures non encore transférées)
- 011: l'Unité de disque sur laquelle sera généré le fichier texte
- 018: la possibilité de transférer ou non les acomptes versés.

(Les positions de 019 à 028 permettent de prédisposer les journaux et comptes associés et sont prises en compte seulement lors des saisies).

Il est à noter que d'autres constantes ne sont pas considérées au cours du Transfert en Comptabilité:

- 006 précise si le Type de Client doit être inséré dans l'imputation des comptes de ventes. Si 'Oui' est indiqué, il est possible de préciser la lettre 'T' dans le compte d'imputation des articles. Lors de la saisie de facturation pour de tels articles, le Type de Client sera inséré à la place de la lettre 'T' de l'imputation.
- de 028 à 034: elles prédisposent, en Saisie de Facturation, le code tva des articles facturés pour des clients relevant de la Communauté Européenne ou de l'Export extra communautaire.

Les imputations suivantes sont prises par défaut:

- 70199900 pour les imputations des ventes hors taxe
- 44700?00 pour les imputations des montants des taxes parafiscales (? = code de la Tva de l'article concerné)
- 44541?00 pour les imputations des montants des Tva
  - (? = code de la Tva de l'article concerné)

Le Transfert en Comptabilité génère un fichier export de type texte (fichier ASCII dans le jargon informatique) qui devra être importé dans votre logiciel de comptabilité. Il est normalement généré sur l'unité de disque spécifiée en position 011 des "Constantes". Ce peut-être une unité de disquette si le fichier résultant doit être transporté sur un autre micro-ordinateur.

En position 005 des Constantes, vous devez préciser si une "Pré-Centralisation" doit être faite pour chacune des factures transférées. Si elle est positionnée à Oui, cela signifie que toutes les écritures centralisables (selon la coche "Centralisé" des fiches articles) seront regroupées dans le transfert sous une ligne unique pour chaque code d'imputation.

La fenêtre ci-dessous est l'assistant qui apparaît en vue d'effectuer le Transfert en Comptabilité. En premier lieu, il faut préciser le code du journal qui sera généré: "VE" est le code qui est renseigné par défaut. Ensuite, il faut indiquer un code de dossier - qui est celui du dossier en cours - comportant cinq caractères au plus, puis l'unité de disque cible qui va recevoir le fichier ASCII. Le nom du fichier est dépendant du mois et du code dossier préciser. Son préfixe est formé des lettres "FV" suivies d'une lettre de "A" à "L" indiquant le mois en cours ("A" pour janvier, "L" pour décembre), puis du code du dossier et enfin le suffixe ".txt". Il est affiché en bas de la fenêtre assistant.

Après avoir renseigné toutes les zones demandées, cliquer sur "Suivant >".

| Assistant Transfert en | Comptabilité            |                      |       | ×                                                                                                    |
|------------------------|-------------------------|----------------------|-------|----------------------------------------------------------------------------------------------------|
|                        | Code <u>J</u> ournal VE | Code <u>D</u> ossier | ESSAI | Mois 01                                                                                                  |
| FALT                   | Sur Disque<br>©A: CB: ( | O.C:\Abjw\           |       | Le TRANSFERT en<br>COMPTABILITE vous permet<br>de préparer un fichier des<br>écritures de PAIE qui devra |
|                        | Date du jour: 31/01/98  |                      |       | être importé dans votre<br>logiciel de Comptabilité.                                                     |
| 4                      | FD                      | HT                   |       | Entrez les éléments                                                                                      |
|                        | FI<br>Totaux            |                      |       | uemanues.                                                                                                |
|                        | Surfichier              | : A:\FTAESSAI.txt    |       | Appuyez sur Suivant                                                                                      |
|                        |                         | < Début              | Su    | ivant > Abandon                                                                                          |

Si l'unité de disque est une unité de disquette, l'assistant est affiché dans l'état suivant afin d'inviter l'utilisateur à insérer ladite disquette. Appuyer sur "Suivant >" après insertion de la disquette.

| Assistant Transfert en Comptabilité 🛛 🛛 💌 |                                    |                      |       |                                                                   |  |  |
|-------------------------------------------|------------------------------------|----------------------|-------|-------------------------------------------------------------------|--|--|
|                                           | Code <u>J</u> ournal VE            | Code <u>D</u> ossier | ESSAI | Mois 01                                                           |  |  |
| R                                         | Sur D <u>i</u> sque<br>©#: CB: CCM | ajwa                 |       | Vous devez mettre                                                 |  |  |
|                                           | Date du jour: 31/01/98             |                      |       | IUUT de SUITE<br>une disquette formatée dans<br>l'unité désignée. |  |  |
|                                           | FD                                 | HT                   |       |                                                                   |  |  |
|                                           | Totaux                             |                      |       |                                                                   |  |  |
|                                           | Sur fichier: A:\F                  | [AESSAI.txt          |       | Appuyez sur Suivant                                               |  |  |
|                                           |                                    | < Début              | Su    | vant.> Abandon                                                    |  |  |

L'assistant suivant apparaît juste avant que ne soit lancé effectivement la génération du fichier de Transfert en Comptabilité. Il est possible de cliquer sur "Précédent" pour revenir à l'étape précédente ou sur "Lancer" pour poursuivre la procédure.

| Assistant Transfert en | Comptabilité                       |                      |       | X                                                                                                    |
|------------------------|------------------------------------|----------------------|-------|----------------------------------------------------------------------------------------------------|
|                        | Code <u>J</u> ournal VE            | Code <u>D</u> ossier | ESSAI | Mois 01                                                                                                    |
| FAT                    | CALCE                              | C104kjw/t            |       | La préparation des éléments<br>est terminée.<br>Le TRANSFERT en<br>COMPTABILITE va préparer                                      |
|                        | Date du jour: 31/01/98<br>FD<br>FI | HT<br>TVA            |       | un fichier des écritures de<br>PAIE qui devra être importé<br>dans votre logiciel de<br>Comptabilité.<br>Confirmez le lancement. |
|                        | Totaux                             |                      |       |                                                                                                    |
|                        | Sur fichier: A                     | :\FTAESSAI.txt       |       | Appuyez sur Lancer                                                                                                    |
|                        |                                    | < Début              |       | ancer Abandon                                                                                                    |

Le dernier assistant est affiché annonçant la fin du transfert et la génération du fichier texte. Il y a lieu de bien noter le chemin et le nom complet du fichier afin de pouvoir le localiser facilement lors de l'importation dans le logiciel de comptabilité.

| Assistant Transfert en | Comptabilité         |                   |                  |            | X                                                                            |
|------------------------|----------------------|-------------------|------------------|------------|------------------------------------------------------------------------------|
|                        | Code <u>J</u> ournal | VE                | Code <u>D</u> os | sier ESSAI | Mois 01 👻                                                                    |
| FACT                   | Sur Disque           | B <b>O</b> CV     | (b)w/t           |            | Le TRANSFERT en<br>COMPTABILITE est<br>maintenant TERMINE.                   |
|                        | 5 facture(s) tran    | férée(s)          |                  |            | Il faut importer le fichier<br>généré dans votre logiciel de<br>COMPTADULITE |
| 4                      | FD                   | 717.12            | HT               | 16 893.00  |                                                                              |
|                        | FI                   | 19 317.99         | TVA              | 3 142.11   | Notez le nom du fichier .txt en<br>bas à gauche.                             |
|                        | Totaux               | 20 035.11         |                  | 20 035.11  |                                                                              |
|                        |                      | Sur fichier: A:\F | FAESSAI.txt      |            | Appuyer sur Fin                                                              |
|                        |                      |                   | < D              | Jébut L    | ancer <b>Fin</b>                                                             |

Si une erreur subsiste dans le contrôle quotidien ou mensuel, il y aura normalement un déséquilibre au niveau de cette procédure. Il sera nécessaire de reprendre le document affiché en erreur avant de procéder à nouveau au Transfert en Comptabilité.

### Report des En-Cours sur le mois suivant

Du fait que le logiciel autorise à saisir des documents dans le mois en cours et le mois suivant (pour les Bons de Livraison seulement), il est nécessaire de procéder au REPORT des EN-COURS avant de faire les états de fin de mois ne considérant pas les saisies effectuées au delà de la fin de ce mois.

| 12 /        | Abj-Fact WAI                                                                      | ES:   | SAI sur   | C: \Abjw\)              |              |          |         | -          |      |
|-------------|-----------------------------------------------------------------------------------|-------|-----------|-------------------------|--------------|----------|---------|------------|------|
| <u>F</u> ic | <u>Fichier Edition Données Saisie Etats Traitements Utilitaires Fenêtres Aide</u> |       |           |                         |              |          |         |            |      |
|             | 🖆 🎦 🕵 Fact 👫 🖊 V 📖 🖾 Quitter Duri / Non Reporter les En-Cours                     |       |           |                         |              |          |         |            |      |
| 3           | Report des E                                                                      | in-Co | urs sur l | le mois suivant - 01/98 |              |          |         | _          |      |
|             | Client                                                                            | Num   | Date      | Nom                     | Ville        | BL       | Num Cde | A Reporter |      |
| $\square$   | UNTEL                                                                             | 5     | 15/02/98  | SOCIETE UNTEL           | 38200 VIENNE | 40000003 |         | OUI        |      |
|             |                                                                                   |       |           |                         |              |          |         |            |      |
|             |                                                                                   |       |           |                         |              |          |         |            | I/   |
| l-          |                                                                                   |       |           |                         |              |          |         |            | ——II |
| ⊢           |                                                                                   |       |           |                         |              |          |         |            | ——II |
| ⊢           |                                                                                   |       |           |                         |              |          |         |            | P    |
|             |                                                                                   |       |           |                         |              |          |         |            | P    |
|             |                                                                                   |       |           |                         |              |          |         |            | P    |
|             |                                                                                   |       |           |                         |              |          |         |            |      |
|             |                                                                                   |       |           |                         |              |          |         |            |      |
|             |                                                                                   |       |           |                         |              |          |         |            |      |

Ainsi, comme le montre la fenêtre ci-dessous, les saisies faites sur le mois suivant sont affichées et il est possible de demander on non le report sur le mois suivant. Par défaut, toutes les lignes du tableau sont spécifiées "OUI" (à reporter sur le mois suivant). Sur la droite de la fenêtre on peut visualiser le montant correspondant.

Les saisies non reportées seront prises en compte dans les états "Contrôle Quotidien", "Contrôle Mensuel", "Journal des Ventes" et "Statistiques".

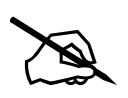

**IMPORTANT**: Il est possible de procéder au Report des En-Cours en plusieurs fois. Les nouveaux encours seront ajoutés à ceux reportés précédemment.

Les En-cours sont enregistrés dans un fichier différent de celui des documents du mois et ne peuvent être réintégrés suite à une mauvaise manipulation. Il est bien sûr préférable de s'assurer, auparavant, qu'une sauvegarde a été faite sur le dossier concerné.

Les En-Cours seront repris automatiquement lors du prochain Changement de Mois ou d'Année.

Le bouton "Reporter les En-Cours" permet de lancer la procédure. Une liste obligatoire doit être confirmée pour que soient effectivement reportées les saisies choisies. Le message de la boîte de dialogue suivant apparaît au moment de la confirmation.

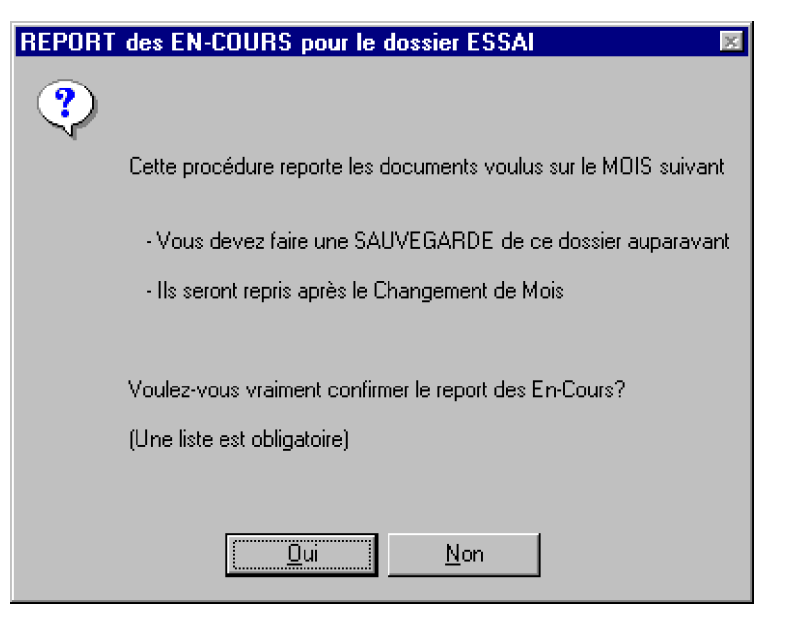

### **Changement de Mois**

Le Changement de Mois doit être fait après impression et contrôle des états de "Contrôle Mensuel" et "Journal des Ventes" et bien évidemment après une sauvegarde complète du dossier. Il permet d'archiver définitivement les données du mois qui vient d'être terminé et de reprendre les éventuels En-Cours qui ont été reportés précédemment. Les Statistiques Clients et Articles sont mise à jour lors de cette procédure.

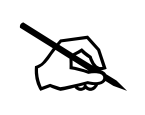

<u>TRES IMPORTANT</u>: Il est indispensable de s'assurer que les positions "036" et "046" des Constantes accessibles à partir du menu "Utilitaires" et "Constantes du dossier" sont correctement prédisposées en vue de procéder au cours de ce changement de période à une REMISE A ZERO des lignes de l'historique CLIENTS et ARTICLES.

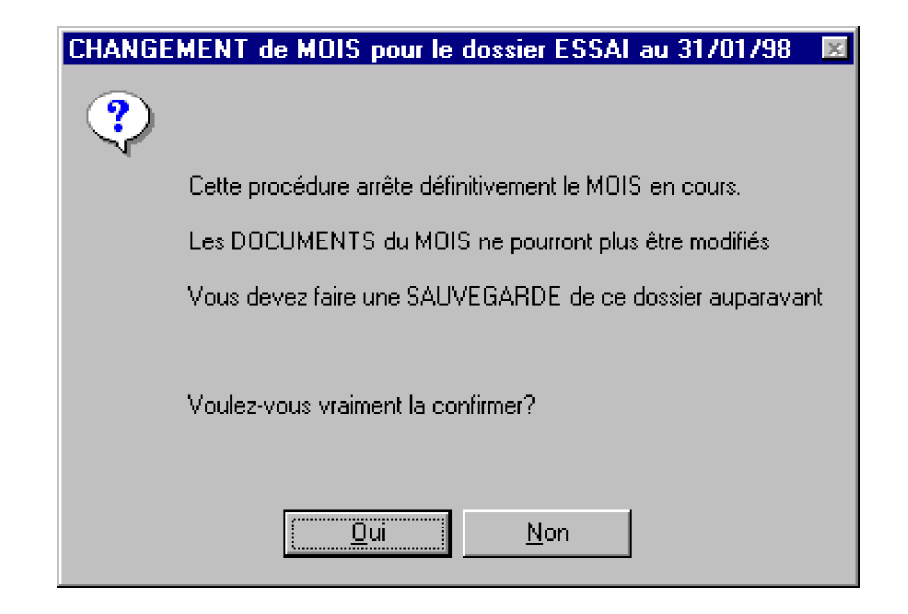

9

### Changement d'Année

Le Changement d'Année, comme le Changement de Mois, doit être fait après impression et contrôle des états de "Contrôle Mensuel" et "Journal des Ventes" et bien évidemment après une double sauvegarde complète du dossier à garder définitivement au titre d'ARCHIVES. Il permet d'annuler toutes les saisies depuis la création du dossier ou le précédent changement d'Année et de reprendre les éventuels En-Cours qui ont été reportés précédemment.

Les Statistiques Clients et Articles sont mise à ZERO lors de cette procédure.

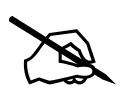

**TRES IMPORTANT**: Il est indispensable de s'assurer que les positions "036" et "046" des Constantes accessibles à partir du menu "Utilitaires" et "Constantes du dossier" sont correctement prédisposées en vue de procéder au cours de ce changement de période à une REMISE A ZERO des lignes de l'historique CLIENTS et ARTICLES.

| CHANGE | MENT d'ANNEE pour le dossier ESSAI au 31/01/98 🛛 🛛 🖾                                                                  |  |  |  |
|--------|----------------------------------------------------------------------------------------------------|--|--|--|
| ?      |                                                                                                    |  |  |  |
|        | Cette procédure arrête définitivement l'ANNEE en cours.                                                               |  |  |  |
|        | Les DOCUMENTS et CUMULS ARTICLES et CLIENTS seront ANNULES<br>(La nouvelle date de travail sera dans le mois suivant) |  |  |  |
|        | Vous devez faire une SAUVEGARDE de ce dossier auparavant                                                              |  |  |  |
|        | Voulez-vous vraiment la confirmer?                                                                                    |  |  |  |
|        | <u>Dui</u> <u>N</u> on                                                                                                |  |  |  |

#### © Copyright Abj - André BIRROCHON - Reproduction interdite (loi du 03-07-1985)

. .

| 🖶 Abj-Fact WAF (ESSAI sur C:\Abjw\)              |                                                                                                    |
|--------------------------------------------------|----------------------------------------------------------------------------------------------------|
| Fichier Edition Données Saisie Etats Iraitements | <u>Gestion de Stock</u> <u>U</u> tilitaires Fe <u>n</u> êtres <u>Aide</u><br><u>S</u> aisie des Entrées<br>Complément et Liste des Entrées<br><u>T</u> ransfert des Achats en Comptabilité |
|                                                  | Lancement de <u>F</u> abrication                                                                                                    |
| Généralités10-1                                  | <u>1</u> - Mémorisation du Stock disponible<br><u>2</u> - Listing pour effectuer l'Inventaire<br><u>3</u> - Saisie des Quantités<br><u>4</u> - Listing Inventaire avant Intégration        |
| La Saisie des Entrées10-2                        | <u>5</u> - Intégration des Quantités                                                                                                    |
| PAMP: Prix d'Achat Moyen Pondéré 10-4            | Listing de l' <u>I</u> nventaire                                                                                                    |
| Complement et Liste des Entrees                  | Listina des Alertes                                                                                                    |
| Lancement de Fabrication                         | A - Calcul des Commandes                                                                                                    |
| Configuration du Lancement de Fabrication10-13   | B - Listing des Commandes                                                                                                    |
| REALISATION d'un INVENTAIRE10-15                 | <u>C</u> - Modification des Commandes                                                                                                    |
| 1 - Mémorisation du Stock10-16                   | <u>D</u> - Listing Avant Validations des Commandes                                                                                                    |
| 2 - Listing pour effectuer l'Inventaire          | <u>E</u> · Validation des Commandes                                                                                                    |
| 3 - Saisie des Quantites                         | <u>B</u> e-Calcul des Mini-Maxi                                                                                                    |
| 4 - Listing de l'inventaire Avant integration    |                                                                                                    |
| l isting de l'Inventaire                         |                                                                                                    |
| Listing des Alertes                              |                                                                                                    |
| PROPOSITIONS de COMMANDES10-24                   |                                                                                                    |
| A - Calcul des Commandes10-25                    |                                                                                                    |
| B - Listing des Commandes10-26                   |                                                                                                    |
| C - Modification des Commandes10-27              |                                                                                                    |
| D - Listing Avant Validation des Commandes10-28  |                                                                                                    |
| E - Validation des Commandes10-29                |                                                                                                    |
# Le menu Gestion de Stock 10

#### Généralités

Ce menu permet d'effectuer divers traitements concernant la Gestion de Stock. Les différents choix de ce menu ne sont accessibles que si la valeur de la Constante en position 014 a été préalablement mise à "OUI".

Les modules offerts sont:

- la Saisie des Entrées des Bons ou Factures fournisseurs,
- la réalisation et la valorisation d'un inventaire,
- la réalisation des commandes aux fournisseurs.

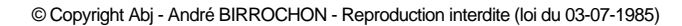

#### La Saisie des Entrées

Elle permet de saisir les approvisionnements reçus des fournisseurs. Il est possible de saisir seulement si le prix d'achat est connu afin de déterminer en temps réel le Prix d'Achat Moyen Pondéré du nouveau stock.

Le MOIS et l'ANNEE de la Saisie des Entrées sont précisées en constantes "086" et "087".

Comme dans la fenêtre ci-contre, saisir la référence de l'article voulu. Au besoin, cliquer sur le bouton "?" afin de rechercher rapidement

| Image: Second state  Image: Second state  Image: Second state  Abandonner  Enregistrer    Image: Second state  Image: Second state  Image: Second state  Image: Second state  Image: Second state | _ [ ] ×        |
|----------------------------------------------------------------------------------------------------|----------------|
| 😰 Saisie des Entrées                                                                                                    | - I ×          |
|                                                                                                    |                |
| Arti                                                                                                    | icle           |
| Code Article ? Dé                                                                                                    | signation      |
| Ré                                                                                                    | f.Remplacement |
| Date de Facture Fai                                                                                                    | mille          |
| Numéro de Facture Tva                                                                                                    | a              |
| Numéro de BL Fou                                                                                                    | urnisseur      |
| Echéance Ré                                                                                                    | f.Fournisseur  |
| Commande en Dépan Un                                                                                                    | ité de Vente   |
| Quantité Co                                                                                                    | nditionnement  |
| Prix Fournisseur Cas                                                                                                    | sier           |
| Remise Fournisseur                                                                                                    | × Fournisscur  |
| Re                                                                                                    | mise Frix TC   |
| Montant Livraison Fn                                                                                                    | Commande       |
| Nouveau Prix A.M.P. Pri:                                                                                                    | × A.M.P.       |
| Nouveau Stock Sto                                                                                                    | ock Actuel     |

l'article voulu dans le tableau du fichier des articles.

Valider la saisie du code article à l'aide de la touche "Entrée".

Les éléments indispensables à connaître lors de la saisie d'une entrée sont la quantité et le prix unitaire net.

Les informations telles que: Date de Facture, Numéro de Facture, Numéro de BL et Echéance sont facultatives et il est possible de les ignorer en passant à la zone suivante avec la touche de tabulation (TAB). Ces quatre informations pourront être complétées dans le menu "Complément et Liste des Entrées" car elles demeurent très importantes si un Transfert du Journal des Achats est à faire en fin de mois.

| L <mark>a Abj-Fact WAF (ESSAI sur C:\Abjw\)</mark> |             |                  |                            |  |  |
|----------------------------------------------------|-------------|------------------|----------------------------|--|--|
| 🔓 Saisie des Entrées                               |             |                  |                            |  |  |
|                                                    |             | Article          | U1                         |  |  |
| Code Article ?01                                   |             | Désignation      | MICRO-ORDINATEUR P100      |  |  |
|                                                    |             | Réf.Remplacement |                            |  |  |
| Date de Facture                                    |             | Famille          | 10 PC Entrée de Gamme      |  |  |
| Numéro de Facture                                  |             | Тvа              | 3 20.6% Tva: 3 Soumis Taxe |  |  |
| Numéro de BL                                       |             | Fournisseur      | A-B et Compagnie           |  |  |
| Echéance                                           |             | Réf.Fournisseur  | PC-P100                    |  |  |
| ⊏ Cde e                                            | n Dépannage | Unité de Vente   | 1 Unité 🗸                  |  |  |
| Quantité 5                                         |             | Conditionnement  | 1                          |  |  |
| Prix Fournisseur 6000.00                           |             | Casier           |                            |  |  |
| Remise Fournisseur 50.00                           |             | Prix Fournisscur | 6000.00                    |  |  |
|                                                    |             | Remise           | 50.00 EPnx TFC             |  |  |
| Montant Livraison                                  | 15 000.00   | En Commande      | 0.000                      |  |  |
| Nouveau Prix A.M.P.                                | 3 000.00    | Prix A.M.P.      | 4350.00                    |  |  |
| Nouveau Stock                                      | 2.000       | Stock Actuel     | -3.000                     |  |  |
|                                                    |             |                  | f formal f                 |  |  |

Dans la partie droite de la fenêtre apparaissent les éléments principaux de la fiche article ainsi que le montant calculé de la livraison, le nouveau Prix d'Achat Moyen Pondéré (PAMP) et le nouveau stock qui sera disponible après enregistrement du mouvement en cours de saisie.

Bien sûr, après vérification des éléments saisis, il est nécessaire de cliquer sur le bouton "Enregistrer" afin de valider définitivement le mouvement en stock.

#### PAMP: Prix d'Achat Moyen Pondéré

Il permet, avant tout, de pouvoir valoriser à tout moment un inventaire du stock. Il est modifiable dans la procédure de modification d'un article. Il est déterminé automatiquement lors de toute saisie des entrées. Il représente le prix moyen unitaire des approvisionnements.

Exemple: Si le stock disponible est de 5 articles achetés à 1.000F et que 10 nouveaux articles sont saisis, le nouveau PAMP sera:

| Valeur ancien stock + Valeur nouveau stock |   | 5.000F + 7.000F | - 800E   |
|--------------------------------------------|---|-----------------|----------|
| Quantité totale                            | = | 15              | - = 800F |

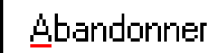

Si un code article a été choisi, abandonne la saisie de l'entrée en cours, sinon abandonne complètement la saisie des entrées.

Enregistrer

Permet d'enregistrer définitivement la saisie de l'entrée en cours.

<u>Cde en Dépannage</u>: si cette notion n'est pas cochée, la saisie sera déduite du Cumul des Commandes Fournisseurs enregistrées dans la fiche article concernée.

#### Complément et Liste des Entrées

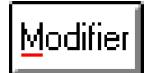

La Saisie des Entrées peut être imprimée à l'aide de cette procédure. De plus, les zones **Date de Factu**re, **Numéro de Facture**, **Numéro de BL** et **Echéance** peuvent être mises à jour à l'aide du bouton "Modifier".

Bien sûr, ces informations sont importantes si un Transfert en Comptabilité est effectué.

| Complément de la | Saisie des Entrées - 01798 |             |               |          |        |
|------------------|----------------------------|-------------|---------------|----------|--------|
| Ligne Jour       | Fournisseur Artic          | de          | Désignation   | Quantité | Prix   |
| 10000009 22      | FA-B 01                    | MICRO-OR    | DINATEUR P100 | 5.00     | 3000.0 |
|                  |                            |             |               |          |        |
|                  | Complément Saisie          | des Entrées | X             |          |        |
|                  |                            |             |               |          |        |
|                  | <u>D</u> ate Facture       | 10/01/98    |               |          |        |
|                  | Num                        | 10005       | -             |          |        |
|                  | Nuil.                      | 12335       |               |          |        |
|                  | Num. BL                    |             |               |          |        |
|                  |                            |             |               |          |        |
|                  | Echéance                   | 15/03/98    |               |          |        |
|                  |                            |             |               |          |        |
|                  | Ok                         | Abandon     |               |          |        |
|                  |                            |             |               |          |        |
|                  |                            |             |               |          |        |
|                  |                            |             |               |          |        |
|                  |                            |             |               |          |        |
|                  |                            |             |               |          |        |
|                  |                            |             |               |          |        |
|                  |                            |             |               |          |        |
|                  |                            |             |               |          |        |

A l'aide du bouton "Imprimer", il est possible d'imprimer des planches d'Etiquettes articles avec pour chacun des articles autant d'étiquettes que la quantité saisie.

#### Transfert des Achats en Comptabilité

Le Transfert des Achats n'est accessible que si la valeur de la constante en position "008" est à la valeur "OUI". De plus, la constante "010" indique si **toutes** les factures devront être transférées à chaque procédure ou bien seulement les nouvelles factures ainsi que celles saisies à la date de travail en cours.

En outre, la constante "011" indique sur quelle unité par défaut sera transféré le fichier contenant le journal des achats.

Les imputations suivantes sont prises par défaut:

- 60199900 pour les imputations des achats hors taxe
- 44566?00 pour les imputations des montants des Tva
  (? = code de la Tva de l'article concerné)

Le Transfert en Comptabilité génère un fichier export de type texte (fichier ASCII) qui devra être importé dans votre logiciel de comptabilité. Il est normalement généré sur l'unité de disque spécifiée en position 011 des "Constantes". Ce peutêtre une unité de disquette si le fichier résultant doit être transporté sur un autre micro-ordinateur.

La fenêtre en page suivante est l'assistant qui apparaît en vue d'effectuer le Transfert en Comptabilité. En premier lieu, il faut préciser le code du journal qui sera généré: "AC" est le code qui est renseigné par défaut. Ensuite, il faut indiquer un code de dossier - qui est celui du dossier en cours - comportant cinq caractères au plus, puis l'unité de disque cible qui va recevoir le fichier ASCII. Le nom du fichier est dépendant du mois et du code dossier préciser. Son préfixe est constitué des deux lettres "FA" suivies d'une lettre de "A" à "L" indiquant le mois en cours ("A" pour janvier, "L" pour décembre), puis du code du dossier et enfin le suffixe ".txt". Il est affiché en bas de la fenêtre assistant.

| Assistant Transfert des Achats en Comptabilité 🛛 🔀 💌                                                                          |                                                |                                                                                       |  |  |  |  |
|----------------------------------------------------------------------------------------------------|------------------------------------------------|---------------------------------------------------------------------------------------|--|--|--|--|
| Achate                                                                                                    | Code Journal AC Code Dossier ESSA              | Mois 01/98 🗸                                                                          |  |  |  |  |
| AGITZIS                                                                                                    | Sur Disque                                     |                                                                                       |  |  |  |  |
| FACT                                                                                                    |                                                | COMPTABILITE vous permet<br>de préparer un fichier des<br>écritures de FACT qui devra |  |  |  |  |
|                                                                                                    | Date des Ecritures = Date de travail: 22/01/98 | être importé dans votre<br>logiciel de Comptabilité.                                  |  |  |  |  |
|                                                                                                    | HT                                             | Entrez les éléments                                                                   |  |  |  |  |
|                                                                                                    | TVA                                            | demandes.                                                                             |  |  |  |  |
| laws a                                                                                                    | Totaux                                         |                                                                                       |  |  |  |  |
|                                                                                                    | Sur fichier: C:\Abjw\FAAESSAI.txt              | Appuyez sur Suivant                                                                   |  |  |  |  |
| Transfert des factures nouvelles et de celles déjà transférées à cette même date: 22/01/98    < Début    Suivant >    Abandon |                                                |                                                                                       |  |  |  |  |

Après avoir renseigné toutes les zones demandées, cliquer sur "Suivant >".

. . . . . .

Si l'unité de disque est une unité de disquette, l'assistant est affiché dans l'état suivant afin d'inviter l'utilisateur à insérer ladite disquette.

Appuyer sur "Suivant >" après insertion de la disquette.

| Assistant Transfert de                                    | s Achats en Comptabilité                                           | ×                                                |
|-----------------------------------------------------------|--------------------------------------------------------------------|--------------------------------------------------|
|                                                           | Code Journal AC Code Dossier ESSA                                  | Mois 01/98 🗸                                     |
|                                                           | CA: CB: CC:VAbjwA                                                  | Vous devez mettre                                |
|                                                           | Date des Ecritures = Date de travail: 22/01/98                     | une disquette formatée dans<br>l'unité désignée. |
|                                                           | HT<br>TVA                                                          |                                                  |
|                                                           | Totaux                                                             |                                                  |
|                                                           | Sur fichier: A:\FAAESSAI.txt                                       | Appuyez sur Suivant                              |
| Transfert des factures not<br>celles déjà transférées à c | uvelles et de<br>cette même date: 22/01/98 <u>C</u> ébut <u>Su</u> | ivant >Abandon                                   |

L'assistant suivant apparaît juste avant que ne soit lancé effectivement la génération du fichier de Transfert en Comptabilité. Il est possible de cliquer sur "Précédent" pour revenir à l'étape précédente ou sur "Lancer" pour poursuivre la procédure.

| Assistant Transfert de                                    | s Achats en Comptabilité                                 | ×                                                          |
|-----------------------------------------------------------|----------------------------------------------------------|------------------------------------------------------------|
|                                                           | Code <u>J</u> ournal AC Code D <u>o</u> ssier ESSA       | Mois 01/98 🚽                                               |
|                                                           | Sur Disque                                               |                                                            |
|                                                           | ତ A: OB: OC:VAbjwA                                       | La préparation des éléments<br>est terminée.               |
|                                                           |                                                          | Le TRANSFERT en<br>COMPTABILITE va préparer                |
|                                                           | Date des Ecritures = Date de travail: 22/01/98           | un fichier des écritures de<br>FACT qui devra être importé |
|                                                           | HT                                                       | dans votre logiciel de<br>Comptabilité                     |
| J                                                         | TVA                                                      | Confirmez le lancement.                                    |
|                                                           | Totaux                                                   |                                                            |
|                                                           | Sur fichier: A:\FAAESSAI.txt                             | Appuyez sur Lancer                                         |
| Transfert des factures nou<br>celles déjà transférées à c | uvelles et de<br>cette même date: 22/01/98 <u>C</u> ébut | ancer <u>A</u> bandon                                      |

Le dernier assistant est affiché annonçant la fin du transfert et la génération du fichier texte. Il y a lieu de bien noter le chemin et le nom complet du fichier afin de pouvoir le localiser facilement lors de l'importation dans le logiciel de comptabilité.

| Assistant Transfert des                                   | s Achats en Comptabilité                                                                     |                 | ×                                                                                                    |
|-----------------------------------------------------------|----------------------------------------------------------------------------------------------|-----------------|----------------------------------------------------------------------------------------------------|
| Assistant Transfert des                                   | Sur Disque    Color    Color      CA    CB    CC/VAbjwA      1 facture(s) tranférée(s)    HT |                 | Kois 01/98<br>Le TRANSFERT en<br>COMPTABILITE est<br>maintenant TERMINE.<br>Il faut importer le fichier<br>généré dans votre logiciel de<br>COMPTABILITE. |
|                                                           | TVA                                                                                          | 3 090 00        | Notez le nom du fichier .txt en bas à gauche.                                                                                                    |
|                                                           | Totaux                                                                                       | 18 090.00       | -                                                                                                    |
|                                                           | Sur fichier: A:\FAAESS/                                                                      | Al.txt          | Appuyer sur Fin                                                                                                    |
| Transfert des factures nou<br>celles déjà transférées à c | ivelles et de<br>ette même date: 22/01/98                                                    | < <u>D</u> ébut | ancer Ein                                                                                                    |

#### Lancement de Fabrication

Le Lancement de Fabrication permet d'effectuer des transferts de stock entre les articles au travers de fabrications réellement faites par vos services. Seuls les articles identifiés dans le menu "Données" et "Nomenclatures" peuvent être lancés en fabrication L'illustration est faite avec l'article "PACK/ D", un pack des 20 disquettes fabriqué à partir d'un coffret (vide) et d'un lot de 20 disquettes en vrac et moyennant une opération de main d'oeuvre de 0.1 heure.

| Echier Edition Données S. | r C:\Abjw\)<br>aisie Etats Iraitements Gestion de Stock Utilitaires Fe <u>n</u> êtres <u>A</u><br>I V IIII Quitter Modifier Gimuler Fabrication Lancer Fabrica | <b>_ ♂</b> ×<br>side                  |
|---------------------------|----------------------------------------------------------------------------------------------------|---------------------------------------|
| V Lancement de Eabricati  |                                                                                                    |                                       |
| Article                   | Désignation                                                                                                    | Quantité fabrication                  |
|                           | Pack DISQUETTES avec COFFRET                                                                                                    |                                       |
|                           |                                                                                                    |                                       |
|                           |                                                                                                    |                                       |
|                           |                                                                                                    |                                       |
|                           |                                                                                                    |                                       |
|                           |                                                                                                    |                                       |
|                           |                                                                                                    |                                       |
|                           |                                                                                                    |                                       |
|                           |                                                                                                    |                                       |
|                           |                                                                                                    |                                       |
|                           |                                                                                                    |                                       |
|                           |                                                                                                    |                                       |
|                           |                                                                                                    |                                       |
|                           |                                                                                                    |                                       |
|                           |                                                                                                    |                                       |
|                           |                                                                                                    |                                       |
|                           |                                                                                                    |                                       |
|                           |                                                                                                    |                                       |
|                           |                                                                                                    |                                       |
|                           |                                                                                                    |                                       |
|                           |                                                                                                    |                                       |
|                           |                                                                                                    |                                       |
|                           |                                                                                                    |                                       |
|                           | 1                                                                                                    | · · · · · · · · · · · · · · · · · · · |

Les modes offerts sont:

- la simulation de lancement de fabrication en vue de localiser les ruptures de stock et d'en évaluer son prix de revient total ou unitaire.
- le lancement réel de la fabrication.

# Modifier

Ce bouton permet de spécifier la quantité à fabriquer pour la ligne sélectionnée. Les quantités sont mémorisées jusqu'au lancement réel de fabrication ou bien l'appel du bouton "RAZ Tout".

|                     | 📇 Abj-Fact WAF (ESSAL sur                          | C:\Abjw\]                                                                                            | _ // ×                           |
|---------------------|----------------------------------------------------|----------------------------------------------------------------------------------------------------|----------------------------------|
|                     | <u>Fichier</u> Edition <u>D</u> onnées <u>S</u> ai | sie <u>E</u> tats <u>T</u> raitements <u>G</u> estion de Stock <u>U</u> tilitaires Fe <u>n</u> êtres | Aide                             |
|                     |                                                    | V 📖 🚔 Quitter Modifier Simular Fabrication Lancer Fabri                                              | sation RAZ Tout                  |
|                     | 🦉 Lancement de Fabrication                         | n - 01798                                                                                            |                                  |
| Une liste des quan- | Article                                            | Désignation                                                                                          | Quantité fabrication             |
| tités demandées en  |                                                    | Pack DISQUETTES avec COFFRET                                                                         |                                  |
| tites demandees en  |                                                    | Saisie                                                                                               | le la Quantité à fabriquer 🛛 💌 🚽 |
| fabrication peut    |                                                    |                                                                                                    |                                  |
| être obtenue avec   |                                                    |                                                                                                    | Quantité 10                      |
| leshoutens "Wiene   |                                                    |                                                                                                    |                                  |
| les doutons visua-  |                                                    |                                                                                                    | Ok Abandon                       |
| liser" et "Impri-   |                                                    |                                                                                                    |                                  |
| mer"                |                                                    |                                                                                                    |                                  |
|                     |                                                    |                                                                                                    |                                  |
|                     |                                                    |                                                                                                    |                                  |
|                     |                                                    |                                                                                                    |                                  |
|                     |                                                    |                                                                                                    |                                  |

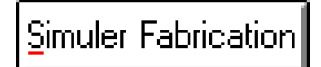

La Simulation permet d'obtenir la liste simulée (impression obligatoire et simultanée) qui serait imprimée avec le bouton du Lancement réel de fabrication. Dans ce cas aucun mouvement de stock, ni mise à jour de prix n'est effectué.

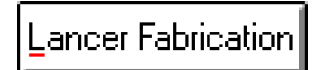

Le Lancement de Fabrication permet d'obtenir la liste de fabrication (impression obligatoire et simultanée) avec transferts de stock et mises à jour de prix.

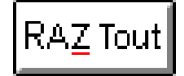

Ce bouton met à ZERO toutes les quantités à fabriquer.

Une confirmation d'annulation est nécessaire.

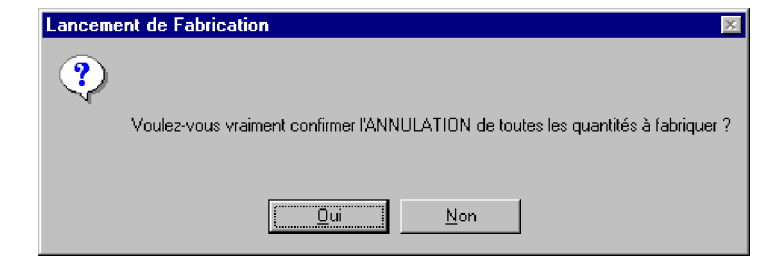

#### **Configuration du Lancement de Fabrication**

La constante en position "093" indique si les Prix de Vente doivent être modifiés:

- "NON" sans modification, les prix de l'article fabriqué sont conservés,
- "LIG" avec modification. Ils sont calculés en fonction des coefficients de marge enregistrés de chacun des composants de la nomenclature,
- "FIN" avec modification. Ils sont calculés en **fin de lancement de fabrication** en fonction des coefficients de marge enregistrés pour la nomenclature.

La constante en position "013" précise la façon de déterminer la marge pour un article:

"NON" sans calcul,

- "1" % de marge = (PrixVente PrixAchat) / PrixVente \* 100,
- "2" Coefficient de marge = PrixVente HT / PrixAchat HT,
- "3" Coefficient de marge = PrixVente TTC / PrixAchat HT.

Lors de la fabrication, l'article Nomenclature, s'il comporte une coche au niveau de la zone "Détail nomenclature associée", aura comme libellé complémentaire la description de la fabrication.

La confirmation du lancement de la Simulation est demandée comme illustrée ci-contre

Plusieurs listes seront imprimées:

- La Liste globale des quantités à fabriquer - Une Liste pour chaque fabrication

Lancement de Fabrication

·····

Ωui

#### Simulation de Fabrication

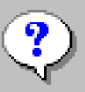

Plusieurs listes seront imprimées: - La Liste globale des guantités à fabriquer - Une Liste pour chaque fabrication Confirmer l'exécution de la SIMULATION de FABRICATION Öui Non.

La confirmation du lancement de la Fabrication est deman-

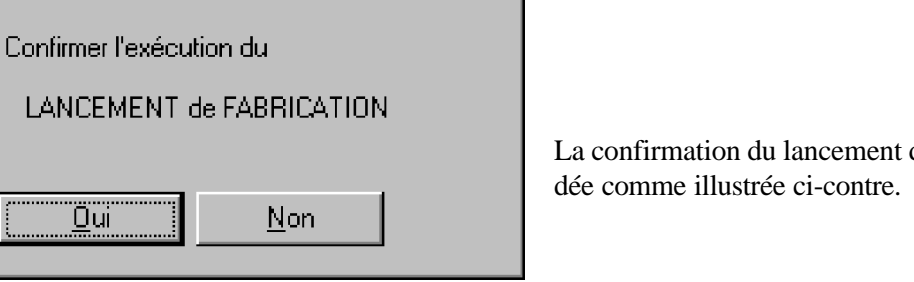

# **REALISATION d'un INVENTAIRE**

Les choix "1" à "5" du menu "Gestion de Stock" permettent de faire sans contrainte un INVENTAIRE de votre STOCK. Le choix "Listing de l'Inventaire" édite un Inventaire valorisé. <u>ATTENTION: Ne pas l'étaler sur plus d'UN MOIS.</u>

# PROCEDURE A SUIVRE - Soit un inventaire à faire au 31/12:

- a Assurez -vous en premier lieu que toutes les factures sur décembre ont été imprimées et que les états ont été édités et qu'ils sont corrects. Faîtes une SUPER-SAUVEGARDE sur des disquettes que vous archiverez avec vos documents de l'année et demandez le Changement de Mois ou d'Année.
- b Appelez la procédure "1 Mémorisation du Stock Disponible" et confirmez le lancement.
- c Appelez la procédure "2 Listing pour effectuer l'Inventaire" et confirmez le lancement de l'impression sur l'imprimante. Confiez la liste effectuée au magasinier afin qu'il note les quantités en stock.

#### ATTENTION: Pendant l'inventaire physique, ne pas facturer.

d - Quelques jours plus tard (bien après les fêtes !), vous pouvez facturer à nouveau. Appelez la procédure "3 - Saisie des Quantités" et entrez pour chaque fiche article la quantité relevée par le magasinier au moment de l'inventaire physique. Cette procédure peut s'étaler sur plusieurs jours et ne bloque pas la Saisie de Facturation.

#### **IMPORTANT**: Vous pouvez faire une liste de contrôle pour vérifier les saisies et éditer un Inventaire valorisé.

- e Lorsque l'Inventaire physique a été entré complètement et que la liste de contrôle "4 Listing Inventaire avant Intégration" a été vérifiée, appelez la procédure "5 - Intégration des Quantités" et confirmez le lancement. Après l'intégration, le stock physique sera:
  - considéré comme stock disponible si aucune vente n'a été faite depuis le jour de la Mémorisation.
  - diminué des ventes effectuées depuis le jour de la Mémorisation en vue de devenir le stock disponible.
- f Enfin, appelez la procédure "Listing de l'Inventaire" pour imprimer un inventaire valorisé

**CONSEIL**: Assurez vous que les fiches articles ayant un stock comportent un prix d'achat moyen pondéré (PAMP).

#### 1 - Mémorisation du Stock

Elle a pour but d'enregistrer, à un moment donné - celui où l'on fait un inventaire physique - le stock disponible de chaque fiche article en vue d'autoriser une saisie différée du stock physique tout en facturant.

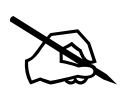

**ATTENTION**: Elle peut être lancée plusieurs fois de suite. C'est la dernière qui sera prise en compte. Vous ne devez pas la lancer à nouveau si l'inventaire physique a été commencé - si le "Listing pour effectuer l'inventaire" a été confié au magasinier. Vous devez alors poursuivre la marche à suivre décrite en page précédente.

IMPORTANT: Entre les procédures "1" et "5", un seul Changement de Période est possible.

La boîte de dialogue ci-contre apparaît. On peut choisir "Oui" pour remettre à ZERO toutes les quantités de l'Inventaire physique. Ainsi, on ne saisira ensuite que les fiches qui ont effectivement un stock physique. Si "Non" est choisi, le stock disponible sera proposé comme stock physique.

| Mémorisation du Stock au 22/01/98                              |
|----------------------------------------------------------------|
| Il est préférable d'avoir une SAUVEGARDE à jour.               |
| Confirmer le lancement de la Mémorisation du Stock au 22/01/98 |
| (Avec REMISE A ZERO du Stock Physique)                         |
|                                                                |
| <u>Dui</u> <u>N</u> on                                         |

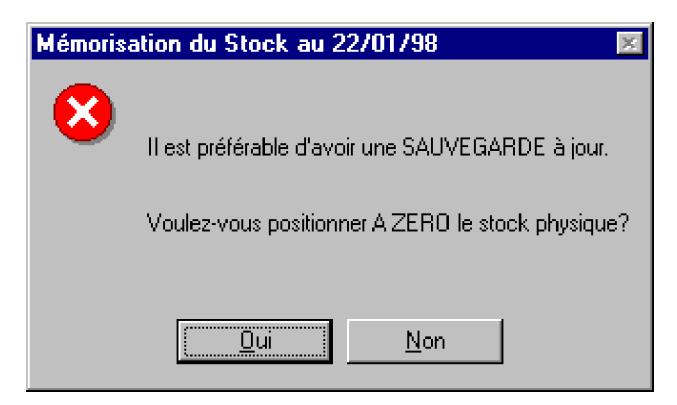

En dernier, une confirmation de lancement est nécessaire. Aucune liste n'est faite par cette procédure.

## 2 - Listing pour effectuer l'Inventaire

Cette liste, dont il est simplement nécessaire de confirmer son lancement, doit être confiée au magasinier pour réaliser l'inventaire physique en notant la quantité en stock dans la colonne prévue à cet effet.

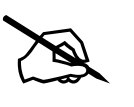

Le TRI de cette liste en fonction de la valeur enregistrée en constante "089".

La liste peut être limitée à une famille à l'aide du bouton "Limiter" de la boîte de dialogue de l'Etat.

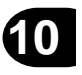

## 3 - Saisie des Quantités

Le "Listing pour effectuer l'Inventaire" pointé par le magasinier doit être saisi à l'aide du bouton "Modifier".

| Et /                                   | \bj-Fact WAF                    | (ESSAI sur C:\Abjw\)                                       |                                                      |                                |                |           | _ & ×      |  |
|----------------------------------------|---------------------------------|------------------------------------------------------------|------------------------------------------------------|--------------------------------|----------------|-----------|------------|--|
| Fich                                   | nier Eld <u>i</u> tion <u>D</u> | <u>)</u> onnées <u>S</u> aisie <u>E</u> tats <u>T</u> rail | tements <u>G</u> estion de Stock <u>U</u> tilitaires | Fe <u>n</u> êtres <u>A</u> ide |                |           |            |  |
|                                        |                                 |                                                            |                                                      |                                |                |           |            |  |
| 😰 Saisie des Quantités de l'Inventaire |                                 |                                                            |                                                      |                                |                |           |            |  |
|                                        | Famille                         | Code                                                       | Désignation                                          |                                | Fournisseur    | Stock     | Inventaire |  |
| $rac{1}{2}$                            | 10                              | 01                                                         | MICRO-ORDINATEUR P100                                |                                | A-B            | 2.000     |            |  |
| ø                                      | 11                              | 02                                                         | MICRO-ORDINATEUR PENTIU                              | M 166 MMX                      | DUPONT         | 0.000     |            |  |
| ø                                      | 23                              | LISTING                                                    | Papier paravent zoné 12%/240m                        | m (1ex.)                       | A-B            | -1000.000 |            |  |
| ø                                      | 23                              | PACK/D                                                     | Pack DISQUETTES avec COFF                            | RET                            | A-B            | 0.000     |            |  |
| ø                                      | 45                              | COFFRET                                                    | Coffret 20 Disquettes                                |                                | A-B            | 0.000     |            |  |
| ø                                      | 451                             | DISQUETTES                                                 | Disquettes HD 1,44Mo certifiée                       | formatée                       | АΒ             | 110.000   |            |  |
|                                        |                                 |                                                            |                                                      |                                |                |           |            |  |
|                                        |                                 |                                                            |                                                      | Saisie de l'Inven              | taire Physique | ×         |            |  |
|                                        |                                 |                                                            |                                                      |                                |                |           |            |  |
|                                        |                                 |                                                            |                                                      | <u>Q</u> uantité               | § 20000        |           |            |  |
|                                        |                                 |                                                            |                                                      |                                |                |           |            |  |
|                                        |                                 |                                                            |                                                      |                                | -ı —           | 1         |            |  |
|                                        |                                 |                                                            |                                                      | <u> </u>                       | P              | Abandon   |            |  |
|                                        |                                 |                                                            |                                                      |                                |                |           | · · · · ·  |  |
|                                        |                                 |                                                            |                                                      |                                |                |           |            |  |
|                                        |                                 |                                                            |                                                      |                                |                |           |            |  |

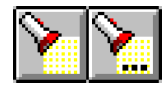

Ces boutons permettent de rechercher un mot dans le fichier des Articles. Le bouton de gauche permet de composer le mot à rechercher tandis que le bouton de droite permet de lancer une nouvelle recherche de ce même mot.

Bien sûr, avec les boutons "Visualiser" et "Imprimer", un état de contrôle peut être obtenu.

Cette procédure peut s'étendre sur plusieurs jours.

**<u>RAPPEL</u>**: Entre les procédures "1" et "5", un seul Changement de Période est possible.

#### 4 - Listing de l'Inventaire Avant Intégration

Cet Etat de contrôle est conforme à celui obtenu dans le menu "Listing de l'Inventaire". Il y a lieu de choisir le mode de valorisation du stock comme dans la fenêtre ci-dessous.

| Valorisation de l'Inventaire avant Intégration 🛛 🛛 🛛 |                                                                                                    |                 |  |
|------------------------------------------------------|----------------------------------------------------------------------------------------------------|-----------------|--|
| Selon <u>S</u> tock                                  | P - Physique                                                                                                    | <u>D</u> K      |  |
| Selon <u>P</u> rix                                   | A - Dernier Prix d'Achat 📃                                                                                                    | <u>A</u> bandon |  |
|                                                      | 1 - Prix Vente 1<br>2 - Prix Vente 2<br>3 - Prix Vente 3<br>4 - Prix Vente 4<br>5 - Prix Vente 5<br>6 - Prix Vente 6<br>7 - Prix Vente 7<br>8 - Prix Vente 8<br>9 - Prix Vente 9<br>A - Dernier Prix d'Achat<br>M - Prix Moyen d'Achat Pondére |                 |  |

La confirmation du lancement de l'état est ensuite demandée.

**IMPORTANT**: Les choix par défaut pour valoriser l'Inventaire sont prédisposés en Constante "090" et "091"...

**<u>RAPPEL</u>**: Entre les procédures "1" et "5", un seul Changement de Période est possible.

© Copyright Abj - André BIRROCHON - Reproduction interdite (loi du 03-07-1985)

## 5 - Intégration des Quantités

Elle doit être faite après le choix "4 - Listing de l'Inventaire Avant Intégration". Elle a pour effet de mettre à jour le stock disponible en fonction de l'inventaire physique et des ventes éventuelles effectuées depuis la Mémorisation de Stock. Toutes les fiches articles qui ont un stock physique saisi verront leur stock début de période affecté à la valeur de ce stock physique.

La confirmation du lancement de la procédure est ensuite demandée. Aucune liste n'est imprimée simultanément, conserver celle imprimée précédemment.

| Intégratio | Intégration des Quantités Inventoriées 🛛 🛛 🕅                       |  |  |
|------------|--------------------------------------------------------------------|--|--|
| 8          | Il est préférable d'avoir une SAUVEGARDE à jour.                   |  |  |
|            | Confirmer le lancement de l'Intégration des Quantités Inventoriées |  |  |
|            |                                                                    |  |  |
|            |                                                                    |  |  |
|            | <u>Dui</u> <u>N</u> on                                             |  |  |

**<u>RAPPEL</u>**: Entre les procédures "1" et "5", un seul Changement de Période est possible.

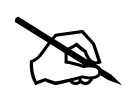

CONSEIL: Vous pouvez effectuer un inventaire tournant des articles de votre stock si vous possédez de nombreuses références. En effet, vous pouvez procéder à un inventaire partiel par famille article.

IMPORTANT: Prenez soin dans ce cas de ne pas remettre à zéro le stock physique.

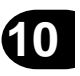

### Listing de l'Inventaire

Il y a lieu de choisir le mode de valorisation du stock comme dans la fenêtre ci-dessous.

| Valorisation du listing de l'Inventaire     | ×               |
|---------------------------------------------|-----------------|
| Selon <u>S</u> tock <b>T - Théorique</b>    | <u>0</u> K      |
| Selon <u>P</u> rix A - Dernier Prix d'Achat | <u>A</u> bandon |

S

| Selon <u>S</u> tock | T - Théorique 🗾          |  |
|---------------------|--------------------------|--|
|                     | D - Début de Période     |  |
|                     | T - Théorigue            |  |
|                     | M - Mémorisé le 22/01/98 |  |
|                     | P - Physique             |  |

**<u>IMPORTANT</u>**: Les choix par défaut pour valoriser l'Inventaire sont prédisposés en Constante "090" et "091"..

La confirmation du lancement de l'état est ensuite demandée.

| elon <u>P</u> rix | A - Dernier Prix d'Achat 📃 💌  |
|-------------------|-------------------------------|
|                   | 1 - Prix Vente 1              |
|                   | 2 - Prix Vente 2              |
|                   | 3 - Prix Vente 3              |
|                   | 4 - Prix Vente 4              |
|                   | 5 - Prix Vente 5              |
|                   | 6 - Prix Vente 6              |
|                   | 7 - Prix Vente 7              |
|                   | 8 - Prix Vente 8              |
|                   | 9 - Prix Vente 9              |
|                   | A - Demier Prix d'Achat       |
|                   | M - Prix Moven d'Achat Pondér |
|                   |                               |

## **Listing des Alertes**

Cette liste, qui peut être faite à la demande, imprime tous les codes articles qui sont à cet instant "EN ALERTE", c'est à dire dont le "Stock Disponible" est inférieur au "Stock Mini". Une proposition de commande est ainsi faite de manière à réapprovisionner le stock à concurrence de la valeur mise en "Stock Maxi".

Une liste partielle par fournisseur peut être obtenue à l'aide du bouton "Limiter" de la boîte de dialogue du choix de l'état.

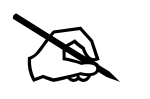

IMPORTANT: Les "Stock Mini" et "Stock Maxi" sont modifiables directement dans la modification d'un article. Ils sont par ailleurs re-calculés dans la procédure "Re-Calcul Mini-Maxi".

# **PROPOSITIONS de COMMANDES**

Les choix "A" à "E" du menu "Gestion de Stock" permettent d'automatiser la Gestion des Commandes Fournisseurs. Ces choix doivent être exécutés successivement. Ils sont accessibles seulement si la valeur en constante "017" est positionnée à "OUI".

# **PROCEDURE A SUIVRE:**

- a Demandez le "A Calcul des Commandes". Ce module détermine pour tous les articles ou seulement les articles livrés par un fournisseur suivant le choix éventuel les quantités à commander. Un article à commander comporte un stock disponible "En Alerte", c'est à dire qu'il est inférieur au "Stock Mini" de la fiche article. La quantité à commander est déterminée de manière à rendre le stock disponible égal au "Stock Maxi". Elle tient compte des dernières quantités en commandes déterminées lors de précédentes propositions.
- b Exécutez le choix "B Liste des Commandes" et contrôlez la de manière à vérifier que les quantités proposées sont réalistes par rapport au "Stock Disponible" et également par rapport à la saison. Notez les corrections à faire.
- c Demandez le choix "C Modification des Commandes". Entrez les modifications annotées lors du point b ci-dessus.
  Ajoutez éventuellement de nouvelles commandes sur des articles non proposés par le "Calcul". Effectuez une dernière liste de contrôle avec les boutons "Visualiser" et "Imprimer".
- d Exécutez le choix "D Listing Avant Validation des Commandes".
- e Finalement, appelez le choix "E Validation des Commandes". Ce module va valider et enregistrer dans la rubrique "En Commande Fournisseur" de chaque fiche article, la quantité proposée qui a été confirmée au c ci-dessus. Ce cumul "En Commande Fournisseur" sera diminué au moyen du programme "Saisie des Entrées en Stock" de la quantité livrée si la livraison provient d'une commande normale et non "Cde de Dépannage".
- f Il est conseillé de demander de temps à autre, en tout cas seulement après un "Changement de Mois ou d'Année", le choix "ReCalcul des Mini-Maxi". Ce dernier module du menu Gestion de Stock permet de re-déterminer les Stocks Mini et Maxi en fonction des Statistiques de ventes sur les mois précédents.

**IMPORTANT**: Le tri des Commandes est prédisposé en Constante "092".

# A - Calcul des Commandes

Calcul des Commandes

X

En premier lieu, vous devez spécifier un éventuel code Fournisseur. Si aucun code n'est précisé, tous les fournisseurs seront considérés.

<u>ATTENTION</u>: Toute procédure de commandes qui n'est pas conduite jusqu'à la validation sera annulée par un nouveau Calcul.

| Cal    | cul des Commande         | s: choix du Fournisseur 🛛 💌                    |
|--------|--------------------------|------------------------------------------------|
| C      | Code <u>F</u> ournisseur | ?                                              |
|        | Nom                      | TOUS les fournisseurs                          |
|        | Ville                    |                                                |
| Calcul | des Commandes: o         | choix du Fournisseur 🛛 💌                       |
| Code   | e <u>F</u> ournisseur    |                                                |
|        | Nom 🖂                    | -B et Compagnie                                |
|        | Ville                    |                                                |
| ×      | J                        |                                                |
|        | <u>0</u> k               | Abandon                                        |
|        | Après confirm            | nation, ce traitement recherche tous les arti- |

Il est préférable d'avoir une SAUVEGARDE à jour.

Le précédent Calcul des Commandes sera annulé.

Confirmez le lancement du CALCUL des COMMANDES pour

- seulement le fournisseur: A-B

<u>D</u>ui <u>N</u>on

Après confirmation, ce traitement recherche tous les articles affecté(s) au(x) fournisseur(s) demandé(s) et détermine si leur stock est en situation d'ALERTE. Il calcule, le cas échéant, la quantité qu'il y aurait lieu de commander pour "réajuster" le "Stock Disponible" à hauteur du "Stock Maxi".

#### **B** - Listing des Commandes

En premier lieu, vous devez spécifier un éventuel code Fournisseur. Si aucun code n'est précisé, tous les fournisseurs seront considérés.

Prenez garde, pour une procédure complète de commandes fournisseurs de toujours préciser le même choix fournisseur au niveau des étapes de "A" à "E".

| Liste des Commandes: choix du Fournisseur 🛛 🗶 |                  |  |  |  |
|-----------------------------------------------|------------------|--|--|--|
| Code <u>F</u> ournisseur                      | A-B ?            |  |  |  |
| Nom                                           | A-B et Compagnie |  |  |  |
| Ville                                         |                  |  |  |  |
| <u>k</u>                                      | Abandon          |  |  |  |

| Confirmation du lancement de la Visualisation                                      |                                     |  |
|------------------------------------------------------------------------------------|-------------------------------------|--|
| Etats Paramétrables: S                                                             |                                     |  |
| GB1-1 Listing des Commandes / Code Article<br>GB1-2 Listing Complet / Code Article | <u>k</u>                            |  |
| Page <u>d</u> ébut <u>1</u> Page <u>f</u> in <u>9999</u> Limiter                   | <u>A</u> bandon<br><u>I</u> mprimer |  |

Après du choix de l'état voulu, une confirmation est bien sûr nécessaire.

# C - Modification des Commandes

En premier lieu, vous devez spécifier un éventuel code Fournisseur. Si aucun code n'est précisé, tous les fournisseurs seront considérés

|                         | Abj-Fact WAF (ESSAI sur C:\Abjw\)                                                                  |            |                                         |                 |            |             |
|-------------------------|----------------------------------------------------------------------------------------------------|------------|-----------------------------------------|-----------------|------------|-------------|
|                         | <u>Fichier Edition Données Saisie Etats Iraitements Gestion de Stock Utilitaires Fenêtres Aide</u> |            |                                         |                 |            |             |
|                         |                                                                                                    |            |                                         |                 |            |             |
|                         | Modification des Commandes pour seulement le fournisseur: A-B                                      |            |                                         |                 |            | _           |
|                         | Fournisseur                                                                                        | Code       | Désignation                             | Commande        | Stock      | Cdes Fourn. |
| Prenez garde, pour      |                                                                                                    | 01         | MICRO-ORDINATEUR P100                   | 40.000          | 2.000      |             |
| une procédure com-      |                                                                                                    | DISQUETTES | Disquettes HD 1 44Mo certifiée formatée | 220.000         | - 110 000  |             |
| plète de commandes      | 🗁 A-B                                                                                              | LISTING    | Papier paravent zoné 12"х240mm (1ех.)   | 82 500.000      | -1 000.000 |             |
|                         | 🗁 A-B                                                                                              | PACK/D     | Pack DISQUETTES avec COFFRET            | 5.000           |            |             |
| Iourinsseurs de tou-    |                                                                                                    |            | Saisie de la Quantité à c               | ommander        | ×          |             |
| jours préciser le       |                                                                                                    |            |                                         |                 |            |             |
| même choix fournis-     |                                                                                                    |            | <u>Q</u> uantité 825                    | 00.000          |            |             |
| seur au niveau des      |                                                                                                    |            |                                         |                 |            |             |
|                         |                                                                                                    |            | <u>0</u> k                              | <u>A</u> bandon |            |             |
| etapesue A a E.         |                                                                                                    |            |                                         |                 |            |             |
|                         |                                                                                                    |            |                                         |                 |            |             |
|                         |                                                                                                    |            |                                         |                 |            |             |
|                         |                                                                                                    |            |                                         |                 |            |             |
|                         |                                                                                                    |            |                                         |                 |            |             |
| Tous les articles asso- |                                                                                                    |            |                                         |                 |            |             |
| ciés au(x) fournis-     |                                                                                                    |            |                                         |                 |            |             |
| sour(s) domondó(s) on   |                                                                                                    |            |                                         |                 |            |             |
| seur(s) demande(s) ap-  |                                                                                                    |            |                                         |                 |            |             |
| paraissent.             |                                                                                                    |            |                                         |                 |            |             |

Avec le bouton "Modifier", il est possible de corriger la proposition de commande de la ligne sélectionnée. Une nouvelle liste peut être obtenue à l'aide des boutons "Visualiser" et "Imprimer".

#### **D** - Listing Avant Validation des Commandes

En premier lieu, vous devez spécifier un éventuel code Fournisseur. Si aucun code n'est précisé, tous les fournisseurs seront considérés.

Prenez garde, pour une procédure complète de commandes fournisseurs de toujours préciser le même choix fournisseur au niveau des étapes de "A" à "E".

| isting Avant Validation des Commandes: choix du Fournisseur 💌 |                  |  |
|---------------------------------------------------------------|------------------|--|
| Code <u>F</u> ournisseur                                      | A-B ?            |  |
| Nom                                                           | A-B et Compagnie |  |
| Ville                                                         |                  |  |
| <u>0</u> k                                                    | Abandon          |  |

| Confirmation du lancement de la Visualisation |            |  |  |  |
|-----------------------------------------------|------------|--|--|--|
| Etats Paramétrables: S                        |            |  |  |  |
| GD1- Listing des Commandes / Code Article     |            |  |  |  |
|                                               |            |  |  |  |
|                                               | <u>O</u> k |  |  |  |
|                                               | Abandon    |  |  |  |
| Page début 1 Page fin 2000                    |            |  |  |  |
|                                               |            |  |  |  |
|                                               |            |  |  |  |

Après du choix de l'état voulu, une confirmation est bien sûr nécessaire.

## **E** - Validation des Commandes

| En premier lieu, vous devez spécifier un                                                               | Validation des Commandes: choix du Fournisseur 🛛 💌 |                                                                                                    |  |
|----------------------------------------------------------------------------------------------------|----------------------------------------------------|----------------------------------------------------------------------------------------------------|--|
| éventuel code Fournisseur. Si aucun<br>code n'est précisé, tous les fournisseurs<br>seront considérés. | Code <u>F</u> ournisseur                           | A-B ?                                                                                                    |  |
|                                                                                                    | Nom                                                | A-B et Compagnie                                                                                                    |  |
|                                                                                                    | Ville                                              |                                                                                                    |  |
| Validation des Commandes                                                                               | ×                                                  | <u>A</u> bandon                                                                                                    |  |
| Il est préférable d'avoir une SAUVEGAR                                                                 | DE à jour.                                         |                                                                                                    |  |
| Assurez-vous que vous avez fait et vérifi                                                              | ié                                                 |                                                                                                    |  |
| - le LISTING AVANT VALIDATION des COMMANDES.                                                           |                                                    | Prenez garde, pour une procédure complète de<br>commandes fournisseurs de toujours préciser le<br>même choix fournisseur au niveau des étapes de |  |
| Une LISTE de VALIDATION sera imprimée simultanément.                                                   |                                                    |                                                                                                    |  |
| Confirmez le lancement de la VALIDATION des COMMANDES pour                                             |                                                    | "A" à "E".                                                                                                    |  |
| - seulement le fournisseur: A-B                                                                        |                                                    |                                                                                                    |  |
|                                                                                                    |                                                    | Après du choix de l'état voulu, une confirmation est bien sûr nécessaire.                                                                        |  |
| <u>Dui</u> <u>N</u> on                                                                                 |                                                    | Une liste est imprimée simultanément.                                                                                                    |  |

. .

. . . . . . . . . . . . . . .

#### **Re-Calcul des Mini-Maxi**

Ce traitement permet de remettre en question automatiquement les Stock Mini et Maxi des fiches articles. Rappelons que les zones "Stock Mini" et "Stock Maxi" correspondent respectivement:

- au seuil minimum du stock disponible en deçà duquel une alerte est automatiquement déclenchée,
- au seuil maximum de réapprovisionnement lors de la prochaine commande.

Une autre rubrique, très importante dans ce traitement de "Re-Calcul des Mini-Maxi", est affichée dans l'écran ci-contre d'un article. Elle est libellée "Qtés Sorties / n mois": elle indique le cumul des ventes effectuées pendant les "n" mois. Dans le cas présent: 3 articles ont été vendus au cours d'un mois précédent.

<u>ATTENTION</u>: ce cumul ne tient pas compte du mois en cours. Aussi pour cette raison, il est préférable de lancer le "ReCalcul des Mini-Maxi" immédiatement après un "Changement de Mois ou Année".

| 🛃 Abj-Fa  | 😓 Abj-Fact WAF (ESSAI sur C:\Abjw\)                                        |                                                    |                         |                   |           |  |
|-----------|----------------------------------------------------------------------------|----------------------------------------------------|-------------------------|-------------------|-----------|--|
| Eichier E | d <u>i</u> tion <u>D</u> onnées <u>S</u> aisie <u>E</u> tats <u>T</u> rait | ements <u>G</u> estion de Stock <u>U</u> tilitaire | s Fenêtres <u>A</u> ide |                   |           |  |
| 💾 💾       |                                                                            | Abandonner Enregistrer Galouk                      | er <u>D</u> escription  | Prix Statistiques | Texte     |  |
| 💋 Fichie  | 🐸 Code Article: 01                                                         |                                                    |                         |                   |           |  |
|           |                                                                            | Stati                                              | stiques                 |                   |           |  |
|           | Dernière Vente                                                             | 15/01/98                                           | Dernier Achat           |                   |           |  |
| 😑 COF     |                                                                            |                                                    |                         |                   |           |  |
|           |                                                                            |                                                    |                         |                   |           |  |
|           |                                                                            |                                                    |                         |                   |           |  |
|           |                                                                            |                                                    |                         |                   |           |  |
|           |                                                                            |                                                    |                         |                   |           |  |
| 🗁 PER     |                                                                            |                                                    |                         |                   |           |  |
|           |                                                                            |                                                    |                         |                   |           |  |
|           | Stock Début Mois                                                           | 2.000                                              |                         |                   |           |  |
|           | Qtés Achats Muis                                                           | 0.000                                              |                         |                   |           |  |
|           | Qtéo Venteo Maio                                                           | 0.000                                              | Qtéo Venteo Année       |                   | 3.000     |  |
|           | a                                                                          | 0.000                                              |                         |                   |           |  |
|           | Stock Disponible                                                           | 2.000                                              |                         |                   |           |  |
|           | Qtés Cdes Clients                                                          | 0.000                                              |                         |                   |           |  |
|           | Qtés Cdes Fourn.                                                           | 0.000                                              |                         |                   |           |  |
|           | Mt Achate                                                                  | 15 000 00                                          |                         |                   |           |  |
|           | MUALIIAIS                                                                  | 15 000.00                                          |                         |                   |           |  |
|           | Mt Ventes                                                                  | 0.00                                               | Mt Ventes Année         |                   | 24 273.00 |  |
|           | Otés Sorties / 1 mois                                                      | 3.00                                               |                         |                   |           |  |
|           |                                                                            |                                                    |                         |                   |           |  |
|           |                                                                            |                                                    |                         | NU                | M         |  |

| ReCalcul des Mini et des Maxi 💌                                                                                                    |                                                 |  |  |  |
|----------------------------------------------------------------------------------------------------|-------------------------------------------------|--|--|--|
| IMPORTANT                                                                                                    | IMPORTANT                                       |  |  |  |
| A faire après un Change                                                                                                    | A faire après un Changement de Mois ou d'Année. |  |  |  |
| Les nouveaux seuils sont calculés à partir de:<br>- la moyenne des ventes des mois précédents (12 mois maxi)<br>- puis corrigés d'un coefficient. |                                                 |  |  |  |
| <u>C</u> oefficient                                                                                                    | 1.5                                             |  |  |  |
| Code <u>F</u> ournisseur                                                                                                    | A-B ?                                           |  |  |  |
| Nom                                                                                                    | A-B et Compagnie                                |  |  |  |
| Ville                                                                                                    |                                                 |  |  |  |
| <u>D</u> k                                                                                                    | Abandon                                         |  |  |  |

Dans l'exemple de l'article "01", si le coefficient est "1,5", le nouveau "STOCK MINI" sera égal à:  $(3 / 1) \ge 1,5 = 4,5$ 

Le STOCK MAXI sera déterminé en conservant le rapport constant entre MAXI et MINI, ainsi si le MAXI était le double du MINI, le nouveau MAXI sera donc de 9.

Après du choix de l'état voulu, une confirmation est bien sûr nécessaire.

En premier lieu, vous devez, comme dans l'écran ci-après, préciser un Coefficient multiplicateur qui permettra de calculer les nouveaux seuils Minimum, puis spécifier un éventuel code Fournisseur. Si aucun code n'est précisé, tous les fournisseurs seront considérés.

Le coefficient 1,5 indique que le "Stock Mini" recalculé sera de 1,5 fois la moyenne des ventes: soit 1 mois et demi de stock.

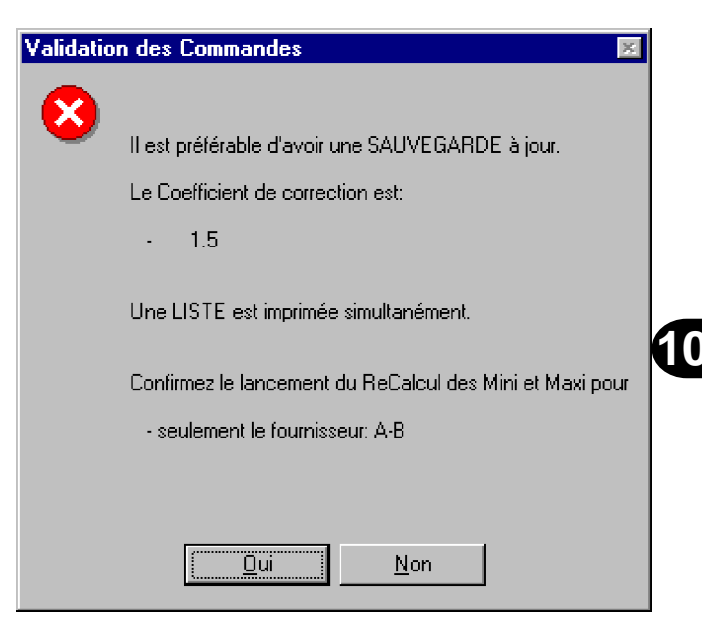

<u>IMPORTANT</u>: Vous pouvez lancer plusieurs fois de suite un "Re-Calcul des Mini-Maxi", seul le dernier exécuté restera enregistré dans les fiches articles.

| BAbj-Fact WAF (ESSAI sur C:\Abjw\)                                                      |                                                |                      |  |
|-----------------------------------------------------------------------------------------|------------------------------------------------|----------------------|--|
| <u>Fichier</u> Edition <u>D</u> onnées <u>S</u> aisie <u>E</u> tats <u>T</u> raitements | Utilitaires Fenêtres <u>A</u> ide              |                      |  |
|                                                                                         | Configuration du progiciel                     |                      |  |
|                                                                                         | Compléter le fichier FACT.INI                  |                      |  |
|                                                                                         | Configurer le BDE                              |                      |  |
|                                                                                         | C <u>o</u> nstantes du dossier                 |                      |  |
|                                                                                         | Etats Paramétrables pour <u>V</u> isualisation |                      |  |
|                                                                                         | Etats Paramétrables pour Impression            |                      |  |
|                                                                                         | R <u>e</u> Construction du dossier             |                      |  |
|                                                                                         | Visualisation des <u>F</u> ichiers             | Fichier F <u>1</u> 0 |  |
|                                                                                         | Sauvegarde du dossier                          | Fichier F <u>2</u> 0 |  |
|                                                                                         | Restauration du dossier                        | Fichier F21          |  |
|                                                                                         |                                                | Fichier F22          |  |
| Configuration                                                                           | 11-1                                           | Fichier F <u>3</u> 0 |  |
| Constantes 11-2                                                                         |                                                |                      |  |
| Etats Paramétrables 11-5                                                                |                                                |                      |  |
| ReConstruction du dossier 11-9                                                          |                                                |                      |  |
| Visualisation des Fichiers                                                              |                                                |                      |  |
| Sauvegarde et restauration du dossier                                                   |                                                |                      |  |
| FSauve bat et FResta bat                                                                |                                                |                      |  |
| FSauveC.bat et FRestaC.bat                                                              |                                                |                      |  |
| MSBackup.exe et MWBackup.exe                                                            |                                                |                      |  |
| Backup.exe de Win 95                                                                    |                                                |                      |  |
| Création d'un fichier .SET                                                              | 11-13                                          |                      |  |
| A chaque sauvegarde                                                                     |                                                |                      |  |
| Restauration avec Backup.exe Win 95                                                     | 11-16                                          |                      |  |
| Copie d'écran FSauve.bat                                                                | 11-18                                          |                      |  |
| Copie d'écran FResta.bat                                                                | 11-19                                          |                      |  |
| Copie d'écran FSauveC.bat                                                               | 11-20                                          |                      |  |
| Copie d'écran FRestaC.bat                                                               | 11-21                                          |                      |  |

.

# Le menu Utilitaires 11

## Configuration

Ce choix du menu "Utilitaires" permet d'effectuer la configuration du progiciel en ce qui concerne le choix de la police qui affiche les tableaux, celle qui permet d'effectuer les saisies ainsi que les autres polices utilisées lors des visualisations et impressions. De plus, il est possible de préciser deux imprimantes cibles prédisposées au niveau du format de papier. En outre, c'est également dans ce choix qu'on peut spécifier le mode de sauvegarde et de restauration du dossier de facturation.

Les éléments de la configuration sont utilisés lors de l'ouverture de tous les dossiers. Ils sont enregistrés dans le fichier FACT.INI.

Voir le détail de l'explication en page 3-5 du chapitre "Prise en Main". En page suivante, est affichée la fenêtre de configuration.

| Configuration Abj-Fact WAF                                                                                         |                                            |  |  |
|----------------------------------------------------------------------------------------------------|--------------------------------------------|--|--|
| Police Tableaux    Arial,010/400    B    Image    Ok      Police Saisies    Arial,010/400    S    Image    Abandon |                                            |  |  |
| Etats Paramétrables (0 à 9 et A à Z) Impressions en qualité Brouillon                                              |                                            |  |  |
| pour <u>V</u> isualisations D Impressions <u>9</u>                                                                 | oignées DI Impressions <u>B</u> rouillon 1 |  |  |
| Police1V Arial,007/400 1V Police1S Aria                                                                            | I,007/400 1S Police1B Courier 17 CP 1B     |  |  |
| Police2V Arial,008/400 2V Police2S Aria                                                                            | 1,008/400 25 Police2B Courier 10 CP 28     |  |  |
| Police3V Arial,012/400 3V Police3S Aria                                                                            | I,012/400 3S Police3B Courier 8.5 CF 3B    |  |  |
| Police4V Arial,014/400 4V Police4S Aria                                                                            | I,014/400 4S Police4B Courier 5 CPI 4B     |  |  |
| PoliceSV Times New R SV PoliceSS Time                                                                              | s New R( SS PoliceSB Courier SB            |  |  |
| Imprimante cible >> HP 690C A4,                                                                                    | LPT2:, ?1 POSTSCRIPT Printer, ?2           |  |  |
|                                                                                                    |                                            |  |  |
| IV Fenetres plein ecran Sauvegarde                                                                                 | 5-Win95 Auto AVEC formatage disquette      |  |  |
|                                                                                                    | 3-MSBackuplexe (MS-DOS)                    |  |  |
| 5-Win95 Auto AVEC formatage disquette                                                                              |                                            |  |  |
| ?" permettent de choisir rapidement les 6-Win95 Auto SANS formatage disquette                                      |                                            |  |  |
| e dialogue standard.                                                                                               | 7-Win95 Manuelle (C10xxxxx.SET)            |  |  |

Différents boutons comportant polices au moyen d'une boîte de dialogue standard.

## Constantes

Il faut entendre par le mot "Constantes" certaines "valeurs" qui permettent d'affiner la configuration d'un dossier. Les "Constantes" sont donc propres à chacun des dossiers. Par ex: la configuration du Transfert en Comptabilité.

| Eic       | Abj-Fact WAF (ESSAI sur C:\Abjw\)   |        |                                                    |                                                          |   |
|-----------|-------------------------------------|--------|----------------------------------------------------|----------------------------------------------------------|---|
|           |                                     |        |                                                    |                                                          |   |
| ø         | 🛚 Fichier des Constantes du dossier |        |                                                    |                                                          | × |
|           | Code                                | Valeur | Libellé                                            | Choix                                                    |   |
| Ø         | 001                                 | 001    | Version MULTI-UTILISATEUR                          | Période (en secondes) de rafraîchissement des tableau    |   |
| e         | 002                                 | 1      | Mois en cours de Facturation                       | De1à12                                                   |   |
| Ø         | 003                                 | 098    | Année en cours de Facturation                      | '98' pour 1998, '00' pour 2000, '01' pour 2001           |   |
| e         | 004                                 | OUI    | Transfert en Comptabilité des Ventes               | OUI ou NON                                               |   |
| $\square$ | 005                                 | OUI    | PréCentralisation des Ventes par facture           | OUI ou NON                                               |   |
| $\sim$    | 006                                 | OUI    | Imputation des Ventes selon le Type de Client      | NON (ou OUI=dans les imputations comportant la lettre 'I |   |
| e         | 007                                 | OUI    | Transfert global Journal des Ventes à chaque fois  | OUI ou NON                                               |   |
| e         | 008                                 | OUI    | Transfert en Comptabilité des Achats               | OUI ou NON                                               |   |
| e         | 009                                 | OUI    | PréCentralisation des Achats par facture           | OUI ou NON                                               |   |
|           | 010                                 | 000    | Transfert global Journal des Achats à chaque fois  | OUI ou NON                                               |   |
|           | 011                                 | NON    | Unité de disque pour le Transfert en Comptabilité  | A., B., 000=Unité du dossier                             |   |
|           | 012                                 | 1      | Gestion des Marges (Prix Vente/Prix Achat)         | 1, 2, 3 ou NON                                           |   |
| P         | 013                                 | OUI    | Gestion Commissions Représentants                  | OUI ou NON                                               |   |
| P         | 014                                 | OUI    | Gestion de Stock                                   | OUI ou NON                                               |   |
| C         | 015                                 | OUI    | Gestion des Sections Analytiques                   | OUI ou NON                                               |   |
|           | 016                                 | OUI    | Gestion des Commandes Clients                      | OUI ou NON                                               |   |
|           | 017                                 | OUI    | Gestion des Commandes Fournisseurs                 | OUI ou NON                                               |   |
|           | 018                                 | BQ     | Transfert des Acomptes en Comptabilité             | OUI ou NON                                               |   |
| $\sim$    | 019                                 | 200    | 1er journal de Banque (Transfert Acomptes Compta)  | 3 caractères                                             |   |
| P         | 020                                 | 200    | 1er journal de Banque (Transfert Acomptes Compta)  | '51xxx000' les 3 caractères 'xxx' du compte imputé       |   |
|           | 021                                 |        | 2ème journal de Banque (Transfert Acomptes Compta) | 3 caractères                                             |   |
| P         | 022                                 |        | 2ème journal de Banque (Transfert Acomptes Compta) | '51xxx000' les 3 caractères 'xxx' du compte imputé       | ٦ |
| 6         | B ligne(s)                          |        |                                                    | NUM                                                      |   |

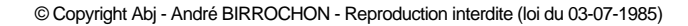

A chaque constante est associée une valeur qui définit le comportement du progiciel. Pour chacune des constantes, lors de la modification, une brève explication indique les choix possibles.

Voir également en page 3-10.

| Abj-Fact WAF (ESSAI sur C:\Abjw\) |                                                                                    |            |                                            |                                                    |  |
|-----------------------------------|------------------------------------------------------------------------------------|------------|--------------------------------------------|----------------------------------------------------|--|
| Eich                              | <u>Fichier Edition Données Saisie Etats Traitements Utilitaires Fenêtres A</u> ide |            |                                            |                                                    |  |
| r<br>E                            | Abandonner Enregistrer                                                             |            |                                            |                                                    |  |
| 🗳 F                               | 🗳 Fichier des Constantes du dossier 📃 📃 💌                                          |            |                                            |                                                    |  |
|                                   | Code                                                                               | Valeur     | Libellé                                    | Choix 🔼                                            |  |
| Ø                                 | 001                                                                                | 001        | Version MULTI-UTILISATEUR Pério            | de (en secondes) de rafraîchissement des tableau 🛄 |  |
| 0                                 | 002                                                                                | 1          | Mois en cours de Facturation De 1          | à12                                                |  |
|                                   | 003                                                                                | 098        | Année en cours de Facturation (98' p       | our 1998, '00' pour 2000, '01' pour 2001           |  |
|                                   | 004                                                                                | OUI        | Transfert en Comptabilité des Ventes OUI o | bu NON                                             |  |
|                                   | 005                                                                                | 🦉 Code (   | Constante: 004                             |                                                    |  |
| 67                                | 000                                                                                |            |                                            | 픠                                                  |  |
| ē                                 | 008                                                                                |            | Transfort on Comptabilité :                |                                                    |  |
| Ø                                 | 009                                                                                |            | Transfert en comptabilite t                |                                                    |  |
| Ø                                 | 010                                                                                |            |                                            |                                                    |  |
| Ø                                 | 011                                                                                | OUL ou NON |                                            |                                                    |  |
| Ø                                 | 012                                                                                |            |                                            |                                                    |  |
| Ø                                 | 013                                                                                |            |                                            |                                                    |  |
|                                   | 014                                                                                |            | Valeur                                     | OUI NON                                            |  |
|                                   | 015                                                                                |            |                                            |                                                    |  |
|                                   | 016                                                                                |            |                                            |                                                    |  |
|                                   | 010                                                                                |            |                                            |                                                    |  |
|                                   | 010                                                                                |            |                                            |                                                    |  |
| 6                                 | 020                                                                                |            |                                            |                                                    |  |
| ē                                 | 021                                                                                |            |                                            |                                                    |  |
| Ø                                 | 022                                                                                |            |                                            |                                                    |  |
|                                   |                                                                                    |            |                                            |                                                    |  |
#### **Etats Paramétrables**

Tous les Etats de Abj-FACT WAF sont décrits dans ce menu et sont ainsi personnalisables par l'utilisateur. Pour simplifier, le code d'identification d'un Etat est constitué par les lettres raccourcies (lettres soulignées) du menu qui permettent d'y accéder suivies d'un tiret "-". Par exemple: l'Etat permettant d'imprimer le fichier des Articles est "DA-" car, à partir du menu il faut faire "D" de "Données" puis "A" de "Articles". La seule exception à cette règle est l'impression des documents Bons de Livraison. Factures, Commandes et Pro-formas qui ont une codification commençant par "E" comme "Etats"

| Abj-Fact WA     | (ESSAI sur C:\Abjw\)                              | A. 111              |          |         |         |     | - 0 | ×  |
|-----------------|---------------------------------------------------|---------------------|----------|---------|---------|-----|-----|----|
| Fichier Edition | Données Saisie Etats Traitements Utilitaires Fer  | ietres <u>A</u> ide |          |         |         |     |     |    |
|                 | 🛐 🔤 🛃 🚺 🔽 🔤 🛃 🔤 🔤                                 | er <u>Béactiver</u> | Créér Re | enommer |         |     |     |    |
| 😴 Eichier des F |                                                   |                     |          |         |         |     |     |    |
| Code            | Désignation                                       | Orientation         | Police   | Cadrage | Largour | %.X | %.Y | -  |
| C A-FEOFTATS    | FEDETATS (/ Polices vectorielles) Voir Texte      | Portrait            | 3        | Centré  | 80      | 100 | 100 |    |
| CT DAH-         | Historique ARTICLE                                | Portrait            | 3        | Centré  | 135     | 100 | 100 |    |
| CT DAH-I        | Historique ARTICLE                                | Paysage             | 3        | Centré  | 135     | 100 | 100 |    |
| 🗁 DA-           | Fichier des ARTICLES                              | Portrait            | 3        | Centré  | 82      | 100 | 100 |    |
| DA-C            | Fichier des ARTICLES - Liste Complète Page / Page | Portrait            | 3        | Centré  | 82      | 100 | 100 |    |
| CT DA-P         | Fichier des ARTICLES - Prix de Vente              | Portrait            | 3        | Centré  | 157     | 100 | 100 |    |
| 🗁 DB-           | Fichler des BANQUES                               | Portrait            | 3        | Centré  | 75      | 100 | 100 |    |
| CT DCH-         | Historique CLIENT                                 | Portrait            | 3        | Centré  | 135     | 100 | 100 |    |
| CT DCH-I        | Historique CLIENT                                 | Paysage             | 3        | Centré  | 135     | 100 | 100 |    |
| DC-             | Fichier des CLIENTS                               | Portrait            | 3        | Centré  | 88      | 100 | 100 |    |
| CT DC+C         | Fichier des CLIENTS - Liste Complète              | Portrait            | 3        | Centré  | 82      | 100 | 100 |    |
| 🗁 DD-           | Fichier des DEVISES                               | Portreit            | 3        | Centré  | 75      | 100 | 100 |    |
| 🗁 DE-           | Fichier des ETABLISSEMENTS                        | Portrait            | 3        | Centré  | 75      | 100 | 100 |    |
| DF-             | Fichier des FOURNISSEURS                          | Portrait            | 3        | Centré  | 88      | 100 | 100 |    |
| C DF-C          | Fichier des FOURNISSEURS - Liste Complète         | Portrait            | 3        | Centré  | 82      | 100 | 100 |    |
| 🗁 DM-           | Fichier des FAMILLES ARTICLES                     | Portrait            | 3        | Centré  | 75      | 100 | 100 |    |
| DM-C            | Fichier des FAMILLES ARTICLES - Liste Complète    | Portrait            | 3        | Centré  | 155     | 100 | 100 |    |
| 🗁 DN-           | Fichier des Nomenclatures                         | Portrait            | 3        | Centré  | 133     | 100 | 100 |    |
| 🗁 pp-           | Fichier des PRIX SPECIAUX par Client              | Portrait            | з        | Contré  | 117     | 100 | 100 |    |
| 🗁 DR-           | Fichier des REPRESENTANTS                         | Portrait            | 3        | Centré  | 75      | 100 | 100 |    |
| DR-C            | Fichier des REPRESENTANTS - Liste Complète        | Portrait            | 3        | Centré  | 155     | 100 | 100 | •  |
|                 |                                                   |                     |          |         |         |     | Ŀ   | 10 |
| E7 liano(a)     |                                                   |                     |          |         |         |     |     |    |
| or ligne(s)     |                                                   |                     |          |         |         | NOM |     |    |

alors qu'ils sont accessibles au niveau du menu "Saisie".

Les Etats sont enregistrés dans des fichiers du progiciel qui ont leur nom constitué ainsi:

- FE pour commencer
- un chiffre (0 à 9 ) ou une lettre (A à Z)
- les mots ETATS
- suivi de l'extension .dbf, .dbt. et .mdx.

Par défaut, ce sont FE0ETATS et FE1ETATS qui sont utilisés. Le choix du "0" (ZERO) ou du "1" (UN) est défini dans "Utilitaires" et "Configuration".

Il faut noter que si vous apportez des modifications à des Etats enregistrés dans ces fichiers, ces modifications ne seront pas perdues lors d'une ré-installation du progiciel à partir des disquettes originales car les états originaux se trouvent respectivement dans les fichiers "FESETATS" et "FEBETATS". Si vous personnalisez certains états, il est conseillé de les enregistrer également dans des fichiers texte sur disquette afin de pouvoir éventuellement les recréer facilement si un jour un incident grave survient sur le micro-ordinateur.

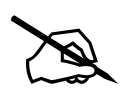

**FESETATS**: les Etats définis dans ce fichier sont plutôt destinés à une utilisation avec des polices proportionnelles (à espacement variable), donc bien adaptés à une imprimate jet d'encre ou laser. Ils comportent des cadres graphiques parfaits et très fins.

**FEBETATS**: les Etats définis dans ce fichier sont plutôt destinés à une utilisation avec des polices non proportionnelles (à espacement fixe - type Courier), donc bien adaptés à une imprimate matricielle. Ils ne comportent pas de cadres graphiques mais des colonnages simulés grâce à l'utilisation des caractères standards tels que "|", "-" ou "\*".

| a Abj-F | act WAF (ESSAI sur C | AbjwA)                                                                                 |
|---------|----------------------|----------------------------------------------------------------------------------------|
|         | Lopion Donnees Saisi | e <u>E</u> rars <u>I</u> raitements <u>U</u> tilitaires Fe <u>n</u> etres <u>A</u> ide |
|         |                      | V M Abandonner Erregistrer                                                             |
| 🧉 Fich  | 🛎 Code Etat pour Imp | pression: EFI-                                                                         |
| 🗁 EBC.  |                      |                                                                                        |
| EDC:    | Désignation          | Edition Facture Immédiate                                                              |
| EBL(    | Ĩ                    |                                                                                        |
|         | <u>O</u> rientation  | Portrait                                                                               |
| EDLI    | Cadrane              | Centré                                                                                 |
|         | <u></u>              |                                                                                        |
| ET ECM  | <u>P</u> olice       | 3 •                                                                                    |
| ET FCQ  | Largeur              | 114                                                                                    |
| EFD-    | Largeur              |                                                                                        |
|         | Correction % 🔀       | 100                                                                                    |
| EFI-    | C                    |                                                                                        |
| EFI-9   | Correction % Y       |                                                                                        |
| EFI-F   | Copies               | 1                                                                                      |
|         |                      |                                                                                        |
|         |                      |                                                                                        |

La modification d'un Etat peut être faite de deux façons différentes:

- les valeurs qui lui sont associées comme dans la fenêtre ci-contre et

- le texte de l'Etat paramétrable qui contient le "dessin" de la liste qui sera obtenue. Voir en page ci-contre. <u>Désignation</u>: il s'agit du nom de l'Etat qui apparaîtra lors de la demande de visualisation ou d'impression.

<u>Orientation</u>: indiquer "Portrait" ou "Paysage" selon l'orientation voulue. On dit également "A l'Italienne" au lieu de dire "Paysage".

<u>Cadrage</u>: préciser si l'Etat est cadré à gauche (par défaut) ou bien centré au milieu de la page ou bien encore cadré à droite de la page.

<u>Police</u>: choisir la police de base de l'Etat (de 1 à 4: les polices sont définies dans "Utilitaires" et "Configuration"). Elle servira à ajuster le cadrage en fonction de la Largeur (voir ci-après).

Largeur: indiquer la largeur totale de l'Etat (en nombre de caractères). C'est le nombre maximum de caractères édités sur une même ligne de cet Etat.

<u>Correction % X</u>: permet d'ajuster finement les colonnages de manière à ce qu'ils tiennent dans un espace voulu. Cette possibilité est le plus souvent utilisée pour "aérer" un Etat horizontalement et le faire tenir sur une largeur voulue.

<u>Correction % Y</u>: permet d'ajuster finement la hauteur de chaque ligne

| Abj-Fact WAF (ESSAL sur C:\Abjw\)                                                                                                    |                       |          | - 🗆 X    |
|----------------------------------------------------------------------------------------------------|-----------------------|----------|----------|
| <u>Fichier Edițion Données Saisie Etats Traitements Utilitaires Fenêtres Aide</u>                                                                                                    |                       |          |          |
| Abandonner Erregistrer 📎 😒                                                                                                    |                       |          |          |
| Control of London Control Control Cont |                       |          |          |
| Visible at the City of City of City of City                                                                                                    |                       |          |          |
| FBC [/2/1/ENT]                                                                                                    |                       |          | -        |
| EBC [@NUMERO]                                                                                                    |                       |          |          |
| EBC [@DATEDOCUMENT]                                                                                                    |                       |          |          |
|                                                                                                    |                       |          |          |
| EBL [@RUE2]                                                                                                    |                       |          |          |
| EBLI [@VILLF]                                                                                                    |                       |          | <b>T</b> |
|                                                                                                    |                       |          |          |
| Variables accessibles ou Mots-clés disponibles p                                                                                                    | our l'Etat ci-dessous |          |          |
|                                                                                                    |                       |          |          |
| FCG [B:098.002.016.004.F10DOSSIER.BMP][avecli                                                                                                    | gnestexte][sa         | nsdatehe | urei     |
|                                                                                                    |                       |          |          |
|                                                                                                    |                       |          |          |
|                                                                                                    |                       |          |          |
| ET- [LMM: 450]                                                                                                    |                       |          |          |
|                                                                                                    |                       |          |          |
|                                                                                                    |                       |          |          |
| EFP- [FS]Dale:[FR]^[F+][@DATEDOCUMENT][FR]                                                                                                    |                       |          |          |
| FFP. [FS]Code^Client:[FR] [@CLIENT][@NUMER0]                                                                                                    |                       |          |          |
|                                                                                                    |                       |          |          |
|                                                                                                    |                       |          |          |
| EJ-T                                                                                                    | Desition actualla     | 0        | 24       |
|                                                                                                    | Position actuelle     | 3        | 34       |
|                                                                                                    |                       |          |          |

de l'Etat. Cette possibilité est le plus souvent utilisée pour "aérer" un Etat verticalement.

La fenêtre ci-dessus montre le Texte associé à l'Etat qui définit le "dessin" de la liste qui sera obtenue lors de la visualisation ou de l'impression.

L'Etat est constitué de texte libre et de macros définies entre crochets "[" et "]".

Les macros sont détaillées dans la boîte de liste située en haut de la fenêtre ci-dessus. Certains mots-clés sont propres, le cas échéant, au type d'état en cours de modification. Voir en page suivante quelques exemples de macros.

#### Quelques significations de macros

[@CODE]: un mot-clé qui permet d'appeler la variable CODE. Cette variable symbolique est propre au fichier qui est en cours de visualisation ou d'impression. [@1...] à [@5...]: pour les Code à Barres: 39, EAN13, EAN8, 25, 25Ent.

[F+]: sélectionne la police suivante, par ex: si l'Etat est prédisposé en police 1, appelle la police 2.

[FR]: sélectionne la police de base de l'Etat.

[P:Arial,014]: sélectionne la police Arial de taille 14. [PV:Arial,008]: sélectionne la police Arial de taille 8 et l'écrit verticalement. [F30]: les macros spécifiées par "->" feront appel aux champs définis dans la structure du fichier F30xxxxx (xxxxx = dossier). [->CCODE]: champ du fichier correspondant (code client par exemple).

[PAGE]: imprime le numéro de page de l'Etat.

[Rupt-A]{...}: les éléments spécifiés entre "{" et "}" n'apparaissent que si le progiciel est en mode rupture de type "A". Les ruptures lorsqu'elles existent sont propres au fichier qui est en cours de visualisation ou d'impression.

[B:074,002,032,006,FABJ.BMP]: imprime une image de type BITMAP enregistrée dans un fichier ayant l'extension .bmp. Un tel fichier est le plus souvent créé avec Paint (Win 95) ou PaintBrush (Windows 3.1x). 074 est la colonne et 002 la ligne où l'impression commence tandis que 032 et 006 définissent les dimensions du rectangle dans lequel l'image est imprimée - 032 est le nombre de colonnes et 006 le nombre de lignes.

[B:074,002,032,006,F10DOSSIER.BMP]: imprime une image de type BITMAP enregistrée dans un fichier ayant l'extension .bmp. Ce fichier est associé au dossier en cours d'utilisation: F10xxxxx.bmp pour le dossier xxxxx.

[RS]: affiche la Raison Sociale du dossier.

[R:001,L-8,107,L+0]: trace un rectangle en colonne 001 et ligne -8 allant jusqu'à la colonne 107 et la ligne actuelle L+0.

[=]CONTROLE^MENSUEL[^:51]: Ce texte - constitué de mots séparés par des espaces spécifiés avec "^" et complétés avec une série de 51 espaces de type "^" - est considéré comme un mot unique qui sera centré grâce à "[=]".

[S:73]: spécifie qu'il y a 73 espaces (ou colonnes vides).

[L:001,L+0,072,L+0]: trace une ligne allant du point spécifié par la colonne 001 et la ligne actuelle L+0 et allant jusqu'à la colonne 072 toujours sur la même ligne actuelle L+0.

[ITD]: définit une "ITération Début" ou le commencement d'une boucle répétée tant que le traitement du fichier n'est pas arrivé à son terme (fin de fichier). Les éléments spécifiés entre "[ITD]" et "[ITF]" sont répétés tant que la fin du fichier n'est pas atteinte. Il y a normalement un TT-SUIVANT entre [ITD] et [ITF].

[TT-AVANT]: exécute un traitement avant impression de la fiche - les variables accessibles par [@...] sont mise à jour. [TT-SUIVANT]: exécute un traitement pour passer à la fiche suivante du fichier.

[Rupt-Z]{[FINITERATION]]: indique que la boucle définie par "[ITD]' et "[ITF]" sera interrompue si la rupture est du type "Z". [ITF]: fin d'itération - définit la fin des éléments qui seront répétés tant que la fin du fichier n'est pas atteinte.

[LIGFIN-8]: spécifie que ce qui va suivre dans l'Etat sera imprimé en ligne fin - 8 lignes - sauf si cette ligne est déjà dépassée. [FINPAGE]: délimite la fin de l'évaluation de l'Etat. Tout le texte suivant est ignoré. [FINDOC]: interrompt l'analyse de l'état.

#### **ReConstruction du dossier**

Cette procédure doit être utilisée lorsqu'on désire que les fiches marquées pour annulation disparaissent définitivement des fichiers correspondants. De plus, un compactage des fichiers est effectué ce qui signifie qu'un gain de place peut être obtenu.

Il est préférable d'exécuter cette procédure après s'être assuré qu'une sauvegarde à jour a été effectuée.

La fenêtre de confirmation du lancement sur la droite est affichée...

| TTENT | ION                                                       | ×     |
|-------|-----------------------------------------------------------|-------|
| ?     |                                                           |       |
| Ч     | Voulez-vous vraiment effectuer la Re-Construction du doss | sier: |
|       | ESSAI                                                     |       |
|       | sur                                                       |       |
|       | С:\АБјw\                                                  |       |
|       | <u>Dui</u> on                                             |       |

En fin, la boîte de dialogue ci-contre apparaît.

A

#### **Visualisation des Fichiers**

Ces choix permettent de voir le détail des fichiers. Ils sont normalement exécutés selon les directives d'un assistant technique.

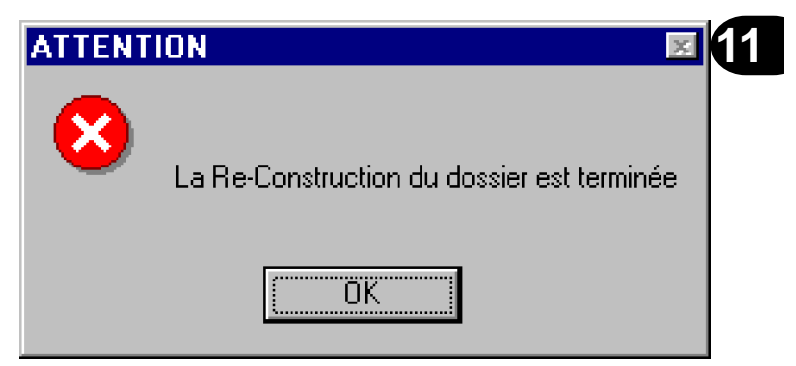

#### Sauvegarde du dossier

C'est la procédure qui permet de faire une sauvegarde sur disquette du dossier concerné. L'objectif est de créer sur un autre support, une autre unité de disque, une copie du dossier afin de pouvoir restaurer (restituer) cette copie, le cas échéant, sur un autre micro-ordinateur ou sur ce même micro-ordinateur après résolution d'un problème technique quelconque ayant occasionné sa perte.

Il est possible de spécifier un mode de sauvegarde particulier en fonction du système qui équipe votre micro-ordinateur. Il faut le préciser dans le menu "Utilitaires" et "Configuration" plus détaillé en page 3-5 à 3-9.

*FSauve et FResta.bat (MS-DOS)*: procédures MS-DOS qui font appel au couple BACKUP/RESTORE du MS-DOS. Attention: BACKUP n'existe plus depuis MS-DOS 6.x

<u>FSauveC et FRestaC.bat (MS-DOS)</u>: procédures MS-DOS qui sont autonomes en ce sens qu'elles ne font pas appel à un utilitaire du MS-DOS. De plus, elles permettent de générer des sauvegardes compactées. De loin, c'est ce couple de procédures qu'il faut choisir pour la première mise en oeuvre d'une sauvegarde d'un dossier nouveau tant que les autres procédures décrites ci-après ne sont pas complètement maîtrisées de la part de l'utilisateur.

<u>MSBackup.exe (MS-DOS)</u>: procédure MS-DOS qui fait appel au MSBACKUP.exe existant à partir du MS-DOS 6.00. <u>MWBackup.exe (Win 3.1x)</u>: procédure de Windows 3.1x qui fait appel au MWBACKUP.exe existant à partir du MS-DOS 6.00.

Backup.exe (Win 95): procédure de Windows 95 qui fait appel au BACKUP.exe.

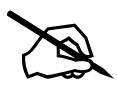

<u>CONSEIL</u>: En tout premier, essayez de faire une SAUVEGARDE de votre dossier nouvellement créé ou bien tout simplement du dossier ESSAI livré avec le progiciel. Il est très important de vous assurer que le système de sauvegarde fonctionne car dans le cas contraire vous risquez de perdre purement et simplement les éléments créés.

MARCHE à SUIVRE: Formatez une disquette, puis faîtes la SAUVEGARDE à partir du menu "Utilitaires" et "Sauvegarde du dossier". Modifiez un élément de votre dossier, par exemple la Raison Sociale dans "Fichier" et "A propos du dossier ouvert" et enfin faîtes la RESTAURATION à partir du menu "Utilitaires" et "Restauration du dossier". Vérifiez ensuite dans "Fichier" et "A propos du dossier ouvert" que vous avez retrouvé la Raison Sociale initiale.

<u>ATTENTION</u>: Les différentes procédures de sauvegardes sont INCOMPATIBLES entre elles. Cela signifie qu'une sauvegarde effectuée avec "FSauveC/FRestaC.bat" configuré dans "Utilitaires" et "Configuration" doit être restaurée avec cette même configuration c'est à dire "FSauveC/FRestaC.bat" dans "Utilitaires" et "Configuration". FSauveC.bat fait la sauvegarde tandis que FRestaC.bat la restauration du dossier. En ce qui concerne MSBackup.exe, MWBackup.exe et Backup.exe, c'est le même fichier qui réalise à la fois la procédure de sauvegarde et de restauration.

## Utilisation de FSauve.Bat et FResta.bat

Cette procédure doit être configurée si vous désirez faire des sauvegardes et restaurations avec le fameux couple "Backup/ Restore" de la plupart des MS-DOS antérieurs à la version 6. Il faut vous assurer, pour cela, que vous disposez des utilitaires du MS-DOS nommés BACKUP et RESTORE. Avec ce mode, la sauvegarde est faite de manière non compactée (les fichiers sur les disquettes ont globalement la même taille que sur le disque dur) et un jeu de sauvegarde peut "tenir" sur plusieurs disquettes numérotées "01", "02"..., le BACKUP invitant à changer la disquette le cas échéant. (voir page 10-16 et 10-17 pour la procédure de Sauvegarde et de Restauration)

#### Utilisation de FSauveC.Bat et FRestaC.bat

Cette procédure est de loin la plus simple à mettre en oeuvre au début de l'utilisation de ce progiciel. Vous pouvez vous "entraîner" à faire une sauvegarde en ayant installé ce type de sauvegarde dans "Utilitaires" et "Configuration". Cette procédure est autonome car elle ne fait appel à aucun utilitaire du système équipé sur votre micro-ordinateur. C'est une sauvegarde compactée qui fonctionne dans une fenêtre MS-DOS. Par contre, une limitation existe puisqu'elle est mono-disquette. Néanmoins, une sauvegarde faite avec ce système sur une disquette entière équivaut à une sauvegarde décrite précédemment "FSauve.bat et FResta.bat" effectuée sur un jeu de 5 ou 6 disquettes. (voir page 10-18, 10-19 et 10-20 pour la procédure de Sauvegarde et de Restauration)

#### Utilisation de MSBackup.exe et MWBackup.exe

Ces procédures ne sont pas décrites dans ce manuel. Néanmoins, si vous désirez les mettre en oeuvre, reportez-vous au manuel de votre MS-DOS 6.x. La configuration est très proche de celle décrite pour Backup.exe de Win 95 ci-dessous.

#### Utilisation de Backup.exe (Win 95)

A l'avènement de Windows 95, Microsoft a "encore" élaboré un nouveau système de sauvegarde à base d'un utilitaire nommé "Backup.exe". A l'instar de MSBackup et MWBackup, il faut noter que ce système appelle en cas de sauvegarde et restauration le même utilitaire qui s'appelle "Backup.exe". Il faut donc être attentif au déroulement de la procédure et bien se souvenir de l'objectif voulu: soit une Sauvegarde, soit une Restauration. En effet, on a "vite fait" de cliquer sur "Restaurer" alors qu'au départ on avait l'intention de faire une sauvegarde et le dossier en cours est ainsi perdu aussitôt.

<u>Mode 5</u>: Vous pouvez choisir le mode "5-Win95 Auto AVEC formatage disquette" qui est une procédure entièrement automatique qui effectue la sauvegarde sur A: de TOUS les fichiers du dossier concerné à l'aide d'un "jeu de fichiers de sauvegarde" nommé WAFxxxxx.SET qui est créé instantanément. A chaque sauvegarde, la disquette, insérée en unité A:, sera formatée rapidement et le fichier résultant aura toujours comme nom - par ex. pour le dossier ESSAI - WAFESSAI.Qic. Si la sauvegarde dépasse la taille d'une disquette, une nouvelle disquette sera demandée.

<u>Mode 6</u>: Vous pouvez choisir le mode "6-Win95 Auto SANS formatage disquette" qui est une procédure entièrement automatique qui effectue la sauvegarde sur A: de TOUS les fichiers du dossier concerné à l'aide d'un jeu de fichiers de sauvegarde nommé WAFxxxxx.SET qui est créé instantanément. A chaque sauvegarde, la disquette, insérée en unité A:, ne sera pas formatée et le fichier résultant aura un numéro d'ordre dans son nom - par ex. pour le dossier ESSAI - WAFESSAI\_00.Qic puis WAFESSAI\_01.Qic... Et lorsque la disquette sera pleine, une nouvelle disquette sera demandée.

<u>Mode 7</u>: Vous pouvez choisir le mode "7-Win95 Manuelle (F10xxxxx.SET)" qui est une procédure qui permet d'utiliser un jeu de fichiers de sauvegarde créé à votre convenance. Voici la marche à suivre pour configurer une telle sauvegarde. Lorsque la sauvegarde du dossier est configurée, seule une confirmation de lancement de la sauvegarde est demandée lors de chaque sauvegarde - voir en page 10-16.

La fenêtre suivante - en haut de la page de droite - apparaît lors de la première sauvegarde d'un dossier. Cliquer sur le bouton "Sauvegarder" s'il n'est pas activé.

| uvegalder   Restaurer   Comparer                   |                   |        |              |      |
|----------------------------------------------------|-------------------|--------|--------------|------|
| ue sauvegarder : Etape précédente Etape suivante > |                   |        |              |      |
| électionnez les fichiers à sauvegarder             |                   |        |              |      |
| 🚊 🗹 📰 C-abj01 (C:)                                 | Nom               | Taille | Туре         | Moc  |
| 🕂 🗆 🗀 Abj 🔤                                        | 🗆 🛋 f10ess97.DBT  | 512    | DBT Fichier  | 067( |
|                                                    | 🗆 🗒 f10ess97      | 378    | Paramètres   | 067( |
|                                                    | 🗹 🌌 F10essai      | 3110   | Image Bitmap | 13/1 |
| 🖻 🗹 🔄 Abjw                                         | 🗹 🇃 F10essai.dbf  | 31997  | DBF Fichier  | 1170 |
| Abj9801                                            | 🗹 폐 F10essai.dbt  | 512    | DBT Fichier  | 117( |
|                                                    | 🗹 選 F10essai      | 378    | Paramètres   | 117  |
|                                                    | 🗹 🖻 F10essai.mdx  | 6144   | MDX Fichier  | 1170 |
|                                                    | 🗆 폐 F20abj98.dbf  | 18246  | DBF Fichier  | 0770 |
|                                                    | 🗆 🖻 F20abj98.dbt  | 18432  | DBT Fichier  | 07/( |
|                                                    | 🗆 🗃 F20abj98.mdx  | 4096   | MDX Fichier  | 07/( |
|                                                    | 🗆 🗃 f20ess97.DBF  | 7642   | DBF Fichier  | 0671 |
|                                                    | 🗆 🖬 f20ess97.DBT  | 3072   | DBT Fichier  | 067( |
|                                                    | 🗹 🖬 F20essai.dbf  | 7642   | DBF Fichier  | 1170 |
| 🕂 🗌 🧰 Bde32                                        | 🗹 📓 F20essai.dbt  | 3072   | DBT Fichier  | 1170 |
| 🕀 🗆 🧰 Drief                                        | 🗹 폐 F20essai.mdx  | 4006   | MDX Fichier  | 1170 |
| 🕀 🗆 🛄 C5abj                                        | 🗌 🗔 F21 abj98.dbf | 226    | DBF Fichier  | 07/( |
|                                                    | 🔲 🖬 ЕРТ БЫЧЯ НЫ   | 512    | DBT Eichier  | 0776 |

Par ex. pour le dossier ESSAI, cocher les fichiers suivants:

- F10ESSAI.dbf, .dbt et .mdx
- F20ESSAI.dbf, .dbt et .mdx
- F21ESSAI.dbf, .dbt et .mdx
- F22ESSAI.dbf et .mdx

- ...

Cliquer ensuite sur le bouton "Etape suivante >".

#### Que sauvegarder?

1 - Sélectionner, dans la partie gauche de la fenêtre, le répertoire où est enregistré le dossier à sauvegarder en cliquant sur son nom. Les fichiers situés dans le répertoire sont aussitôt affichés. Dans la partie de droite de la fenêtre, cocher tous les fichiers qui appartiennent au dossier à sauvegarder.

11

Où sauvegarder?

2 - Sélectionner l'unité de disquette A: (ou B:)

3 - Appeler le menu "Fichier" et "Enregistrer sous...". Dans la boîte de dialogue ci-après, choisir le répertoire où est enregistré le dossier à sauvegarder puis spécifier le nom du fichier Paramètres: "F10ESSAI.SET". Bien sûr, indiquez le code de votre dossier au lieu de ESSAI.

| Enregistrer so                                                                                                    | us                      |     | ? X                 |
|----------------------------------------------------------------------------------------------------|-------------------------|-----|---------------------|
| Da <u>n</u> s:                                                                                                    | 🔁 АБји                  | · 🗈 | * 📰                 |
| <ul> <li>Аыј9901</li> <li>Аыј9802</li> <li>Аыј9803</li> <li>еssai01</li> <li>Fact.253</li> <li>F10abj98</li> <li>F5backup</li> </ul> | ூ FEbackup<br>∰Wafessai |     |                     |
| No <u>m</u> :                                                                                                    | F10ESSAI                |     | <u>E</u> nregistrer |
| <u>Type</u> :                                                                                                    | Jeu de fichier (*.SET)  | •   | Annuler             |

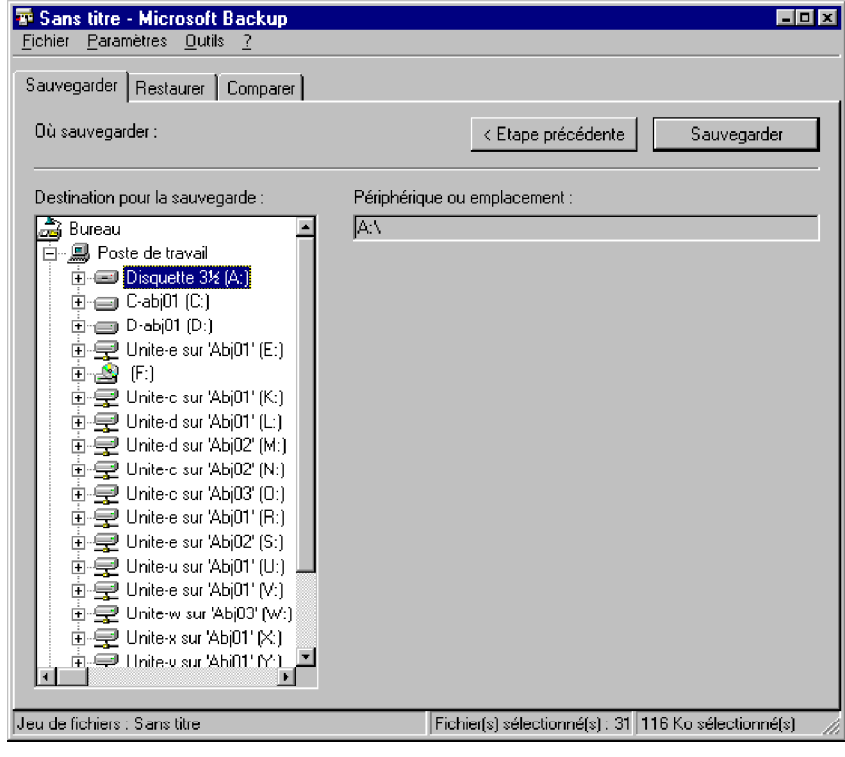

Cliquer ensuite sur le bouton "Enregistrer".

4 - Cliquer ensuite sur le bouton "Sauvegarder".

5 - Vous devez indiquer ensuite le nom du jeu de sauvegarde comme ci-dessous (numéro d'ordre selon les étiquettes adhésives jointes au progiciel).

Cliquer ensuite sur le bouton "OK".

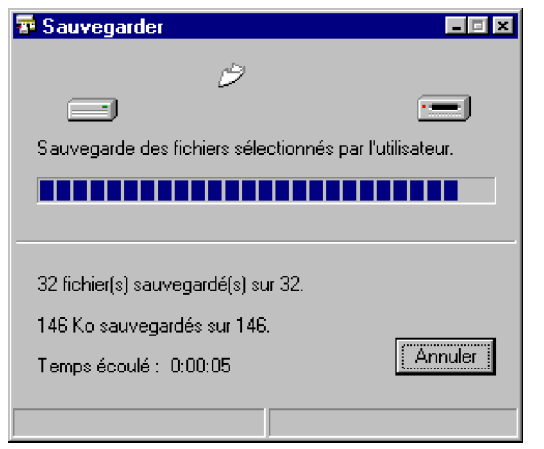

7 - puis la vérification de la sauvegarde par comparaison avec les fichiers du disque dur.

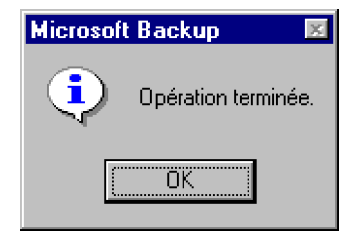

| 🛤 Nom du jet  | ı de sauvegarde             | ? ×     |
|---------------|-----------------------------|---------|
| Jeu de sauveg | garde :                     |         |
| F10ESSAI      |                             |         |
| Γοκ           | Protection par mot de passe | Annuler |
|               |                             |         |

6 - La fenêtre à gauche montre le déroulement effectif de la sauvegarde...

| 🐨 Comparer 📃 💌                                                                         |   |
|----------------------------------------------------------------------------------------|---|
| Comparaison des fichiers sélectionnés par l'utilisateur.                               | 1 |
| 32 fichier(s) comparé(s) sur 32.<br>120 Ko comparés sur 120.<br>Temps écoulé : 0:00:12 |   |

8 - La boîte de dialogue de fin apparaît au terme de la procédure.

## A chaque lancement de la sauvegarde avec Backup.exe (W95)

Si en mode "7", la procédure de configuration a été faite comme dans la description des pages qui précèdent ou bien si les modes "5" ou "6" ont été choisis, le lancement de la sauvegarde doit tout simplement être confirmé comme ciaprès. En fait le fichier F10ESSAI.SET ou WAFESSAI.SET est spécifié comme paramètre au cours de l'appel de la procédure Backup.exe.

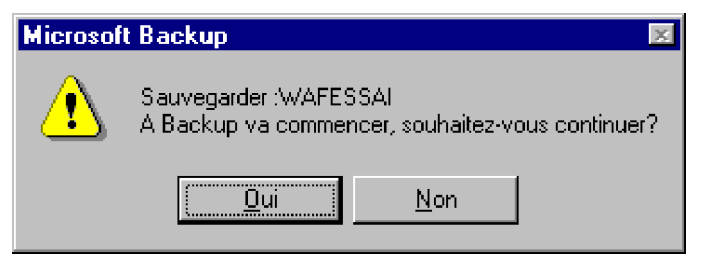

Selon les options prédisposées au moment de la génération du fichier .SET, elle peut être effectuée en tâche "d'arrière plan", c'est à dire que la tâche apparaît dans la barre des tâches sans que la fenêtre principale ne soit affichée. Pour voir en clair son déroulement, vous pouvez rendre active la fenêtre correspondante en cliquant dans la barre des tâches.

**IMPORTANT**: Avant de travailler à nouveau avec le dossier en cours, attendre que la sauvegarde soit terminée.

## Restauration du dossier

#### <u>Restauration d'une sauvegarde faite avec</u> <u>Backup.exe</u>

A partir du menu "Utilitaires", lancer "Restauration du dossier".

1 - Cliquer sur l'onglet "Restaurer".

2 - Sélectionner la disquette A:. Le ou les fichiers de la disquette sont affichés dans la partie droite de la fenêtre. Sélectionner le fichier voulu par ex: F10ESSAI et cliquer sur le bouton "Etape suivante >".

| Telefor Paramètres Quille 2                                                                                                    | - <b>D</b> X             |
|----------------------------------------------------------------------------------------------------|--------------------------|
| Sauvegarder Restaurer Comparer                                                                                                    |                          |
| Restaurer à partir de : < Etape préc                                                                                                    | rédente Etape suivante > |
| Restaurer à partir de Jeu de sauvegarde                                                                                                    |                          |
| 🚔 Bureau 🕒 Nom                                                                                                    | Créé                     |
| Poste de travai     Disquette 3% (A)     Cabj01 (C:)     D-obj01 (D:)     D-obj01 (D:)     D-dbj01 (D:)     D-dbj01 (D:)     D-dbj01 (D:)     D-dbj01 (K:)     D-D-dbj01 (K:)     D-D-Ddj01 (K:)     D-D-Ddj01 (K:)     D-D-Ddj01 (K:)     D-D-Ddj01 (K:)     D-D-Ddj01 (K:)     D-Ddj01 (K:)     D-Ddj01 (K:) | 11/02/98 19:06           |
| Jeu de sauvegarde :                                                                                                    | 0Ko //                   |

3 - Dans la partie gauche de la fenêtre, cliquer dans le boîte à cocher immédiatement située à gaucher du répertoire où étaient situés les fichiers au moment de la sauvegarde. Les différents fichiers sont affichés dans la partie droite.

4 - Dans la boîte de dialogue appelée dans le menu "Paramètres" et "Options", choisir l'onglet "Restaurer" et cocher la ligne "Aux emplacements d'origine" du chapitre "Restaurer les fichiers sauvegardés" ainsi que la ligne "Ecraser les fichiers" du chapitre "Options avancées" et confirmer en cliquant sur "OK".

5 - Cliquer finalement sur "Restaurer" pour démarrer la procédure de restauration.

| Paramètres/Options                                                                              | îх |
|-------------------------------------------------------------------------------------------------|----|
| Général Sauvegarder Restaurer Comparer                                                          |    |
| 🔲 Quitter l'application Backup à la fin de l'opération                                          |    |
| Restaurer les fichiers sauvegardés                                                              |    |
| Aux emplacements d'origine     Aux autre emplacement                                            |    |
| C A un <u>autre emplacement</u> (répertoire unique)                                             |    |
| Options avancées                                                                                |    |
| Vérifier les données restaurées en comparant automatiquement<br>les fichiers après restauration |    |
| Ne jamais écraser de fichiers                                                                   |    |
| C Ecraser seulement les fichiers les plus anciens                                               |    |
| Ecraser les fichiers                                                                            |    |
| <u>P</u> révenir avant d'écraser des fichiers                                                   |    |
|                                                                                                 |    |
| OK Annul                                                                                        | er |

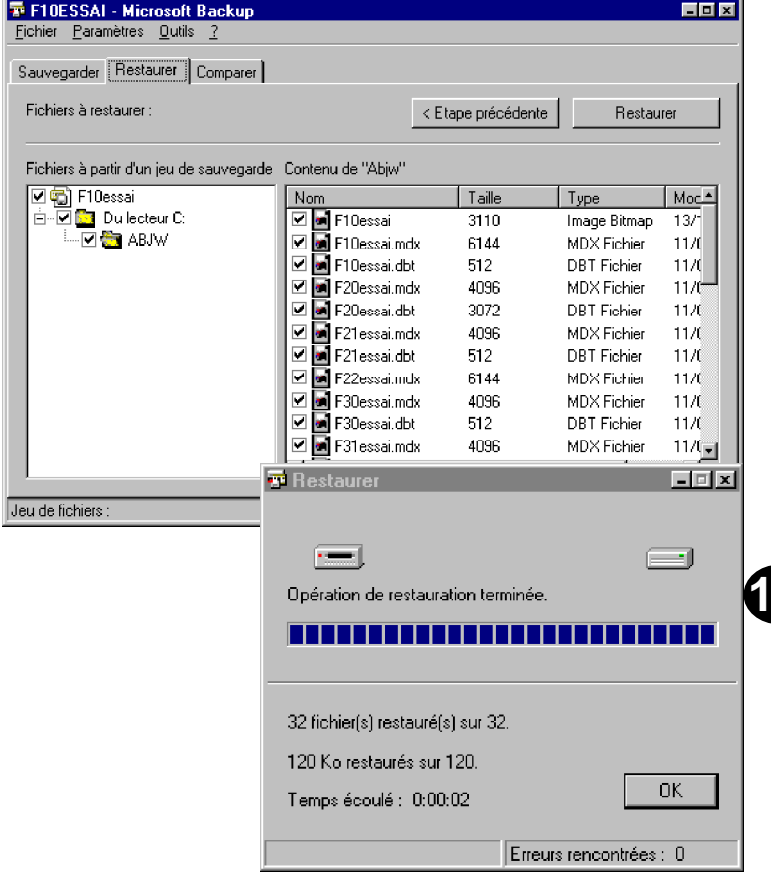

**IMPORTANT**: Avant de travailler à nouveau avec le dossier en cours, attendre que la restauration soit terminée.

| Hppuyez sur une touche pour continuer<br>ABJHVF21ESSAL.DBT<br>VABJHVF21ESSAL.DBT<br>VABJHVF21ESSAL.DBT<br>WABJHVF21ESSAL.DBT<br>WABJHVF20ESSAL.DBT<br>WABJHVF30ESSAL.DBT<br>WABJHVF30ESSAL.DBT<br>VABJHVF10ESSAL.DBF<br>VABJHVF10ESSAL.DBF<br>VABJHVF10ESSAL.DBF<br>VABJHVF10ESSAL.DBF<br>VABJHVF10ESSAL.SET<br>- Pensez à ranger la Disquette introduite dans A: | <ul> <li>Début FSRUVE.BAT</li> <li>Début FSRUVE.BAT</li> <li>Abj</li> <li>FROVE a été appelé avec la connande:<br/>C:NBLIVESRUVE.BAT C:NBJµL ESSAT A:</li> <li>- FSRUVE a été appelé avec la connande:<br/>C:NBLIVESRUVE.BAT C:NBJµL ESSAT A:</li> <li>- Introduisez une Disquette Fornatée en Unité A:</li> <li>- Introduisez une Disquette Fornatée en Unité A:</li> <li>- Introduisez une Disquette Fornatée en Unité A:</li> <li>- Introduisez une Disquette Fornatée en Unité A:</li> <li>- Estres 0 pour poursuivre ou M pour abandonner<br/>(D pour accès au DOS, F pour Fornatage)</li> <li>Dui</li> <li>Suute FSRUVE.BAT</li> <li>Insérez la disquette de sauvegarde D1 dans l'unité A</li> <li>Insérez la disquette de sauvegarde D1 dans l'unité A</li> <li>Insérez la disquette de sauvegarde D1 dans l'unité A</li> </ul>                                                                                                    |
|----------------------------------------------------------------------------------------------------|----------------------------------------------------------------------------------------------------|
| Hppuyez sur une touche pour continuer                                                                                                    | <pre>Appugez sur ume touche pour continuer<br/>ABJHNF20ESSAL.0BT<br/>VABJHNF21ESSAL.0BT<br/>VABJHNF30ESSAL.0BT<br/>VABJHNF30ESSAL.0BT<br/>VABJHNF30ESSAL.0BT<br/>VABJHNF30ESSAL.0BT<br/>VABJHNF60ESSAL.0BF<br/>VABJHNF60ESSAL.0BF<br/>VABJHNF10ESSAL.0BF<br/>VABJHNF10ESSAL.0BF<br/>VABJHNF10ESSAL.0BF<br/>ABJHNF10ESSAL.0BF<br/>ABJHNF10ESSAL.0F<br/>ABJHNF10ESSAL.0F<br/>ABJHNF10ES</pre> |

| Début HKESTR.BHT                                                                                                    |
|----------------------------------------------------------------------------------------------------|
| P <sup>j</sup>                                                                                                    |
| - FRESTR a été appelé avec la соннанde:<br>C:\ABJU\FRESTR.BAT C:\Abjµ\ ESSAI A:                                                                                                    |
| - Vous voulez RESTAURER le Dossier Abj-FACT WAF "ESSAI" de A: sur C:\Abju\ ?                                                                                                    |
| - Introduisez la prenière disquette sauvegarde en Unité A:<br>- ATTENTION: Le dossier actuel "ESSAI" sera ANNULE sur C:\Abjµ\<br>. Faîtes O pour poursuivre ou N pour abandonner<br>(D pour accès au DOS, F pour Fornatage) |
| Oui – ATTENTIOM: Le dossier actuel "ESSAI" sera ANNULE sur C:\Abju\<br>. Faîtes O pour poursuivre ou N pour abandonner<br>Oui – – – – – – – – – – – – – – – – – – –                                                         |
| . Copie du dossier actuel "ESSHI" sur "ESSHI"<br>Buite FRESTR.BAT<br>RESTRURATION du Dossier Abj-FACT WAF "ESSAI" de A: sur C:\Abju\                                                                                        |
| Insérez la disquette de sauvegarde O1 dans le lecteur A<br>Appuyez sur une touche pour continuer<br>\ABJU\F1OESSAI.OBF<br>\ABJU\F5OESSAI.OBT<br>\ABJU\F5OESSAI.MDX                                                          |
| <br>\ABJH\F31ESSA1.0BF<br>\ABJH\F32ESSA1.0BF<br>\ABJH\F32ESSA1.0BF<br>\ABJH\F50ESSA1.0BF<br>\ABJH\F50ESSA1.0BF<br>\ABJH\F10ESSA1.0BF<br>\ABJH\F10ESSA1.SET                                                                  |
| – Pensez à ranger la Disquette introduite dans A:<br>Appuyez sur une touche pour continuer                                                                                                    |
| 1                                                                                                    |

. .

. . .

. . . . . . . . . . . . .

| Début FRESTRC.BAT | <pre>( Restauration de fichier compacté )</pre> | - FRESTRC а été appelé avec la соннаnde:<br>C:\ABJH\FRESTRC.BAT C:\Abju\ ESSAI A: | - Vous voulez RESTAURER le Dossier Abj-FACT "ESSAI" de A:\ sur C:\Abjµ\ ? | <ul> <li>Introduisez la disquette de sauvegarde en Unité A:</li> <li>Les fichiers seront restaurés à partir de A:\ et enregistrés sur C:\Abju\ - ATTENTION: Le dossier actuel "ESSAI" sera ANNULE sur C:\Abju\ . Faîtes O pour poursuivre ou N pour abandonner (D pour accès au DOS, F pour Fornatage)</li> </ul> | Uui – ATTENTION: Le dossier actuel "ESSAI" sera ANNULE sur C:\Abju\<br>. Faîtes O pour poursuivre ou N pour abandonner | Melted F40ESSA1.MDX o<br>Melted F40ESSA1.MDX o<br>Melted F10ESSA1.0BF 0000<br>Melted F40ESSA1.0BT o<br>Melted F50ESSA1.MDX o<br>Melted F50ESSA1.0BT o<br>Melted F60ESSA1.0BT o<br>Melted F60ESSA1.0BT | Helted F31ESSR1.DBF o<br>Melted F32ESSR1.DBF o<br>Melted F32ESSR1.DBF o<br>Melted F40ESSR1.DBF o<br>Helted F50ESSR1.DBF o<br>Melted F10ESSR1.DBF o<br>Melted F10ESSR1.SET o | – Pensez à ranger la Disquette introduite dans A:<br>Appuyez sur une touche pour continuer | 1 | Ē |
|-------------------|-------------------------------------------------|-----------------------------------------------------------------------------------|---------------------------------------------------------------------------|----------------------------------------------------------------------------------------------------|----------------------------------------------------------------------------------------------------|----------------------------------------------------------------------------------------------------|----------------------------------------------------------------------------------------------------|--------------------------------------------------------------------------------------------|---|---|
|-------------------|-------------------------------------------------|-----------------------------------------------------------------------------------|---------------------------------------------------------------------------|----------------------------------------------------------------------------------------------------|----------------------------------------------------------------------------------------------------|----------------------------------------------------------------------------------------------------|----------------------------------------------------------------------------------------------------|--------------------------------------------------------------------------------------------|---|---|

| 🎭 Abj-Fact WAF (ESSAL sur C:\Abjw\)                                 |                                                                                                    |
|---------------------------------------------------------------------|----------------------------------------------------------------------------------------------------|
| <u>Fichier Edition Données Saisie Etats Traitements Utilitaires</u> | Fe <u>n</u> êtres <u>A</u> ide                                                                                                    |
| Cuitter Modifier A                                                  | <u>C</u> ascade<br>Mosaïque <u>V</u> erticale<br>Mosaïque <u>H</u> orizontale<br><u>R</u> éorganiser les icônes<br>Tout <u>F</u> ermer |
|                                                                     | <ul> <li>Fenêtres <u>P</u>lein écran</li> <li><u>Ag</u>randir fenêtre actuelle</li> <li><u>1</u> Fichier des Articles</li> </ul>       |

| Cascade                   | 12-1 |
|---------------------------|------|
| Mosaïque Verticale        | 12-2 |
| Mosaïque Horizontale      | 12-2 |
| Réorganiser les icônes    | 12-3 |
| Tout fermer               | 12-3 |
| Fenêtres Plein écran      | 12-3 |
| Agrandir fenêtre actuelle | 12-3 |
| Appel d'une fenêtre       | 12-3 |
|                           | -    |

. .

## Le menu Fenêtres 12

Ce menu "Fenêtres" permet de changer la disposition des fenêtres dans l'écran ou d'accéder directement à une fenêtre qui n'est pas visible sur le plan de travail.

#### Cascade

Les fenêtres ouvertes sont disposées comme dans l'illustration ci-contre.

| <b>b</b> , j | ۹bj-  | Fact WAF (I   | ESSAL sur C:\Abjw\]                             |                   |                                           |                                             | - 0 X |
|--------------|-------|---------------|-------------------------------------------------|-------------------|-------------------------------------------|---------------------------------------------|-------|
| Eic          | hier  | Edition Do    | onnées <u>S</u> aisie <u>E</u> tats <u>I</u> ra | itements <u>U</u> | tilitaires Fe <u>n</u> êtres <u>A</u> ide |                                             |       |
| £            |       |               | L <mark>™‰∕</mark> V ⊞ ⇒                        | Quitter           | odifier Annuler Béactiver 🖸               | <mark>éér</mark> Cgde <b>+€ H</b> istorique |       |
| 20           | Fiel  | hier des Arti | icles                                           |                   |                                           |                                             |       |
|              | 19    | Fichier des   | Clients                                         |                   |                                           |                                             |       |
| 0            |       | Coda          | Nom pour Facturatio                             | •                 | Villa                                     | Táláphonc                                   |       |
| H            | Ð     | DIVERS        | CLIENTS COMPTANT                                |                   |                                           |                                             |       |
|              | Ð     | JUSTIN        | ETS JUSTIN                                      | 3                 | 88440 ST JEAN DE BOURNAY                  | 04.74.59.07.3                               |       |
| ē            | P     | UNTEL         | SOCIETE UNTEL                                   |                   | 8200 VIENNE                               | 04.74.53.96.3                               |       |
| ø            | ⊢     |               |                                                 |                   |                                           |                                             |       |
| e            | ⊢     |               |                                                 |                   |                                           |                                             |       |
| e            | ⊢     |               |                                                 |                   |                                           | _                                           |       |
| e            | H     |               |                                                 |                   |                                           |                                             |       |
| e            |       |               |                                                 |                   |                                           |                                             |       |
| e            |       |               |                                                 |                   |                                           |                                             |       |
| р            |       |               |                                                 |                   |                                           |                                             |       |
|              |       |               |                                                 |                   |                                           |                                             |       |
| •            |       |               |                                                 |                   |                                           |                                             |       |
|              |       | <u>'</u>      | 1                                               |                   |                                           |                                             |       |
| 1            |       |               |                                                 |                   |                                           |                                             |       |
|              |       |               |                                                 |                   |                                           |                                             |       |
|              |       |               |                                                 |                   |                                           |                                             |       |
|              |       |               |                                                 |                   |                                           |                                             |       |
|              |       |               |                                                 |                   |                                           |                                             |       |
| 3            | ligne | e(s)          |                                                 |                   |                                           | NUM                                         |       |

#### **Mosaïque Verticale**

Les fenêtres ouvertes et non réduites sous forme d'icônes, sont toutes visibles dans l'écran et sont réparties verticalement.

| Abj-Fact WA     | Abj-Fact WAF (ESSAI sur C:\Abjw\)                                               |       |        |                     |                                    |  |  |  |
|-----------------|---------------------------------------------------------------------------------|-------|--------|---------------------|------------------------------------|--|--|--|
| Eichier Edition | Lichier Edition Donnees Saisie Etats Traitements Utilitaires Fenetres Aide      |       |        |                     |                                    |  |  |  |
| 2 24            | 💾 🛨 😨 Fact 👷 V 🕮 🛱 Quitter Modrier Annuler Effectiver Dréér Code+tij Historique |       |        |                     |                                    |  |  |  |
| 🦉 Fichier des ( | Clients –                                                                       |       | 🤐 Fi   | ichier des Articles | _ = ×                              |  |  |  |
| Gode            | Nom pour Facturation                                                            |       |        | Gøde                | Désignation                        |  |  |  |
| P DIVERS        | CLIENTS COMPTANT                                                                |       | ΕŪ     | 1                   | MICRO-ORDINATEUR PTUU              |  |  |  |
| 🗁 JUSTIN        | ETS JUSTIN                                                                      | 38440 | 🗁 O    | 2                   | MICRO-ORDINATEUR PENTILIM 16f      |  |  |  |
| CT UNTEL        | SOCIETE UNTEL                                                                   | 38200 | P⊃ C   | OFFRET              | Coffret 20 Disquettes              |  |  |  |
|                 |                                                                                 |       | ĽΟ     | ISQUEITES           | Disquettes HD 1,44Mo certifiée for |  |  |  |
|                 |                                                                                 |       | 0      | IVERS               | Article Divers Ligne Manuelle      |  |  |  |
|                 |                                                                                 |       | 🖻 🗠 LI | ISTING              | Papier paravent zoné 12"x240mm     |  |  |  |
|                 |                                                                                 |       | 0      | М                   | Ligne Manuelle                     |  |  |  |
|                 |                                                                                 |       | E M    | IO                  | Main d'Oeuvre                      |  |  |  |
|                 |                                                                                 |       | P P    | ACK/D               | Pack DISQUETTES avec COFFRET       |  |  |  |
|                 |                                                                                 |       | 🗁 PI   | ERIMETRE            | Article vendu au Périmètre         |  |  |  |
|                 |                                                                                 |       | Ps     | HRFACE              | Article au m <sup>2</sup>          |  |  |  |
|                 |                                                                                 |       | P      | OLUME               | Article vendu au Volume            |  |  |  |
|                 |                                                                                 |       |        |                     |                                    |  |  |  |
|                 |                                                                                 |       |        |                     |                                    |  |  |  |
|                 |                                                                                 |       |        |                     |                                    |  |  |  |
|                 |                                                                                 |       |        |                     |                                    |  |  |  |
|                 |                                                                                 |       |        |                     |                                    |  |  |  |
|                 |                                                                                 |       |        |                     |                                    |  |  |  |
|                 |                                                                                 |       |        |                     |                                    |  |  |  |
|                 |                                                                                 |       |        |                     |                                    |  |  |  |
|                 |                                                                                 | Þ     |        |                     | Þ                                  |  |  |  |
|                 |                                                                                 |       |        |                     | NUM                                |  |  |  |

| Abj-Fact W/           | ∖F(ESSA         | I sur C:\      | (Abjw\)                       |         |                                         |                            |         |                 |           |
|-----------------------|-----------------|----------------|-------------------------------|---------|-----------------------------------------|----------------------------|---------|-----------------|-----------|
| Eichier Edition       | <u>D</u> onnées | <u>S</u> aisie | <u>E</u> tats <u>T</u> raiter | ments   | : <u>U</u> tilitaires Fe <u>n</u> êtres | Aide                       |         |                 |           |
| 4 - 4                 | Son Fac         | 1. BL 🥖        | VEEG                          | Quitte  | er Modfier Annuler Bé                   | activer <mark>Créér</mark> | Code    | → 🗐 🗄 istorique | ]         |
| Fichier des           | Clients         |                |                               |         |                                         |                            |         |                 | ×         |
| Code                  |                 | Nom pou        | r Facturation                 |         | Ville                                   |                            | Te      | žičphone 🛛      | Télésopie |
| DIVERS                | CLIENTS         | COMPTA         | ANI                           |         | mendion managements                     |                            |         |                 |           |
| <mark>Z</mark> JUSTIN | ETS JUS         | TIN            |                               | 2       | 38440 ST JEAN DE BOU                    | RNAY (                     | n4 74 ś | 59.07.38        |           |
| UNTEL                 | SOCIETE         | UNTEL          |                               |         | 38200 VIENNE                            | (                          | 04.74:  | 53.96.32        |           |
|                       |                 |                |                               |         |                                         |                            |         |                 |           |
|                       | _               |                |                               |         |                                         |                            |         |                 |           |
|                       | _               |                |                               |         |                                         |                            |         |                 |           |
|                       | -               |                |                               |         |                                         |                            |         |                 |           |
|                       |                 |                |                               |         |                                         |                            |         |                 |           |
|                       |                 |                |                               |         |                                         |                            |         |                 | <u> </u>  |
| 🦉 Fichier des         | Articles        |                |                               |         |                                         |                            |         |                 | ×         |
| Ćo-                   | de 🛛            |                |                               | Désign  | ation                                   | Famile                     | Tva     | Fournisseur     | Réfi 🔺    |
| <mark>⊑∕</mark> 01    |                 | MICRO-(        | DRDINATEUR PI                 | 100     |                                         | 10                         | 3       | A-B             | PC-P10    |
| <mark>&gt;</mark> 02  |                 | MICRO-(        | ORDINATEUR PE                 | ENTIU   | M 166 MMX                               | 11                         | 3       | DUPONT          | PC-166f   |
| COFFRET               |                 | Coffret 3      | 20 Disquettes                 | 0.00    |                                         | 45                         | 3       | A-B             | 0.000     |
| DISQUETTES            | i               | Disquett       | es HD 1,44Mo o                | certifi | ée formatée                             | 451                        | 3       | A-B             |           |
| DIVERS                |                 | Article D      | ivers Lione Mar               | nuelle  |                                         | 10                         | 3       | A-B             |           |
|                       |                 | Papier p       | aravent zoné 1:               | 2"x24   | 10mm (1ex.)                             | 23                         | 3       | A-B             |           |
|                       |                 | LIGUE W        | anuelle                       |         |                                         | F9                         | 3       | А-В             | 1         |
| <mark>∽</mark> MO     |                 |                |                               |         |                                         | A 4 6                      |         |                 | 222       |
|                       |                 | Main d'C       | euvre                         |         |                                         | MO                         | 2       | A-8             | -         |
|                       |                 | Main d'C       | euvre                         |         |                                         | MO                         | 2       | А-В             |           |
| 3 ligne[s]            |                 | Main d'C       | Deuvre                        |         |                                         | MO                         | 2       | A-B             |           |

#### Mosaïque Horizontale

Les fenêtres ouvertes et non réduites sous forme d'icônes, sont toutes visibles dans l'écran et sont réparties horizontalement.

## Réorganiser les icônes

Cette manipulation - sans grand intérêt mais faisant partie du standard offert par Windows - remet en ordre les fenêtres réduites sous forme d'icônes.

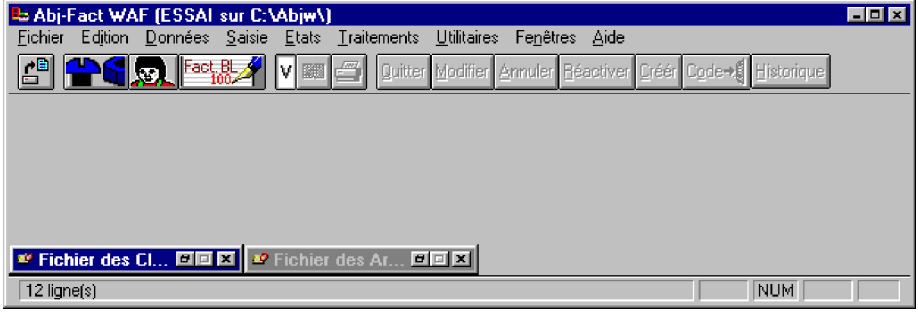

#### **Tout fermer**

Ce choix libère totalement l'espace de travail de manière à ce qu'il n'y ait plus aucune fenêtre ouverte.

#### Fenêtres Plein écran

La coche en face de ce menu est activée ✓ ou supprimée. Si elle apparaît, toutes les nouvelles fenêtres seront créées de manière à occuper la totalité de l'écran.

### Agrandir fenêtre actuelle

La fenêtre active sera aussitôt agrandie, si elle est dimensionnable, de manière à occuper la totalité de l'écran.

#### 1 - Fichier des Articles

#### ✓ 2 - Code Article: Surface

Ces choix de 1 à 9 offrent la possibilité d'accéder directement à une des fenêtres ouvertes sur le plan de travail, même si celle-ci n'est pas apparente sur le plan de travail.

#### Plus de fenêtres...

Pour accéder à une autre fenêtre au delà de la 9ème.

12-3

| 🖴 Abj-Fact WAF (ESSAI sur C:\Abjw\)                                                           |                               |
|-----------------------------------------------------------------------------------------------|-------------------------------|
| <u>Fichier</u> Edition <u>Données Saisie Etats Traitements U</u> tilitaires Fe <u>n</u> êtres | Aide                          |
| 🔎 🕰 🧑 🔤 🖉 🗸 🖉 🖉 🖉 🕮 🖓 🖉                                                                       | <u>U</u> tilisation de l'Aide |
|                                                                                               | Index –                       |
|                                                                                               | A propos de cette version     |

. .

# Le menu Aide 13

#### Index

Fait appel au fichier d'Aide livré avec le progiciel.

#### A propos de cette version...

Ce menu fait simplement apparaître la boîte de dialogue ci-après montrant le numéro de série du progiciel ainsi que sa version. Ces deux éléments - numéro de série et version

- doivent être indiqués lors de tout contact avec l'éditeur.

| A propos                                                                                            | de ce progiciel                                                                 | × |  |  |  |
|----------------------------------------------------------------------------------------------------|---------------------------------------------------------------------------------|---|--|--|--|
| Abj-FACT WAF pour Windows<br>Version 5.00 SG (Mono-utilisateur)<br>Copyright 1998 © André BIRROCHON |                                                                                 |   |  |  |  |
| ł                                                                                                   | http://Ourworld.Compuserve.com/Homepages/Abi_fr<br>E-mail:Abi_fr@Compuserve.com |   |  |  |  |
| 1                                                                                                   | N* série 41000 Ok                                                               | ] |  |  |  |

| Liste des Articles                    |       |
|---------------------------------------|-------|
| Liste Complète d'un Article           |       |
| Liste du Tarif Articles               | 14-3  |
| Liste des Clients                     | 14-4  |
| Liste Complète d'un Client            | 14-5  |
| Liste des Documents Saisis            | 14-6  |
| Bon de Livraison Chiffré              | 14-7  |
| Bon de Livraison Non Chiffré          | 14-8  |
| Facture Immédiate                     | 14-9  |
| Facture Différée                      | 14-10 |
| Liste du Contrôle Quotidien           | 14-11 |
| Liste du Contrôle Mensuel             | 14-11 |
| Liste du Journal des Ventes           | 14-12 |
| Totaux du Journal des Ventes          | 14-12 |
| Liste des Statistiques Articles       | 14-13 |
| Liste des Statistiques Clients        | 14-13 |
| Liste des Constantes                  | 14-14 |
| Liste des Entrées                     | 14-17 |
| Liste des Fabrications demandés       | 14-18 |
| Liste d'une Fabrication               | 14-18 |
| Liste pour effectuer l'Inventaire     | 14-19 |
| Liste des Quantités Saisies           | 14-19 |
| Listing Inventaire Avant Intégration  | 14-20 |
| Listing Inventaire                    | 14-21 |
| Listing des Alertes                   | 14-22 |
| Propositions de Commandes             | 14-23 |
| Liste des Commandes Avant Intégration | 14-24 |
| ReCalcul des Mini-Maxi                | 14-25 |

. .

## Exemples d'Etats 14

Fichier des

ADTICLES

#### Liste des Articles

| 55 Rue de La Grande Forêt<br>38440 ARTAS                           |                                                                                                    | Edition complète<br>Toutes les pages                                                                  |                                               |                                      | Date: 31/01/98<br>Page: 1                                      |  |  |
|--------------------------------------------------------------------|----------------------------------------------------------------------------------------------------|----------------------------------------------------------------------------------------------------|-----------------------------------------------|--------------------------------------|----------------------------------------------------------------|--|--|
| Code                                                               |                                                                                                    | Désignation                                                                                           | Famille                                       | Tva                                  | Fournisseur                                                    |  |  |
| 01<br>02<br>COFFRET<br>DISQUETTES<br>DIVERS<br>LISTING<br>LM<br>MO | MICRO-ORDINATE<br>MICRO-ORDINATE<br>Coffret 20 Disquet<br>Disquettes HD 1,4<br>Article Divers Ligne<br>Papier paravent zo<br>Ligne Manuelle<br>Main d'Oeuvre | EUR P100<br>EUR PENTIUM 166 MMX<br>tes<br>4Mo certifiée formatée<br>e Manuelle<br>né 12"x240mm (1ex.) | 10<br>11<br>45<br>451<br>10<br>23<br>F9<br>MO | 3<br>3<br>3<br>3<br>3<br>3<br>3<br>2 | A-B<br>DUPONT<br>A-B<br>A-B<br>A-B<br>A-B<br>A-B<br>A-B<br>A-B |  |  |
| PACK/D<br>PERIMETRE<br>SURFACE<br>VOLUME                           | Pack DISQUETTE:<br>Article vendu au Pr<br>Article au m <sup>2</sup><br>Article vendu au Vo                                                                   | S avec COFFRET<br>érimètre<br>plume                                                                   | 23<br>23<br>23<br>23<br>23                    | 3<br>3<br>3<br>3                     | A-B<br>A-B<br>A-B<br>A-B                                       |  |  |

\* Fin \* 12 Articles(s)

Dossier ESSAI Abi-FACT WAF

Convright André BIRROCHON

Dossier:

#44000

ESSAL

## Liste Complète d'un Article

| Dossier ESSAI Abj-FACT WAF<br>Copyright André BIRROCHON<br>55 Rue de La Grande Forêt<br>38440 ARTAS                                                                                                    | Fich<br>AR1<br>Edition<br>Toutes                                                                                                    | iler des<br>FICLES<br>I complète<br>Tes pages      | Dossier: ESSAI<br>#41000<br>Date: 31/01/98<br>Page: 1                                                                            |
|----------------------------------------------------------------------------------------------------|----------------------------------------------------------------------------------------------------|----------------------------------------------------|----------------------------------------------------------------------------------------------------|
| Code: 01<br>Désignation: MICRO-ORDINATEU                                                                                                    | R P100                                                                                                    |                                                    |                                                                                                    |
| Modif Désig: Com<br>Familie: 10 PC Entrée<br>Tva: 3 Tva: 3 Sou<br>Fournisseur: A-B A-Bet Com                                                                                                    | de Gamme<br>Imis Taxe Parafiscal<br>pagnie                                                                                           | e %: 18,60<br>Réf: PC-P1                           | 00                                                                                                    |
| Remise possible: Non<br>Avec Historique: Dét<br>Section Analvtique: AN                                                                                                    | Prix TTC<br>Sur Tarif<br>Section                                                                                                    | :?@TTC? Taxe<br>:Oui                               | Parafiscale: Non                                                                                                    |
| Imputation Vente: 7071                                                                                                    | 0000 Centrali                                                                                                    | sé: Non In                                         | np. Achati 60700000                                                                                                    |
| Prix d'Achat<br>Prix Achat Fournisseur: 6<br>Prix Achat Moyen:                                                                                                    | 000,00 Remise<br>4350,00                                                                                                    | Fournisseur: 50,00                                 |                                                                                                    |
| <i>Vente et Conditionnement</i><br>Unité de Vente:<br>Conditionnement:                                                                                                    | 1 Un<br>1                                                                                                    |                                                    |                                                                                                    |
| Prix de Vente         1:         9 990,00           Prix Vente         2:         8 990,00           Prix Vente         3:         0,00           Prix Vente         3:         0,00           Prix Vente         5:         0,00           Prix Vente         6:         0,00           Prix Vente         6:         0,00           Prix Vente         0:         0,00           Prix Vente         0:         0,00           Prix Vente         0:         0,00           Prix Vente         0:         0,00           Prix Vente         9:         0,00           Prix Vente         9:         0,00 | Titre Famille<br>Titre Famille<br>Titre Famille<br>Titre Famille<br>Titre Famille<br>Hitre Famille<br>Titre Famille<br>Titre Famille | 1:<br>2:<br>3:<br>4:<br>5:<br>6:<br>7:<br>8:<br>9: | Marge 1: 0.000<br>Marge 2: 0.000<br>Marge 3: 0.000<br>Marge 4: 0.000<br>Marge 6:<br>Marge 6:<br>Marge 8:<br>Marge 8:<br>Marge 9: |
| Avec Gestion de Stock: Oui<br>Stock Minimum d'Alerte:                                                                                                    | 2 8                                                                                                    | Stock Maximum pour                                 | Réappro: 4                                                                                                    |
| Stock<br>Stock Quantité Début<br>Cumul Quantité Achats<br>Cumul Quantité Ventes<br>Cumul Quantité Ventes<br>Cumul Quantité é desC<br>Cumul Quantité é Stock Quantité Fin                                                                                                    | 0,00<br>0,00<br>2,00<br>0,00<br>0,00<br>-2,00                                                                                        |                                                    |                                                                                                    |
| Statistiques<br>Cumul Montant Achets<br>Cumul Montant Ventes<br>Cumul Montant Ventes au PA<br>Cumul Guantité Ventes<br>Cumul Guantité Ventes Année<br>Cumul Montant Ventes Année                                                                                                    | 0,00<br>16182,00<br>0,00<br>0,00<br>0,00<br>0,00<br>0,00                                                                             | pondéré sur mo                                     | s)                                                                                                    |
| Demière vente                                                                                                    | : 31/01/88                                                                                                    | Dernier Achat                                      |                                                                                                    |
| / 1 Articles(s)                                                                                                    |                                                                                                    |                                                    |                                                                                                    |

. . . . . . . . . . .

### Liste du Tarif Articles

| Dossier ESSAI Abj-<br>Copyright André Bl<br>55 Rue de La Grar<br>38440 ARTAS | er ESSAI Abj-FACT WAF<br>right André BIRROCHUN<br>ue de La Grande Forèt<br>D ARTAS<br>Toutes les pages<br>D ACTAS |                       |                  |                  |                  |                 |                 |                |                | Doss<br>#410<br>Date<br>Page | ner: ESSAI<br>000<br>: 31/01/98<br>e: 1 |
|------------------------------------------------------------------------------|----------------------------------------------------------------------------------------------------|-----------------------|------------------|------------------|------------------|-----------------|-----------------|----------------|----------------|------------------------------|-----------------------------------------|
| Code                                                                         |                                                                                                    | Nom                   | 1                | 2                | 3                | 4               | 5               | 6              | 7              | 8                            | 9                                       |
| 01                                                                           | MICRO-ORDINATE                                                                                                    | UR P100               | 9 990,00         | 8 990,00         | 0,00             | 0,00            | 0,00            | 0,00           | 0,00           | 0,00                         | 0,00                                    |
| 02                                                                           | MICRO-ORDINATE                                                                                                    | UR PENTIUM 166 MMX    | 15 990,00<br><=1 | 14 990,00<br><=4 | 13 990,00<br><=9 | 0,00<br><=19    | 0,00<br>>=20    | 0,00           | 0,00           | 0,00                         | 0,00                                    |
| COFFRET                                                                      | Coffret 20 Disquett                                                                                               | es                    | 200,00           | 180,00<br><=50   | 160,00<br><=100  | 150,00<br><=200 | 140,00<br><=500 | 0,00<br><=1000 | 0,00<br><=5000 | 0,00<br><10000               | 0,00<br>>=10000                         |
| DISQUETTES                                                                   | Disquettes HD 1,44                                                                                                | Mo certifiée formatée | 3,50             | 3,40             | 3,30             | 3,20            | 3,10            | 3,00           | 2,90           | 2,80                         | 2,70                                    |
| DIVERS                                                                       | Article Divers Lign                                                                                               | e Manuelle            | 0,00             | 0,00             | 0,00             | 0,00            | 0,00            | 0,00           | 0,00           | 0,00                         | 0,00                                    |
| LISTING                                                                      | Papier paravent zo                                                                                                | né 12"×240mm (1ex.)   | 350,00           | 0,00             | 0,00             | 0,00            | 0,00            | 0,00           | 0,00           | 0,00                         | 0,00                                    |
| LM                                                                           | Ligne Manuelle                                                                                                    |                       | 0,00             | 0,00             | 0,00             | 0,00            | 0,00<br>COL 6   | 0,00           | 0,00           | 0,00                         | 0,00                                    |
| мо                                                                           | Main d'Oeuvre                                                                                                    |                       | 0,40             | 0,50             | 0,60             | 0,70            | 0,80            | 0,00           | 0,00           | 0,00                         | 0,00                                    |
| PACK/D                                                                       | Pack DISQUETTE:                                                                                                   | 6 avec COFFRET        | 1 500,00         | 0,00             | 0,00             | 0,00            | 0,00            | 0,00           | 0,00           | 0,00                         | 0,00                                    |
| PERIMETRE                                                                    | Article vendu au P                                                                                                | érimètre              | 30,00            | 0,00             | 0,00             | 0,00            | 0,00            | 0,00           | 0,00           | 0,00                         | 0,00                                    |
| SURFACE                                                                      | Article au m²                                                                                                    |                       | 50,00            | 0,00             | 0,00             | 0,00            | 0,00            | 0,00           | 0,00           | 0,00                         | 0,00                                    |
| VOLUME                                                                       | Article vendu au V                                                                                                | 400,00                | 0,00             | 0,00             | 0,00             | 0,00            | 0,00            | 0,00           | 0,00           | 0,00                         |                                         |

\* Fin \* 12 Article(s)

.

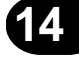

| Dossier ESS.<br>Copyright And<br>55 Rue de La<br>38440 ARTAS | AI Abj-FACT WAF<br>dré BIRROCHON<br>a Grande Forêt<br>3 |  | D<br>#-<br>P                             | Dossier: ESSAI<br>#41000<br>Date: 31/01/98<br>Page: 1 |                |  |
|--------------------------------------------------------------|---------------------------------------------------------|--|------------------------------------------|-------------------------------------------------------|----------------|--|
| Code                                                         | Nom                                                     |  | Ville                                    |                                                       | Représentant   |  |
| DIVERS<br>JUSTIN<br>UNTEL                                    | CLIENTS COMPTANT<br>ETS JUSTIN<br>SOCIETE UNTEL         |  | 38440 ST JEAN DE BOURNAY<br>38200 VIENNE |                                                       | 01<br>09<br>01 |  |

\* Fin \* 3 Clients(s)

## Liste Complète d'un Client

| Dossier ESSAI Ab<br>Copyright André E<br>55 Rue de La Gra<br>38440 ARTAS | )-FACT WAR<br>IRROCHON<br>ande Forêt           | :<br>1                              | Fichier des Dossier.<br>CLIENTS #41000<br>Edition complète Date 3<br>Toutes les pages Page: |              |                 |            |            |       |  |
|--------------------------------------------------------------------------|------------------------------------------------|-------------------------------------|---------------------------------------------------------------------------------------------|--------------|-----------------|------------|------------|-------|--|
| Code:                                                                    | DIVERS                                         | Factor                              | ation                                                                                       |              |                 | liuraiso   | н          |       |  |
|                                                                          |                                                | 1 1012/                             | anon                                                                                        |              |                 | 2007 10000 |            |       |  |
| Nom:<br>Adresse:                                                         | CLIENTS C                                      | OMPTANT                             | Г                                                                                           |              | CLIENTS CO      | MPTANT     |            |       |  |
| Ville:                                                                   |                                                |                                     |                                                                                             |              |                 |            |            |       |  |
| Téléphone:<br>Télécopie:                                                 |                                                |                                     |                                                                                             |              |                 |            |            |       |  |
| Représent.:                                                              | 01                                             | Représer                            | ntant 01                                                                                    |              |                 |            |            |       |  |
| Type Client                                                              | 0                                              | Client Par                          | ticulier                                                                                    |              |                 |            |            |       |  |
| Devise:                                                                  | FFR                                            | FRANC FI                            | RANCAIS                                                                                     |              |                 |            |            |       |  |
| Particularitás                                                           |                                                |                                     |                                                                                             |              |                 |            |            |       |  |
| Gestion                                                                  | de l'Historiq                                  | ue: N                               |                                                                                             |              |                 |            |            |       |  |
| Jamais                                                                   | de Pro-Forn                                    | na:N                                |                                                                                             |              | Nombre Pro-Fo   | mas en r   | alus: A    |       |  |
| Jamais d                                                                 | e Comman                                       | de: N                               |                                                                                             | N            | ombre Comma     | ndes en p  | olus: O    |       |  |
|                                                                          | Jamais de l                                    | BL N                                |                                                                                             | Nur          | nbre Buns Livra | iisun en p | ulus. O    |       |  |
| Jam                                                                      | BL Chimr<br>ais de Factu                       | es:U<br>me:N                        |                                                                                             |              | Nombre Fact     | ures en r  | nius: O    |       |  |
| Compte Er                                                                | n Comptabil                                    | ité: CDI∀B                          | ER8                                                                                         |              | inombio r do    |            |            |       |  |
| Co                                                                       | de Règleme                                     | ent 2A                              | 2 - Chèque<br>A - 1 sema<br>-                                                               | e au<br>aine |                 |            |            |       |  |
| Domicili                                                                 | ation bancai<br>Bang<br>Guich<br>Comp<br>Clé R | ire:<br>uc:<br>het:<br>hte:<br>!IB: |                                                                                             |              |                 |            |            |       |  |
| Conditions et Remis                                                      | 85                                             | <b>F</b>                            |                                                                                             |              | 0.1             |            | Dentis     |       |  |
|                                                                          |                                                | Famili                              | 62                                                                                          |              |                 | Marges     | Remis      | - 29  |  |
| a:                                                                       |                                                |                                     |                                                                                             |              | 1               |            | 0,0        | JU    |  |
| h.                                                                       |                                                |                                     |                                                                                             |              | 1               |            | 0,0<br>0,0 | 10    |  |
| U.<br>di                                                                 |                                                |                                     |                                                                                             |              | 1               |            | U,U<br>0 ( | 10 01 |  |
| e:                                                                       |                                                |                                     |                                                                                             |              | i               |            | 0,0        | 10 00 |  |
| f:                                                                       |                                                |                                     |                                                                                             |              | 1               |            | 0,0        | 10    |  |
| y.                                                                       |                                                |                                     |                                                                                             |              | 1               |            | 0,0        | 10    |  |
| h:<br>i:                                                                 |                                                |                                     |                                                                                             |              | 1<br>1          |            | U.U<br>0,0 | 00    |  |
| Statistiques                                                             |                                                |                                     |                                                                                             |              |                 |            |            |       |  |
| Dernière                                                                 | Vente:                                         |                                     |                                                                                             |              |                 |            |            |       |  |
| C.A.<br>C.A.                                                             | . Mois:<br>Année:                              |                                     | 0,00<br>0,00                                                                                |              |                 |            |            |       |  |
|                                                                          | lient(s)                                       |                                     |                                                                                             |              |                 |            |            |       |  |

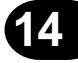

#### Liste des Documents Saisis

| Dossier ESSAI Abj-FACT WAF<br>Copyright André BIRROCHON<br>55 Rue de La Grande Forêt<br>38440 ARTAS |                       |                                                                      |                                                     | Li                                      | Dossia<br>#4100<br>Date:<br>Page:                                              | er: ESSAI<br>0<br>31/01/98<br>1 |                                                               |          |
|----------------------------------------------------------------------------------------------------|-----------------------|----------------------------------------------------------------------|-----------------------------------------------------|-----------------------------------------|--------------------------------------------------------------------------------|---------------------------------|---------------------------------------------------------------|----------|
| Client                                                                                              | Num                   | Date                                                                 |                                                     | Nom Facture                             | Nom Livraison                                                                  | BonLivrais                      | Facture                                                       | Commande |
| CJUSTIN<br>CUNTEL<br>CUNTEL<br>CUNTEL<br>CUNTEL                                                     | 1<br>1<br>2<br>3<br>4 | 15/01/98<br>15/01/98<br>15/01/98<br>15/01/98<br>15/01/98<br>15/01/98 | ETS JUS<br>SOCIETE<br>SOCIETE<br>SOCIETE<br>SOCIETE | TIN<br>UNTEL<br>UNTEL<br>UNTEL<br>UNTEL | ETS JUSTIN<br>SOCIETE UNTEL<br>SOCIETE UNTEL<br>SOCIETE UNTEL<br>SOCIETE UNTEL | 40000001<br>40000002            | 198000002<br>198000001<br>D98000003<br>D98000005<br>198000004 |          |

\* Fin \* 5 Document(s)

#### Bon de Livraison Non Chiffré

#### Dossier ESSAI Abi-FACT WAF

Copyright André BIRROCHON 55 Rue de La Grande Forêt

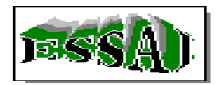

38440 ARTAS

| Siret: 359665379 00010 Ape:                          | 4901                                                                                                    |                           |                                     |          |
|------------------------------------------------------|----------------------------------------------------------------------------------------------------|---------------------------|-------------------------------------|----------|
| Adrease de Fasturation                               |                                                                                                    |                           | Adresse de Livraison                |          |
| SOCIETE UNTEL                                        |                                                                                                    |                           | SOCIETE UNTEL                       |          |
| BP 45<br>Grande RUE<br>38200 VIENNE                  |                                                                                                    |                           | BP 45<br>Grande RUE<br>38200 VIENNE |          |
| BON de LIVRAISON: 4000                               | 0002 Date:                                                                                                    | 15/01/98                  |                                     |          |
| Code Client: UNTEL 3<br>VRéférences:<br>Responsable: |                                                                                                    | Représentant:             | 01                                  | Page: 1  |
| Article                                              |                                                                                                    | Désignation               |                                     | Quantité |
| 01                                                   | МСРАСО-ДЕЛИАТИ<br>4 ИСТРО-ОДЕЛИАТИ<br>- или в искольки Кинглой<br>- или в искольки Кинглой<br>- или в искольки Кинглой<br>- или в искольки Кинглой<br>- или в искольки Кинглой<br>- Инана - Самин Албание<br>- Самин Астити Кинглой<br>- Принова и Кинглой<br>- Кинглой<br>- Кинг | ия P100<br>У<br>чисе<br>9 |                                     | 1.000    |

RESERVE de PROPRIETE: Notre société comerve la propriété des tiers verd as propriate règlement effect if et intégral de leur pris. le client devant comerver les marchaedises en l'état, assu'au complet, salement,

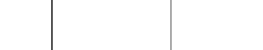

. .

#### Bon de Livraison Chiffré

#### Dossier ESSAI Abi-FACT WAF

Copyright André BIRROCHON 55 Rue de La Grande Forêt

#### 38440 ARTAS

Siret:359665379 00010 Ape:4901

Adresse de Fasturation

SOCIETE UNTEL

BP 45 Grande RUE 38200 VIENNE Adresse de Livraison SOCIETE UNTEL

BP 45 Grande RUE 38200 VIENNE

#### BON de LIVRAISON: 40000001 Date: 15/01/98

| Code<br>VIRáj<br>Rasp | s Client:<br>férences:<br>onsable: | U)<br>Cr | NTEL 2<br>18 ATELIER                                                                                                    |                | Représentant: | 01    | 1      |        |       |                  | Page:                       | 1         |
|-----------------------|------------------------------------|----------|----------------------------------------------------------------------------------------------------|----------------|---------------|-------|--------|--------|-------|------------------|-----------------------------|-----------|
| -                     | Article                            |          |                                                                                                    | Désignation    | 2             |       | Qu     | antité | Prix  | U. Not           | Montant                     | Tva       |
| DIS                   | QUETTES                            | N N      | VICRO-ORDINAL Biss<br>- descendent Biss<br>- descendent Biss<br>- descendent Biss<br>- descendent<br>- value calor<br>- value calor Biss<br>- value calor Biss<br>- improvement<br>- improvement<br>- improvem | 44Mo certifiée | formatée      |       |        | 1,000  | 8     | 3,50             | 35,00                       | 3         |
| Two                   | Tour %                             | ĩ thah   | 16 Tore P                                                                                                    | maßseale       | Montant HT    | Monto | nt Tua | Montan | TTC   | Acomp            | ю. F: 10                    |           |
| 3                     | 18,60                              | Tva: 3   | 0,4400%                                                                                                    | 35,75          | 8 161,75      | 1     | 510,09 | 9.6    | 79,84 | Déjà ré<br>Total | gié par chèqu<br>BON LIVRAI | ie<br>SON |
|                       |                                    | Totaux   |                                                                                                    | 35.75          | 8 161 75      | 1     | 518.09 | 9.6    | 79.84 |                  | 8 679                       | .84F      |

. Rightmant. Traite non acceptée au 15/05/98 RightMub ROPRIETE: Mara tacibé comeve la propibé du tien verdes jusqu'au règionen efecti a inégal de les prix le client dezes conceve les marchandises en fétat jusqu'au complet paiement.

. .

#### Facture Immédiate

#### Dossier ESSAI Abi-FACT WAF

Copyright André BIRROCHON 55 Rue de La Grande Forêt

## EŚ

| Marca de Destanation           Advase de Destanation           DOIETE UNTEL           SOCIETE UNTEL           P4 6<br>ande RUE         BP 4 6<br>Grande RUE           2000 VIENNE         39200 VIENNE           SOCIETE UNTEL           Advase de Pastanation           SOCIETE UNTEL           SOCIETE UNTEL           SOCIETE UNTEL           SOCIETE UNTEL           SOCIETE UNTEL           SOCIETE UNTEL           SOCIETE UNTEL           VITEL 1           Advase de Rue:         SOCIETE UNTEL           VITEL 1         Part UNTEL           Advase de Rue:         OTOTORS         Part UNE           Advase de Rue:         OTOTORS         Part UNE           SOUETE UNTEL         Inter Advase de Rue:         OTOTORS           Advase de Rue:         OTOTORS         Rue:         Part UNE         Part UNE           SOUETTES         Disquettes HD 1,44Mo cerititite formatée         Monterre                                                                                                    | 38440 AR                                       | TAS                   |                            |                 |                      |                         |        |            |           |            | _  |
|----------------------------------------------------------------------------------------------------|------------------------------------------------|-----------------------|----------------------------|-----------------|----------------------|-------------------------|--------|------------|-----------|------------|----|
| Notes & Elivation         Advance & Extension           DCIETE UNTEL         SOCIETE UNTEL           145         BP 45<br>Grande RUE<br>Societte UNTEL           1200 VIENNE         Bratis           200 VIENNE         Bratis           200 VIENNE         Bratis           201 VIENNE         Bratis           2020 VIENNE         Bratis           2020 VIENNE         Dispute fac 300198           2020 VIENNE         Bratis           2020 VIENNE         Dispute fac 300198           2020 VIENNE         Bratis           2020 VIENNE         Dispute fac 300198           2020 VIENNE         Bratis           2020 VIENNE         Dispute fac 300198           2020 VIENNE         Bratis           2020 VIENNE         Dispute fac 300198           2020 VIENNE         Bratis           2020 VIENNE         Dispute fac 300198           2020 VIENNE         Bratis           2020 VIENNE         Dispute fac 30000           3000 VIENTEL         Dispute fac 30000           3000 VIENTE         Dispute fac 30000           2020 VIENNE         Accorder 500000           2020 VIENTE         Dispute fac 3000000000000000000000000000000000000                                                                                                    | Siret:35966                                    | 65379 0001            | 0 Ape:4901                 |                 |                      |                         |        |            |           |            |    |
| DOLETE UNTEL         SOCIETE UNTEL           PAG<br>ando PUE<br>Support         BP 43<br>Granda RUE<br>SUPPORT         BP 43<br>Granda RUE<br>SUPPORT         BP 43<br>Granda RUE<br>SUPPORT           ACTURE 198000001         Date:         15/01/98         International RUE<br>Support         10         Degr           ACTURE 198000001         Date:         15/01/98         Reproductional To<br>Support         01         Part UNEL<br>Support         Degr           Active         UNTEL 1<br>Hubert         100,000         3,50         350,00         International To<br>Support         100,000         3,50         350,00         International To<br>Support         International To<br>Support         Internation To<br>Support         International To<br>Supp                                                                                                    | Adrosso do Li                                  | in matis on           |                            |                 | Adres                | se de Factur            | ration |            |           |            |    |
| 14.5         BP 45<br>Grande RUE<br>30200 VIENNE           ACTURE 106000001         Letr: 15/01/98           dr Gand,<br>Martine Wolfer fax 0301/98         Reprisentant: 01           Action         Quantità         Pre: Viète         Morriant 7           SQUETTES         Disquettes HD 1,44Mo certifiée formatée         100,000         3,50         350,00           SQUETTES         Disquettes HD 1,44Mo certifiée formatée         100,000         3,50         350,00           at Taux %         Laketts         Laketts         Morriant //         Reprisentant: 01         Reprisentant: 01           at Taux %         Laketts         Disquettes HD 1,44Mo certifiée formatée         100,000         3,50         350,00           at Taux %         Laketts         Tare Proglocals         Montant H7         Montant H7         Montant T           1         16,80         Tare Proglocals         Montant H7         Montant H7         Montant T           1         Tare 1         1.64         311.54         66.39         410.91         416.93                                                                                                    | SOCIETE                                        | UNTEL                 |                            |                 | SOC                  | ETE UN                  | TEL    |            |           |            |    |
| ACTURE         198000001         Date:         15/01/98           dr Chen, UNTEL         UNTEL         1         Reprisentation         01         Reprisentation         Reprisentation <th>BP 45<br/>Grande RU<br/>38200 VIE</th> <th>e<br/>INNE</th> <th></th> <th></th> <th>BP 4<br/>Gran<br/>3820</th> <th>5<br/>de RUE<br/>30 VIENN</th> <th>E</th> <th></th> <th></th> <th></th> <th></th>                                                                                                    | BP 45<br>Grande RU<br>38200 VIE                | e<br>INNE             |                            |                 | BP 4<br>Gran<br>3820 | 5<br>de RUE<br>30 VIENN | E      |            |           |            |    |
| de Chant:         UNTEL 1         1         Agriculture         01         Page:           Article         Disignation         Quantità         Pret UNet         Monitari T           SQUETTES         Disquettes HD 1,44Mo certifiée formatée         100,000         3,50         350,00           SQUETTES         Disquettes HD 1,44Mo certifiée formatée         100,000         3,50         350,00           at 7aux %         Lokalit         Tare Proglocale         Monitari HT         Monitari HT         Monitari HT           1         15,00         Tare Proglocale         Monitari HT         Monitari HT         Monitari HT         Monitari HT           1         15,00         Tare Proglocale         Monitari HT         Monitari HT         Monitari HT         Monitari HT           1         Tare         1,64         351,54         86,39         410,97         416,97                                                                                                    | FACTURE                                        | : 1980000             | 01 Date.                   | : 15/01/98      | ]                    |                         |        |            |           |            |    |
| Article         Disignation         Quantial         Prix U3det         Monitant T           SQUETTES         Disquettes HD 1,44Mo certifiée formatée         100,000         3,50         350,00         1           SQUETTES         Disquettes HD 1,44Mo certifiée formatée         100,000         3,50         350,00         1           Image: State of the state of the state of | Codo Cliont:<br>ViRáférences.<br>Responsable : | UNTE<br>Votre<br>Hube | EL 1<br>fax:03/01/98<br>rt |                 | Représentant:        | 01                      |        |            |           | Page:      |    |
| SQUETTES         Disquettes HD 1,44Mo certifiée formatée         100,000         3,50         360,00           at         Taux %         Loketist         Taux %         Montant HT         Montant HT         Montant Tug         Accompte F:           18,90         Tva: 2         0,4400%         1,64         361,54         86,39         416,92         MET A PAYER           10,900         Tuburu         1,64         321,54         86,39         410,93         416,93                                                                                                    | Article                                        |                       |                            | Désignation     |                      |                         | Qua    | ntité P.   | rix U.Not | Montant    | Ти |
| Image: Taux %         Lobelts         Tare Pareglecels         Montant HT         Montant The         Montant TTC         Accompte F:           18,90         Tva: 2         0.4400%         1.64         361.54         66.30         410.92         NET A PAYER           18,90         Tva: 2         0.4400%         1.64         361.54         66.30         410.92         416.93                                                                                                    | DISQUETTE                                      | ES Dise               | quettes HD 1,4             | 4Mo certifiée : | formatée             |                         | 1      | 100,000    | 3,50      | 350,00     | 3  |
| a         Toux %         Libelly         Toux Parglocals         Montant HT         Montant Tra         Montant TTC         Accompt F :           18,80         Tva: 2         0,4400%         1,64         361,64         86,39         416,93         NET A PAYER           Tokus         1.54         351,54         86,39         416,93         416,93                                                                                                    |                                                |                       |                            |                 |                      |                         |        |            |           |            |    |
| 19,80 Tva 2 0,4400% 1,61 361,54 96,39 416,93 NET A PAYER<br>Tubux 1,54 351,54 96,39 416,93 416,93 416,93                                                                                                    | Tva Taux 9                                     | 6 Ishellé             | Taxe Para                  | tiscale         | Montant HT           | Montant 7               | Tva    | Montant TT | C Acomp   | te F:      | -  |
| Today         1.54         351.54         B5.39         410.91         416.93                                                                                                    | 3 18,60                                        | Tva: 3                | 0.1100%                    | 1.61            | 351,54               | 6                       | 6.39   | 416.0      | 23 N      | ET A PAVER | 2  |
| Tubux 1.54 351.54 85.39 410.93 410.93                                                                                                    |                                                | 1                     | 1-1                        | 110 1           | 201101               |                         |        | 11.80      |           |            |    |
|                                                                                                    |                                                |                       |                            |                 |                      |                         |        |            |           |            |    |

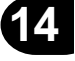

Rightmann: Traite non acceptée au 15/05/98 Les Prévausmeissen sur codex men s'anextern VETE a SAVE GECOMPTE par un minnen, prévais la directéritaires indiquée di des su Avour escen de rester accedée en can de palement anticipé, tes pénaliés, paur rotant de palement, égales à deux fais la taux d'intéré, légal son applicaties des la premier jour patérieur à la date d'échéance.

. .

. . . . . .

#### Facture Différée

#### Dossier ESSAI Abj-FACT WAF

Copyright André BIRROCHON 55 Rue de La Grande Forêt

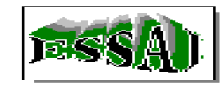

#### 38440 ARTAS

Siret: 359665379 00010 Ape: 4901

SOCIE LE UN LEL

BP 45 Grande RUE 38200 VIENNE

| FACTURE: D98000003 |           | Date: 31/0                                                                      | 11/98                                                                                                    |                                                    | Code Cl      | ient: | UNTE   | -       | Page:         | 1                |                           |       |
|--------------------|-----------|---------------------------------------------------------------------------------|----------------------------------------------------------------------------------------------------|----------------------------------------------------|--------------|-------|--------|---------|---------------|------------------|---------------------------|-------|
|                    | Article   |                                                                                 |                                                                                                    | Désignatio                                         | 22           |       | Qui    | entité  | Prix          | U.Nef            | Montant                   | Τνα   |
| 01                 | Bon Livra | ison 400<br>MIC<br>- Un<br>- Un<br>- On<br>- Wi<br>- Wi<br>- Wi<br>- Wi<br>- In | 000001-du-1:<br>RO-ORDINAT<br>Méderinale 16 Mo-1<br>Méde Disparte 1.44<br>spædur 12 Go<br>wiker Coulear SMGA<br>wike AZDITY 100 To<br>primarie Jel d'encre | 5/01/98—Ré1<br>FEUR P100<br>He00<br>He007<br>He007 | Cde ATELIER- |       |        | 1,000   | 8             | 191,00           | 8 091,00                  | 3     |
|                    |           | - Im<br>S Dist                                                                  | vettes HD 1.                                                                                                    | 44Mo certmén                                       | e formatée   |       |        | 10.000  |               | 3.50             | 35.00                     | 3     |
| Tva                | Taux %    | Libellé                                                                         | Taxe Pa                                                                                                    | rafiscale                                          | Montant HT   | Monta | nt Tva | Montant | TTC           | Acomp<br>Dáiá rá | te F: 10<br>glá par chàgu | 00,00 |
| 3                  | 18,60     | Tva: 3                                                                          | 0,4400%                                                                                                    | 35,75                                              | 8161,75      | 1     | 518,09 | 96      | 79,84         | N                | ET A PAYER                | ž     |
|                    |           | Tataur                                                                          |                                                                                                    | 35,75                                              | B 161,75     | 1     | 518,09 | 9.6     | 79,8 <b>4</b> |                  | 0 679,041                 | -     |
|                    |           |                                                                                 |                                                                                                    |                                                    |              |       |        |         |               |                  |                           |       |

. Réglement : Traite non acceptée au 15/05/98 Les Prinagemisent se redoument d'encolon NETS et SAVE ESCOMPTE par le galement prévaia la date d'échiance indiquée chidose. Aux en escompte ne se maccordé er cas de mienent anticipé, Les pénaltés sour retard de mienent, égales à deux fois le taux d'intérét légal, son audicables des le premieryour portérieur à la date d'échémore.

. . .

#### Liste du Contrôle Quotidien

| Dossier ESSAI Abj-FACT WAF<br>Copyright André BIRROCHON<br>55 Rue de La Grande Forêt<br>38440 ARTAS<br>Olient Islam International International Internati |                       |                                                                                |                       |                                                           |                                                               |                                          | Dossier: E<br>#41000<br>Date: 15/(<br>Page: | SSAI<br>)1/98<br>1      |                                          |                                          |    |
|----------------------------------------------------------------------------------------------------|-----------------------|--------------------------------------------------------------------------------|-----------------------|-----------------------------------------------------------|---------------------------------------------------------------|------------------------------------------|---------------------------------------------|-------------------------|------------------------------------------|------------------------------------------|----|
| Client                                                                                                    | Num.                  | No                                                                             | m Nbl                 | Type & Nu                                                 | m Document                                                    | Mt HT                                    | Mt Marge HT                                 | % Mge                   | TTC Théoriq                              | TTC Imprimé                              | Ok |
| CJUSTIN<br>CUNTEL<br>CUNTEL<br>CUNTEL<br>CUNTEL                                                                                                    | 1<br>1<br>2<br>3<br>4 | ETS JUSTIN<br>SOCIETE UNTEL<br>SOCIETE UNTEL<br>SOCIETE UNTEL<br>SOCIETE UNTEL | 2<br>1<br>2<br>1<br>1 | Pacture  <br>Facture  <br>40000001<br>40000002<br>Facture | 198000002<br>198000001<br>D98000003<br>D98000005<br>198000004 | 548,22<br>351,54<br>8 161,75<br>8 126,60 | 548,22<br>151,54<br>5141,75<br>3776,60      | 43,11<br>63,00<br>46,47 | 650,19<br>416,93<br>9 679,84<br>9 638,15 | 650,19<br>416,93<br>9 679,84<br>9 638,15 |    |
|                                                                                                    |                       | Total: CUNTEL                                                                  |                       | ī                                                         |                                                               | 16 639,89                                | 9 069,89                                    | 54,51                   | 19 734,92                                | 19 734,92                                |    |
| * Fin * 5 Document(s) 7                                                                                                    |                       |                                                                                |                       |                                                           |                                                               | 17 188,11                                | 9 618,11                                    | 55,96                   | 20 385,11                                | 20 385,11                                |    |

#### Liste du Contrôle Mensuel

| Dossier ESSAI Abj-FACT WAF<br>Copyright André BIRROCHON<br>55 Rue de La Grande Forêt<br>38440 ARTAS<br>COllect Num Norman La Neu La Neu Troutes les pages |                       |                                                                                |                            |                   |                                                             |                                                               |                                        | Dossier: E<br>#41000<br>Date: 15/0<br>Page: | SSAI<br>1/98<br>1       |                                          |                                          |    |    |
|----------------------------------------------------------------------------------------------------|-----------------------|--------------------------------------------------------------------------------|----------------------------|-------------------|-------------------------------------------------------------|---------------------------------------------------------------|----------------------------------------|---------------------------------------------|-------------------------|------------------------------------------|------------------------------------------|----|----|
| Client                                                                                                    | Num.                  | Nom                                                                            | Jo                         | Nbl               | Type & Nu                                                   | m Document                                                    | Mt HT                                  | Mt Marge HT                                 | % Mge                   | TTC Théoriq                              | TTC Imprimé                              | Ok |    |
| CJUSTIN<br>CUNTEL<br>CUNTEL<br>CUNTEL<br>CUNTEL                                                                                                    | 1<br>1<br>2<br>3<br>4 | ETS JUSTIN<br>SOCIETE UNTEL<br>SOCIETE UNTEL<br>SOCIETE UNTEL<br>SOCIETE UNTEL | 15<br>15<br>15<br>15<br>15 | i 2<br>i 1<br>i 2 | Pacture I<br>Facture I<br>40000001<br>40000002<br>Facture I | 198000002<br>198000001<br>D98000003<br>D98000005<br>198000004 | 548,22<br>351,54<br>8161,75<br>8126,60 | 548,22<br>151,54<br>5141,75<br>3776,60      | 43,11<br>63,00<br>46,47 | 650,19<br>416,93<br>9 679,84<br>9 638,15 | 650,19<br>416,93<br>9 679,84<br>9 638,15 |    | 14 |
|                                                                                                    |                       | Total: CUNTEL                                                                  |                            | :                 | ī                                                           |                                                               | 16 639,89                              | 9 069,89                                    | 54,51                   | 19 734,92                                | 19 734,92                                |    |    |
| * Fin * 5 Document(s) 7                                                                                                    |                       |                                                                                |                            |                   | 17 188,11                                                   | 9 618,11                                                      | 55,96                                  | 20 385,11                                   | 20 385,11               |                                          |                                          |    |    |

#### Liste du Journal des Ventes

| Dossier ES<br>Copyright A<br>55 Rue de<br>38440 ART.     | SALAI<br>ndré E<br>La Gr<br>AS               | oj-FACT WAF<br>BIRROCHON<br>ande Forêt                                         | Journal des VENTES<br>Mois de 01/98<br>Edition complète<br>Toutes les pages |                                        |                                                  |                                                 |                                                  |                                              |                                 |                                              |                                                 |
|----------------------------------------------------------|----------------------------------------------|--------------------------------------------------------------------------------|-----------------------------------------------------------------------------|----------------------------------------|--------------------------------------------------|-------------------------------------------------|--------------------------------------------------|----------------------------------------------|---------------------------------|----------------------------------------------|-------------------------------------------------|
| Numéro F                                                 | Jour                                         | Non                                                                            | n                                                                           | TPF                                    | НТ                                               | TVA                                             | πο                                               | Echéance                                     | Regi                            | Acompte                                      | EnCompta                                        |
| 98000003<br>98000005<br>98000001<br>98000002<br>98000004 | D 31<br>D 15<br>I 15<br>I 15<br>I 15<br>I 15 | SOCIETE UNTEL<br>SOCIETE UNTEL<br>SOCIETE UNTEL<br>ETS JUSTIN<br>SOCIETE UNTEL |                                                                             | 35,75<br>35,60<br>1,54<br>2,40<br>0,00 | 8 161,75<br>8 126,60<br>351,54<br>548,22<br>0,00 | 1 518,09<br>1 511,55<br>65,39<br>101,97<br>0,00 | 9 679,84<br>9 638,15<br>416,93<br>650,19<br>0,00 | 15/05/98<br>15/05/98<br>15/05/98<br>15/02/98 | 323<br>323<br>323<br>219<br>323 | 0,00<br>0,00<br>B 0,00<br>B 350,00<br>B 0,00 | CUNTEL<br>CUNTEL<br>CUNTEL<br>CJUSTIN<br>CUNTEL |
| * Fin *                                                  | 5 F                                          | acture(s)                                                                      |                                                                             | 75,29                                  | 17 188,11                                        | 3 1 97,00                                       | 20 385,11                                        |                                              |                                 | 350,00                                       |                                                 |

#### Totaux du Journal des Ventes

| Dos:<br>Copy<br>55 F<br>3844                   | sier ESSAI Abj-FACT WAF<br>rright André BIRROCHON<br>Rue de La Grande Forêt<br>10 ARTAS | Totaux Journal des VENTES<br>Mois de 01/98<br>Edition complète<br>Toutes les pages               |                                                                               |                                                                                  |                                                                                |                                                                                  |                                                                                   |  |  |  |
|------------------------------------------------|-----------------------------------------------------------------------------------------|--------------------------------------------------------------------------------------------------|-------------------------------------------------------------------------------|----------------------------------------------------------------------------------|--------------------------------------------------------------------------------|----------------------------------------------------------------------------------|-----------------------------------------------------------------------------------|--|--|--|
| Tva                                            | Libellé                                                                                 | Taux TPF %                                                                                       | Montant TPF                                                                   | Montant HT                                                                       | Taux TVA %                                                                     | Montant TVA                                                                      | Montant TTC                                                                       |  |  |  |
| 0<br>1<br>2<br>3<br>4<br>5<br>6<br>7<br>8<br>9 | Tva: 0<br>Tva: 1<br>Tva: 2<br>Tva: 3 Soumis Taxe Parafiscale<br>Tva: 4<br>Tva: 5        | 0,0000<br>0,0000<br>0,4400<br>0,0000<br>0,0000<br>0,0000<br>0,0000<br>0,0000<br>0,0000<br>0,0000 | 0,00<br>0,00<br>75,29<br>0,00<br>0,00<br>0,00<br>0,00<br>0,00<br>0,00<br>0,00 | 0,00<br>0,00<br>17 188,11<br>0,00<br>0,00<br>0,00<br>0,00<br>0,00<br>0,00<br>0,0 | 0,00<br>0,00<br>18,60<br>18,60<br>0,00<br>0,00<br>0,00<br>0,00<br>0,00<br>0,00 | 0,00<br>0,00<br>3 197,00<br>0,00<br>0,00<br>0,00<br>0,00<br>0,00<br>0,00<br>0,00 | 0,00<br>0,00<br>20 385,11<br>0,00<br>0,00<br>0,00<br>0,00<br>0,00<br>0,00<br>0,00 |  |  |  |
| * Fin                                          | * 5 Facture(s) Totaux                                                                   |                                                                                                  | 75,29                                                                         | 17 188,11                                                                        |                                                                                | 3 197,00                                                                         | 20 385,11                                                                         |  |  |  |
#### Liste des Statistiques Articles

| Dossier ESSAI Ab)<br>Copyright André Bi<br>55 Rue de La Gra<br>38440 ARTAS | -FACT WAF<br>RROCHON<br>nde Forêt                                                                                                    | STATISTIQUES ANNUELLES ARTICLES<br>Mois 01/98<br>Edition complète<br>Toutes les pages |                                         |                                    |                                        |                                         |                                    |  |
|----------------------------------------------------------------------------|----------------------------------------------------------------------------------------------------|---------------------------------------------------------------------------------------|-----------------------------------------|------------------------------------|----------------------------------------|-----------------------------------------|------------------------------------|--|
| Code Article                                                               | Désignation                                                                                                    | Qtés Mois                                                                             | Mt Mois                                 | Prix Moyen                         | Qtés Année                             | Mt Année                                | Prix Moyen                         |  |
| 01<br>DISQUETTES<br>LISTING<br>VOLUME                                      | MICRO-ORDINATEUR P100<br>Disquettes HD 1,44Mo certifiée formatée<br>Papier paravent zoné 12"x240mm (1ex.)<br>Article vendu au Volume | 2,000<br>110,000<br>1 000,000<br>0,630                                                | 16 182,00<br>385,00<br>350,00<br>252,00 | 8 091,00<br>3,50<br>0,35<br>400,00 | 2,000<br>110,000<br>1 000,000<br>0,630 | 16 182,00<br>385,00<br>350,00<br>252,00 | 8 091,00<br>3,50<br>0,35<br>400,00 |  |
| * Fin * 4 Ari                                                              | licle(s)                                                                                                    |                                                                                       | 17 169,00                               |                                    |                                        | 17 169,00                               | I                                  |  |

## Liste des Statistiques Clients

.

| Dossier ES<br>Copyright A<br>55 Rue de<br>38440 ART/ | SAI Abj-FACT WAF<br>ndré BIRROCHON<br>La Grande Forêt<br>AS |   | STATI          | STIQUES ANN<br>Mois Oʻ | UELLE<br>1/98 | S CLI | ENTS      | Dossier: ESSAI<br>#41000<br>Edition complète Date: 15/01/98<br>Toutes les pages Page: 1 |           |         |  |  |  |  |  |
|------------------------------------------------------|-------------------------------------------------------------|---|----------------|------------------------|---------------|-------|-----------|-----------------------------------------------------------------------------------------|-----------|---------|--|--|--|--|--|
| Code                                                 | NomVille                                                    |   | Téléphone/Fax  | Représentant           | Règit         | Туре  | CA Mois   | % Mois                                                                                  | CA Année  | % Année |  |  |  |  |  |
| JUSTIN                                               | ETS JUSTIN<br>38440 ST JEAN DE BOURNA                       | Ŷ | 04.74.59.07.38 | 09                     | 219           | 0     | 602,00    | 0,00                                                                                    | 602,00    | 0,00    |  |  |  |  |  |
| UNTEL                                                | SOCIETE UNTEL<br>38200 VIENNE                               |   | 04.74.53.96.32 | 01                     | 323           | 0     | 16 567,00 | 0,00                                                                                    | 16 567,00 | 0,00    |  |  |  |  |  |
| * Fin *                                              | 2 Client(s)                                                 |   |                |                        |               |       | 17 169,00 |                                                                                         | 17 169,00 |         |  |  |  |  |  |

. . . . . . . . . . . . . . . . . . .

© Copyright Abj - André BIRROCHON - Reproduction interdite (loi du 03-07-1985)

. . . . . . . . . .

### Liste des Constantes

| Dossie | er ESSAL   | Ahj-FACT WAF               | CONS                        | TANTES du DOSSIER                                            | Dossier<br>#31000 | ESSAL    |  |  |  |  |  |  |
|--------|------------|----------------------------|-----------------------------|--------------------------------------------------------------|-------------------|----------|--|--|--|--|--|--|
| 55 Ru  | ie de La G | Brande Forét               |                             | Edition complète                                             | Date:             | 28/02/98 |  |  |  |  |  |  |
| 38440  | ARTAS      |                            |                             | Toutes les pages                                             | Page:             | 1        |  |  |  |  |  |  |
| Code   | Valeur     |                            | 1er Libellé                 | 2ème Libellé                                                 |                   |          |  |  |  |  |  |  |
| 001    | 001        | Version MULTI-UTILISATE    | EUR                         | Période (en secondes) de rafraîchissement des tableaux       |                   |          |  |  |  |  |  |  |
| 002    | 2          | Mois en cours de Factura   | ation                       | De 1 à 12                                                    |                   |          |  |  |  |  |  |  |
| 003    | 098        | Année en cours de Factu    | iration                     | 98' pour 1998, 10' pour 2000, 101' pour 2001                 |                   |          |  |  |  |  |  |  |
| 004    | OUL        | Transfert en Comptabilité  | des Ventes                  | OUI ou NON                                                   |                   |          |  |  |  |  |  |  |
| 005    | OUL        | PréCentralisation des Ver  | ntes par facture            | OUI ou NON                                                   |                   |          |  |  |  |  |  |  |
| 006    | OUL        | Imputation des Ventes se   | elon le Type de Client      | NON (ou OUI=dans les imputations comportant la lettre 'T')   |                   |          |  |  |  |  |  |  |
| 007    | OUL        | Transfert global Journal d | es Ventes à chaque fois     | OUI ou NON                                                   |                   |          |  |  |  |  |  |  |
| 008    | OUL        | Transfert en Comptabilité  | des Achats                  | OUI ou NON                                                   |                   |          |  |  |  |  |  |  |
| 009    | OUL        | PréCentralisation des Acl  | hats par facture            | OUI ou NON (non utilisé)                                     |                   |          |  |  |  |  |  |  |
| 010    | 000        | Transfert global Journal d | es Achats à chaque fois     | OUI ou NON                                                   |                   |          |  |  |  |  |  |  |
| 011    | 000        | Unité de disque pour le Ti | ransfert en Comptabilité    | A:, B:, 000=Unité du dossier                                 |                   |          |  |  |  |  |  |  |
| 012    | 1          | Gestion des Marges (Prix   | r Vente/Prix Achat)         | 1, 2, 3 ou NON                                               |                   |          |  |  |  |  |  |  |
| 013    | OUL        | Gestion Commissions Re     | eprésentants                | OUI ou NON                                                   |                   |          |  |  |  |  |  |  |
| 014    | OUL        | Gestion de Stock           |                             | OUI ou NON                                                   |                   |          |  |  |  |  |  |  |
| 015    | NON        | Gestion des Sections An    | alytiques                   | OULou NON                                                    |                   |          |  |  |  |  |  |  |
| 016    | OUL        | Gestion des Commandes      | Clients                     | OUI ou NON                                                   |                   |          |  |  |  |  |  |  |
| 017    | OUL        | Gestion des Commandes      | ; Fournisseurs              | OUI ou NON                                                   |                   |          |  |  |  |  |  |  |
| 018    | OUL        | Transfert des Acomptes e   | en Comptahilité             | OULou NON                                                    |                   |          |  |  |  |  |  |  |
| 019    | BQ         | 1er journal de Banque (Tr  | ansfert Acomptes Compta)    | 3 caractères pour le code journal                            |                   |          |  |  |  |  |  |  |
| 020    | 200        | 1er journal de Banque (Tr  | ansfert Acomptes Compta)    | '51 xxx000' les 3 caractères 'xxx' du compte imputé          |                   |          |  |  |  |  |  |  |
| 021    |            | 2ème journal de Banque i   | (Transfert Acomptes Compta) | 3 caractères pour le code journal                            |                   |          |  |  |  |  |  |  |
| 022    |            | 2ème journal de Banque (   | (Transfert Acomptes Compta) | '51 xxx000'les 3 caractères 'xxx'du compte imputé            |                   |          |  |  |  |  |  |  |
| 023    |            | 3ème journal de Banque (   | (Transfert Acomptes Compta) | 3 caractères pour le code journal                            |                   |          |  |  |  |  |  |  |
| 024    |            | 3ème journal de Banque i   | (Transfert Acomptes Compta) | '51 xxx000' les 3 caractères 'xxx' du compte imputé          |                   |          |  |  |  |  |  |  |
| 025    | CA         | 1er journal de Caisse (Tra | ansfert Acomptes Compta)    | 3 caractères pour le code journal                            |                   |          |  |  |  |  |  |  |
| 026    | 100        | Ter journal de Caisse (Tra | ansfert Acomptes Compta)    | '53xxx000' les 3 caractères 'xxx' du compte imputé           |                   |          |  |  |  |  |  |  |
| 027    |            | 2ème journal de Caisse (   | Transfert Acomptes Compta)  | 3 caractères pour le code journal                            |                   |          |  |  |  |  |  |  |
| 028    |            | 2ème journal de Caisse (   | Transfert Acomptes Compta)  | 53xxx000' les 3 caractères 'xxx' du compte imputé            |                   |          |  |  |  |  |  |  |
| 029    | 2>4        | Export: 1er Code TVA de    | substitution (exemples)     | Le code x est remplacé par y: x>y, tous les codes par z: z   |                   |          |  |  |  |  |  |  |
| 030    | 3>5        | Export: 2ème Code TVA      | de substitution (exemples)  | Le code x est remplacé par y: x>y, tous les codes par z: z — |                   |          |  |  |  |  |  |  |

.../... 30 Constante(s)

. .

#### Liste des Constantes (suite)

| Dossie<br>Copyri<br>55 Ru<br>38440                                                                                                    | er ESSAL<br>ght André<br>le de La G<br>ARTAS                                                                                                    | Ahj-FACT WAF<br>9 BIRROCHON<br>9 rande Forêt                                                                                                    | CONSTANTES du DOSSIER Do:<br>#31<br>Edition complète Dat<br>Toutes les pages Paj                                                                                                    |                                                                                                    |         |  |  |  |  |  |  |  |  |
|----------------------------------------------------------------------------------------------------|----------------------------------------------------------------------------------------------------|----------------------------------------------------------------------------------------------------|----------------------------------------------------------------------------------------------------|----------------------------------------------------------------------------------------------------|---------|--|--|--|--|--|--|--|--|
| Code                                                                                                    | Valeur                                                                                                    |                                                                                                    | 1er Libellé                                                                                                    | 2ème Libellé                                                                                                    |         |  |  |  |  |  |  |  |  |
| 031<br>032<br>034<br>036<br>036<br>037<br>038<br>039<br>040<br>041<br>042<br>043<br>044<br>045<br>044<br>045<br>044<br>045<br>046<br>047<br>048<br>049<br>050<br>046<br>047<br>046<br>045<br>046<br>045<br>052<br>053<br>054<br>055<br>056<br>057<br>058 | 2>6<br>3>7<br>NON<br>12<br>0<br>FFR<br>209<br>01<br>0<br>0<br>0<br>0<br>0<br>0<br>0<br>0<br>0<br>0<br>12<br>NON<br>2<br>A-B<br>UN<br>DFT<br>NON<br>NON<br>NON<br>NON<br>210<br>FFR<br>2<br>0<br>1<br>2 | Export: 3ème Code TVA of<br>IntraCEE: 1er Code TVA of<br>IntraCEE: 3ème Code TVA<br>IntraCEE: 3ème Code TVA<br>Clients: Bons de Livraisor<br>Clients: Code Type de Cli<br>Clients: Code Type de Cli<br>Clients: Code Type de Cli<br>Clients: Code Règlement<br>Clients: Code Règlement<br>Clients: Historique par dé<br>Clients: Nombre de Pro-F<br>Clients: Nombre de BL er<br>Clients: Nombre de BL er<br>Clients: Nombre de BL er<br>Clients: Nombre de BL er<br>Clients: Nombre de BL er<br>Clients: Nombre de BL er<br>Clients: Code Fournisset<br>Articles: Code Fournisset<br>Articles: Code Fournisset<br>Articles: Prix Vente TC<br>Articles: Prix Vente TC<br>Articles: Prix Vente TC<br>Articles: Taxe Parafiscale<br>Fournisseurs: Code Devis<br>Saisie Documents: Code | de substitution (exemples)<br>de substitution (exemples)<br>A de substitution (exemples)<br>A de substitution (exemples)<br>A de substitution (exemples)<br>JAMAIS chiffrés<br>e l'Historique complet<br>ent par défaut<br>défaut<br>par défaut<br>nandes en plus par défaut<br>nandes en plus par défaut<br>plus par défaut<br>res en plus par défaut<br>e l'Historique complet<br>r défaut<br>trau<br>trau<br>r par défaut<br>téaut<br>par défaut<br>téaut<br>par défaut<br>par défaut<br>par défaut<br>par défaut<br>par défaut<br>par défaut<br>par défaut<br>par défaut<br>par défaut<br>par défaut<br>par défaut<br>par défaut<br>par défaut<br>par défaut<br>par défaut<br>par défaut<br>e par défaut<br>Règlemt Acompte par défaut<br>par sissies spéciales | Le code x est remplacé par y: x>y, tous les codes par z: z<br>Le code x est remplacé par y: x>y, tous les codes par z: z<br>Le code x est remplacé par y: x>y, tous les codes par z: z<br>OUI ou NON<br>1=chaque mois,2=mois pairs,3=trimestre,12=Chgt Année<br>Ex: 0'<br>Ex: 0'<br>Ex: 209' (3 caractères)<br>OUI ou NON<br>De 0 à 9<br>De 0 à 9<br>1=chaque mois,2=mois pairs,3=trimestre,12=Changement Ann<br>De 0 à 9<br>Ex: Unité'<br>Dátaillé, Cumul ou NON<br>OUI ou NON<br>OUI ou NON<br>OUI ou NON<br>OUI ou NON<br>OUI ou NON<br>OUI ou NON<br>OUI ou NON<br>OUI ou NON<br>OUI ou NON<br>Cui caractères)<br>Ex: 210' (3 caractères)<br>Ex: 210' (3 caractères)<br>Ex: FFR'<br>Ex: 210' (3 caractères)<br>Ex: FFR'<br>Ex: B'<br>(si utilisation des opérateurs avec #) OUI ou NON | née     |  |  |  |  |  |  |  |  |
| 039                                                                                                    | 003                                                                                                    | Code à Barres en Visualis                                                                                                    | sation                                                                                                    | Hauteur du graphisme (en nombre de lignes)                                                                                                    | i ues Z |  |  |  |  |  |  |  |  |

.../... 60 Constante(s)

. .

. . . . . . . . . . . .

## Liste des Constantes (suite)

| Dossi<br>Copyri<br>55 Ru<br>38440                                                                                                    | er ESSAI<br>ight André<br>ie de La C<br>ARTAS                                                                                               | Abj-FACT WAF<br>BIRROCHON<br>Grande Forêt                                                                                                    | CONSTANTES du DOSSIER Dossier: E<br>#31000<br>Edition complète Date: 284<br>Toutes les pages Page:                                                                                                    |                                                                                                    |                          |   |  |  |  |  |  |  |
|----------------------------------------------------------------------------------------------------|----------------------------------------------------------------------------------------------------|----------------------------------------------------------------------------------------------------|----------------------------------------------------------------------------------------------------|----------------------------------------------------------------------------------------------------|--------------------------|---|--|--|--|--|--|--|
| Code                                                                                                    | Valeur                                                                                                    |                                                                                                    | 1er Libellé                                                                                                    | 2ème Libellé                                                                                                    |                          |   |  |  |  |  |  |  |
| 061<br>062<br>063<br>064<br>065<br>067<br>068<br>069<br>070<br>071<br>072<br>073<br>074<br>075<br>076<br>077<br>078<br>079<br>080<br>081<br>081<br>082<br>083<br>084<br>085<br>086<br>087<br>086<br>087<br>088 | 009<br>003<br>003<br>003<br>003<br>003<br>007<br>NON<br>0U1<br>150<br>,<br>1/1<br>1/1<br>1/1<br>1/1<br>1/1<br>1/1<br>1/1<br>1/1<br>1/1<br>1 | Cude à Barres en Visuali:<br>Code à Barres en Visuali:<br>Code à Barres en Impres:<br>Code à Barres en Impres:<br>Code à Barres en Impres:<br>Code à Barres: si manuel<br>Code à Barres: si manuel<br>Facture Différée enchainé<br>Lors des impressions sur<br>Accès aux Fichiers - Visi<br>Nombre de Factures PROF<br>Factures PROFORMAS a<br>Impression supplémentail<br>Nombre de COMMANDES<br>COMMANDES au furnal<br>Impression supplémentail<br>Nombre de BONS LIVRA<br>BONS LIVRAISON au for<br>Impression supplémentail<br>Nombre de FACTURES<br>FACTURES IMMEDIATE:<br>Impression supplémentail<br>Codres et colonnages jus<br>TRI du tableau du menu 1'<br>Saisie des ENTREES: M<br>Saisie des ENTREES: Ar<br>TRI pour la Saisie de l'INV<br>Choix par défaut pour l'IN' | sation<br>sation<br>sion<br>sion<br>(avec prix dans CB)<br>(avec prix dans CB)<br>e aussitôt après BL<br>Imprimante<br>ralisation et Impression<br>miteur pour Export ASCII<br>PFORMAS à imprimer<br>au format Ticket<br>re pour chaque PROFORMA<br>S à imprimer<br>Ticket<br>re pour chaque PROFORMA<br>S à imprimer<br>Ticket<br>re pour chaque PROFORMA<br>S à imprimer<br>Ticket<br>re pour chaque PROFORMA<br>S à imprimer<br>at Ticket<br>re pour chaque OMMANDE<br>SON à imprimer<br>mat Ticket<br>re pour chaque BON LIVRAIS.<br>imprimer<br>S au format Ticket<br>re pour chaque FACTURE IMM.<br>qu'en bas des pages<br>Données' et 'Articles'<br>bis de Saisie pour Transfert<br>ITREES par Réf. Fournisseur<br>/ENTAIRE<br>/ENTAIRE | Largeur des barres ou espaces LARGES (x0.1mm)<br>Largeur des barres ou espaces ETROITS (x0.1mm)<br>Hauteur du graphisme (en nombre de lignes)<br>Largeur des barres ou espaces ETROITS (x0.1mm)<br>Préfixe du Code à Barres manuel (Std=02)<br>Longueur du Code Article (y compris le préfixe)<br>OUI ou NON<br>Cadres grisés autorisés. OUI ou NON<br>Largeur maximum des Etats (minimum-80)<br>sur fichier texte<br>Pour le Client / Pour ce Dossier (NON=1 seulement)<br>OUI (Toujours), NON ou A La Demande (ALD)<br>OUI ou NON<br>Pour le Client / Pour ce Dossier (NON=1 seulement)<br>OUI (Toujours), NON ou A La Demande (ALD)<br>OUI (Toujours), NON ou A La Demande (ALD)<br>OUI ou NON<br>Pour le Client / Pour ce Dossier (NON=1 seulement)<br>OUI (Toujours), NON ou A La Demande (ALD)<br>OUI ou NON<br>Pour le Client / Pour ce Dossier (NON=1 seulement)<br>OUI (Toujours), NON ou A La Demande (ALD)<br>OUI ou NON<br>Pour le Client / Pour ce Dossier (NON=1 seulement)<br>OUI (Toujours), NON ou A La Demande (ALD)<br>OUI ou NON<br>Pour le Client / Pour ce Dossier (NON=1 seulement)<br>OUI (Toujours), NON ou A La Demande (ALD)<br>OUI ou NON<br>Pour le Client / Pour ce Dossier (NON=1 seulement)<br>OUI (Toujours), NON ou A La Demande (ALD)<br>OUI ou NON<br>Pour le Client / Pour ce Dossier (NON=1 seulement)<br>OUI (Toujours), NON ou A La Demande (ALD)<br>OUI ou NON<br>NOR-Normal(parCudeArticle), ENT-selonSaisieEntrées, INV-s<br>01=Janvier, 02=Février<br>98=1998<br>OUI ou NON<br>1=Code,2=Fam+Code,3=RéfFourn+Code,4=Fam+Dés,5=Fourn<br>DEB=Début, THE=Théorique, MEM=Mémorisé, PHY=Physiqu | eluril<br>n+Dés,6=C<br>e | à |  |  |  |  |  |  |

.../... 90 Constante(s)

Abj-FACT WAF

#### Liste des Constantes (fin)

| Dossier ESSAI Abj-FACT WAF<br>Copyright André BIRROCHON<br>55 Rue de La Grande Forêt<br>38440 ARTAS |                 |                                                                                  | CONS                                                                       | TANTES du DOSSIER<br>Edition complète<br>Toutes les pages                                                                                                    | Dossier:<br>#31000<br>Date:<br>Page: | ESSAI<br>28/02/98<br>4 |  |  |  |
|----------------------------------------------------------------------------------------------------|-----------------|----------------------------------------------------------------------------------|----------------------------------------------------------------------------|----------------------------------------------------------------------------------------------------|--------------------------------------|------------------------|--|--|--|
| Code                                                                                                | Valeur          |                                                                                  | 1er Libellé                                                                | Zéme Libellé                                                                                                    |                                      |                        |  |  |  |
| 091<br>092<br>093                                                                                   | ACH<br>1<br>NON | Choix par défaut pour l'IN<br>TRI pour Saisie COMMAN<br>Lancement de Fabricatior | /ENTAIRE - Prix<br>IDES et ReCalcul MiniMaxi<br>:: Prix Vente Nomenclature | ACI I=Demier Prix d'Achat, MOY=PAMP, 1à9=Prix Vente 1 à 5<br>1=Fourn+Code,2=Fourn+Fam+Code,3=Fourn+Fam+RéfFourn,<br>NON=Inchangés,LIG=Calculésàchaqueligne,FIN=Calculésenfir | 9<br>4=Fourn+F                       |                        |  |  |  |

\* Fin \* 93 Constante(s)

#### Liste des Entrées

| Dossier ES<br>Copyright A<br>55 Rue de<br>38440 ARTA | SALAb<br>Indré B<br>La Gra<br>AS | j-FACT VVAF<br>IRROCHON<br>nde Forêt | Edition       | LISTING do la SAISIE dos ENTREES do 01/98 43<br>Edition complète Toutes les pages Pr |                               |            |                         |            |                  |                      | Dossie<br>#3100(<br>Date:<br>Page: | er: ESSAI<br>)<br>28/02/98<br>1 |                                      |
|------------------------------------------------------|----------------------------------|--------------------------------------|---------------|--------------------------------------------------------------------------------------|-------------------------------|------------|-------------------------|------------|------------------|----------------------|------------------------------------|---------------------------------|--------------------------------------|
| NumLigne                                             | Jour                             | Article<br>Fourniss                  | Famille       | Tva                                                                                  | Désignation<br>Réf/Fournisseu | ır         | Quantité<br>Unité Vente | Pri        | x Achat<br>Dépan | DateFact<br>Echéance | NumFac<br>Num.B                    | tur<br>L                        | Montant HT<br>MontantTVA             |
| 10000009                                             | 22                               | 01<br>FA-B                           | MICRO-O<br>10 | RDINATEU<br>3=20.609                                                                 | R P100<br>% PC-P100           |            | 5,000<br>1              | нт         | 3 000,00<br>Non  | 10/01/98<br>15/03/98 | 12335                              | ;                               | 15 000,00<br>3 090,00<br>60700000-N— |
| L* Fin *                                             | 1 E                              | l<br>ntrée(s)                        |               |                                                                                      |                               | Total TTC: | <u> </u>                | l<br>Fotal | TVA:             | 3 090,00             | Total H                            | I_<br>T:                        | 15 000,00                            |

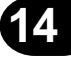

#### Liste des Fabrications demandés

| Dossier ESSAI Abj-I<br>Copyright André BIR<br>55 Rue de La Granc<br>38440 ARTAS | FACT WAF<br>ROCHON<br>le Forêt | SIMULATIONS et LANCEM<br>DEMANDES<br>Edition complète<br>Toutes les pages | ENTS | Dossier:<br>#31000<br>Date:<br>Page: | ESSAI<br>28/02/98<br>1 |
|---------------------------------------------------------------------------------|--------------------------------|---------------------------------------------------------------------------|------|--------------------------------------|------------------------|
| Article                                                                         |                                | Désignation                                                               | Qua  | antité à Fab                         | oriquer                |
| PACK/D                                                                          | Pack DISQUETTES a              | wec COFFRET                                                               |      | 10,00                                | 00                     |

\* Fin \* 1 Ligne(s)

## Liste d'une Fabrication

| Dossier<br>Copyrigi<br>55 Rue<br>38440 A     | ESSAI Abj-FACT V<br>nt André BIRROCH<br>de La Grande For<br>RTAS | VAF<br>ION<br>êt                       | Pack DISQU                          | SIMULATION de FABRICATION: PACK/D<br>Pack DISQUETTES avec COFFRET Quantité:<br>Tout |                                         |                             |                   |                                     | tes le                         | 20,000<br>s pages                     | Dossier:<br>#31000<br>Date: 2<br>Page: | ESSAI<br>2/01/98<br>1 |                                |                        |
|----------------------------------------------|------------------------------------------------------------------|----------------------------------------|-------------------------------------|-------------------------------------------------------------------------------------|-----------------------------------------|-----------------------------|-------------------|-------------------------------------|--------------------------------|---------------------------------------|----------------------------------------|-----------------------|--------------------------------|------------------------|
| Ligne                                        | Article                                                          |                                        | Dési                                | gnation                                                                             |                                         | Quantité                    | Unité             | Prix Unit.                          | Qté Totale                     | Montant                               | Tva                                    | Гат.                  | Nouv. Gtoc                     | k Rer                  |
| 000010<br>000020<br>000021                   | COFFRET<br>DISQUETTES<br>MO                                      | Coffret 20<br>Disquettes<br>Main d'Oer | Disquettes<br>s HD 1,44Mo c<br>uvre | ertifiée formaté                                                                    | e                                       | 1,000<br>20,000<br>0,100    | 1<br>1<br>1       | 100,00<br>2,00<br>120,00            | 20,000<br>400,000<br>2,000     | 2 000,00<br>800,00<br>240,00          | 3<br>3<br>2                            | 45<br>451<br>MO       | -20.0(<br>-510.0(<br>S/Cestion | )0 Rup<br>)0 Rup<br>Ot |
| * Fin *<br>  Total<br>HT0:<br>HT5:<br>Nouve: | 3 Article(s)<br>Fabrication HT:<br>aux Prix Vente                | 3 04(<br>% F<br>% F<br>1: 1 500        | D,00<br>HT1:<br>HT6:<br>D,00 2:     | Taux de Tva m<br>3:                                                                 | ajoritaire: 3<br>% HT2:<br>% HT7:<br>4: | 20,60 % Nou<br>240,00<br>5: | iveau PA<br>7,891 | MP: 152<br>% HT3: 2<br>% HT8:<br>6: | ,00 Stock: A<br>800,00 §<br>7: | ncien=<br>92,11% HT4:<br>% HT9:<br>8: |                                        | Nouv                  | 'eau=<br>9:                    | 20,000<br>%<br>%       |

#### Liste pour effectuer l'Inventaire

| Dossier Es<br>Copyright | Dossier ESSALAbj-EACT WAE<br>Copyright André BIRROCHON<br>15 - Rue de La Grande Forêt |            | LISTING pour effectuer                   | LISTING pour effectuer l'INVENTAIRE |                                |            |  |  |
|-------------------------|---------------------------------------------------------------------------------------|------------|------------------------------------------|-------------------------------------|--------------------------------|------------|--|--|
| 55 Rue di<br>38440 AR   | e La Grande Forêt<br>TAS                                                              |            | Tri par Famille + Co<br>Edition complète | Toutes les p                        | ages Date: 22/01/98<br>Page: 1 |            |  |  |
| Famille                 | Article                                                                               |            | Désignation                              | Fourniss                            | Qté Stock                      | Inventaire |  |  |
| 10                      | 01                                                                                    | MICRO-OF   | DINATEUR P100                            | A-B                                 | 2,000                          |            |  |  |
| 11                      | 02                                                                                    | MICRO-OF   | DINATEUR PENTIUM 166 MMX                 | DUPONT                              |                                |            |  |  |
| 23                      | LISTING                                                                               | Papier par | avent zoné 12"x240mm (1ex.)              | A-B                                 | -1 000,000                     |            |  |  |
| 23                      | PACK/D                                                                                | Pack DISQ  | UETTES avec COFFRET                      | A-B                                 |                                |            |  |  |
| 45                      | COFFRET                                                                               | Coffret 20 | Disquettes                               | A-B                                 |                                |            |  |  |
| 451                     | DISQUETTES                                                                            | Disquettes | HD 1,44Mo certifiée formatée             | A-B                                 | - 110,000                      |            |  |  |
|                         |                                                                                       |            |                                          |                                     |                                |            |  |  |

\* Fin \* 6 Article(s)

#### Liste des Quantités Saisies

| Dossier ESSAI Abj-FACT WAF<br>Copyright André BIRROCHON<br>55 Rue de La Grande Forêl<br>38440 ARTAS |            |            | CONTROLE de SAISIE d<br>Tri par Famille + Cu<br>Edition complète | Dossier: ESSAI<br>#31000<br>Date: 22/01/98<br>ages Page: 1 |            |                  |
|----------------------------------------------------------------------------------------------------|------------|------------|------------------------------------------------------------------|------------------------------------------------------------|------------|------------------|
| Famille                                                                                             | Article    |            | Désignation                                                      | Fourniss                                                   | Qté Stock  | Inventaire Saisi |
| 10                                                                                                  | 01         | MICRO-OF   | RDINATEUR P100                                                   | A-B                                                        | 2,000      | 3,000            |
| 11                                                                                                  | 02         | MICRO-OF   | RDINATEUR PENTIUM 166 MMX                                        | DUPONT                                                     |            | 1,000            |
| 23                                                                                                  | LISTING    | Papier par | avent zoné 12"x240mm (1ex.)                                      | A-B                                                        | -1 000,000 | 100 000,000      |
| 23                                                                                                  | PACK/D     | Pack DISC  | UETTES avec COFFRET                                              | A-B                                                        |            | 11,000           |
| 45                                                                                                  | COFFRET    | Coffret 20 | Disquettes                                                       | A-B                                                        |            | 12,000           |
| 451                                                                                                 | DISQUETTES | Disquettes | HD 1,44Mo certifiée formatée                                     | A-B                                                        | - 110,000  | 350,000          |
|                                                                                                    |            |            |                                                                  |                                                            |            |                  |

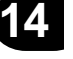

\* Fin \* 6 Article(s)

#### Listing Inventaire Avant Intégration

| Dossier E<br>Copyright<br>55 Rue di<br>38440 AR | SSAI Abj-FACT WAF<br>André BIRROCHON<br>e La Grande Forêt<br>TAS |                         | LISTING de l'INVEN<br>P - Physique<br>Tr<br>Edition complète | TAIRE PH<br>i par Famille | /SIQUE A\<br>+ Code Artic | ANT INTEGR/<br>A -    | Achat<br>hages P | ossier: ESSAI<br>#31000<br>ate: 22/01/98<br>age: 1 |              |
|-------------------------------------------------|------------------------------------------------------------------|-------------------------|--------------------------------------------------------------|---------------------------|---------------------------|-----------------------|------------------|----------------------------------------------------|--------------|
| Famille                                         | Article                                                          |                         | Désignation                                                  | Tva                       | Fourniss                  | Qté Stock             | Prix Unit        | Condt                                              | Valeur Stock |
| 10                                              | 01                                                               | MICRO-O                 | MICRO-ORDINATEUR P100                                        |                           |                           | 000,C                 | 00,000 C         | 1                                                  | 9 000,00     |
|                                                 |                                                                  | Total Fam               | ille 10                                                      |                           |                           |                       |                  |                                                    | 9 000,00     |
| 11                                              | 02                                                               | MICRO-O                 | RDINATEUR PENTIUM 166 MMX                                    | 3                         | DUPONT                    | 1,000                 | 9 594,00         | 1                                                  | 9 594,00     |
|                                                 |                                                                  | Total Fam               | ille ]]                                                      |                           |                           |                       |                  |                                                    | 9 594,00     |
| 23<br>23                                        | LISTING<br>PACK/D                                                | Papier par<br>Pack DIS( | avent zoné 12"x240mm (1ex.)<br>QUETTES avec COFFRET          | 3                         | A-B<br>A-B                | 100 000,000<br>11,000 |                  | 2500<br>1                                          |              |
|                                                 |                                                                  | Total Fam               | ille 23                                                      |                           |                           |                       |                  |                                                    |              |
| 45                                              | COFFRET                                                          | Coffret 20              | Disquettes                                                   | 3                         | A-B                       | 12,000                | 100,00           | 1                                                  | 1 200,00     |
|                                                 |                                                                  | Total Fam               | ille 45                                                      |                           |                           |                       |                  |                                                    | 1 200,00     |
| 451                                             | DISQUETTES                                                       | Disquette               | s HD 1,44Mo certifiée formatée                               | 3                         | A-B                       | 350,000               | 2,00             | 10                                                 | 700,00       |
|                                                 |                                                                  | Total Famille 451       |                                                              |                           |                           |                       |                  |                                                    | 700,00       |
|                                                 |                                                                  |                         |                                                              |                           |                           |                       |                  |                                                    |              |

\* Fin \* 6 Article(s)

Valeur Stock. 20 494,00

#### Listing Inventaire

| Dossier ESSAI Abj-FACT WAF<br>Copyright André BIRROCHON<br>55 Rue de La Grande Forêt<br>38440 ARTAS |                   |                         | T - Théorique<br>Edition complète                   | LISTING de l'INVENTAIRE<br>Tri par Famille + Code Article<br>Toutes les page |        |            |                         |           | Achat<br>ages P | ossier: ESSAI<br>#31000<br>ate: 22/01/98<br>age: 1 |
|----------------------------------------------------------------------------------------------------|-------------------|-------------------------|-----------------------------------------------------|------------------------------------------------------------------------------|--------|------------|-------------------------|-----------|-----------------|----------------------------------------------------|
| Famille                                                                                             | Article           |                         | Désignation                                         |                                                                              | Tva    | Fourniss   | Qté Stock               | Prix Unit | Condt           | Valeur Stock                                       |
| 10                                                                                                  | 01                | MICRO-OI                | RDINATEUR P100                                      |                                                                              | з      | A-B        | 3,000                   | 3 000,00  | 1               | 9 000,00                                           |
|                                                                                                    |                   | Total Fam               | ille 10                                             |                                                                              |        |            |                         |           |                 | 9 000,00                                           |
| 11                                                                                                  | 02                | MICRO-O                 | RDINATEUR PENTIUM 166 MMX                           |                                                                              | з      | DUPONT     | 1,000                   | 9 594,00  | 1               | 9 594,00                                           |
|                                                                                                    |                   | Total Fam               | ille I I                                            |                                                                              |        |            |                         |           |                 | 9 594,00                                           |
| 23<br>23                                                                                            | LISTING<br>PACK/D | Papier par<br>Pack DIS( | avent zoné 12"x240mm (1ex.)<br>QUETTES avec COFFRET |                                                                              | 3<br>3 | А-В<br>А-В | 100 000 ,000<br>11 ,000 |           | 2500<br>1       |                                                    |
|                                                                                                    |                   | Total Fam               | ille 23                                             |                                                                              |        |            |                         |           |                 |                                                    |
| 45                                                                                                  | COFFRET           | Coffret 20              | Disquettes                                          |                                                                              | 3      | A-B        | 12,000                  | 100,00    | 1               | 1 200,00                                           |
|                                                                                                    |                   | Total Fam               | ille 45                                             |                                                                              |        |            |                         |           |                 | 1 200,00                                           |
| 451                                                                                                 | DISQUETTES        | Disquettes              | s HD 1,44Mo certifiée formatée                      |                                                                              | З      | A-B        | 350,000                 | 2,00      | 10              | 700,00                                             |
|                                                                                                    |                   | Total Fam               | ille 451                                            |                                                                              |        |            |                         |           |                 | 700,00                                             |
|                                                                                                    |                   |                         |                                                     |                                                                              |        |            |                         |           |                 |                                                    |

^ Fin ^ 6 Article(s)

. .

Valeur Stock: 20 494,00

. . . . . . . . . . . .

Listing des Alertes

| Dossier ESSAI Abj-FACT WAF<br>Copyright André BIRROCHON |                        | LISTING des ALERTES                                   |              |               |            |                          |            |       |          |                | r: ESSAI<br>#31000 |
|---------------------------------------------------------|------------------------|-------------------------------------------------------|--------------|---------------|------------|--------------------------|------------|-------|----------|----------------|--------------------|
| 55 Rue de La Gra<br>38440 ARTAS                         | nde Forêt              | Tri par Code Article<br>Edition complète Toutes les ; |              |               |            |                          |            |       |          | Date:<br>Page: | 22/01/98<br>1      |
| Article                                                 | Désignation            | Référence fournisseur                                 | Mini<br>Maxi | Condt<br>Fam. | En Stock   | Cdes Cits<br>Cdes Fourn. | Prix Fourn | Rem%  | Qté Cde  |                | Mt Cde             |
| COFFRET                                                 | Coffret 20 Disquette   | 98                                                    | 5            | 45            |            |                          | 100,00     |       | 10,0     | )00            | 1 000,00           |
| DISQUETTES                                              | Disquettes HD 1,44     | Mo certifiée formatée                                 | 50<br>100    | 451           | - 110,000  |                          | 2,00       |       | 210,0    | 000            | 420,00             |
| LISTING                                                 | Papier paravent zor    | ié 12"x240mm (1ex.)                                   | 10 000       | 2500          | -1 000,000 |                          |            |       | 81 000,0 | 100            |                    |
| PACK/D                                                  | Pack DISQUETTES        | avec COFFRET                                          | 5            | 23            |            |                          |            |       | 5,0      | 000            |                    |
|                                                         | Total Fournisseur : A- | В                                                     |              |               |            |                          |            |       |          |                | 1 420,00           |
| 02                                                      | MICRO-ORDINATE         | UR PENTIUM 166 MMX<br>PC-166MMX-                      | 1            | 1             |            |                          | 15 990,00  | 40,00 | 2,0      | 000            | 19 188,00          |
|                                                         | Total Fournisseur : Di | UPONT .                                               |              |               |            |                          |            |       |          |                | 19 188,00          |
|                                                         | 1                      |                                                       |              | 1             |            | 1                        |            |       |          |                |                    |

\* Fin \* 5 Article(s) en alerte

Total Commandes: 20 608,00

| Dossier ESSAI Abj-FACT WAF<br>Copyright André BIRROCHON |                       |                                  | LISTING de PREPARATION des COMMANDES                   |         |                                      |                                        |                  |                               |                     | er: ESSAL<br>D |
|---------------------------------------------------------|-----------------------|----------------------------------|--------------------------------------------------------|---------|--------------------------------------|----------------------------------------|------------------|-------------------------------|---------------------|----------------|
| 55 Rue de<br>38440 ARTA                                 | La Grande Forêt<br>AS |                                  | Tri par Code Article<br>Edition complète               |         |                                      |                                        | Toutes les pages |                               | Date:<br>Page:      | 22/01/98<br>1  |
| Fourniss                                                | Article               | Référenc                         | Désignation<br>eFournisseur                            | Famille | Prix Achat<br>Remise %<br>Conditiont | En Stock<br>CdesClients<br>CdesFournis | Mini<br>Maxi     | Proposition<br>de<br>Commande | n<br>e              | Visa           |
| A-B                                                     | COFFRET               | Coffret 20                       | ) Disquettes                                           | 45      | 100,00<br>1                          |                                        | 5<br>10          | 10,0<br>1 000,0               | )00<br>)0 F         |                |
| A-B                                                     | DISQUETTES            | Disquetti                        | es HD 1,44Mo certifiée formatée                        | 451     | 2,00<br>10                           | - 110,000                              | 50<br>100        | 220,0<br>440,0                | )00<br>20 F         |                |
| A-B                                                     | LISTING               | Papier p                         | aravent zoné 12"x240mm (1ex.)                          | 23      | 2500                                 | -1 000,000                             | 10 000<br>80 000 | 82 500,C                      | )00<br>F            |                |
| A-B                                                     | PACK/D                | Pack DIS                         | SQUETTES avec COFFRET                                  | 23      | 1                                    |                                        | 5<br>5           | 5,0                           | 000<br>F            |                |
| DUPONT                                                  | 02                    | MICRO-(<br>PC-166N<br>-Total For | ORDINATEUR PENTIUM 166 MMX<br>1MX<br>arnisseur: DUPONT | 11      | 15 990,00<br>40,00<br>1              |                                        | 1<br>2           | 2,C<br>10 188,I<br>19 188,C   | 000<br>00 F<br>00 F |                |

\* Fin \* 5 Article(s)

.

Valeur Commandes:

20 628,00F

. . . . . . . . . . . .

#### Liste des Commandes Avant Intégration

| Dossier ESSAI Abj-FACT WAF<br>Copyright André BIRROCHON<br>55 Rue de La Grande Forêt |            |                                         | LISTING AVANT VALIDATION des COMMANDES<br>Tri par Code Article       |         |                                      |                                        |                  |                             |                     | ier: ESSAI<br>10<br>22/01/90 |
|--------------------------------------------------------------------------------------|------------|-----------------------------------------|----------------------------------------------------------------------|---------|--------------------------------------|----------------------------------------|------------------|-----------------------------|---------------------|------------------------------|
| 38440 ART/                                                                           | AS         |                                         | Edition complète                                                     |         |                                      |                                        | Toute            | s les pages                 | Page                | : 1                          |
| Fourniss                                                                             | Article    | Référenc                                | Désignation<br>eFournisseur                                          | Famille | Prix Achat<br>Remise %<br>Conditiont | En Stock<br>CdesClients<br>CdesFournis | Mini<br>Maxi     | Propositio<br>de<br>Command | n<br>le             | Visa                         |
| А-В                                                                                  | COFFRET    | Coffret 2                               | ) Disquettes                                                         | 45      | 100,00                               |                                        | 5<br>10          | , 10<br>1 000,              | 000 F               |                              |
| А-В                                                                                  | DISQUETTES | Disquett                                | es HD 1,44Mo certifiée formatée                                      | 451     | 2,00<br>10                           | - 110,000                              | 50<br>100        | 220,1<br>440,               | 000 F               |                              |
| А-В                                                                                  | LISTING    | Papier p                                | aravent zoné 12"x240mm (1ex.)                                        | 23      | 2500                                 | -1 000,000                             | 10 000<br>80 000 | 82 500,1                    | 000<br>F            |                              |
| А-В                                                                                  | PACK/D     | Pack DIS                                | SQUETTES avec COFFRET                                                | 23      | 1                                    |                                        | 5<br>5           | 5,                          | 000<br>F            |                              |
|                                                                                      | 02         | MICRO-(<br>PC-166N<br><i>Total Fo</i> r | MISSEN SPE<br>DRDINATEUR PENTIUM 166 MMX<br>1MX<br>arnisseur: DUPONT | 11      | 15 990,00<br>40,00<br>1              |                                        | 1                | 2,1<br>19 188,<br>19 188,1  | 000<br>00 F<br>00 F |                              |

\* Fin \* 5 Article(s)

Valeur Commandes: 20 628,00F

Abj-FACT WAF

#### **ReCalcul des Mini-Maxi**

| Dossier ES<br>Copyright A | SAI Abj-FACT WAF<br>André BIRROCHON |                    | F                                                                 | Dossi<br>#3100 | er: ESSAI<br>O          |                  |                              |                                    |                        |                          |
|---------------------------|-------------------------------------|--------------------|-------------------------------------------------------------------|----------------|-------------------------|------------------|------------------------------|------------------------------------|------------------------|--------------------------|
| 55 Rue de<br>38440 ART    | La Grande Forêt<br>'AS              |                    | Tri par Code Article - Coefficient: 1.5<br>Edition complète Toute |                |                         |                  |                              |                                    | Date: 28/0<br>Page:    |                          |
| Fourniss                  | Article                             | Référenc           | Désignation<br>eFournisseur                                       | Famille        | ANCIENS<br>Mini<br>Maxi | Nb<br>de<br>Mois | Quantité<br>Totale<br>Vendue | Moyenne<br>Mensuelle<br>des Ventes | Prix<br>d'Achat<br>Net | NOUVEAUX<br>Mini<br>Maxi |
| А-В                       | 01                                  | MICRO-I            | DRDINATEUR P100                                                   | 10             | 2                       | 1                | 3,000                        | 3,000                              | 3 000,00               | 5<br>10                  |
| А-В                       | COFFRET                             | Coffret 2          | ) Disquettes                                                      | 45             | 5<br>10                 | 1                |                              |                                    | 100,00                 | 0                        |
| А-В                       | DISQUETTES                          | Disquett           | es HD 1,44Mo certifiée formatée                                   | e<br>451       | 50<br>100               | 1                | 110,000                      | 110,000                            | 2,00                   | 165<br>330               |
| А-В                       | LISTING                             | Papier p           | aravent zoné 12"x240mm (1ex.)                                     | 23             | 10000<br>80000          | 1                | 1 000,000                    | 1 000,000                          |                        | 1 500<br>12 000          |
| А-В                       | PACK/D                              | Pack DI            | SQUETTES avec COFFRET                                             | 23             | 5<br>5                  | 1                |                              |                                    |                        | 0                        |
| DUPONT                    | 02                                  | MICRO-I<br>PC-166N | DRDINATEUR PENTIUM 166 M<br>1MX                                   | MX 11          | 1 2                     | 1                |                              |                                    | 9 594,00               | 0                        |

\* Fin \* 6 Article(s)

. .

. . . . . . . . . . . . . .

. .

# Index 15

| 1/9999 | 3-15 |
|--------|------|
|        |      |

## Α

| A propos de cette version         | 13-1           |
|-----------------------------------|----------------|
| A propos du dossier               |                |
| AF1 Convertir un dossier SG ou AC | G 4-8          |
| Agrandir fenêtre actuelle         | 12-3           |
| Aide Menu                         |                |
| Ajouter à un autre dossier        |                |
| Alertes (Liste des)               | 10-23          |
| Analytiques Sections              |                |
| Année Changement                  |                |
| Annuler opération [Alt+Arr]       |                |
| Annuler [Suppr]                   |                |
| Appel d'une fenêtre               | 12-3           |
| Article Programmation             |                |
| Articles                          | 14-1,14-2,14-3 |
|                                   |                |

| Articles                               | 6-15              |
|----------------------------------------|-------------------|
| Articles                               | 6-10              |
| Articles Familles                      | 6-10              |
| Articles Nomenclatures                 | 6-25              |
| Articles Statistiques                  | . 6-19,8-11,14-13 |
| Assistant de Transfert en Comptabilité |                   |
| Autre Liste                            |                   |

## Β

| Backup.exe de Windows 95     | 11-12 |
|------------------------------|-------|
| Banques                      | 6-5   |
| BDE                          | 2-3   |
| BL Chiffré                   | 14-7  |
| BL Non Chiffré               | 14-8  |
| Bon de Livraison             | 7-6   |
| Bon de Livraison Chiffré     | 14-7  |
| Bon de Livraison Non Chiffré | 14-8  |
| Borland Database Engine BDE  | 2-3   |
|                              |       |

# С

| Calcul des Commandes          | 10-25           |
|-------------------------------|-----------------|
| Capacités maximum             | 1-3             |
| Cascade Fenêtres              | 12-1            |
| CEE                           | 6-13,6-32       |
| Cette version                 |                 |
| Changement d'Année            |                 |
| Changement de Mois            |                 |
| Changer de dossier            |                 |
| Clé RIB                       | 6-6,6-14,6-33   |
| Clients                       | 6-31            |
| Clients                       | 14-4,14-5,14-6  |
| Clients Prix Spéciaux         | 6-36            |
| Clients Statistiques          | 14-13           |
| Clients Statistiques          | 8-12            |
| Clients Types                 | 6-30            |
| Code règlement                | 6-14            |
| Codes TVA                     | 6-8             |
| Coller [Maj+Ins]              | 5-1             |
| Commande Client               | 7-7             |
| Commandes (Calcul des)        | 10-25           |
| Commandes (Propositions de)   | 10-24 à 29      |
| Complément des Entrées        | 10-5            |
| Comptabilité Transfert        |                 |
| Configuration                 | 11-1            |
| Configuration du progiciel    |                 |
| Configuration minimum         | 1-3             |
| Configurer l'imprimante       | 4-10            |
| Constantes                    | 3-10,11-2,14-14 |
| Contrôle Mensuel              | 14-11           |
| Contrôle Quotidien            |                 |
| Convertir un dossier SG ou AG | 4-8             |
| Copie d'écran FResta.bat      | 11-18           |
| Copie d'écran FRestaC.bat     | 11-19           |
| Copie d'écran FSauve.bat      | 11-20           |

| Copie d'écran FSauveC.bat          | 11-21 |
|------------------------------------|-------|
| Copier [Ctrl+Ins]                  | 5-1   |
| Couper [Maj+Suppr]                 | 5-1   |
| Création d'un fichier .SET         | 11-13 |
| Création d'un nouveau document     |       |
| Création d'un nouveau dossier      | 4-1   |
| Créer un raccourci avec Windows 95 | 2-6   |
|                                    |       |

D

| Date de Travail            | 4-4       |
|----------------------------|-----------|
| Déplacer/Glisser           | 2-3       |
| Description                | 1-2       |
| Détail du document         | 7-9       |
| Devise                     | 6-13,6-32 |
| Devises                    | 6-29      |
| Différées Factures         | 8-4,14-10 |
| Document détail            | 7-9       |
| Documents Saisis           |           |
| Données Menu               | 6-1       |
| Dossier A propos           | 4-5       |
| Dossier Changer            | 4-7       |
| Dossier Convertir SG ou AG | 4-8       |
| Dossier ESSAI              | 3-4       |
| Dossier Nouveau            | 4-1       |
| Dossier Ouvrir             | 4-3       |
| Dossier ReConstruction     | 11-9      |
| Dossier Sauvegarde         | 11-10     |
|                            |           |

## Ε

| EAN 13               | 6-15 |
|----------------------|------|
| Edition Menu         | 5-1  |
| En-Cours Report      | 9-7  |
| Entrées (Saisie des) | 10-2 |

.

| Etablissements      |      |
|---------------------|------|
| Etats Exemples      |      |
| Etats Menu          | 8-1  |
| Etats Paramétrables | 11-5 |
| Exemples d'Etats    |      |

## F

| F10 fichiers d'un dossier     |             |
|-------------------------------|-------------|
| Fabrication (Lancement de)    | 10-11       |
| FACT.INI                      | 11-1        |
| Facture Différée              | 14-10       |
| Facture Immédiate             | 14-9        |
| Facture Immédiate             | 7-5         |
| Factures différées            | 8-4         |
| Famille ZZZZZ                 | 6-34        |
| Familles Articles             | 6-10        |
| Fenêtre Agrandir              | 12-3        |
| Fenêtre Appel                 | 12-3        |
| Fenêtres Cascade              | 12-1        |
| Fenêtres Menu                 | 12-1        |
| Fenêtres Mosaïque Horizontale | 12-2        |
| Fenêtres Mosaïque Verticale   | 12-2        |
| Fenêtres Plein écran          | 12-3        |
| Fermer tout                   | 12-3        |
| Fichier .SET                  | 11-13       |
| Fichier Menu                  | 4-1         |
| Fichiers d'un dossier         | 1-2         |
| Fichiers utilisés             | 1-2         |
| Fichiers Visualisation        | 11-9        |
| Fournisseurs                  | 6-12        |
| FResta.bat                    | 11-11,11-19 |
| FRestaC.bat                   | 11-11,11-21 |
| FSauve.bat                    | 11-11,11-18 |
| FSauveC.bat                   | 11-11,11-20 |

# G

| Généralités 6-1,7-1,8-1,10-1 |
|------------------------------|
| Glisser/Déplacer 2-3         |

## Η

| Historique | Article | 6-17,6-24 |
|------------|---------|-----------|
| Historique | Client  | 6-31      |

| Icônes                    | 8-3   |
|---------------------------|-------|
| Icônes Réorganiser        | 12-3  |
| Immédiate Facture         | 14-9  |
| Impression                | 3-15  |
| Impression d'écran        | 3-15  |
| Imprimante cible          | 3-8   |
| Imprimante Configurer     | 4-10  |
| Index                     | 13-1  |
| Installation              |       |
| Intégration des Quantités | 10-20 |
| Introduction              | 1-1   |
| Inventaire                | 10-15 |
|                           |       |

## ournal c

| Journal | des | Ventes | 14-12 |
|---------|-----|--------|-------|
| Journal | des | Ventes | 8-10  |

| _a touche [2]                                    | 5-1   |
|--------------------------------------------------|-------|
| _ancement                                        | 3-1   |
| _ancement avec Windows 3.1x                      | 2-6   |
| _ancement avec Windows 95                        | 2-6   |
| _ancement de Fabrication                         | 10-11 |
| _ancement du progiciel                           | 2-6   |
| ancement du progiciel avec le "Glisser/Déplacer" | 2-7   |
|                                                  |       |

| Licence                         | 1-1        |
|---------------------------------|------------|
| Limites de la liste             | 3-13       |
| Liste Complète d'un Article     | 14-2       |
| Liste Complète d'un Client      | 14-5       |
| Liste de l'Inventaire           | 10-17 à 22 |
| Liste des Alertes               | 10-23      |
| Liste des Articles              | 14-1       |
| Liste des Clients               | 14-4       |
| Listing des Commandes           | 10-26 à 28 |
| Liste des Constantes            | 14-14      |
| Liste des Documents Saisis      | 14-6       |
| Liste des Entrées               | 10-5       |
| Liste des Statistiques Articles | 14-13      |
| Liste des Statistiques Clients  | 14-13      |
| Liste du Contrôle Mensuel       | 14-11      |
| Liste du Contrôle Quotidien     | 14-11      |
| Liste du Journal des Ventes     | 14-12      |
| Liste du Tarif Articles         | 14-3       |

# Μ

| Main d'Oeuvre                     | 6-11  |
|-----------------------------------|-------|
| Marche à Suivre pour l'Inventaire | 10-15 |
| Marges                            | 6-11  |
| Maximum capacités                 | 1-3   |
| Maxi (ReCalcul des Mini-Maxi)     | 10-30 |
| Mémorisation du Stock             | 10-16 |
| Mensuel Contrôle                  | 14-11 |
| Mensuel Contrôle                  | 8-9   |
| Menu Aide                         | 13-1  |
| Menu Données                      | 6-1   |
| Menu Edition                      | 5-1   |
| Menu Etats                        | 8-1   |
| Menu Fenêtres                     | 12-1  |
| Menu Fichier                      | 4-1   |
| Menu Saisie                       | 7-1   |
| Menu surgissant de Windows 95     | 5-2   |

| Menu Traitements           |             |
|----------------------------|-------------|
| Menu Utilitaires           | 11-1        |
| Mini-Maxi (ReCalcul des)   | 10-30       |
| Minimum configuration      |             |
| Modification des Commandes | 10-27       |
| Mois Changement            |             |
| Mot de Passe               | 4-3,4-5,4-6 |
| Moteur BDE                 |             |
| MSBackup.exe               |             |
| MWBackup.exe               |             |

## Ν

| Nomencla | tures Articles | 6-25 |
|----------|----------------|------|
| Nouveau  | document       | 7-3  |
| Nouveau  | dossier        | 4-1  |
| Nouveau  | répertoire     | 4-2  |

## 0

| Ouvrir ur | n dossier |  | 3-2,4-3 |
|-----------|-----------|--|---------|
|-----------|-----------|--|---------|

## Ρ

| Parafiscale Taxe                   | 6-9           |
|------------------------------------|---------------|
| Paramétrables Etats                | 11-5          |
| Plein écran Fenêtres               | 12-3          |
| Polices                            |               |
| Présentation                       | 1-1           |
| Prise en main                      |               |
| Prix Achat Moyen Pondéré           | 10-4          |
| Prix Spéciaux Clients              | 6-36          |
| Pro-forma                          | 7-8           |
| Procédure à partir de Windows 3.1x |               |
| Procédure à partir de Windows 95   |               |
| Procédure d'Installation du BDE    |               |
| Programmation Article              | 6-21          |
| Propositions de Commandes          | 10-24 à 10-29 |
| -                                  |               |

# Q

| Qualité Brouillon    | . 3-6 |
|----------------------|-------|
| Quotidien Contrôle 1 | 4-11  |
| Quotidien Contrôle   | . 8-8 |

# R

## S

Т

| Saisie des Entrées                  | 10-2            |
|-------------------------------------|-----------------|
| Saisie des Quantités                | 10-18           |
| Saisie en cours en Rouge            |                 |
| Saisie Menu                         |                 |
| Sauvegarde du dossier               | 11-10           |
| Sections Analytiques                |                 |
| Simulation Lancement de Fabrication | 10-11           |
| Statistiques Articles               | 6-19,8-11,14-13 |
| Statistiques Clients                | 8-12,14-13      |
| Stock (Mémorisation du)             | 10-16           |
| Suspension TVA                      | 6-13,6-32       |
|                                     |                 |

| Tarif Main d'Oeuvre          |      |
|------------------------------|------|
| Taux commissions             | 6-26 |
| Taxe parafiscale             |      |
| Texte Article                |      |
| Totaux du Journal des Ventes |      |

| Tout Annuler [Ctrl+Suppr]            | 5-2  |
|--------------------------------------|------|
| Tout fermer                          | 12-3 |
| Traitements Menu                     |      |
| Transfert des Ventes en Comptabilité | 9-1  |
| Transfert des Achats en Comptabilité | 10-6 |
| Travail avec les fichiers            | 3-11 |
| Travail Date                         | 4-4  |
| TVA Article                          | 6-16 |
| TVA Codes                            | 6-8  |
| TVA Suspension                       | 6-13 |
| Types de Clients                     | 6-30 |
|                                      |      |

## U

| Utilitaires | Menu | 1 | 1 | -' | 1 |
|-------------|------|---|---|----|---|
|-------------|------|---|---|----|---|

## V

| Validation des Commandes   | 10-29      |
|----------------------------|------------|
| Ventes Journal             | 8-10,14-12 |
| Version                    | 13-1       |
| Visualisation d'un fichier | 3-13       |
| Visualisation des Fichiers | 11-9       |
| Visualisation effective    | 3-14       |

## W

| Windows | 3.1x               | 2-6,2-1 |
|---------|--------------------|---------|
| Windows | 95                 | 2-2,2-6 |
| Windows | 95 Backup.exe      | 11-12   |
| Windows | 95 Menu surgissant | 5-2     |

## Ζ

| ZZZZZ | Famille | articles |  |
|-------|---------|----------|--|
|-------|---------|----------|--|

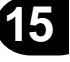

. .

# Notes 16

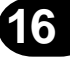

. .

. .

. . . . . . . . . . . . . . . . . . .